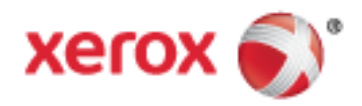

# Xerox<sup>®</sup> WorkCentre<sup>®</sup> 7220/7220i/7225/7225i طابعة بالألوان متعددة الوظائف Xerox<sup>®</sup> ConnectKey<sup>®</sup> 2016 تقنية دليل المستخدم

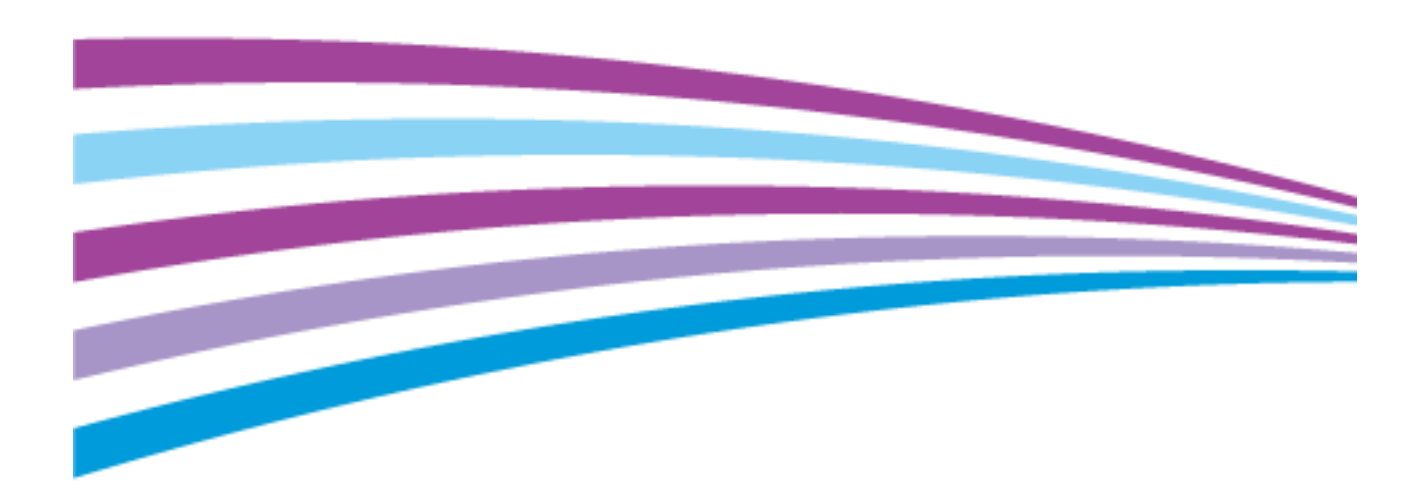

© Xerox Corporation 2016. جميع الحقوق محفوظة. الحقوق غير المنشورة محفوظة بموجب قوانين حقوق النشر السارية بالولايات المتحدة. لا يجوز نسخ محتويات هذا المنشور بأي صورة دون تصريح من Xerox Corporation.

وتتضمن حماية حقوق النشر المطالب بها جميع صور المواد والمعلومات القابلة للحماية بحقوق النشر والمسموح بها الآن بموجب قانون تشريعي أو قضائي أو تم منحها فيما يلي في هذه الاتفاقية، بما في ذلك على سبيل المثال لا الحصر المواد التي تم إنشاؤها من تطبيقات برمجية معروضة على الشاشة مثل الأساليب والنماذج والرموز وعروض الشاشة والمظاهر وما إلى ذلك.

PhagePace® وCentreWare® ™PhaserMeter® وPhaserCal® ®PhaserMatch® وCentreWare® وCentreWare® وPhaserCal® @PhaserCal وMeterAssistante® Scan to PC Desktop® وWorkCentre® وSMARTsend® وSMARTsend® وMaterAssistante® وColorQube® @SuppliesAssistante® وConnectKey® @ColorQube® @Xerox Extensible Interface Platform® (ConnectKey® ColorQube® (SuppliesAssistante) (ConnectKey® (ColorQube) ® ConnectKey® (ColorQube) ® ConnectKey® (ColorQube) (Sterox Extensible Interface Platform) (ConnectKey® (ColorQube) (ColorQube) (ColorQube) (Sterox Extensible Interface Platform) (ConnectKey® (ColorQube) (ColorQube) (Col

وGlobal Print Driver® وMobile Express Driver® هي علامات تجارية لشركة Xerox Corporation في الولايات المتحدة و/أو دول أخرى. Adobe<sup>®</sup> وPostScript® وAdobe<sup>®</sup> وKacromedia® وMacromedia® وhotoshop® وhotoshop® وPostScript® هي علامات تجارية لشركة®

Adobe Systems Incorporated في الولايات المتحدة و/أو دول أخرى.

Apple وBonjour وEtherTalk وTrueType وPhoni وPodi وPod touch وMac OS وMac OS هي علامات تجارية لشركة Apple Inc، مسجلة في الولايات المتحدة ودول أخرى. AirPrint وشعار AirPrint هما علامتان تجاريتان لشركة Apple Inc.

HP-GL® وHP-UX® وAPC® هي علامات تجارية لشركة Hewlett-Packard Corporation في الولايات المتحدة و/أو دول أخرى.

BM®® وAIX® هما علامتان تجاريتان لشركة International Business Machines Corporation في الولايات المتحدة و/أو دول أخرى.

تُعد Mopria Alliance ™ علامة تجارية لشـركة Mopria Alliance.

Microsoft® وWindows Vista® وWindows® وWindows Serve® هي علامات تجارية لشركة Microsoft Corporation في الولايات المتحدة ودول أخرى.

Novell® وNDFS® وNDPS® وNDS® وIPX™ وIPX™ وNovell, Inc هي علامات تجارية لشركة Novell, Inc. في الولايات المتحدة ودول أخرى.

SGI® وIRIX® هما علامتان تجاريتان لشـركة Silicon Graphics International Corp. أو الشـركات التابعة لها في الولايات المتحدة و/أو دول أخرى. Sun Microsystems وSolaris هي علامات تجارية أو علامات تجارية مسـجلة لشـركة Oracle و/أو الشـركات التابعة لها في الولايات المتحدة ودول أخرى.

ePolicy Orchestrator® و™McAfee ePO هي علامات تجارية أو علامات تجارية مسـجلة لشـركة McAfee, Inc. بالولايات المتحدة ودول أخرى.

UNIX® هي علامة تجارية في الولايات المتحدة ودول أخرى، مرخصة بشـكل حصري عبر شـركة X/ Open Company Limited.

PANTONE® والعلامات التجارية الأخرى لشركة Pantone, Inc. مملوكة لشركة Pantone, Inc.

إصدار المستند 1.3: فبراير 2016

BR14435\_ar-ar

# **المحتويات** 1 السلامة

2

3

| شعارات والسـلامة                                         | الإ |
|----------------------------------------------------------|-----|
| إرشادات عامة                                             |     |
| سلاًمة الكهربية                                          | JI  |
| سلك الطاقة                                               |     |
| ابقاف التشغيل الطارئ                                     |     |
| أُسلك خط الهاتفُ                                         |     |
| السلامة من الليزر                                        |     |
| ـلامة التشغيل15                                          | J   |
| موقع الطابعة                                             |     |
| إِرْشَادات الْتشغيل                                      |     |
| مُستلزمات الطابعة                                        |     |
| تحرير غاز الأوزون                                        |     |
| ـلامة الصيانة                                            | J   |
| بوز الطابعة                                              | رد  |
| -ر.<br>علومات جهة الاتصال الخاصة بالبيئة والصحة والسلامة | م   |
| ميزات 21                                                 | JI  |
| دزاء الطابعة                                             | أج  |
| منظر أمامي أيسر                                          |     |
| منظرً خلفيٍّ أيَّمن ً                                    |     |
| اتصالُ الهاتفُ والفَّاكس                                 |     |
| المكونات الداخلية                                        |     |
| وحدة تغذية المستندات                                     |     |
| لوحة التحكم                                              |     |
| وحدة الإنهاء المكتبية المتكاملة                          |     |
| وحدة الإنهاء المكتبية LX                                 |     |
| مهايئ الشبكة اللاسـلكية                                  |     |
| فحات المعلومات                                           | ٥   |
| طباعة تقرير التهيئة                                      |     |
| يزات الإدارة                                             | م   |
| الوصول إلى الطابعة                                       |     |
| 33Xerox® CentreWare® Internet Services                   |     |
| البحث عن عنوان IP الخاص بالطابعة                         |     |
| الجمع التلقائي للبيانات                                  |     |
| معلومات الفوترة والاستخدام                               |     |
| لمبيقات ConnectKey من Xerox                              | تد  |
| زيد من المعلومات                                         | م   |
| مركز الترحيب                                             |     |
| تركيب والإعداد 39                                        | l   |
| لمرة عامة على التثبيت والإعداد                           | ند  |
| توصيل الطابعة بالشبكة ماديًا                             |     |

11

الطابعة الألوان Xerox® WorkCentre® 7220/7220i/7225/7225i متعددة الوظائف 3 دليل المسُتخدم

| 41         42         43         44         45         46         47         48         49         49         40         41         42         43         44         45         46         47         48         49         44         44         45         46         47         48         49         44         44         45         46         47         48         49         49         41         41         42         44         45         46         47         48         49         49         40         41         41         42         44         44         44         44         44         44 <th>i</th> | i |
|----------------------------------------------------------------------------------------------------|---|
| تثبيت برامج التشغيل والادوات المساعدة في نظام التشغيل Macintosh OS X الإصدار 10.5<br>والإصدارات الأحدث                                                                                                    |   |
| الورق والوسائط                                                                                                    | 4 |
| الورق المدعوم                                                                                                    | į |
| حميل الورق في الأدراج من 1 إلى 4<br>تحميل الورق في الدرج 5                                                                                                    | I |
| الطباعة 73                                                                                                    | 5 |

# 5 **الطباعة**

| 74 | نظرة عامة على الطباعة                                                   |
|----|-------------------------------------------------------------------------|
| 75 | تحديد خيارات الطباعة                                                    |
| 75 | تعليمات برنامج تشغيل الطباعة                                            |
| 76 | خيارات الطُباعة في نظّام التشغيل Windows                                |
| 78 | خيارات الطباعة فيّ نظام التشغيلُ Macintosh                              |
| 80 | إدارة المهام                                                            |
| 80 | ادارة المهام على لوحة التحكم                                            |
| 81 | إدارة مهام الطباعة الآمنة والمعلقة                                      |
| 82 | إدارة المُهام في Xerox® CentreWare® Internet Services                   |
| 83 | ميزات الطباعة                                                           |
|    | الطابعة الألوان Xerox® WorkCentre® 7220/7220i/7225/7225i متعددة الوظائف |
|    | دليل المستّخدم                                                          |
|    |                                                                         |

| 83 | الطباعة على كلا وجهي الورقة                       |
|----|---------------------------------------------------|
| 84 | تحديد خيارات الورقّ للطّباعةُ                     |
| 84 | طباعة عدةً صفحاًت على ورقة واحدة                  |
| 84 | طباعة الكتيبات                                    |
| 85 | استخدام خيارات الصورة                             |
| 86 | استخدام الصفحات الخاصة                            |
| 88 | التحجيم                                           |
| 88 | طباعة العلامات المائية                            |
| 89 | طباعة الصور المعكوسة                              |
| 90 | إنشاء الأحجام المخصصة وحفظها                      |
| 90 | تحديد إعلام اكتمال المهمة في نظام التشغيل Windows |
| 91 | طباعة أنواع المهام الخاصة                         |
| 91 | الطباعة الآمنة                                    |
| 92 | مجموعة العينات                                    |
| 93 | تأخير الطباعة                                     |
| 94 | المهمة المحفوظة                                   |
| 97 | مهام الطباعة المعلِّقة                            |
| 97 | تحرير مهام الطباعة المعلقة                        |
| 98 | طباعة مَن                                         |
| 98 | ُ الطباعة من محرك أقراص USB محمول                 |
| 98 | الطباعة منَّ المهام المُحفوظة                     |
| 99 | الطباعة منَّ صندُوقَ بريدً                        |
| 99 | الطباعة منّ Xerox® CentreWare® Internet Services  |
|    | •                                                 |

#### 6 النسخ

#### 101

#### 

#### 7 المسح الضوئي

| 134 | المسح الضوئي الأساسي                                   |
|-----|--------------------------------------------------------|
| 135 | وحدة تغذية المستندات                                   |
| 136 | زجاج المستندات                                         |
| 137 | المسح الضوئبي إلى مجلد                                 |
| 137 | المُسح الضوئي إلى محلد العام                           |
| 138 | المسح الضوَّئيَّ إلى مجلد خاصُ                         |
| 138 | إنشاء مجلد خاص                                         |
| 139 | أسترداد ملفات المسح الضوئي                             |
| 140 | المسح الضوئي إلى مستودعات ملفات الشبكة                 |
| 140 | المُسح الضُّوئي إلى مُستودع ملفات الشبكة المحدد مسبقًا |
| 140 | إضافة وجهه مسح ضوئي                                    |
|     |                                                        |

| 5 | الطابعة الألوان Xerox <sup>®</sup> WorkCentre <sup>®</sup> 7220/7220i/7225/7225i متعددة الوظائف |
|---|-------------------------------------------------------------------------------------------------|
|   | دليل المستخدم                                                                                   |

| 142          | المسح الضوئي إلى الدليل الرئيسي            |
|--------------|--------------------------------------------|
| 143          | إعداد خيارات المسح الضوئبي                 |
| 143          | تغيير إعدادات المسـح الضوئي الأسـاسـية     |
| 144          | تحديد الإعدادات المتقدمة                   |
| 146          | تحديد عمليات ضبط التخطيط                   |
| 147          | تحديد خيارات حفظ الملفات                   |
| 148          | إنشاء مهمة مسح ضوئي                        |
| 149          | المسح الضوئي إلى محرك أقراص USB محمول      |
| 150          | المسح الضوئي لأحد عناوين البريد الإلكتروني |
| إلكتروني 150 | إرسال صورة ممسوحة ضوئيًا إلى عنوان بريد    |
| 151          | إُعداد خيارات البريد الإلكتروني            |
| 155          | المسح الضوئي إلى وجهة                      |
| 155          | إرسـال صورة ممسـوحة ضوئيًا إلى وجـهة       |
| 157          | المسح الضوئي إلى كمبيوتر                   |
| 157          | المسح الضوئي إلى كمبيوتر                   |
| 158          | استخدام المسح الضوئي بلمسة واحدة           |

# 8 الإرسال عبر الفاكس

| 1 | 5 | Q |
|---|---|---|
| 1 | J | ) |

| 160 | تكوين الطابعة للإرسـال بالفاكس                                                            |
|-----|-------------------------------------------------------------------------------------------|
| 161 | إرسـال الفاكس الأسـاسـي                                                                   |
| 161 | زجاج المستندات                                                                            |
| 162 | وحدة تغذية المستندات                                                                      |
| 163 | إرسال فاكس مضمن                                                                           |
| 164 | إعدادات الفاكس الأساسية                                                                   |
| 168 | تُحديد خيارات الْفاكسَّ                                                                   |
| 176 | إرسال الفاكس عبر الملقم                                                                   |
| 177 | إعدادات الفاكس عبر الملقم الأساسية                                                        |
| 180 | تُحديد خيارات الْفَاكُسُ عبر الْملقمُ                                                     |
| 183 | إرسال فاكس عبر الإنترنت                                                                   |
| 184 | اعدادات الفاكس عبر الانترنت الأساسية                                                      |
| 186 | تُحديد خيارات الفاكسُ عبرُ الإنترنت                                                       |
| 192 | إنشاء مهمة فاكس                                                                           |
| 194 | اًرسل فاُکس LAN                                                                           |
| 196 | استخدام دفتر العناوين                                                                     |
| 196 | اضافة ادخال فردي الي دفتر عناوين الجماز                                                   |
| 197 | ہے۔ جاتا ہے جاتا ہوتے چاہی ہے۔ جاتا ہے۔ جاتا ہے۔ جاتا ہے۔<br>تحریر ادخال دفتر عناوین فردی |
| 197 | تحريرُ ألمفضلات الموجودة في دفتر عناوين الجهاز أو حذفها                                   |

# 9 الصيانة

## 199

| 200 | احتياطات عامة                                                           |
|-----|-------------------------------------------------------------------------|
| 201 | تنظيف الطابعة                                                           |
| 201 | <br>تنظيف زحاج المستندات وغطاء المستندات                                |
| 202 | تنظيف بكرات تغذية المستندات                                             |
| 202 | تنظيُّف الجِّزء الخارجي من الطابعة                                      |
| 203 | تنظيف الجزِّء الداخِّليَّ منَّ الطابعة                                  |
| 207 | الصيانة الدورية                                                         |
| 207 | استبدال خراطيش مسحوق الحبر                                              |
|     | الطابعة الألوان Xerox® WorkCentre® 7220/7220i/7225/7225i متعددة الوظائف |
|     | دليل المستخدم                                                           |

| 209 | استبدال حاوبة مسحوق الحبر الفاقد                 |
|-----|--------------------------------------------------|
| 211 | استبدال خراًطْيش الأُسَطوانة                     |
| 214 | استبدال وحدة تنظّيف حزامً النقل                  |
| 216 | استبدال أُسطوانة نُقل الإُزاحة الثَّانية         |
| 219 | إعادة تعيين عدادات عمر ألمستلزمات                |
| 219 | أستبدال ٓخراطيش الدبابيسأستبدال ٓخراطيش الدبابيس |
| 224 | إفراغ حاوية مخلفات الثقب                         |
| 226 | معلومات الفوترة والاستخدام                       |
| 227 | طلب المستلزمات                                   |
| 227 | ُ تحديد موقّع الرقم التسلسلي                     |
| 227 | المواد المُستهلكةُ                               |
| 227 | عناصر الصيانة الدورية                            |
| 228 | المستّلزمات الأخرِّيَّ                           |
| 228 | موعد طلّب المستّلزمات                            |
| 228 | عرّض حالة مستلزمات الطابعة                       |
| 229 | إعادة تدوير المستلزمات                           |
| 230 | نقل ألطابعة                                      |
|     |                                                  |

# 10 استكشاف الأخطاء وإصلاحها

| 7 | 2 | 1 |  |
|---|---|---|--|
| Ζ | S |   |  |

| 232 | استكشاف الأخطاء العامة وإصلاحها                                                                 |
|-----|-------------------------------------------------------------------------------------------------|
| 232 | تشتمل الطابعة على مفتاحي طاقة                                                                   |
| 233 | اعادة تشغيل الطابعة                                                                             |
| 233 | ًا<br>لا يتم تشغياً. الطابعة                                                                    |
| 233 | عملياُت اعادة ضبط الطابعة أو ابقاف التشغيل بشكل متكرر سيسيسيسيسيس                               |
| 234 | تستغرق الطباعة وقبًا طويلاً حدًا                                                                |
| 235 | فشا طباعة المستند                                                                               |
| 236 | طباعة المستند من الدرج غير الصحيح                                                               |
| 236 | تصدر الطابعة ضوضاء غير عادية                                                                    |
| 236 | مشكِّلات الطباعيَّة التلقائيَّة علَّى المحمين                                                   |
| 237 | التاريخ والوقت غير صحيحين                                                                       |
| 237 | أخطاء الماسحة الضوئية                                                                           |
| 238 | انحشار الورق                                                                                    |
| 239 | إزالة انحشار الورق                                                                              |
| 253 | أِزَّالة انحشارُ الوَّرِقَ في وحدة الإنهاء المكتبية LX                                          |
| 254 | تُقَلِيل مشكلًاتُ انْحَساً، الورق أَسُرَيسَنَتَ الله الله الله الله الله الله الله الل          |
| 256 | استكشاف أخطاء انحشّار ألُورق واصلاحها                                                           |
| 259 | ازالة انحشار الديانيس                                                                           |
| 264 | أزَّلة انحشارات الثقب                                                                           |
| 265 | مشاكّل جودة العباعة                                                                             |
| 265 | التحكم في جوة الطباعة                                                                           |
| 267 | استكشاف أخطاء جودة الطباعة وإصلاحها                                                             |
| 272 | مشكلات النسخ والمسح الضوئي                                                                      |
| 273 | مشكلات الفاكس .                                                                                 |
| 273 | م ش کلات ایس البرالفاکس ات                                                                      |
| 275 | مشکلات استاره الفاکسات.                                                                         |
| 275 | طباعة تقارير الفاكس                                                                             |
| 276 | الحصول على التعليمات.                                                                           |
| 276 | المحقيلة فالتحكم                                                                                |
| 270 | رسال لوحه التحدم                                                                                |
| 211 | الستخدام ادوات استدساق الأخطاء وإصلاحه المدمعة المدمعة                                          |
| 7   | الطابعة الألوان Xerox <sup>®</sup> WorkCentre <sup>®</sup> 7220/7220i/7225/7225i متعددة الوظائف |

دليل المستخدم

| 280                                                                                                    | مزيد من المعلومات                                                                                                    |   |
|----------------------------------------------------------------------------------------------------|----------------------------------------------------------------------------------------------------|---|
| 281                                                                                                    | المواصفات                                                                                                    | А |
| 282                                                                                                    | خبارات وتهيئات الطابعة                                                                                                    |   |
| 282                                                                                                    | الميزات القراربية                                                                                                    |   |
| 283                                                                                                    | الشيرات العيوسية.<br>التكويزات المتمفية                                                                                                    |   |
| 283                                                                                                    | العدوييات المسوعري.<br>الخرارات والترقرات                                                                                                    |   |
| 205                                                                                                    | الموام فات المادية                                                                                                    |   |
| 207                                                                                                    | المواطعات المادية.<br>تكميد القامية                                                                                                    |   |
| 204                                                                                                    | لتكوين الفاعدة<br>التكوين مع محدة الانواء المكتبية المتكاولة                                                                                                    |   |
| 207                                                                                                    | التكوين مع وحدة الإنهاء المكتبية المتكامية التناء الكتيبات                                                                                                    |   |
| 284                                                                                                    | متطلبات الخلوص الإظهر المتصبية بالأ ووجده إنساد الصيباف التصيبات                                                                                                    |   |
| 286                                                                                                    | الموام فات البيئية                                                                                                    |   |
| 200                                                                                                    | المواطعات البينية.                                                                                                    |   |
| 286                                                                                                    | درجه العراره<br>الطوية النيب                                                                                                    |   |
| 286                                                                                                    | الرطوبة التسبية المسبية المسبية المسابية المسا |   |
| 200                                                                                                    | الومام فات الكميية                                                                                                    |   |
| 207                                                                                                    | المواضعات الجهربية.<br>الارتباط المجار بين المحاص المحاص المحاص المحاص المحاص المحاص المحاص المحاص المحاص المحاص المحاص المحاص المحاص                                                                                                    |   |
| 207                                                                                                    | المنتخ الموهل من برنامج ENERGY STAK ENERGY STAK أا دانا - اموهل من برنامج                                                                                                    |   |
| 207                                                                                                    | اعادة ترمبالمبات المالية.                                                                                                    |   |
| 200                                                                                                    | إعادة لدوير المستنزمات                                                                                                    |   |
| 209                                                                                                    | مواصفات الاداء                                                                                                    |   |
| 289                                                                                                    | دفه الطباعة                                                                                                    |   |
| 209                                                                                                    | שעש ושיושי<br>העשר המוצא ושיו היו היו היו היו היו היו היו היו היו ה                                                                                                    |   |
| 290                                                                                                    | معلومات جهة الأثصال الحاصة بالبيئة والصحة والسلامة                                                                                                    |   |
|                                                                                                    |                                                                                                    |   |
| 291                                                                                                    | المعلومات التنظيمية                                                                                                    | В |
| 291<br>292                                                                                                    | المعلومات التنظيمية<br>اللوائح الأساسية                                                                                                    | В |
| 291<br>292<br>292                                                                                                    | المعلومات التنظيمية<br>اللوائح الأساسية<br>لوائح لجنة الاتصالات الفيدرالية بالولايات المتحدة                                                                                                    | В |
| 291<br>292<br>292<br>292<br>292                                                                                                   | المعلومات التنظيمية<br>اللوائح الأساسية<br>لوائح لجنة الاتصالات الفيدرالية بالولايات المتحدة                                                                                                    | В |
| 291<br>292<br>292<br>292<br>292<br>293                                                                                            | المعلومات التنظيمية<br>اللوائح الأساسية<br>لوائح لجنة الاتصالات الفيدرالية بالولايات المتحدة<br>كندا<br>واجهة الاتصال اللاسـلكي فِي الاتحاد الأوروبي                                                                                                    | В |
| 291<br>292<br>292<br>292<br>293<br>293                                                                                            | المعلومات التنظيمية<br>اللوائح الأساسية<br>لوائح لجنة الاتصالات الفيدرالية بالولايات المتحدة<br>كندا<br>واجهة الاتصال اللاسـلكي في الاتحاد الأوروبي<br>إلمعلومات البيئية لاتفاقية أجهزة التصوير الخاصة باللوط 4 للاتحاد الأوروبي                                                                                                    | В |
| 291<br>292<br>292<br>292<br>293<br>293<br>293<br>295                                                                              | المعلومات التنظيمية<br>اللوائح الأساسية<br>لوائح لجنة الاتصالات الفيدرالية بالولايات المتحدة<br>كندا<br>واجهة الاتصال اللاسـلكي في الاتحاد الأوروبي<br>المعلومات البيئية لاتفاقية أجهزة التصوير الخاصة باللوط 4 للاتحاد الأوروبي                                                                                                    | В |
| 291<br>292<br>292<br>293<br>293<br>293<br>295<br>295                                                                              | المعلومات التنظيمية<br>اللوائح الأساسية<br>لوائح لجنة الاتصالات الفيدرالية بالولايات المتحدة<br>كندا<br>كندا<br>واجهة الاتصال اللاسلكي في الاتحاد الأوروبي<br>واجهة الاتصال اللاسلكي في الاتحاد الأوروبي<br>المعلومات البيئية لاتفاقية أجهزة التصوير الخاصة باللوط 4 للاتحاد الأوروبي<br>المانيا                                                                                                    | В |
| 291<br>292<br>292<br>293<br>293<br>295<br>295<br>295                                                                              | المعلومات التنظيمية<br>اللوائح الأساسية<br>لوائح لجنة الاتصالات الفيدرالية بالولايات المتحدة<br>كندا<br>واجهة الاتصال اللاسلكي في الاتحاد الأوروبي<br>واجهة الاتصال اللاسلكي في الاتحاد الأوروبي<br>المعلومات البيئية لاتفاقية أجهزة التصوير الخاصة باللوط 4 للاتحاد الأوروبي<br>المانيا<br>المعلومات التنظيمية لمهايئ الشبكة اللاسلكية بسرعة 2.4 جيجاهرتز                                                                                                    | В |
| 291<br>292<br>292<br>293<br>293<br>293<br>295<br>295<br>295<br>295                                                                | المعلومات التنظيمية<br>اللوائح الأساسية<br>لوائح لجنة الاتصالات الفيدرالية بالولايات المتحدة<br>كندا<br>واجهة الاتصال اللاسلكي في الاتحاد الأوروبي<br>واجهة الاتصال اللاسلكي في الاتحاد الأوروبي<br>المعلومات البيئية لاتفاقية أجهزة التصوير الخاصة باللوط 4 للاتحاد الأوروبي<br>المانيا<br>المانيا                                                                                                    | В |
| 291<br>292<br>292<br>293<br>293<br>295<br>295<br>295<br>295<br>295                                                                | المعلومات التنظيمية<br>اللوائح الأساسية<br>لوائح لجنة الاتصالات الفيدرالية بالولايات المتحدة<br>كندا<br>واجهة الاتصال اللاسلكي في الاتحاد الأوروبي<br>امعلومات البيئية لاتفاقية أجهزة التصوير الخاصة باللوط 4 للاتحاد الأوروبي<br>المانيا<br>للائحة تقييد استخدام المواد الخطرة (RoHS) التركية<br>المعلومات التنظيمية لمهايئ الشبكة اللاسلكية بسرعة 2.4 جيجاهرتز<br>لوائح النسخ                                                                                                    | В |
| 291<br>292<br>292<br>293<br>293<br>295<br>295<br>295<br>295<br>295<br>295<br>296<br>299                                           | المعلومات التنظيمية<br>اللوائح الأساسية<br>لوائح لجنة الاتصالات الفيدرالية بالولايات المتحدة<br>كندا<br>واجهة الاتصال اللاسـلكي في الاتحاد الأوروبي<br>واجهة الاتصال اللاسـلكي في الاتحاد الأوروبي<br>المعلومات البيئية لاتفاقية أجهزة التصوير الخاصة باللوط 4 للاتحاد الأوروبي<br>المانيا<br>لائحة تقييد استخدام المواد الخطرة (RoHS) التركية<br>المعلومات التنظيمية لمهايئ الشبكة اللاسـلكية بسرعة 2.4 جيجاهرتز<br>لوائح الفاكس                                                                                                    | В |
| 291<br>292<br>292<br>293<br>293<br>295<br>295<br>295<br>295<br>295<br>295<br>296<br>299                                           | المعلومات التنظيمية<br>اللوائح الأساسية<br>لوائح لجنة الاتصالات الفيدرالية بالولايات المتحدة<br>كندا<br>واجهة الاتصال اللاسـلكي في الاتحاد الأوروبي<br>المعلومات البيئية لاتفاقية أجهزة التصوير الخاصة باللوط 4 للاتحاد الأوروبي<br>المانيا<br>للائحة تقييد اسـتخدام المواد الخطرة (RoHS) التركية<br>المعلومات التنظيمية لمهايئ الشبكة اللاسلكية بسرعة 2.4 جيجاهرتز<br>لوائح النسخ<br>لوائح الفاكس                                                                                                    | В |
| 291<br>292<br>292<br>293<br>293<br>295<br>295<br>295<br>295<br>295<br>295<br>296<br>299<br>299                                    | المعلومات التنظيمية<br>اللوائح الأساسية<br>لوائح لجنة الاتصالات الفيدرالية بالولايات المتحدة<br>كندا<br>واجهة الاتصال اللاسلكي في الاتحاد الأوروبي<br>المعلومات البيئية لاتفاقية أجهزة التصوير الخاصة باللوط 4 للاتحاد الأوروبي<br>المانيا<br>للائحة تقييد استخدام المواد الخطرة (ROHS) التركية.<br>المعلومات التنظيمية لمهايئ الشبكة اللاسلكية بسرعة 2.4 جيجاهرتز<br>لوائح النسخ<br>لوائح النسخ                                                                                                    | В |
| 291<br>292<br>292<br>293<br>293<br>295<br>295<br>295<br>295<br>295<br>295<br>295<br>296<br>299<br>300<br>301                      | المعلومات التنظيمية<br>اللوائح الأساسية<br>لوائح لجنة الاتصالات الفيدرالية بالولايات المتحدة<br>كندا<br>واجهة الاتصال اللاسـلكي في الاتحاد الأوروبي<br>المعلومات البيئية لاتفاقية أجهزة التصوير الخاصة باللوط 4 للاتحاد الأوروبي<br>المانيا<br>لائحة تقييد استخدام المواد الخطرة (RoHS) التركية<br>المعلومات التنظيمية لمهايئ الشبكة اللاسـلكية بسرعة 2.4 جيجاهرتز<br>لوائح النسخ<br>لوائح الفاكس<br>الولايات المتحدة                                                                                                    | В |
| 291<br>292<br>292<br>293<br>293<br>295<br>295<br>295<br>295<br>295<br>295<br>295<br>296<br>299<br>300<br>301<br>301               | المعلومات التنظيمية<br>اللوائح الأساسية<br>لوائح لجنة الاتصالات الفيدرالية بالولايات المتحدة<br>كندا<br>واجهة الاتصال اللاسلكي في الاتحاد الأوروبي<br>المعلومات البيئية لاتفاقية أجهزة التصوير الخاصة باللوط 4 للاتحاد الأوروبي<br>المانيا<br>لائحة تقييد استخدام المواد الخطرة (RoHS) التركية<br>المعلومات التنظيمية لمهايئ الشبكة اللاسلكية بسرعة 2.4 جيجاهرتز<br>لوائح الفاكس<br>لوائح الفاكس<br>الولايات المتحدة<br>كندا                                                                                                    | В |
| 291<br>292<br>292<br>293<br>293<br>295<br>295<br>295<br>295<br>295<br>295<br>295<br>296<br>299<br>300<br>301<br>301<br>303        | المعلومات التنظيمية<br>اللوائح الأساسية<br>لوائح لجنة الاتصالات الفيدرالية بالولايات المتحدة<br>كندا<br>واجهة الاتصال اللاسـلكي في الاتحاد الأوروبي<br>المعلومات البيئية لاتفاقية أجهزة التصوير الخاصة باللوط 4 للاتحاد الأوروبي<br>المانيا<br>لائحة تقييد اسـتخدام المواد الخطرة (ROHS) التركية<br>المعلومات التنظيمية لمهايئ الشبكة اللاسـلكية بسرعة 2.4 جيجاهرتز<br>لوائح الفاكس<br>لوائح الفاكس<br>لوائح الفاكس<br>الولايات المتحدة<br>يندا<br>نيوزيلندا                                                                                                    | В |
| 291<br>292<br>292<br>293<br>293<br>295<br>295<br>295<br>295<br>295<br>295<br>295<br>295<br>299<br>300<br>301<br>301<br>303<br>304 | المعلومات التنظيمية<br>اللوائح الأساسية<br>لوائح لجنة الاتصالات الفيدرالية بالولايات المتحدة<br>كندا<br>واجهة الاتصال اللاسلكي في الاتحاد الأوروبي<br>المعلومات البيئية لاتفاقية أجهزة التصوير الخاصة باللوط 4 للاتحاد الأوروبي<br>المانيا<br>لائحة تقييد استخدام المواد الخطرة (RoHS) التركية<br>المعلومات التنظيمية لمهايئ الشبكة اللاسلكية بسرعة 2.4 جيجاهرتز<br>لوائح النسخ<br>لوائح النسخ<br>الولايات المتحدة<br>كندا<br>الاتحاد الأوروبي<br>نيوزيلندا<br>شهادة سلامة المنتج                                                                                                    | В |
| 291<br>292<br>293<br>293<br>295<br>295<br>295<br>295<br>295<br>295<br>295<br>295<br>295<br>295                                    | المعلومات التنظيمية<br>اللوائح الأساسية<br>لوائح لجنة الاتصالات الفيدرالية بالولايات المتحدة<br>واجهة الاتصال اللاسلكي في الاتحاد الأوروبي<br>المعلومات البيئية لاتفاقية أجهزة التصوير الخاصة باللوط 4 للاتحاد الأوروبي<br>المانيا<br>لائحة تقييد استخدام المواد الخطرة (RoHS) التركية<br>المعلومات التنظيمية لمهايئ الشبكة اللاسلكية بسرعة 2.4 جيجاهرتز<br>لوائح الفاكس<br>لوائح الفاكس<br>الولايات المتحدة<br>الولايات المتحدة<br>الولايات المتحدة<br>الولايات المتحدة<br>الولايات المتحدة<br>الولايات المتحدة<br>الولايات المتحدة<br>الولايات المتحدة                                                                                                    | В |
| 291<br>292<br>292<br>293<br>293<br>295<br>295<br>295<br>295<br>295<br>295<br>295<br>295<br>295<br>295                             | المعلومات التنظيمية<br>اللوائح الأساسية<br>كندا<br>واجهة الاتصالات الفيدرالية بالولايات المتحدة<br>واجهة الاتصال اللاسلكي في الاتحاد الأوروبي<br>المعلومات البيئية لاتفاقية أجهزة التصوير الخاصة باللوط 4 للاتحاد الأوروبي<br>المانيا                                                                                                    | В |
| 291<br>292<br>292<br>293<br>293<br>295<br>295<br>295<br>295<br>295<br>295<br>295<br>295<br>295<br>295                             | المعلومات التنظيمية<br>اللوائح الأساسية<br>لوائح لجنة الاتصالات الفيدرالية بالولايات المتحدة<br>واجهة الاتصال اللاسلكي في الاتحاد الأوروبي<br>المعلومات البيئية لاتفاقية أجهزة التصوير الخاصة باللوط 4 للاتحاد الأوروبي<br>المانيا<br>المانيا<br>لوائح النصخ<br>لوائح الفاكس<br>لوائح الفاكس<br>لوائح الفاكس<br>الولايات المتحدة<br>الولايات المتحدة<br>منهادة سلامة المنتج<br>أوراق بيانات سلامة المواد<br>مع الدول                                                                                                    | B |

الطابعة الألوان Xerox<sup>®</sup> WorkCentre<sup>®</sup> 7220/7220i/7225/7225 متعددة الوظائف دليل المستخدم

| 308 | البيئة المحلبة/المنزلية                     |
|-----|---------------------------------------------|
| 308 | سنَة الأعمال/الأحتراًفية                    |
| 308 | <br>تحميع الأجهزة والبِّطاريات والتخلص منها |
| 309 | ملاحظة رمز البطارية                         |
| 309 | إخراج البطّارُية                            |
| 310 | الدول الأخرى                                |

# السلامة

# 1

#### يحتوي هذا الفصل على:

| 12 | <ul> <li>الإشعارات والسلامة</li> </ul>               |
|----|------------------------------------------------------|
| 13 | السلامة الكوربية                                     |
| 15 | • سلامة التشغيل                                      |
| 17 | سلامة الصانة                                         |
| 18 | رموز الطابعة                                         |
| 19 | • معلومات جهة الاتصال الخاصة بالبيئة والصحة والسلامة |
|    |                                                      |

تم تصميم الطابعة والمستلزمات الموصى بها واختبارها للوفاء بمتطلبات السلامة الصارمة. يضمن الانتباه إلى المعلومات التالية التشغيل الآمن المتواصل لطابعة Xerox.

# الإشعارات والسلامة

يُرجى قراءة الإرشـادات التالية بعناية قبل تشـغيل الطابعة. ارجع إلى هذه الإرشـادات لضمان التشـغيل الآمن المتواصل للطابعة.

تم تصميم طابعة Xerox® والمستلزمات واختبارها للوفاء بمتطلبات السلامة الصارمة. تتضمن هذه المتطلبات تقيهم هيئة السلامة واعتمادها بالإضافة إلى التوافق مع اللوائح الكهرومغناطيسية والمعايير البيئية المعمول بها.

تم التحقق من السلامة واختبار البيئة فضلاً عن أداء هذا المنتج باستخدام مواد Xerox® فقط.

ملاحظة: قد تؤثر التغييرات غير المصرح بها، التي يمكن أن تتضمن إضافة وظائف جديدة أو توصيل أجهزة خارجية، على شـهادة المنتج. يُرجى الاتصال بممثل Xerox للحصول على مزيد من المعلومات.

# إرشادات عامة

#### 🚹 تحذيرات:

- لا تقحم الأشياء في الثقوب أو الفتحات الموجودة على الطابعة. حيث قد يؤدي لمس نقطة الجهد الكهربي أو حدوث دائرة قصر في أحد الأجزاء إلى نشوب حريق أو التعرض لصدمة كهربية.
- لا تقم بإزالة الأغطية أو الواقيات المثبتة بالبراغي إلا إذا كنت تقوم بتركيب المعدات الاختيارية بعد التوجيه بالقيام بذلك. أوقف تشغيل الطابعة عند تنفيذ عمليات التركيب هذه. افصل سلك الطاقة عند إزالة الأغطية والواقيات لتركيب المعدات الاختيارية. باستثناء الخيارات القابلة للتثبيت من قِبل المستخدم، لا توجد هناك أجزاء يمكنك صيانتها أو خدمتها خلف هذه الأغطية.

تشكل الحالات التالية مخاطر على السلامة:

- تلف سلك الطاقة أو اهتراؤه.
- انسکاب سائل على الطابعة.
  - تعرض الطابعة للماء.
- انبعاث دخان من الطابعة أو ارتفاع درجة حرارة السطح بشكل غير معتاد.
  - صدور ضوضاء أو روائح غير معتادة من الطابعة.
  - تسبب الطابعة في تنشيط قاطع الدائرة أو المصهر أو جهاز سلامة آخر.

إذا حدثت أي من هذه الحالات، فقم بما يلي:

- أوقف تشغيل الطابعة على الفور.
- افصل سلك الطاقة من المأخذ الكهربي.
  - 3. اتصل بممثل الصيانة المعتمد.

# السلامة الكهربية

يُرجى قراءة الإرشـادات التالية بعناية قبل تشـغيل الطابعة. ارجع إلى هذه الإرشـادات لضمان التشـغيل الآمن المتواصل للطابعة.

تم تصميم طابعة Xerox® والمستلزمات واختبارها للوفاء بمتطلبات السلامة الصارمة. تتضمن هذه المتطلبات تقيهم هيئة السلامة واعتمادها بالإضافة إلى التوافق مع اللوائح الكهرومغناطيسية والمعايير البيئية المعمول بها.

تم التحقق من السلامة واختبار البيئة فضلاً عن أداء هذا المنتج باستخدام مواد Xerox® فقط.

ملاحظة: قد تؤثر التغييرات غير المصرح بها، التي يمكن أن تتضمن إضافة وظائف جديدة أو توصيل أجهزة خارجية، على شـهادة المنتج. يُرجى الاتصال بممثل Xerox للحصول على مزيد من المعلومات.

## سلك الطاقة

- استخدم سلك الطاقة المرفق بالطابعة.
- قم بتوصيل سلك الطاقة مباشرةً في مأخذ كهربي مؤرض بشكل سليم. تأكد من توصيل كل طرف من السلك بإحكام. إذا كنت لا تعلم ما إذا كان المأخذ مؤرضًا، فاطلب من فني الكهرباء فحص المأخذ.
  - لا تستخدم قابس مهايئ أرضي لتوصيل الطابعة بمأخذ كهربي لا يشتمل على طرف توصيل أرضي.

تحذير: تجنب احتمال التعرض لصدمة كهربية بالحرص على تأريض الطابعة بشكل سليم. قد تشكل المنتجات الكهربائية خطرًا إذا أسىء استخدامها.

- تحقق من توصيل الطابعة بمأخذ يوفر الجهد الكهربي والطاقة المناسبين. استعرض المواصفات الكهربية للطابعة مع فني كهرباء عند الضرورة.
  - لا تضع الطابعة في مكان يمكن أن يطأ الأشخاص فيه سـلك الطاقة بأقدامهم.
    - لا تضع أشياء على سلك الطاقة.
    - استبدل سلك الطاقة إذا أصبح مهترئًا أو متآكلاً.
    - لا تفصل سلك الطاقة أو تقم بتوصيله أثناء تشغيل الطابعة.
  - لتجنب التعرض لصدمة كهربية وتلف السلك، أمسك بالقابس عند فصل سلك الطاقة.
    - يجب أن يكون المأخذ الكهربي قريبًا من الطابعة كما يجب الوصول إليه بسهولة.

يتم تضمين سلك الطاقة بالطابعة كجهاز إضافي على الجانب الخلفي من الطابعة. إذا كان من الضروري فصل الطاقة الكهربية بالكامل عن الطابعة، فافصل سلك الطاقة من المأخذ الكهربي. للحصول على التفاصيل، راجع تشغيل الطابعة وإيقاف تشغيلها في صفحة 41.

# إيقاف التشغيل الطارئ

إذا حدثت أي من الحالات التالية، فأوقف تشغيل الطابعة على الفور وافصل سـلك الطاقة من المأخذ الكهربي. اتصل بممثل صيانة Xerox المعتمد لتصحيح المشـكلة في حالة:

- انبعاث روائح أو صدور ضوضاء غير معتادة من الجهاز.
  - تلف كابل الطاقة أو اهترائه.
- تعطل قاطع دائرة لوحة الحائط أو المصهر أو جهاز سلامة آخر.

السلامة

- انسكاب سائل على الطابعة.
  - تعرض الطابعة للماء.
  - تلف أي جزء من الطابعة.

## سلك خط الهاتف

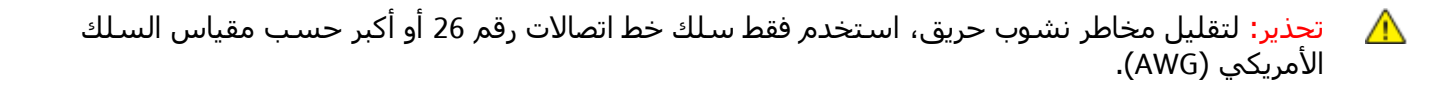

# السلامة من الليزر

تتوافق هذه الطابعة مع معايير الأداء الخاصة بمنتجات الليزر التي وضعتها هيئات حكومية ووطنية ودولية وقد تم اعتمادها كمنتج ليزر من الفئة 1. لا تصدر الطابعة ضوء خطير لأن الشعاع يكون محصورًا تمامًا أثناء جميع أوضاع تشغيل المستخدم والصيانة.

تحذير: قد يؤدي اسـتخدام عناصر تحكم أو عمليات ضبط أو أداء إجراءات بخلاف تلك المحددة في هذا الدليل 🧥 العرض لإشعاع خطير.

# سلامة التشغيل

تم تصميم الطابعة والمستلزمات واختبارها للوفاء بمتطلبات السلامة الصارمة. تتضمن هذه المتطلبات فحص هيئة السلامة وموافقتها والتوافق مع المعايير البيئية المعمول بها.

يساعد انتباهك إلى إرشادات السلامة التالية في ضمان التشغيل الآمن المتواصل للطابعة.

## موقع الطابعة

- ضع الطابعة على سطح مستو وثابت وغير قابل للاهتزاز يتسم بالقوة الكافية لتحمل وزن الطابعة. للبحث على الوزن في تهيئة الطابعة، راجع المواصفات المادية في صفحة 284.
  - لا تقم بسـد الثقوب أو الفتحات الموجودة على الطابعة أو تغطيتها. فقد تم توفير هذه الفتحات للتهوية ومنع السـخونة الزائدة للطابعة.
    - ضع الطابعة في منطقة تتوفر بها مساحة كافية للتشغيل والصيانة.
      - ضع الطابعة في منطقة خالية من الأتربة.
    - لا تخزّن الطابعة أو تقم بتشغيلها في بيئة شديدة السخونة أو البرودة أو الرطوبة.
      - لا تضع الطابعة بالقرب من مصدر حرارة.
- لا تضع الطابعة في أشعة الشمس المباشرة لتجنب تعرض المكونات الحساسة للضوء لأشعة الشمس المباشر.
  - لا تضع الطابعة في مكان تتعرض فيه بشـكل مباشـر لتيار الهواء البارد الصادر عن نظام تكييف الهواء.
    - لا تضع الطابعة في أماكن معرضة للاهتزازات.
- للحصول على الأداء الأمثل، استخدم الطابعة على الارتفاعات الموصى بها في الارتفاع في صفحة 286.

## إرشادات التشغيل

- لا تقم بإخراج درج مصدر الورق الذي حددته سواء في برنامج تشغيل الطباعة أو لوحة التحكم أثناء قيام الطابعة بالطباعة.
  - لا تفتح الأبواب أثناء قيام الطابعة بالطباعة.
    - لا تحرّك الطابعة أثناء قيامها بالطباعة.
  - حافظ على إبعاد اليدين والشعر وربطة العنق وما إلى ذلك عن بكرات الإخراج والتغذية.
- تحمي الأغطية، التي تتطلب أدوات لإزالتها، المناطق الخطرة داخل الطابعة. لا تقم بإزالة الأغطية الواقية.

#### مستلزمات الطابعة

- استخدم المستلزمات المصمَّمة للطابعة. حيث قد يتسبب استخدام المواد غير الملاءمة في سوء الأداء وإمكانية التعرض لمخاطر السلامة.
- اتبع جميع التحذيرات والإرشادات المحددة بعلامات، أو المرفقة بالطابعة والمنتج والخيارات والمستلزمات.
  - قم بتخزين جميع المستلزمات وفقًا للإرشادات الموضحة على العلبة أو الحاوية.
    - حافظ على وجود جميع المستلزمات بعيدًا عن متناول الأطفال.
      - لا تعمد مطلقًا إلى حرق المستلزمات.
- عند التعامل مع المستلزمات، تجنب ملامستها للجلد والعين. حيث قد تتسبب ملامستها للعين في تهيج العين والتهابها. لا تحاول تفكيك المستلزمات، الأمر الذي قد يزيد من مخاطر ملامستها للجلد أو العين.

15 متعددة الوظائف Xerox<sup>®</sup> WorkCentre<sup>®</sup> 7220/7220i/7225/7225i الطابعة الألوان د دليل المستخدم كنبيه: ينصح بعدم استخدام المستلزمات التي ليست من إنتاج Xerox. لا يغطي ضمان Xerox واتفاقية الخدمة وضمان الرضا التام، التلف أو التعطل أو انخفاض مستوى الأداء الناتج عن استخدام مستلزمات ليست من إنتاج Xerox ونمان الرضا التام، التلف أو استخدام مستلزمات ليست من إنتاج Xerox أو استخدام مستلزمات ليست من إنتاج Xerox أو استخدام مستلزمات في المحددة لهذه الطابعة. يُتوفر ضمان الرضا التام في الولايات المتحدة وكندا. قد تختلف التغطية خارج هذه المناطق. يُرجى الاتصال بممثل Xerox ليحمول أو التعطي مع مان الرضا التام مستلزمات عن المتخدام مستلزمات مستوى الأداء الناتج عن استخدام مستلزمات في اليست من إنتاج Xerox أو استخدام مستلزمات Xerox غير المحددة لهذه الطابعة. يُتوفر ضمان الرضا التام في الولايات المتحدة وكندا. قد تختلف التغطية خارج هذه المناطق. يُرجى الاتصال بممثل Xerox للحصول على التفاصيل.

# تحرير غاز الأوزون

تُصدر هذه الطابعة غاز الأوزون أثناء التشغيل العادي. تعتمد كمية غاز الأوزون الناتجة على حجم النسخ. الأوزون أثقل من الهواء ولا يتم إنتاجه بكميات كبيرة تكفي لإلحاق الضرر بأي شخص. قم بتركيب الطابعة في غرفة جيدة التهوية.

للحصول على مزيد من المعلومات في الولايات المتحدة وكندا، انتقل إلى www.xerox.com/environment. في الأسواق الأخرى، يُرجى الاتصال بممثل Xerox المحلي أو الانتقال إلى www.xerox.com/environment\_europe.

- لا تحاول تنفيذ أي إجراء صيانة غير موضح بشكل خاص في الوثائق المرفقة مع الطابعة.
- لا تستخدم منظفات الأيروسول. قم بالتنظيف باستخدام قطعة قماش خالية من النُسالة فقط.
- لا تحرق أية مواد قابلة للاستهلاك أو عناصر الصيانة العادية. للحصول على معلومات حول برامج إعادة تدوير المستلزمات من Xerox، انتقل إلى www.xerox.com/gwa.

متعددة الوظائف 17 Xerox<sup>®</sup> WorkCentre<sup>®</sup> 7220/7220i/7225/7225i الطابعة الألوان المستخدم

# رموز الطابعة

| الوصف                                                                                                    | الرمز              |
|----------------------------------------------------------------------------------------------------|--------------------|
| التحذير أو التنبيه:<br>قد يؤدي تجاهل هذا التحذير إلى وقوع إصابة خطيرة أو حتى قد يفضي الأمر إلى<br>الوفاة.<br>قد يؤدي تجاهل هذا التنبيه إلى تلف الممتلكات. |                    |
| سطح ساخن على الطابعة أو بداخلها. توخ الحذر لتجنب الإصابة الشخصية.                                                                                         |                    |
| لا تحرق العنصر.                                                                                                    |                    |
| تجنب الرفع من هذه النقطة.                                                                                                    | Ø                  |
| سطح ساخن. انتظر حتى يمر الوقت المشار إليه قبل التعامل.                                                                                                    | ₩<br>00:40 → 365°F |
| يمكن إعادة تدوير هذا العنصر. للحصول على التفاصيل، راجع إعادة التدوير والتخلص<br>في صفحة 305.                                                              |                    |

# معلومات جهة الاتصال الخاصة بالبيئة والصحة والسلامة

للحصول على مزيد من المعلومات حول البيئة والصحة والسلامة فيما يتعلق بمنتج Xerox هذا والمستلزمات، اتصال بخطوط مساعدة العملاء التالية:

| الولايات المتحدة: | 6571-828 800-1   |
|-------------------|------------------|
| کندا:             | 6571-828 800-1   |
| أوروبا:           | 434 353 1707 44+ |

للحصول على معلومات سلامة المنتج في الولايات المتحدة، انتقل إلى www.xerox.com/environment.

للحصول على معلومات سـلامة المنتج في أوروبا، انتقل إلى www.xerox.com/environment\_europe.

# الميزات

# 2

#### يحتوي هذا الفصل على:

| 22 | <ul> <li>أجزاء الطابعة</li> </ul> |
|----|-----------------------------------|
| 30 | • صفحات المعلومات                 |
| 31 | • ميزات الادارة                   |
| 35 | • تطبيقات ConnectKey من Xerox     |
| 36 | • مزيد من المعلومات               |

# أجزاء الطابعة

#### يحتوي هذا القسم على:

| 22 | • منظر أمامي أيسر                        |
|----|------------------------------------------|
| 23 | • منظر خلفي أيمن                         |
| 24 | • اتصالُ الماتفُ والفاكس                 |
| 24 | <ul> <li>المكونات الداخلية</li> </ul>    |
| 25 | <ul> <li>وحدة تغذية المستندات</li> </ul> |
| 26 | ح<br>المحة التحكم                        |
| 28 | •                                        |
| 28 | • وحدة الأنواء المكتبية X ا              |
| 29 | • مهايئ الشبكة اللاسلكية                 |

# منظر أمامي أيسر

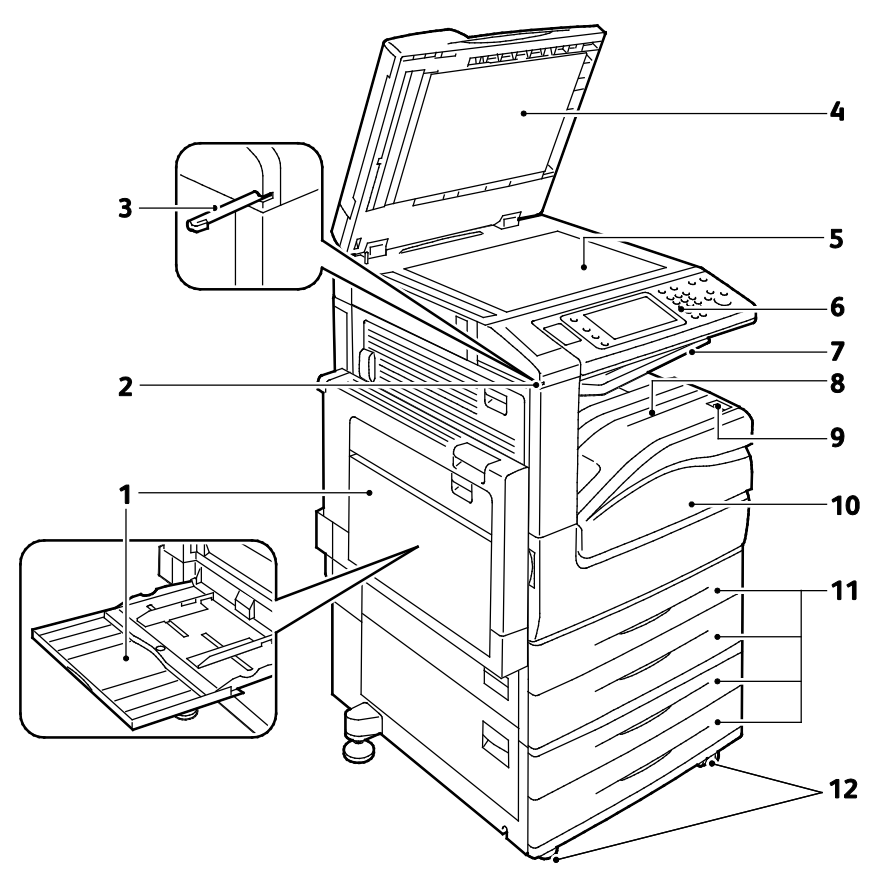

22 الطابعة الألوان Xerox<sup>®</sup> WorkCentre<sup>®</sup> 7220/7220i/7225/7225i متعددة الوظائف دليل المستخدم

- 1. الدرج 5 مزود بدرج تمديد
  - 2. حامل القلم
    - 3. القلم
  - 4. غلاف المستند
  - 5. زجاج المستندات
    - 6. لوحة التحكم

- 7. درج الإخراج الأوسط 8. درج الإخراج 9. مفتاح الطاقة الثانوي 10.الباب الأمامي 11.الأدراج 1 إلى 4
  - 12.عجلات القفل

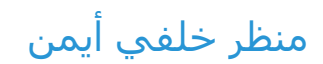

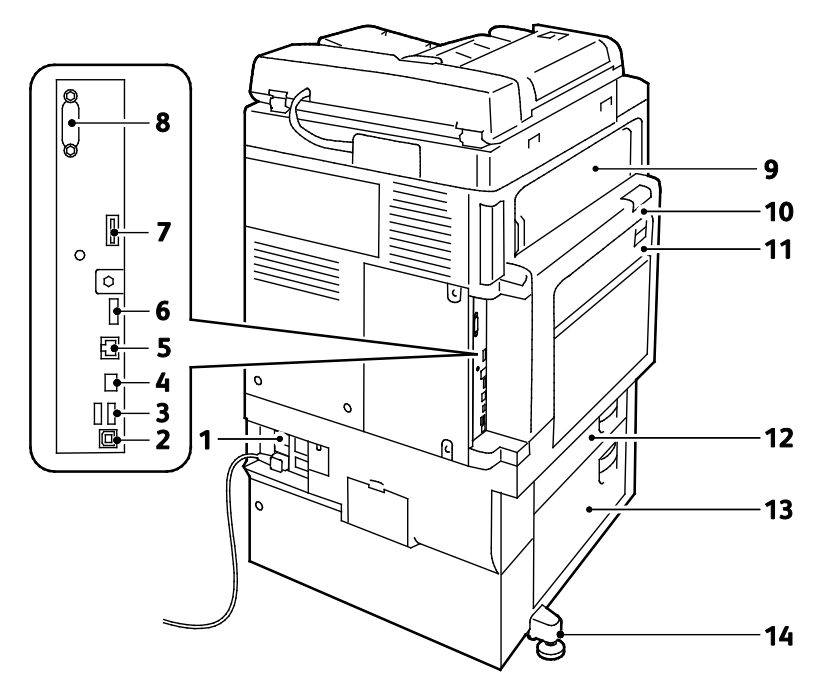

- 1. زر إعادة الضبط
- 2. منفذ USB، النوع B
- 3. منفذ USB، النوع A
- 4. مؤشر LED لوحدة التحكم
  - 5. اتصال Ethernet
  - 6. منفذ البيانات، الخدمة
    - 7. فتحة بطاقة الميزات

8. واجهة الجهاز الخارجية (اختيارية) 9. الباب هـ 10.الباب أ 11.الباب د 12.الباب ب 14.قدم التسوية

اتصال الهاتف والفاكس

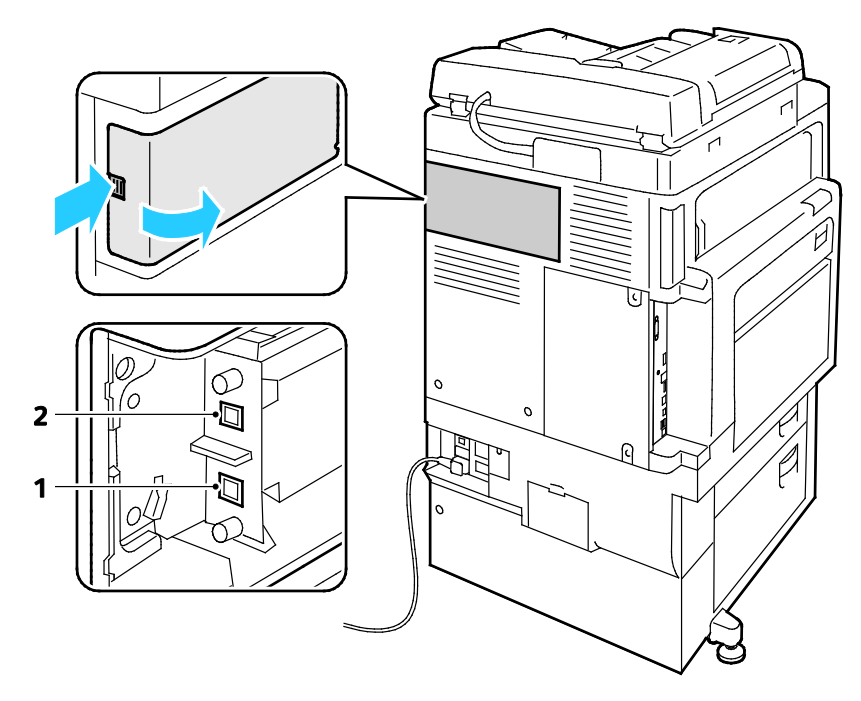

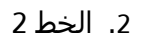

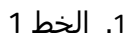

# المكونات الداخلية

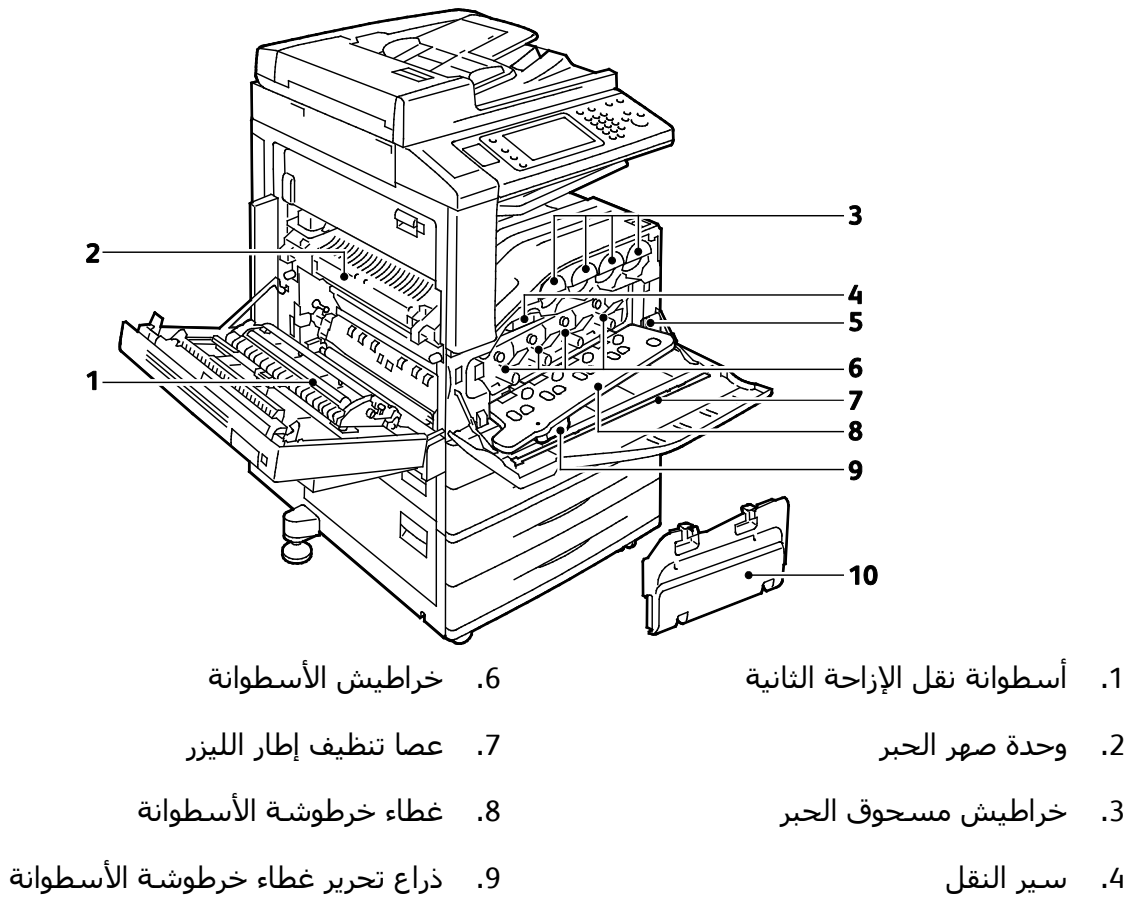

5. مفتاح الطاقة الرئيسي

- - 10. حاوية الفاقد

## وحدة تغذية المستندات

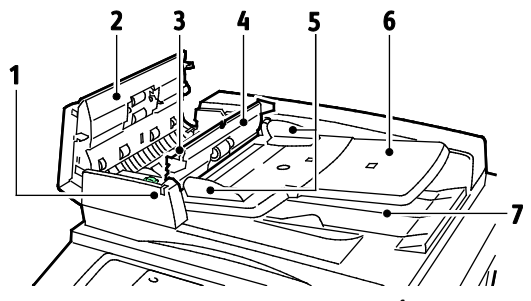

- 1. مؤشـر التأكيد
- 2. الغطاء العلوي
- 3. ذراع تحرير الغطاء الداخلي
  - 4. الغطاء الداخلي
  - موجِّهات المستندات

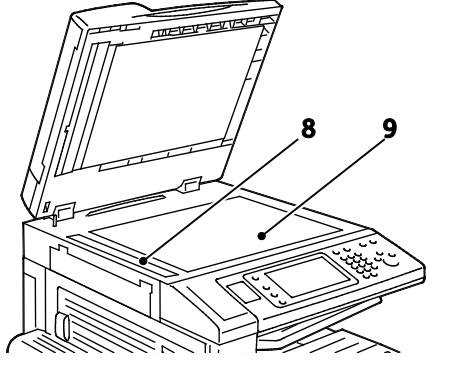

- درج وحدة تغذية المستندات
  - 7. درج إخراج المستندات
    - 8. زجاج CVT
    - 9. زجاج المستندات

# لوحة التحكم

تتكون لوحة التحكم من شـاشـة اللمس ومنفذ USB والأزرار التي تضغط عليها للتحكم في الوظائف المتوفرة بالطابعة. لوحة التحكم:

- لعرض حالة التشغيل الحالية للطابعة.
- لتوفير الوصول إلى ميزات النسـخ والطباعة والمسـح الضوئي والفاكس.
  - لتوفير الوصول إلى صفحات المعلومات.
- لمطالبتك بتحميل الورق واستبدال المستلزمات وإزالة انحشار الورق.
  - لعرض الأخطاء والتحذيرات.
- للتوصيل بمحرك أقراص USB محمول للوصول إلى المسح الضوئي والطباعة.

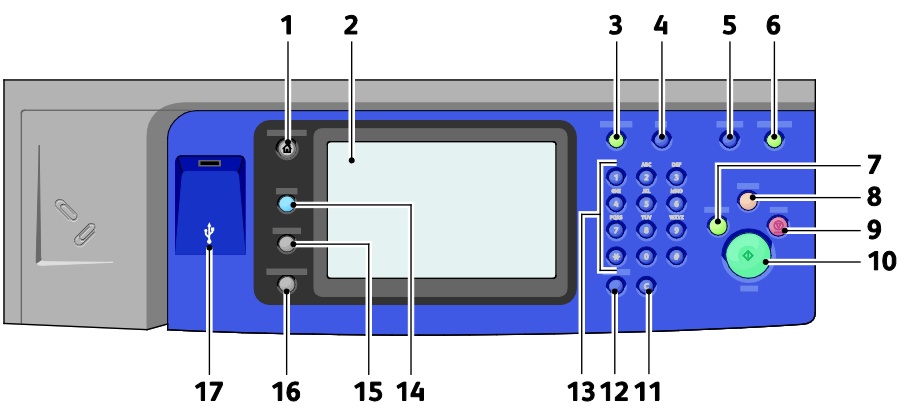

- 1. **الصفحة الرئيسية للخدمات** لتوفير الوصول إلى ميزات الطابعة مثل النسخ والمسح الضوئي والفاكس على شاشة اللمس.
  - 2. شاشة اللمس لعرض المعلومات وتوفير الوصول إلى وظائف الطابعة.
  - 3. تسجيل الدخول/الخروج لتوفير الوصول إلى الميزات المحمية بكلمة المرور.
    - 4. تعليمات لعرض المعلومات المتعلقة بالتحديد الحالي على شاشة اللمس.
      - اللغة لتغيير لغة شاشة اللمس وإعدادات لوحة المفاتيح.
      - 6. **موفر الطاقة** للدخول في وضع الطاقة المنخفضة والخروج منه.
  - 7. **مقاطعة الطباعة** لإيقاف المهمة الحالية مؤقتًا ولإجراء مهمة طباعة أو نسخ أو فاكس أكثر عجلاً.
- 8. **مسح الكل** لمسح الإعدادات السابقة والتي تم تغييرها للتحديد الحالي. اضغط عليه مرتين لإعادة ضبط جميع الميزات على إعداداتها الافتراضية ومسح عمليات المسح الضوئي الحالية.
- 9. **الإيقاف** لإيقاف المهمة الحالية بشـكل مؤقت. اتبع الإرشـادات التي تظهر على الشـاشـة لإلغاء المهمة أو اسـتئنافها.
- 10. **البدء** لبدء مهمة النسخ أو المسح الضوئي أو الفاكس أو "طباعة من" المحددة، مثل "الطباعة من USB".
  - 11. C (مسح) لحذف القيم الرقمية أو آخر رقم تم إدخاله باستخدام المفاتيح الأبجدية الرقمية.
    - 12. **التوقف المؤقت أثناء الطلب** لإدخال توقف مؤقت في رقم هاتف عند إرسـال فاكس.
      - 13. **لوحة المفاتيح الأبجدية الرقمية** لإدخال المعلومات الأبجدية الرقمية.
  - 14. **الخدمات** للعودة إلى الخدمة النشطة من شاشات "حالة المهمة" أو "حالة الجهاز" أو إلى خدمة مضبوطة مسبقًا.
    - 15. حالة المهمة لعرض قوائم بالمهام النشطة أو المكتملة على شاشة اللمس.
      - 16. حالة الجهاز لعرض حالة الطابعة على شاشة اللمس.
  - 17. **منفذ USB** لتوفير اتصال محرك أقراص USB المحمول لاستخدامه في التخزين بوظائف "المسح الضوئي إلى USB" و"الطباعة من USB".

# وحدة الإنهاء المكتبية المتكاملة

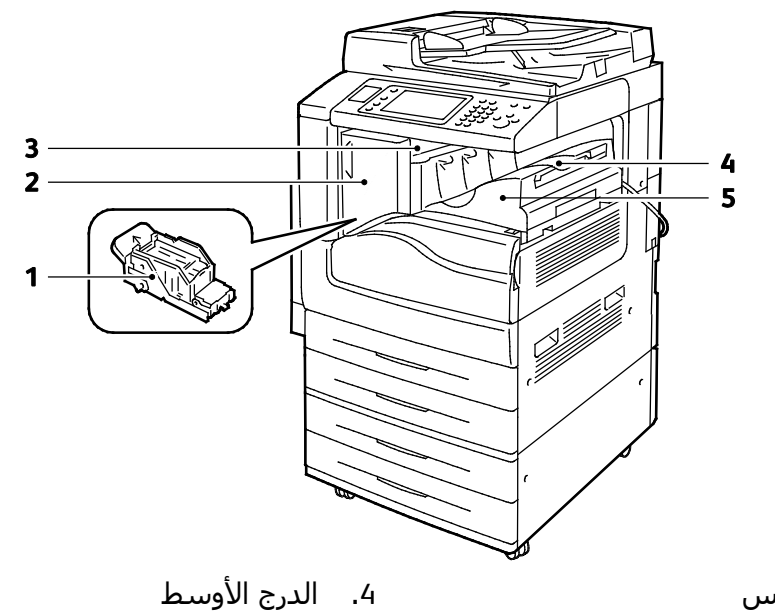

1. خرطوشـة الدبابيس

الباب الأمامي لوحدة الإنهاء

وحدة الإنهاء المكتبية المتكاملة

3. غطاء وحدة الإنهاء العلوي

الطابعة الألوان Xerox® WorkCentre® 7220/7220i/7225/7225i متعددة الوظائف 28 دليل المستخدم

### وحدة الإنهاء المكتبية LX

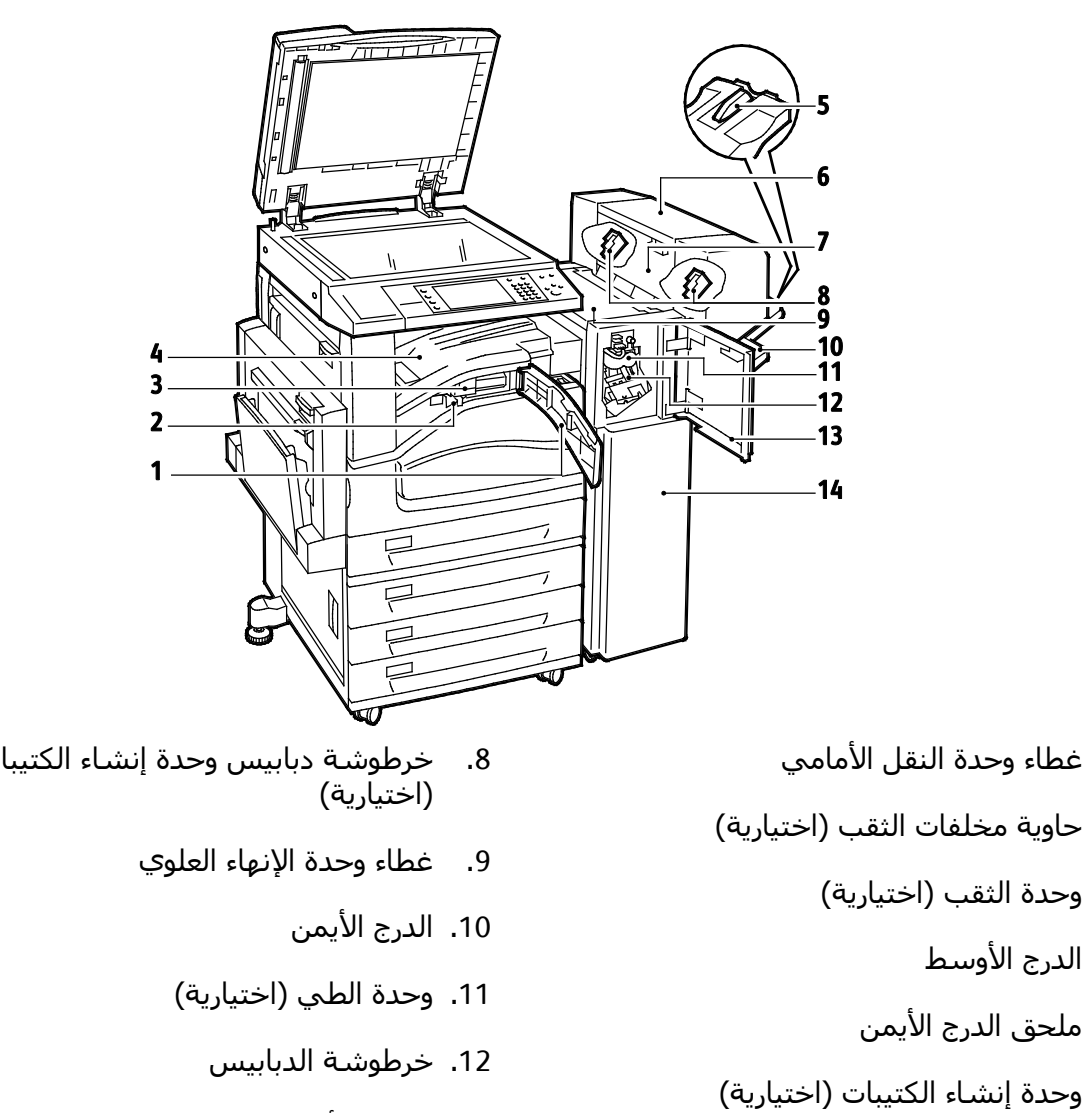

الغطاء الجانبي لوحدة إنشاء الكتيبات (اختياري)

خرطوشة دبابيس وحدة إنشاء الكتيبات

- 13. الغطاء الأمامي لوحدة الإنهاء
  - 14. وحدة الإنهاء المكتبية LX

## مهايئ الشبكة اللاسلكية

.1

.2

.3

.4

.5

.6

يُعد مهايئ الشبكة اللاسلكية جهاز USB ينقل البيانات بين الطابعة وإحدى الشبكات المحلية اللاسلكية (LAN). يُدَعم مهايئ الشبكة اللاسلكية بروتوكولات الأمان اللاسلكية الشائعة، مثل WEP وWPA وWPA والتحكم القياسي في الوصول إلى الشبكة المستند إلى المنفذ X802.1.

يسمح مهايئ الشبكة اللاسلكية للعديد من المستخدمين على شبكة LAN اللاسلكية بالطباعة إلى طابعات Xerox® والمسح الضوئي منها. كما يدعم مهايئ الشبكة اللاسلكية أيضًا الطابعات التي تحتوي على ميزات الفاكس والمسح الضوئي عبر الشبكة.

# صفحات المعلومات

تشتمل الطابعة على مجموعة قابلة للطباعة من صفحات المعلومات المخزنة على محرك القرص الثابت الداخلي. وتحتوي صفحات المعلومات على معلومات التهيئة والخط، وصفحات العرض التوضيحي، والمزيد. 1. في لوحة تحكم الطابعة، اضغط على الزر **حالة الجهاز**.

- من علامة التبويب "معلومات الجهاز"، المس صفحات المعلومات، ثم المس صفحة المعلومات المطلوبة.
  - 3. المس **طباعة**.

ملاحظة: يمكن طباعة صفحات المعلومات من Xerox® CentreWare® Internet Services أيضًا.

#### طباعة تقرير التهيئة

- . في لوحة تحكم الطابعة، اضغط على الزر حالة الجهاز.
- من علامة التبويب "معلومات الجهاز"، المس صفحات المعلومات > تقرير التهيئة > طباعة.
  - المس إغلاق بعد طباعة التقرير.

#### يحتوي هذا القسم على:

| 31 | <ul> <li>الوصول إلى الطابعة</li> </ul>         |
|----|------------------------------------------------|
| 33 |                                                |
| 34 | • البحث عن عنوان IP الخاص بالطابعة             |
| 34 | • الجمع التلقائي للبيانات                      |
| 34 | <ul> <li>معلومات الفوترة والاستخدام</li> </ul> |
|    |                                                |

للحصول على التفاصيل، راجع دليل مسؤول النظام على www.xerox.com/office/WC7220\_WC7225docs.

# الوصول إلى الطابعة

يستطيع مسؤول النظام ضبط حقوق الوصول على الطابعة لضمان عدم تمكن المستخدمين غير المصرح لهم من الوصول إلى الطابعة. إذا قام مسؤول النظام بتهيئة المصادقة والتخويل، فسيحتاج المستخدمون إلى تسجيل الدخول وكلمة مرور للوصول إلى بعض ميزات أو كل ميزات الطابعة. كما يستطيع المسؤول أيضًا تهيئة المحاسبة على طلب رمز المحاسبة للوصول إلى الميزات التي تم تعقبها.

#### المصادقة

المصادقة هي عملية تأكيد هويتك. عندما يعمل مسؤول النظام على تمكين المصادقة، تقارن الطابعة المعلومات التي تقدمها بمصدر معلومات آخر، مثل دليل LDAP. قد تكون المعلومات عبارة عن اسـم مسـتخدم وكلمة مرور، أو المعلومات المخزنة على بطاقة مغناطيسية أو بطاقة معرف تقارب. إذا كانت المعلومات صالحة، فإنك تُعد مسـتخدمًا تمت مصادقته.

يستطيع مسؤول النظام ضبط الأذونات حتى يتم طلب المصادقة عند الوصول إلى الميزات على لوحة التحكم في Xerox® CentreWare® Internet Services أو في برنامج تشغيل الطباعة.

إذا قام المسؤول النظام بتهيئة المصادقة المحلية أو مصادقة الشبكة، فستقوم بتعريف نفسك من خلال كتابة اسم المستخدم وكلمة المرور الخاصة بك على لوحة التحكم أو في Xerox® CentreWare® Internet Services. إذا قام المسؤول بمصادقة قارئ البطاقات، فستعرف نفسك من خلال تمرير بطاقة مغناطيسية أو بطاقة تقارب على لوحة التحكم وكتابة رمز المرور.

ملاحظة: يستطيع مسؤول النظام السماح لك بكتابة اسم المستخدم وكلمة المرور الخاصة بك عندما تمثل مصادقة "البطاقة الذكية" أسلوب المصادقة الأساسي. إذا قام المسؤول بتهيئة أسلوب مصادقة بديلاً، وفقدت البطاقة، فسيظل بإمكانك الوصول إلى الطابعة.

## التخويل

التفويض هو وظيفة تحديد الميزات التي يُسمح لك بالوصول إليها، وعملية الموافقة على وصولك أو رفضه. يمكن لمسؤول النظام تهيئة الطابعة على السماح لك بالوصول إلى الطابعة، ولكنه يقيد وصولك إلى ميزات وأدوات وخدمات معينة. على سبيل المثال، يمكن للطابعة السماح لك بالوصول إلى النسخ ولكنها تقيد وصولك إلى الطباعة بالألوان. كما يمكن لمسؤول النظام أيضًا التحكم في وصولك إلى الميزات في أوقات معينة أثناء اليوم. على سبيل المثال، يمكن لمسؤول النظام تقييد مجموعة من المستخدمين من الطباعة أثناء ذروة العمل. إذا كنت تحاول الطباعة باستخدام أسلوب مقيد أو أثناء وقت مقيد، فلن تتم طباعة المهمة. بدلاً من ذلك، تقوم الطابعة بطباعة باستخدام أسلوب مقيد أو أثناء وقت مقيد، فلن تتم طباعة المهمة. بدلاً

يحدد المكان الذي يخزن فيه مسؤول النظام معلومات التخويل نوع التخويل.

- يخزن التخويل **المحلي** معلومات تسجيل الدخول على الطابعة في قاعدة البيانات الخاصة بمعلومات المستخدم.
  - \_\_\_\_يخزن تخويل **الشبكة** معلومات تسجيل الدخول في قاعدة بيانات خارجية، مثل دليل LDAP.

يُعيّن مسؤول النظام أذونات التخويل. لتعيين أذونات المستخدم أو تحريرها للوصول إلى ميزات الطباعة، يجب عليك تسجيل الدخول كمسؤول.

#### الحساب

تراقب المحاسبة مطبوعات الطباعة والنسخ والمسح الضوئي والفاكس التي يتم إنتاجها ومن ينتجها.

يجب على مسؤول النظام القيام بإنشاء حسابات المستخدم وتمكين ميزة المحاسبة. عند تمكين ميزة المحاسبة، يجب عليك تسجيل الدخول إلى الطابعة قبل الوصول إلى الخدمات. كما يجب عليك أيضًا توفير تفاصيل الحساب الخاص بك في برنامج تشغيل الطباعة قبل طباعة المستندات من أحد أجهزة الكمبيوتر. يستطيع مسؤول النظام وضع حدود لتقييد إجمالي عدد المهام التي يمكن لأي مستخدمين الفرديين والمجموعات. النوع. كما يستطيع المسؤول أيضًا إنشاء تقارير تسرد بيانات الاستخدام للمستخدام للفرديين الفرديس

للحصول على التفاصيل، راجع دليل مسؤول النظام على www.xerox.com/office/WC7220\_WC7225docs.

#### تسجيل الدخول

تسجيل الدخول هي العملية التي تعرّف نفسك من خلالها للطابعة من أجل إجراء المصادقة. إذا تم ضبط المصادقة، فقم بتسجيل الدخول باستخدام بيانات اعتماد المستخدم الخاصة بك للوصول إلى ميزات الطابعة.

#### تسجيل الدخول على لوحة التحكم

- 1. على لوحة التحكم، قم إما بالضغط على **تسجيل الدخول/الخروج** أو المس **ضيف**.
- 2. إذا قام المسؤول بتهيئة أكثر من ملقم مصادقة واحد، فحدد المجال أو النطاق أو الشجرة.
  - a. المس **المجال** أو **النطاق** أو **الشجرة**.
  - b. من القائمة، المس المجال أو النطاق أو الشجرة الخاصة بك.
    - c. المس **حفظ**.
    - 3. اكتب اسم المستخدم الخاص بك، ثم المس **التالي**.
      - 4. اكتب كلمة المرور الخاصة بك، ثم المس **تم.**
  - متعددة الوظائف Xerox<sup>®</sup> WorkCentre<sup>®</sup> 7220/7220i/7225/7225 متعددة الوظائف دليل المستخدم

#### تسجيل الدخول إلى Xerox<sup>®</sup> CentreWare<sup>®</sup> Internet Services

1. على الكمبيوتر لديك، افتح أي مسـتعرض ويب واكتب عنوان IP الخاص بالطابعة في حقل العنوان، ثم اضغط على **إدخال** أو **عودة**.

ملاحظة: إذا كنت لا تعرف عنوان IP الخاص بالطابعة، فارجع إلى البحث عن عنوان IP الخاص بالطابعة في صفحة 34.

- 2. في أعلى الصفحة، بجوار رمز القفل والمفتاح، انقر فوق **تسجيل الدخول**.
  - اكتب معرِّف المستخدم في المساحة المتوفرة.
    - 4. اكتب كلمة المرور في المساحة المتوفرة.
      - 5. انقر فوق **تسجيل الدخول**.

#### كلمة مرور المسؤول

تُطلب كلمة مرور المسؤول عند الوصول إلى الإعدادات المقفلة في Xerox® CentreWare® Internet Services أو على لوحة التحكم. تشتمل معظم طُرز الطابعات على تهيئة افتراضية تقيّد الوصول إلى بعض الإعدادات. يتم تقييد الوصول إلى الإعدادات الموجودة على علامة تبويب "الخصائص" في Xerox® CentreWare® Internet «Xerox Services والإعدادات الموجودة بعلامة تبويب "الأدوات" على شاشة اللمس الخاصة بلوحة التحكم.

#### تسجيل الدخول كمسؤول نظام على لوحة التحكم

- اضغط على تسجيل الدخول/الخروج بلوحة التحكم.
  - 2. اكتب admin، ثم المس التالي.
  - اكتب كلمة المرور الخاصة بك، ثم المس تم.

ملاحظة: اسم مستخدم مسؤول النظام هو admin وكلمة المرور الافتراضية هي 1111.

## Xerox<sup>®</sup> CentreWare<sup>®</sup> Internet Services

Xerox® CentreWare® Internet Services هو برنامج التهيئة والإدارة المثبت على ملقم الويب المدمج في الطابعة. وهو يسمح لك بتهيئة وإدارة الطابعة عبر متصفح الويب.

تتطلب Xerox® CentreWare® Internet Services:

- اتصال TCP/IP بين الطابعة والشبكة في بيئات أنظمة التشغيل Windows أو UNIX أو UNIX أو LNIX
  - تم تمكين TCP/IP وTTT على الطابعة.
  - جهاز كمبيوتر متصل بالشبكة مزودًا بمستعرض ويب يدعم JavaScript.

للحصول على التفاصيل، راجع "التعليمات" في Xerox® CentreWare® Internet Services أو دليل مسؤول النظام.

#### الوصول إلى Xerox<sup>®</sup> CentreWare<sup>®</sup> Internet Services

على الكمبيوتر لديك، افتح أي مستعرض ويب واكتب عنوان IP الخاص بالطابعة في حقل العنوان، ثم اضغط على **إدخال** أو **عودة**.

# البحث عن عنوان IP الخاص بالطابعة

يمكنك عرض عنوان IP الخاص بالطابعة على لوحة التحكم أو في "تقرير التهيئة". في "تقرير التهيئة"، توجد معلومات عنوان IP في قسـم "بروتوكولات الاتصال".

لعرض عنوان IP الخاص بالطابعة على لوحة التحكم:

- 1. في لوحة تحكم الطابعة، اضغط على الزر **حالة الجهاز**.
  - 2. المس علامة التبويب معلومات الجهاز.
- في حالة قيام مسؤول النظام بضبط "عرض إعدادات الشـبكة" على إظهار عنوان IP، فسـيظهر العنوان على اللوحة الوسـطى.
  - إذا لم يكن عنوان IP معروضًا، فاطبع "تقرير التهيئة" أو اتصل بمسـؤول النظام.

لطباعة "تقرير التهيئة":

- . في لوحة تحكم الطابعة، اضغط على الزر حالة الجهاز.
- 2. من علامة التبويب "معلومات الجهاز"، المس **صفحات المعلومات > تقرير التهيئة > طباعة**.
  - المس إغلاق بعد طباعة التقرير.

## الجمع التلقائي للبيانات

تجمع هذه الطابعة البيانات وترسـلها إلى موقع خارجي آمن بشـكل تلقائي. تسـتخدم Xerox أو موفر خدمة معين هذه البيانات لدعم الطابعة وصيانتها أو في الفوترة أو تعبئة المسـتلزمات أو تحسـين المنتج. قد تتضمن البيانات التي تم إرسـالها تلقائيًا بيانات تسـجيل المنتج وقراءة العدّاد ومسـتوى الإمداد وتهيئة الطابعة وإعداداتها وإصدار البرنامج ورمز المشـكلة أو الخطأ. لا تسـتطيع Xerox قراءة أو عرض أو تنزيل محتوى المسـتندات الموجودة بالطابعة أو التي تمر من خلالها أو من خلال أي أنظمة لإدارة المعلومات.

لإيقاف تشغيل التجميع التلقائي للبيانات:

على صفحة الترحيب في Xerox® CentreWare® Internet Services، انقر فوق الارتباط الموجود في الملاحظة الخاصة بالخدمات التلقائية.

## معلومات الفوترة والاستخدام

تظهر معلومات الفوترة واستخدام الطابعة على شاشة معلومات الفوترة. ويتم استخدام عدد المطبوعات المعروض للفوترة.

للحصول على التفاصيل، راجع الفوترة ومعلومات الاستخدام في صفحة 226.

متعددة الوظائف Xerox<sup>®</sup> WorkCentre<sup>®</sup> 7220/7220i/7225/7225i متعددة الوظائف دليل المستخدم

#### الميزات

# تطبيقات ConnectKey من Xerox

هناك العديد من تطبيقات Xerox® ConnectKey® المتاحة للاستخدام مع جهاز ConnectKey. تزيد تطبيقات ConnectKey® من قدرات أجهزة ConnectKey.

- **تطبيق QR Code من Xerox**: يمكنك استخدام هذا التطبيق لربط تطبيقات الهاتف المحمول بأجهزة ConnectKey. يمكنك أيضًا استخدام تطبيق QR Code للوصول إلى معلومات حول تطبيقات الأجهزة Xerox® المحمولة ذات الصلة.
  - تطبيق @PrintByXerox من Xerox: يمكنك استخدام هذا التطبيق لطباعة المستندات إلى الأجهزة المُمكن بها ConnectKey عن طريق إرسال بريد إلكتروني من أي مكان.
  - Xerox تطبيق App Gallery 1.0 تطبيق للوصول إلى تطبيقات ConnectKey وسجيل الدخول إلى تطبيقات ConnectKey وتسجيل الدخول إليها واستعراضها وتنزيلها باستخدام تطبيق ملهما ومن App Gallery.

للحصول على معلومات حول تطبيقات ConnectKey من Xerox»، انتقل إلى www.xerox.com/XeroxAppGallery.

ملاحظات:

- تتوفر تطبيقات ConnectKey حسب طراز جهازك وإصدار البرنامج.
- لاستخدام تطبيقات ConnectKey، تأكد من توصيل جهازك بالإنترنت.

# مزيد من المعلومات

| المورد                                                                                                    | الموقع                                                                                                    |
|----------------------------------------------------------------------------------------------------|----------------------------------------------------------------------------------------------------|
| دليل التثبيت                                                                                                    | يأتي مرفقًا في العبوة مع الطابعة.                                                                                                    |
| وثائق أخرى لطابعتك                                                                                                    | www.xerox.com/office/WC7220_WC7225docs •<br>www.xerox.com/office/WC7220i_WC7225i_docs •                                                                                                    |
| Recommended Media List (قائمة الوسـائط<br>الموصـى بها)                                                                                                | الولايات المتحدة: www.xerox.com/rmlna<br>الاتحاد الأوروبي: www.xerox.com/rmleu                                                                                                    |
| معلومات الدعم الفني لطابعتك، بما يتضمن<br>الدعم الفني عبر الإنترنت ومساعد الدعم عبر<br>الإنترنت وتنزيلات برامج التشغيل.                               | www.xerox.com/office/WC7220_WC7225support •<br>www.xerox.com/office/WC7220i_WC7225i_support •                                                                                                    |
| معلومات حول القوائم أو رسائل الخطأ                                                                                                    | اضغط على زر التعليمات (?) بلوحة التحكم.                                                                                                    |
| صفحات المعلومات                                                                                                    | للطباعة من لوحة التحكم، اضغط على <b>حالة الجهاز</b> ><br><b>معلومات الجهاز &gt; صفحات المعلومات.</b><br>للطباعة من Xerox <sup>®</sup> CentreWare <sup>®</sup> Internet Services، انقر<br>فوق <b>الحالة &gt; صفحات المعلومات</b> . |
| وثائق Xerox <sup>®</sup> CentreWare <sup>®</sup> Internet Services                                                                                    | في Xerox <sup>®</sup> CentreWare <sup>®</sup> Internet Services، انقر فوق<br><b>تعليمات</b> .                                                                                                    |
| طلب المستلزمات لطابعتك                                                                                                    | <ul> <li>www.xerox.com/office/WC7220_WC7225supplies</li> <li>www.xerox.com/office/WC7220i_WC7225i_supplies</li> </ul>                                                                                                    |
| مورد للأدوات والمعلومات، بما يتضمن الأدلة<br>الإرشـادية التفاعلية وقوالب الطباعة والتلميحات<br>المفيدة والمزايا المخصصة للوفاء باحتياجاتك<br>الفردية. | www.xerox.com/office/businessresourcecenter                                                                                                    |
| مركز المبيعات والدعم المحلي                                                                                                    | www.xerox.com/office/worldcontacts                                                                                                    |
| تسجيل الطابعة                                                                                                    | www.xerox.com/office/register                                                                                                    |
| متجر Xerox® المباشر عبر الإنترنت                                                                                                    | www.direct.xerox.com/                                                                                                    |
| برامج الجهات الخارجية والبرامج مفتوحة المصدر                                                                                                    | لتحديد موقع الجهات الخارجية وإشعارات الكشف عن البرامج<br>مفتوحة المصدر والبنود والشروط، انتقل غلى صفحة المنتج<br>عند:<br>• www.xerox.com/office/WC7220i_WC7225support<br>• www.xerox.com/office/WC7220i_WC7225i_support           |

# مركز الترحيب

إذا كنت بحاجة إلى المساعدة أثناء أو بعد تركيب الطابعة، فيُرجى زيارة موقع ويب Xerox® للحصول على الحلول والدعم عبر الإنترنت على www.xerox.com/office/worldcontacts.

إذا كنت تحتاج إلى مزيد من المساعدة، فاتصل بمركز ترحيب Xerox® الخاص بالولايات المتحدة وكندا على الرقم 1-800-835-6100.

> متعددة الوظائف Xerox<sup>®</sup> WorkCentre<sup>®</sup> 7220/7220i/7225/7225i متعددة الوظائف دليل المستخدم
في حالة تقديم رقم هاتف ممثل Xerox المحلي أثناء تركيب الطابعة، قم بتسجيل رقم الهاتف في المساحة التالية. #

إذا كنت بحاجة إلى مزيد من المساعدة في استخدام الطابعة:

- 1. ارجع إلى دليل المستخدم هذا.
  - 2. اتصل بمسؤول النظام.
- 3. تفضل بزيارة موقع ويب Xerox.com/office/WC7220\_WC7225support على www.xerox.com/office/WC7220\_WC7225support.

يحتاج مركز الترحيب إلى المعلومات التالية حتى يتمكن من مساعدتك:

- طبيعة المشكلة.
- الرقم التسلسلي للطابعة.
  - رمز الخطأ.
  - اسم الشركة وموقعها.

#### تحديد موقع الرقم التسلسلي

للاتصال بـ Xerox طلبًا للمسـاعدة، تلزم معرفة الرقم التسـلسـلي للطابعة. يوجد الرقم التسـلسـلي خلف الباب أ نحو الجانب الخلفي من الطابعة عـلى لوحة معدنية.

لعرض الرقم التسـلسـلي على لوحة تحكم الطابعة، اضغط على الزر **حالة الجهاز** ثم المس علامة التبويب **معلومات الجهاز.** 

# التركيب والإعداد

# 3

#### يحتوي هذا الفصل على:

| نظرة عامة على التثبيت والإعداد | • |
|--------------------------------|---|
| تعديل الإعدادات العامة         | • |
| تثبيت البرنامج46               | ٠ |

انظر أيضًا: دليل التركيب مغلف مع الطابعة.

دليل مسئول النظام على www.xerox.com/office/WC7220\_WC7225docs.

# نظرة عامة على التثبيت والإعداد

قبل الطباعة، يجب توصيل جهاز الكمبيوتر والطابعة وتشغيلهما وتوصيلهما بالشبكة. قم بتهيئة الإعدادات الأولية للطابعة، ثم قم بتثبيت برنامج التشغيل والأدوات المساعدة على جهاز الكمبيوتر.

يمكنك التوصيل بالطابعة مباشرةً من جهاز الكمبيوتر باستخدام USB أو الاتصال عبر إحدى الشبكات باستخدام كابل Ethernet أو الاتصال اللاسـلكي. تختلف متطلبات الأجهزة والكابلات باختلاف أسـاليب التوصيل. لا يتم تضمين الموجهات ولوحات وصل الشـبكة ومحولات الشـبكة وأجهزة المودم وكابلات Ethernet وكابلات USB مع الطابعة ويجب شراؤها بشـكل منفصل. توصي Xerox باسـتخدام اتصال Ethernet لأنه عادة ما يكون أسـرع من اتصال USB، كما يوفر وصولاً إلى Xeroze Internet © RetreWare (يوفر أيضًا الوصول إلى خدمات البريد الإلكتروني ومسـح مهام سـير العمل ضوئيًا وفاكس الملقم.

للحصول على تفاصيل حول تهيئة إعدادات الطابعة، راجع دليل مسؤول النظام على .www.xerox.com/office/WC7220\_WC7225docs

# توصيل الطابعة بالشبكة ماديًا

اسـتخدم كابل Ethernet من الفئة الخامسـة أو أفضل لتوصيل الطابعة بالشبكة. تُسـتخدم شـبكة Ethernet لتوصيل جهاز كمبيوتر أو أكثر وتدعم العديد من الطابعات والأنظمة بشـكل متزامن. يوفر اتصال Ethernet وصولاً مباشـرًا إلى إعدادات الطابعة باسـتخدام Xerox<sup>®</sup> CentreWare<sup>®</sup> Internet Services.

لتوصيل الطابعة:

- قم بتوصيل سلك الطاقة بالطابعة وقم بتوصيل السلك بمأخذ كهربي.
- 2. قم بتوصيل أحد طرفي كابل Ethernet من الفئة الخامسـة أو أفضل بمنفذ Ethernet الموجود بالطابعة. قم بتوصيل الطرف الآخر لكابل Ethernet بمنفذ شـبكة تمت تهيئته بشـكل صحيح على لوحة الوصل أو الموجه.
  - 3. قم بتشغيل الطابعة.

ملاحظة: للحصول على تفاصيل حول تهيئة إعدادات الشبكة اللاسلكية، راجع دليل مسئول النظام على www.xerox.com/office/WC7220\_WC7225docs.

#### الاتصال بخط هاتف

- . تأكد من إيقاف تشغيل الطابعة.
- 2. قم بتوصيل كابل RJ11 قياسـي، رقم 26 أو أكبر حسـب مقياس السـلك الأمريكي (AWG) بمنفذ الخط في الجزء الخلفي من الطابعة.
  - قم بتوصيل الطرف الآخر لكابل RJ11 بخط هاتف يعمل.
    - .4 قم بتمكين وظائف الفاكس وتهيئتها.

للحصول على التفاصيل، راجع تحديد خيارات الفاكس في صفحة 168 أو تحديد خيارات الفاكس عبر الملقم في صفحة 180 أو تحديد خيارات الفاكس عبر الإنترنت في صفحة 186.

> متعددة الوظائف Xerox<sup>®</sup> WorkCentre<sup>®</sup> 7220/7220i/7225/7225i متعددة الوظائف دليل المستخدم

# تشغيل الطابعة وإيقاف تشغيلها

تشتمل الطابعة على مفتاحي طاقة. يتحكم مفتاح الطاقة الرئيسي، الموجود خلف الباب الأمامي، في الطاقة الرئيسية الواردة إلى الطابعة. بينما يتحكم مفتاح الطاقة الثانوي، الموجود أعلى الطابعة، في الطاقة الواردة إلى المكونات الإلكترونية للطابعة، ويقوم ببدء إيقاف التشغيل الذي يتحكم فيه البرنامج عند إيقاف التشغيل. يُعد استخدام مفتاح الطاقة الثانوي لتشغيل الطابعة وإيقاف تشغيلها الأسلوب المفضل. لتشغيل الطابعة، قم بتشغيل كلا المفتاحين. قم أولاً بتشغيل مفتاح الطاقة الرئيسي، ثم مفتاح الطاقة الثانوي.

# 🚹 تنبيھات:

- للحيلولة دون تعطل الطابعة أو تلف القرص الثابت الداخلي، أوقف تشغيل مفتاح الطاقة الثانوي أولاً. انتظر 10 ثوانٍ بعد انطفاء شاشة اللمس، ثم أوقف تشغيل مفتاح الطاقة الرئيسي.
- لا تقم بتوصيل سـلك الطاقة أو فصله عندما يكون مفتاح الطاقة في وضع On (التشغيل).

#### لتشغيل الطابعة:

1. افتح الباب الأمامي.

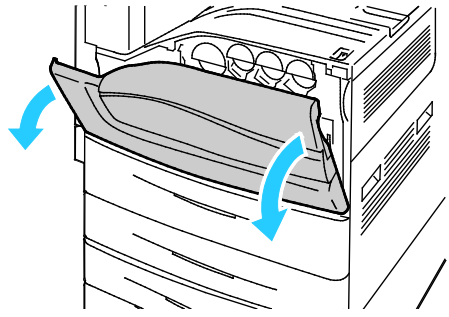

قم بتشغيل مفتاح الطاقة الرئيسي.

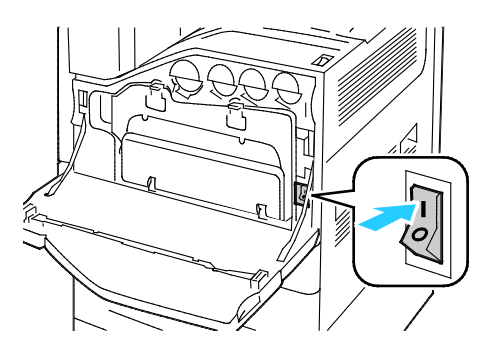

3. أغلق الباب الأمامي.

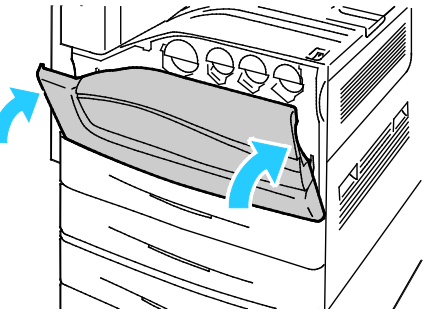

- .4 قم بتشغيل مفتاح الطاقة الثانوي.
- 41 الطابعة الألوان Xerox<sup>®</sup> WorkCentre<sup>®</sup> 7220/7220i/7225/7225i دليل المستخدم دليل المستخدم

ملاحظة: عند تركيب وحدة الإنهاء المكتبية الاختيارية LX، يكون مفتاح الطاقة الثانوي خلف باب بلاسـتيكي شـفاف.

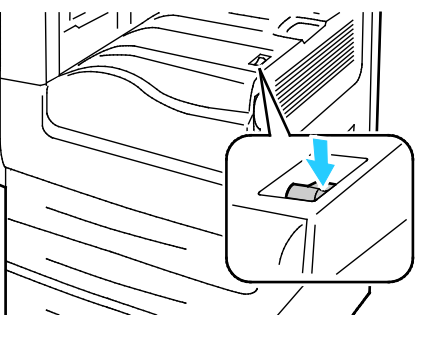

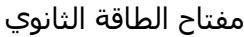

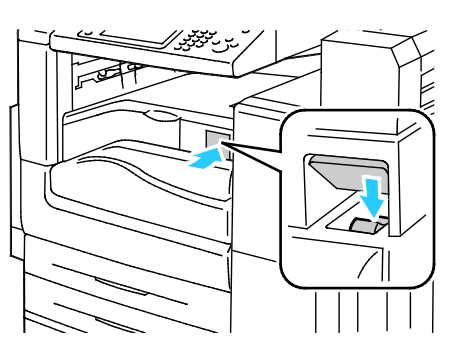

مفتاح الطاقة الثانوي بوحدة الإنهاء المكتبية LX

لتوصيل كابل أو لنقل الطابعة، أوقف تشغيل كلا مفتاحي الطاقة.

لإيقاف تشغيل الطابعة:

- .1 تأكد من خلو قائمة الانتظار من أية مهام.
- 2. أوقف تشغيل مفتاح الطاقة الثانوي، ثم انتظر لمدة 10 ثوانٍ بعد انطفاء شـاشـة اللمس قبل المتابعة.

ملاحظة: عند تركيب وحدة الإنهاء المكتبية الاختيارية LX، يكون مفتاح الطاقة الثانوي خلف باب بلاسـتيكي شـفاف.

- 3. افتح الباب الأمامي.
- 4. أوقف تشغيل مفتاح الطاقة الرئيسي.
  - 5. أغلق الباب الأمامي.

# الإعداد الأولي للطابعة

تأكد من إعداد الطابعة قبل تثبيت برنامج الطابعة. يتضمن الإعداد تمكين الميزات الاختيارية وتعيين عنوان IP لاتصال شبكة Ethernet. في حالة عدم تشغيل الطابعة وتهيئتها مسبقًا، راجع دليل مسؤول النظام على www.xerox.com/office/WC7220\_WC7225docs.

# غطاء USB

لمنع المستخدمين من الوصول إلى منفذ USB الموجود بالجزء الأمامي من الطابعة، قم بتركيب غطاء USB. على الرغم من منع الغطاء للوصول المادي إلى منفذ USB، إلا أن المنفذ يظل نشطًا. للحصول على تفاصيل حول تمكين منافذ USB أو تعطيلها، راجع دليل مسئول النظام على www.xerox.com/office/WC7220\_WC7225docs.

#### متعددة الوظائف Xerox<sup>®</sup> WorkCentre<sup>®</sup> 7220/7220i/7225/7225i متعددة الوظائف دليل المستخدم

يمكنك العثور على غطاء USB وإرشادات التركيب في الحجيرة الموجودة داخل الدرج 1.

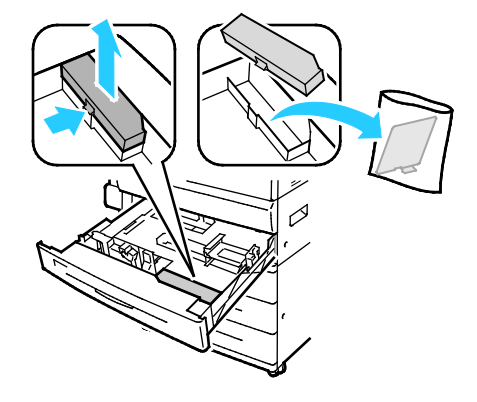

# تحسين أداء الطابعة

تؤثر عدة عوامل في أداء الطابعة، بما في ذلك درجة الحرارة والرطوبة وضغط الهواء والخصائص الكيميائية للورق والطلاءات. يجب أن تشـكل الطابعة صورة إلكتروسـتاتيكية على الورق، تتوقف على قدرة الهواء على حمل الشـحنات الكهربية ونقلها. كما يجب أن يحمل الورق والطلاءات شـحنة كهربية في المناطق التي يجب أن يلتصق بها مسـحوق الحبر.

لتحسين أداء الطابعة:

- .1 في لوحة التحكم بالطابعة، اضغط على زر حالة الجهاز ثم المس علامة التبويب الأدوات.
  - المس استكشاف الأخطاء وإصلاحها > المعايرة > معايرة الطباعة > التالي.
    - اتبع الإرشادات التي تظهر على الشاشة لتشغيل إجراء "معايرة الطباعة".

# تعديل الإعدادات العامة

يمكنك تعديل إعدادات الطابعة مثل اللغة، والتاريخ والوقت، ووحدات القياس، وسطوع الشـاشـة، وصفحة البدء من لوحة التحكم.

ملاحظة: إذا لم تظهر هذه الإعدادات، فاتصل بمسؤول النظام أو سجّل الدخول بصفتك مسؤول النظام. للحصول على التفاصيل راجع تسجيل الدخول بصفتك مسؤول النظام على لوحة التحكم في صفحة 33.

- 1. في لوحة التحكم بالطابعة، اضغط على زر **حالة الجهاز** ثم المس علامة التبويب **الأدوات**.
  - المس إعدادات الجهاز > عام، ثم المس الإعداد الذي تريد تغييره:
- **موفر الطاقة**: يستخدم هذا الخيار لتحديد وقت دخول الطابعة في وضع توفير الطاقة.
- **التاريخ والوقت**: يتيح لك هذا الخيار ضبط المنطقة الزمنية والتاريخ والوقت وتنسيق العرض.
  - تحديد اللغة/لوحة المفاتيح: يتيح لك هذا الخيار ضبط اللغة وتخطيط لوحة المفاتيح.
- زر لوحة المفاتيح المخصص: يتيح لك هذا الخيار تعيين نص للمفتاح المخصص على لوحة المفاتيح الظاهرية.
  - 3. المس **موافق**.

# إعداد وضع موفر الطاقة

يمكنك ضبط الوقت الذي تسـتغرقه الطابعة أثناء الخمول في وضع الاسـتعداد قبل أن تنتقل إلى مسـتوى أقل في اسـتهلاك الطاقة.

لتهيئة إعدادات "توفير الطاقة":

- 1. في لوحة التحكم بالطابعة، اضغط على زر **حالة الجهاز** ثم المس علامة التبويب **الأدوات**.
  - المس إعدادات الجهاز > عام > موفر الطاقة.

ملاحظة: إذا لم تظهر هذه الميزة، فقم بتسجيل الدخول كمسؤول النظام. للحصول على التفاصيل، راجع تسجيل الدخول كمسؤول النظام على لوحة التحكم في صفحة 33.

- على شاشة موفر الطاقة، حدد أحد الخيارات:
- **الجاهزية الذكية**: تنشط الطابعة وتدخل في وضع السكون استنادًا إلى الاستخدام السابق.
  - تم تنشيط المهمة: تنشط الطابعة عند اكتشافها نشاط. لتغيير الفترات الافتراضية للطاقة المنخفضة ومهلة السكون، المس مؤقتات موفر الطاقة.
- لضبط وقت التأخير قبل دخول الطابعة في وضع الطاقة المنخفضة، المس حقل الدقائق، ثم المس الأسهم لضبط العدد.
  - لضبط وقت التأخير قبل دخول الطابعة في وضع السكون، المس حقل الدقائق، ثم المس الأسهم لضبط العدد.
    - المس موافق.
- **مجدول**: تنشط الطابعة وتدخل في وضع السكون وفقًا للجدول الذي تحدده. لتحديد جدول، المس **الإعدادات المجدولة.** 
  - المس يوم من الأسبوع في القائمة.
  - للسماح بتنشيط الطابعة عندما تستشعر نشاطًا في ذلك اليوم، المس **النشاط.** 
    - متعددة الوظائف Xerox<sup>®</sup> WorkCentre<sup>®</sup> 7220/7220i/7225/7225 متعددة الوظائف دليل المستخدم

- لتنشيط الطابعة في وقت محدد، المس الوقت. لضبط وقت تنشيط الطابعة في اليوم المحدد، المس وقت الإحماء، ولتحديد الوقت، المس الأسهم. المس موافق. لضبط وقت سكون الطابعة في اليوم المحدد، المس وقت موفر الطاقة، ولتحديد الوقت، المس الأسهم. المس موافق.
  - المس موافق.
    - 4. المس **موافق**.

# ضبط التاريخ والوقت على لوحة التحكم

- 1. في لوحة التحكم بالطابعة، اضغط على زر حالة الجهاز ثم المس علامة التبويب الأدوات.
  - المس إعدادات الجهاز > عام > التاريخ والوقت.

ملاحظة: إذا لم تظهر هذه الميزة، فقم بتسجيل الدخول كمسؤول النظام. للحصول على التفاصيل، راجع تسجيل الدخول كمسؤول النظام على لوحة التحكم في صفحة 33.

3. لضبط المنطقة الزمنية، المس **المنطقة الزمنية**، ثم المس القائمة المنسدلة **المنطقة الجغرافية** ثم المس منطقتك. استخدم الأسهم **لأعلى** أو **لأسفل** للانتقال ثم حدد المنطقة الزمنية الخاصة بك.

ملاحظة: يتم ضبط التاريخ والوقت تلقائيًا عبر بروتوكول وقت الشبكة (NTP). لتعديل هذه الإعدادات، انتقل إلى علامة تبويب "الخصائص" في Xerox<sup>®</sup> CentreWare<sup>®</sup> Internet Services وقم بتغيير "إعداد التاريخ والوقت" على **يدوي (تعطيل NTP)**.

- 4. لضبط التاريخ:
- a. المس **التاريخ**.
- b. المس حقل **السنة**، ثم استخدم الأسهم لضبط العدد.
- c. المس حقل **الشهر**، ثم استخدم الأسهم لضبط العدد.
- d. المس حقل **اليوم**، ثم استخدم الأسـهم لضبط العدد.
- e. المس **التنسيق**، المس تنسيق التاريخ الذي تريد استخدامه.
  - 5. لضبط الوقت:
  - a. المس **الوقت**.
- b. لتحديد تنسيق 12 ساعة أو 24 ساعة، المس **عرض الساعة بتنسيق 24 ساعة**.
  - c. المس حقل **الساعات**، ثم استخدم الأسهم لضبط العدد.
  - d. المس حقل **الدقائق**، ثم استخدم الأسهم لضبط العدد.
  - e. في حالة ضبط الطابعة على عرض الساعة بتنسيق 12 ساعة، المس **ص** أو **م**.
    - 6. المس **موافق**.

# تثبيت البرنامج

#### يحتوي هذا القسم على:

| 46                  | •     متطلبات نظام التشغيل                                                                   |
|---------------------|----------------------------------------------------------------------------------------------|
| 46                  | •     تثبيت برامج التشغيل والأدوات المساعدة بنظام التشغيل Windows                            |
| )1 والإصدارات<br>47 | • تثبيت برامج التشغيل والأدوات المساعدة في نظام التشغيل Macintosh OS X الإصدار 0.5<br>الأحدث |
| 48                  | •     تثبيت برامج التشغيل والأدوات المساعدة بنظامي التشغيل UNIX وUNIX                        |
| 49                  | • برامج التشغيل الأخرى                                                                       |

قبل تثبيت برنامج التشغيل، تحقق من توصيل الطابعة وتشغيلها واتصالها بالشكل الصحيح وتوفر عنوان IP صالح بها. إذا لم تتمكن من العثور على عنوان IP، فراجع البحث عن عنوان IP الخاص بالطابعة في صفحة 34.

إذا لم يكن Software and Documentation disc (قرص البرامج والوثائق) متوفرًا، فقم بتنزيل أحدث برامج التشغيل من www.xerox.com/office/WC7220\_WC7225drivers.

# متطلبات نظام التشغيل

- لنظام التشغيل Windows XP الإصدار SP3 والأحدث؛ نظام التشغيل Windows Server 2003 والأحدث
  - نظام التشغيل Macintosh OS X الإصدار 10.5 والأحدث
    - نظام التشغيل Novell Netware الإصدار 5.0 والأحدث
- نظاما التشغيل UNIX وLinux: تدعم الطابعة الاتصال بأنظمة UNIX الأسـاسـية المتنوعة عبر واجهة الشـبكة.

# تثبيت برامج التشغيل والأدوات المساعدة بنظام التشغيل Windows

للوصول إلى جميع ميزات الطابعة، قم بتثبيت برنامج تشغيل الطباعة Xerox® وبرنامج تشغيل المسـح الضوئي Kerox®.

لتثبيت برنامج تشغيل الطباعة والمسح الضوئي:

. أدخل Software and Documentation disc (قرص البرامج والوثائق) في محرك الأقراص المناسب. بالكمبيوتر. يبدأ تشغيل المثبّت تلقائيًا.

إذا لم يبدأ تشغيل المثبّت تلقائيًا، فانتقل إلى محرك الأقراص وانقر نقرًا مزدوجًا فوق ملف المثبّت Setup.exe.

- 2. لتغيير اللغة، انقر فوق **اللغة**.
- 3. حدّد اللغة، ثم انقر فوق **موافق**.
- 4. انقر فوق تثبيت برامج التشغيل > تثبيت برامج تشغيل الطباعة والمسح الضوئي.
  - 5. لقبول اتفاقية الترخيص، انقر فوق **أوافق.**
  - متعددة الوظائف Xerox<sup>®</sup> WorkCentre<sup>®</sup> 7220/7220i/7225/7225i متعددة الوظائف دليل المستخدم

- 6. حدّد الطابعة من قائمة الطابعات المكتشفة، ثم انقر فوق **التالي**.
- إذا لم تظهر الطابعة في قائمة الطابعات المكتشفة، فانقر فوق بحث مُوسَع.
- 8. إذا استمر عدم ظهور الطابعة في قائمة الطابعات المكتشفة وكنت تعرف عنوان IP:
  - α. انقر فوق رمز **طابعة الشبكة** في أعلى الإطار.
    - b. أدخل عنوان IP أو اسم DNS للطابعة.
      - c. انقر فوق **بحث**.
  - d. حدّد الطابعة من قائمة الطابعات المكتشفة، ثم انقر فوق **التالي**.
- 9. إذا استمر عدم ظهور الطابعة في قائمة الطابعات المكتشفة وكنت لا تعرف عنوان IP:
  - a. انقر فوق **بحث متقدم.**
- b. إذا كنت تعرف عنوان البوابة وقناع الشـبكة الفرعية، فانقر فوق الزر العلوي وأدخل العناوين في حقلي. "البوابة" و"قناع الشـبكة الفرعية".
  - c. إذا كنت تعرف عنوان طابعة أخرى متصلة بنفس الشبكة الفرعية، فانقر فوق الزر الأوسط وأدخل. العنوان في حقل "عنوان IP".
    - d. انقر فوق **بحث**.
    - e. حدّد الطابعة من قائمة الطابعات المكتشفة، ثم انقر فوق **التالي**.

ملاحظة: عند ظهور الطابعة في إطار "الطابعات المكتشفة"، فإنها تعرض عنوان IP. سجّل عنوان IP لاستخدامه في المستقبل.

- 10. حدد برنامج التشغيل المطلوب.
  - 11. انقر فوق **تثبيت**.

إذا طالبك المثبّت بإدخال عنوان IP، فأدخل عنوان IP الخاص بالطابعة.

إذا طالبتك الطابعة بإعادة تشغيل الكمبيوتر، فانقر فوق **إعادة التشغيل** لإكمال تثبيت برامج التشغيل. 12. لإكمال التثبيت، انقر فوق **إنهاء**.

## تثبيت برامج التشغيل والأدوات المساعدة في نظام التشغيل Macintosh OS X الإصدار 10.5 والإصدارات الأحدث

للوصول إلى جميع ميزات الطابعة، قم بتثبيت برنامج تشغيل الطباعة Xerox® وبرنامج تشغيل المسح الضوئي. Xerox®.

لتثبيت برنامج تشغيل الطباعة والمسح الضوئي:

- . أدخل Software and Documentation disc (قرص البرامج والوثائق) في محرك الأقراص المناسب. بالكمبيوتر.
- 47 متعددة الوظائف Xerox<sup>®</sup> WorkCentre<sup>®</sup> 7220/7220i/7225/7225i الطابعة الألوان دليل المستخدم

- 2. افتح المجلد Mac OS 10.5+Universal PS ثم افتح المجلد 2
- 3. افتح برامج تشغيل الطباعة Xerox<sup>®</sup> 2.xx.x.dmg/.pkg على النحو المطلوب للطابعة.
- 4. لتشغيل برامج الطباعة Xerox<sup>®</sup> 2.xx.x.dmg/.pkg، انقر نقرًا مزدوجًا فوق اسم الملف المناسب.
  - 5. انقر فوق **متابعة** عند المطالبة بذلك.
  - 6. لقبول اتفاقية الترخيص، انقر فوق **أوافق**.
- 7. لقبول موقع التثبيت الحالي، انقر فوق **تثبيت** أو حدد موقعًا آخر لملفات التثبيت، ثم انقر فوق **تثبيت**.
  - 8. أدخل كلمة المرور، ثم انقر فوق **موافق**.
  - 9. حدّد الطابعة من قائمة الطابعات المكتشفة، ثم انقر فوق **التالي**.
    - إذا لم تظهر الطابعة في قائمة الطابعات المكتشفة: a. انقر فوق **رمز طابعة الشبكة**.
    - b. اكتب عنوان IP الخاص بالطابعة، ثم انقر فوق **متابعة**.
  - c. حدد الطابعة من قائمة الطابعات المكتشفة، ثم انقر فوق **متابعة**.
    - 10. لقبول رسالة قائمة انتظار الطباعة، انقر فوق **موافق**.
  - 11. حدد خانتي الاختيار **تعيين الطابعة كافتراضية** و**طباعة صفحة اختبار** أو امسحهما.
    - 12. انقر فوق متابعة، ثم انقر فوق إغلاق.

ملاحظة: تتم إضافة الطابعة تلقائيًا إلى قائمة انتظار الطابعات في نظام التشغيل Macintosh OS X الإصدار 10.5 والإصدارات الأحدث.

للتحقق من تثبيت خيارات الطابعة مع برنامج تشغيل الطباعة:

- 1. من قائمة Apple، انقر فوق تفضيلات النظام > طباعة.
- حدد الطابعة من القائمة، ثم انقر فوق الخيارات والمستلزمات.
  - انقر فوق برنامج التشغيل، ثم تأكد من تحديد الطابعة.
  - 4. تأكد من أن جميع الخيارات المثبتة على الطابعة تبدو صحيحة.
- إذا قمت بتغيير الإعدادات، فانقر فوق تطبيق التغييرات، وأغلق الإطار، واخرج من "تفضيلات النظام".

# تثبيت برامج التشغيل والأدوات المساعدة بنظامي التشغيل UNIX وLinux تثبيت برامج

تتمثل خدمات Xerox® الخاصة بأنطمة UNIX في عملية تثبيت تتكون من جزأين. تتطلب هذه العملية تثبيت حزمة رموز خدمات Xerox® الخاصة بأنظمة UNIX وحزمة دعم الطابعة. يجب تثبيت حزمة رموز خدمات Xerox® الخاصة بأنظمة UNIX قبل تثبيت حزمة دعم الطابعة.

> متعددة الوظائف Xerox<sup>®</sup> WorkCentre<sup>®</sup> 7220/7220i/7225/7225 فلوظائف دليل المستخدم

ملاحظة: لتثبيت برامج تشغيل الطباعة UNIX على جهاز الكمبيوتر، يجب أن يتوفر لديك جذر أو امتيازات مستخدم متميز.

- على الطابعة، قم بما يلي:
- a. تحقق من تمكين كل من بروتوكول TCP/IP والموصل المناسب.
- b. على لوحة تحكم الطابعة، قم بتنفيذ أيَّ مما يلي بالنسبة لعنوان IP:
  - اسمح للطابعة بإعداد عنوان DHCP.
    - أدخل عنوان IP يدويًا.
- c. اطبع "تقرير التهيئة" واحتفظ به كمرجع. للحصول على التفاصيل، راجع تقرير التهيئة في صفحة 30.
  - على جهاز الكمبيوتر، قم بما يلي:
  - a. انتقل إلى www.xerox.com/office/WC7220\_WC7225drivers وحدد طراز الطابعة.
    - b. من قائمة "نظام التشغيل"، حدد UNIX، ثم انقر فوق **انتقال**.
  - . حدد حزمة **خدمات Xerox® الخاصة بأنظمة UNIX** لنظام التشغيل المناسب. هذه الحزمة هي . الحزمة الأساسية ويجب تثبيتها قبل حزمة دعم الطابعة.
    - d. لبدء التنزيل، انقر فوق زر **البدء**.
- e. كرّر الخطوتين أ وب، ثم انقر فوق حزمة الطابعة التي ستُستخدم مع حزمة خدمات Xerox® الخاصة. بأنظمة UNIX التي حددتها في السابق. الجزء الثاني من حزمة برنامج التشغيل جاهز للتنزيل.
  - f. لبدء التنزيل، انقر فوق زر **البدء**.
- g. في الملاحظات الواردة أسـفل حزمة برنامج التشغيل التي حددتها، انقر فوق ارتباط **دليل التثبيت**، ثم اتبع إرشـادات التثبيت.

#### ملاحظات:

- لتحميل برامج تشغيل الطباعة الخاصة بنظام التشغيل Linux، قم بتنفيذ الإجراءات السابقة ولكن حدد Linux كنظام تشغيل. حدد برنامج التشغيل Xerox® الخدمات الخاصة بأنظمة Linux أو حزمة الطباعة CUPS لنظام التشغيل Linux. يمكنك أيضًا استخدام برنامج التشغيل CUPS المضمن في حزمة Linux.
  - تتوف برامج تشغيل Linux المدعومة على www.xerox.com/office/WC7220\_WC7225drivers.
    - للحصول على تفاصيل حول برامج تشغيل UNIX وLinux، راجع دليل مسؤول النظام على
       www.xerox.com/office/WC7220\_WC7225docs.

# برامج التشغيل الأخرى

تتوفر برامج التشغيل التالية للتنزيل على WC7225drivers.com/office/WC7220\_WC7225drivers.

- يعمل برنامج تشغيل الطباعة العمومي Xerox® مع أي طابعة على الشبكة، بما في ذلك الطابعات المصنوعة من شركات مصنعة أخرى. حيث يقوم بتهيئة نفسه على الطابعة الفردية الخاصة بك عند تثبيته.
- يعمل برنامج التشغيل Xerox<sup>®</sup> Mobile Express مع أي طابعة متوفرة لجهاز الكمبيوتر الذي يدعم برنامج التشغيل PostScript القياسي. حيث يقوم بتهيئة نفسه على تشغيل الطابعة التي تحددها في كل تقوم فيها بالطباعة. إذا كنت تتنقل كثيرًا إلى نفس المواقع، فيمكنك حفظ الطابعات المفضلة في هذا الموقع وسيحفظ برنامج التشغيل الإعدادات الخاصة بك.

# الورق والوسائط

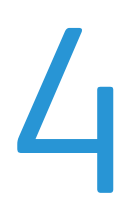

يحتوي هذا الفصل على:

| الورق المدعوم52     | ٠ |
|---------------------|---|
| تحميل الورق         | ٠ |
| الطباعة على ورق خاص | ٠ |

# الورق المدعوم

#### يحتوي هذا القسم على:

| 52 | <ul> <li>الوسائط الموصى بها</li> </ul>                                        |
|----|-------------------------------------------------------------------------------|
| 52 | • طلُّب الورق                                                                 |
| 52 | • ارشادات تحميل الورق العامة                                                  |
| 53 | •     الهرق الذي قد يتلف الطابعة                                              |
| 53 | • ارشادات تخزین الورق                                                         |
| 54 | <ul> <li>أنواع الورق المدعوم وأوزانه للطباعة على وجه واحد</li> </ul>          |
| 54 | <ul> <li>أحجام الورق القياسية المدعومة</li></ul>                              |
| 55 | <ul> <li>أحجام الورق المدعوم وأوزانه للطباعة التلقائية على الوجهين</li> </ul> |
| 55 | <ul> <li>أحجام الورق المخصص المدعومة</li> </ul>                               |

تم تصميم الطابعة لاسـتخدام أنواع مختلفة من الورق والوسـائط الأخرى. لضمان الحصول على أفضل جودة طباعة وتجنب انحشـار الورق، اتبع الإرشـادات الواردة في هذا القسـم.

للحصول على أفضل النتائج، استخدم ورق ووسائط Xerox الموصى بها للطابعة.

# الوسائط الموصى بها

تتوفر قائمة بالورق والوسائط الموصى بها للطابعة على:

- Recommended Media List www.xerox.com/rmlna (قائمة الوسائط الموصى بها) (الولايات المتحدة)
  - Recommended Media List www.xerox.com/rmleu (قائمة الوسائط الموصى بها) (أوروبا)

# طلب الورق

لطلب الورق أو الورق الشفاف أو الوسائط الأخرى، اتصل ببائع التجزئة المحلي أو انتقل إلى www.xerox.com/office/WC7220\_WC7225supplies.

# إرشادات تحميل الورق العامة

- لا تفرط في ملء أدراج الورق. لا تقم بتحميل الورق فوق الحد الأقصى لخط الملء بالدرج.
  - اضبط موجهات الأوراق لتلائم حجم الورق.
  - قم بتهوية الورق قبل تحميله في درج الورق.
- إذا حدثت عمليات انحشار زائدة للورق، فاستخدم ورقًا أو وسائط معتمدة أخرى من حزمة جديدة.
- لا تستخدم إلا ورق Xerox<sup>®</sup> الشفاف الموصى به. قد تختلف جودة الطباعة مع الأنواع الأخرى من الورق الشفاف.
  - لا تطبع على وسائط الملصقات بمجرد إزالة الملصق عن الورقة.
  - استخدم الأظرف الورقية فقط. اطبع الأظرف على وجه واحد فقط.
  - متعددة الوظائف Xerox<sup>®</sup> WorkCentre<sup>®</sup> 7220/7220i/7225/7225 متعددة الوظائف دليل المستخدم

# الورق الذي قد يتلف الطابعة

قد تتسبب بعض أنواع الورق والوسائط الأخرى في انخفاض جودة المخرجات وزيادة انحشار الورق وتلف الطابعة. لا تستخدم ما يلي:

- الورق الخشـن أو المسـامي
  - الورق الخاص بنفث الحبر
- الورق اللامع أو المطلي غير المطبوع بالليزر
  - الورق الذي تم نسخه طباعيًا
    - الورق المطوي أو المجعد
- الورق الذي يحتوي على أجزاء مقطوعة وثقوب
  - الورق المدبَّس
- الأظرف التي تحتوي على فتحات أو مشابك معدنية أو حواف جانبية أو مواد لاصقة بها أشرطة تحرير
  - الأظرف المبطَّنة
  - الوسائط البلاستيكية
  - وجود حديد في الورق المنقول

نبيه: لا يغطي ضمان Xerox® أو اتفاقية الخدمة أو ضمان الرضا التام من Xerox® التلف الناجم عن اسـتخدام الوسـائط الخاصة أو الورق غير المدعوم. يتوفر ضمان الرضا التام من Xerox® في الولايات المتحدة وكندا. قد تختلف التغطية خارج هذه المناطق. اتصل بممثل Xerox للحصول على التفاصيل.

# إرشادات تخزين الورق

يساهم تخزين الورق والوسائط الأخرى بشكل سليم في الحصول على جودة الطباعة المثلى.

- قم بتخزين الورق في أماكن مظلمة وباردة وجافة نسبيًا. يتعرض معظم الورق للتلف بسبب الأشعة فوق البنفسجية والضوء المرئي. تسبب الأشعة فوق البنفسجية، الصادرة عن الشمس ومصابيح إضاءة الفلورسنت، على وجه الخصوص تلف الورق.
  - قلل تعرض الورق للأشعة القوية لفترات طويلة.
  - حافظ على ثبات درجات الحرارة والرطوبة النسبية.
  - تجنب تخزين الورق في العُليات أو المطابخ أو المرائب أو الأقباء. حيث يرجح تجميع هذه الأماكن للرطوبة بشكل أكبر.
    - قم بتخزين الورق في وضع مستو إما على ألواح أو ورق مقوى أو أرفف أو في خزائن.
      - تجنَّب وجود الطعام أو المشروباتَ في منطقة تخزين الورق أو التعامل معه.
    - لا تفتح أغلفة الورق محكمة الغلق حتى تصبح مستعدًا لتحميله في الطابعة. اترك الورق المخزن في الغلاف الأصلي. يحمي الغلاف الورق من فقدان الرطوبة أو اكتسابها.
- يتم تغليف بعض الوسائط الخاصة في حقائب بلاستيكية قابلة لإعادة إحكام الغلق. قم بتخزين الوسائط داخل الحقيبة حتى تكون مستعدًا لاستخدامها. حافظ على الوسائط غير المستخدمة في الحقيبة وأعد إحطام غلقها لحمايتها.

# أنواع الورق المدعوم وأوزانه للطباعة على وجه واحد

| الأدراج         | الأنواع والأوزات                                                                                                    |
|-----------------|----------------------------------------------------------------------------------------------------|
| الأدراج 1 إلى 5 | الورق العادي والفاخر والمثقوب وذو الرأسية والمطبوع مسبقًا والمعاد<br>تدويره والعادي المعاد تحميله والمخصص (60–105 جم/م <sup>2</sup> )<br>مخزون البطاقات خفيفة الوزن ومخزون البطاقات خفيفة الوزن المعاد<br>تحميلها (106–169 جم/م <sup>2</sup> )<br>مخزون البطاقات ومخزون البطاقات المعاد تحميلها (170-216 جم/م <sup>2</sup> )<br>مخزون البطاقات خفيفة الوزن اللامعة والبطاقات خفيفة الوزن اللامعة<br>المعاد تحميلها (106-169 جم/م <sup>2</sup> )<br>مخزون البطاقات اللامعة ومخزون البطاقات اللامعة المعاد تحميلها<br>مخزون الملامة ومخزون البطاقات المعاد تحميلها (100-216 جم/م <sup>2</sup> )<br>المعاد تحميلها (106-169 جم/م <sup>2</sup> )<br>الملصقات القياسية (106-169 جم/م <sup>2</sup> )<br>الملصقات ثقيلة الوزن (170-216 جم/م <sup>2</sup> )<br>الملصقات ثقيلة الوزن (170-216 جم/م <sup>2</sup> )<br>الظرف (75-90 جم/م <sup>2</sup> ) (الدرج 1، أثناء تركيب درج الأظرف في الفتحة<br>فقط) |
| الأدراج 1 إلى 4 | مخزون البطاقات ثقيلة الوزن ومخزون البطاقات ثقيلة الوزن المعاد<br>تحميلها (217-256 جم/م <sup>2</sup> )<br>مخزون البطاقات ثقيلة الوزن اللامعة والبطاقات ثقيلة الوزن اللامعة<br>المعاد تحميلها (217-256 جم/م <sup>2</sup> )<br>الملصقات ثقيلة الوزن للغاية (217-256 جم/م <sup>2</sup> )                                                                                                    |
| الدرج 5         | الظرف (75-90 جم/م²)<br>الورق الشفاف                                                                                                    |

# أحجام الورق القياسية المدعومة

| الأحجام القياسية بأمريكا الشمالية          | الأحجام القياسية الأوروبية              | رقم الدرج    |
|--------------------------------------------|-----------------------------------------|--------------|
| Statement (140 × 216 ملم، 5.5 × 8.5 بوصات) | 420 × 297) A3 ملم، 11.7 × 16.5 بوصة)    | جميع الأدراج |
| Executive (184 × 267 ملم، 10.5 × 7.25      | 297 × 210) A4 ملم، 8.3 × 11.7 بوصة)     |              |
| بوصات)                                     | A5 (148 × 210) ملم، 5.8 × 8.3 بوصات)    |              |
| Letter (216 × 279 ملم، 8.5 × 11 بوصة)      | B5 (176 × 250) 85 ملم، 6.9 × 9.8 بوصات) |              |
| 216 × 330 ملم، 8.5 × 13 بوصة               | JIS B4 (257 × 364 ملم،                  |              |
| Legal (216 × 356 ملم، 8.5 × 14 بوصة)       | 14.3 × 10.1 بوصة)                       |              |
| Tabloid (279 × 432 ملم، 11 × 17 بوصة)      | JIS B5 (182 × 257 ملم،                  |              |
|                                            | 7.2 × 10.1 بوصات)                       |              |

| الدرج 5 فقط | A6 (105 × 148 ملم، 4.1 × 5.8 بوصات)   | 127 × 178 ملم، 5 × 7 بوصات               |
|-------------|---------------------------------------|------------------------------------------|
|             | B6 (125 × 176) المم، 4.9 × 6.9 بوصات) | البطاقة البريدية (101.6 × 152.4 ملم، 4 × |
|             | JIS B6 (128 × 182 ملم،                | 6 بوصات)                                 |
|             | 5.0 × 7.2 بوصات)                      | الظرف 152 × 228 ملم، 6 × 9 بوصات         |
|             | ظرف 229 × 324) C4 ملم،                | الظرف 228 × 305 ملم، 9 × 12 بوصة         |
|             | 12.8 × 9 بوصات)                       | ظرف 190 × Monarch ملم،                   |
|             | ظرف 229 × 162) C5 ملم٬                | 3.9 × 7.5 بوصات)                         |
|             | 6.4 × 9 بوصات)                        | ظرف رقم 10 (241 × 105 ملم،               |
|             | DL envelope (110 × 220 ملم،           | 9.5 × 4.1 بوصات)                         |
|             | 8.66 × 4.33 بوصات)                    |                                          |

# أحجام الورق المدعوم وأوزانه للطباعة التلقائية على الوجهين

|       | الحد الأدنى                   | الحد الأقصى                    |
|-------|-------------------------------|--------------------------------|
| الحجم | 128 × 140 ملم (5 × 5.5 بوصات) | 297 × 432 ملم (11.7 × 17 بوصة) |
| الوزن | 75 جم/م <sup>2</sup>          | 169 جم/م²                      |

# أحجام الورق المخصص المدعومة

| رقم الدرج       | أحجام الورق، الحد الأدنى-الحد الأقصى                                    |
|-----------------|-------------------------------------------------------------------------|
| الأدراج 1 إلى 4 | العرض: 140–297 ملم (5.5–11.7 بوصة)<br>الطول: 182–432 ملم (7.2–17 بوصة)  |
| الدرج 5         | العرض: 89–297 ملم (3.5–11.7 بوصة)<br>الطول: 98–432 ملم (3.9–17 بوصة)    |
| درج الأظرف      | العرض: 148–241 ملم (5.8–9.5 بوصات)<br>الطول: 98–162 ملم (3.9–6.4 بوصات) |

حتعددة الوظائف Xerox<sup>®</sup> WorkCentre<sup>®</sup> 7220/7220i/7225/7225i الطابعة الألوان المستخدم الطابعة الألوان المستخدم

# تحميل الورق

يحتوي هذا القسم على:

| 56 | <ul> <li>تحميل الورق في الأدراج من 1 إلى 4</li> </ul>            |
|----|------------------------------------------------------------------|
| 58 | • تحميل الورق في الدرج 5                                         |
| 60 | •     إعداد أقفال الموجهات في الأدراج القابلة للضبط سعة 500 ورقة |
| 62 | <ul> <li>تغيير حجم الورق ونوعه ولونه</li> </ul>                  |
| 62 | <ul> <li>تغيير حجم الورق ونوعه ولونه</li> </ul>                  |

# تحميل الورق في الأدراج من 1 إلى 4

1. اسـحب الدرج للخارج حتى يتوقف.

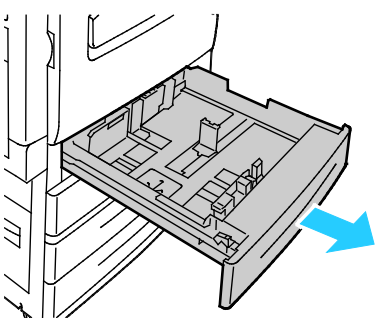

- تأكد من ضبط أقفال الموجهات على الوضع الصحيح لحجم الورق القياسي أو المخصص الذي تقوم بتحميله. للاطلاع على التفاصيل، راجع إعداد أقفال الموجهات في الأدراج القابلة للضبط سعة 500 ورقة في صفحة 60.
  - 3. أخرج أي ورق يختلف في الحجم أو النوع.
    - 4. حرّك موجهات الطول والعرض للخارج:
  - α. اضغط على ذراع الموجه الموجود على كل موجه.
    - b. حرّك الموجهات للخارج حتى تتوقف.
      - حرّر الأذرع.

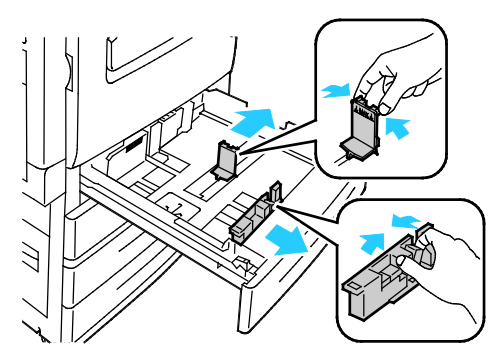

متعددة الوظائف Xerox<sup>®</sup> WorkCentre<sup>®</sup> 7220/7220i/7225/7225 متعددة الوظائف دليل المستخدم 5. قم بثني الأوراق للخلف والأمام وتهويتها، ثم قم بمحاذاة حواف الرزمة على سطح مستوٍ. يفصل هذا الإجراء أية أوراق ملتصقة ببعضها البعض ويقلل احتمالية حدوث انحشار الورق.

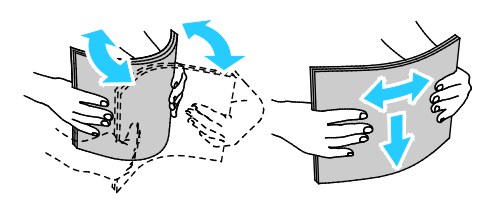

ملاحظة: لتجنب حدوث انحشار الورق وسوء تغذيته، لا تقم بإخراج الورق من عبوته حتى تكون جاهزًا لاستخدامه.

- 6. حمِّل الورق في الدرج. يجب القيام بأي مما يلي:
- للتغذية من الحافة الطويلة، أدخل الورق ذا الرأسية والمطبوع مسبقًا بحيث يكون وجهه للأسـفل وتكون الحافة العلوية نحو الأمام. حمِّل الورق المثقوب بحيث تكون الثقوب نحو اليسار.
  - حمِّل الملصقات بحيث يكون وجهها لأعلى وتكون الحافة العلوية نحو مقدمة الدرج.

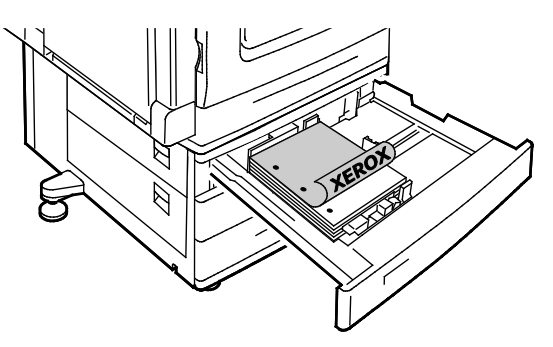

- للتغذية من الحافة القصيرة، أدخل الورق ذا الرأسـية والمطبوع مسـبقًا بحيث يكون وجهه للأسـفل وتكون الحافة العلوية نحو اليسـار. حمّل الورق المثقوب بحيث تكون الثقوب متجهة نحو خلف الطابعة.
  - حمِّل الملصقات بحيث يكون وجهها لأعلى وتكون الحافة العلوية نحو اليمين.

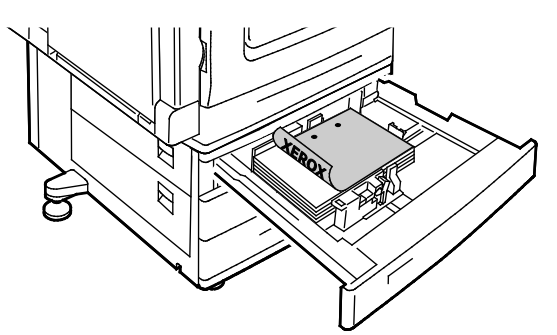

ملاحظة: لا تحمّل الورق فوق الحد الأقصى لخط الملء. قد يتسبب ملء الدرج الزائد عن الحد إلى انحشار الورق في الطابعة.

8. أغلق الدرج.

7. اضبط موجهات الطول والعرض لتلائم الورق.

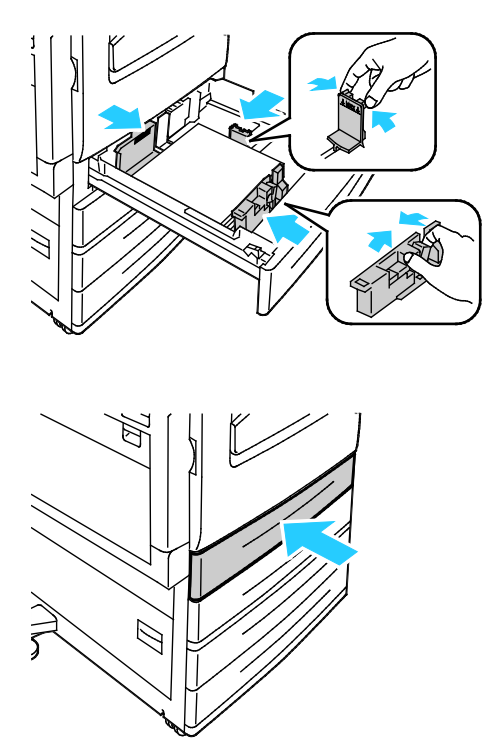

- 9. يجب القيام بأي مما يلي:
- لتأكيد حجم الورق ونوعه ولونه عند ضبط الدرج على "قابل للضبط بشكل كامل"، المس **تأكيد**.
- لتحديد حجم ورق جديد، المس الحجم. لتحديد نوع ورق جديد، المس النوع. لتحديد لون ورق جديد، المس اللون. عند الانتهاء، المس تأكيد.
- لتغيير حجم الورق أو نوعه أو لونه عند ضبط الدرج على الوضع "مخصص"، اضغط على الزر حالة الجهاز. ثم المس الأدوات > إعدادات الجهاز > إدارة الورق > إعدادات الدرج. قم بتكوين إعدادات الدرج. المطلوبة، ولمعرفة التفاصيل، انظر تكوين إعدادات الدرج في صفحة 62.

ملاحظة: إذا لم تظهر هذه الميزة، فقم بتسجيل الدخول كمسؤول النظام. للاطلاع على التفاصيل، راجع تسجيل الدخول كمسؤول النظام على لوحة التحكم في صفحة 33.

# تحميل الورق في الدرج 5

1. افتح الدرج 5 ثم اسـحب درج التمديد للخارج لتحميل الأحجام الكبيرة. إذا كان مفتوحًا بالفعل، فأخرج أي ورق مختلف في الحجم أو النوع.

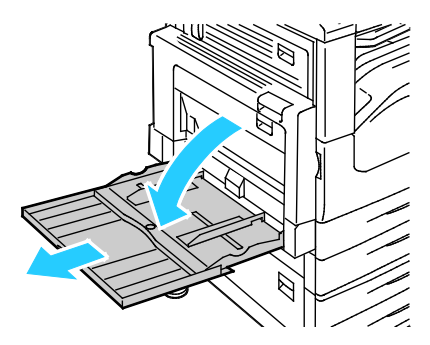

متعددة الوظائف Xerox<sup>®</sup> WorkCentre<sup>®</sup> 7220/7220i/7225/7225i متعددة الوظائف دليل المستخدم

حرّك موجهات العرض إلى حواف الدرج.

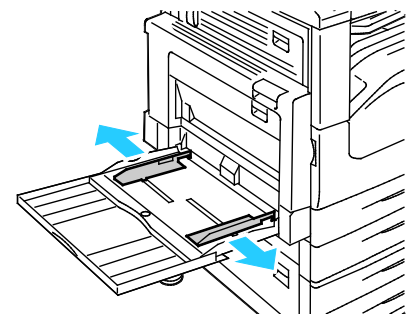

 قم بثني الأوراق للخلف والأمام وتهويتها، ثم قم بمحاذاة حواف الرزمة على سطح مستوٍ. يفصل هذا الإجراء أية أوراق ملتصقة ببعضها البعض ويقلل احتمالية حدوث انحشار الورق.

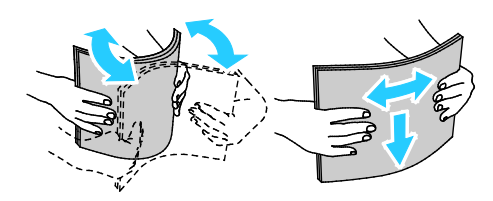

ملاحظة: لتجنب حدوث انحشار الورق وسوء تغذيته، لا تقم بإخراج الورق من عبوته حتى تكون جاهزًا لاستخدامه.

- 4. حمِّل الورق في الدرج. يجب القيام بأي مما يلي:
- للتغذية من الحافة الطويلة، أدخل الورق ذا الرأسـية والمطبوع مسـبقًا بحيث يكون وجـهه لأعلى وتكون الحافة العلوية نحو مقدمة الدرج. حمِّل الورق المثقوب بحيث تكون الثقوب نحو اليمين.
  - حمِّل الملصقات بحيث يكون وجهها لأسفل وتكون الحافة العلوية نحو مقدمة الدرج.
- للورق الشـفاف أو غير المخطط، حمّل الورق بحيث يكون وجهه لأسـفل وتكون الحافة الطويلة داخل الطابعة. للورق الشـفاف المخطط، حمّل الورق بحيث يكون وجهه لأعلى وتكون الحافة الطويلة داخل الطابعة.

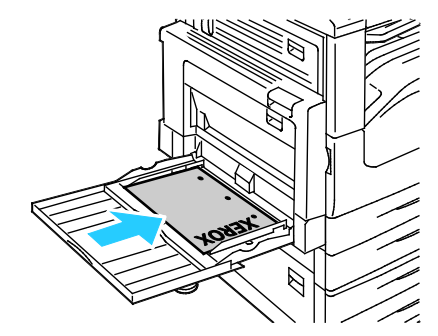

- للتغذية من الحافة القصيرة، أدخل الورق ذا الرأسية والمطبوع مسبقًا بحيث يكون وجهه لأعلى وتكون مقدمة الحافة العلوية داخل الطابعة.
  - حمّل الورق المثقوب بحيث تكون الثقوب متجهة نحو خلف الطابعة.
  - حمِّل الملصقات بحيث يكون وجهها لأسفل وتكون الحافة العلوية نحو اليسار.

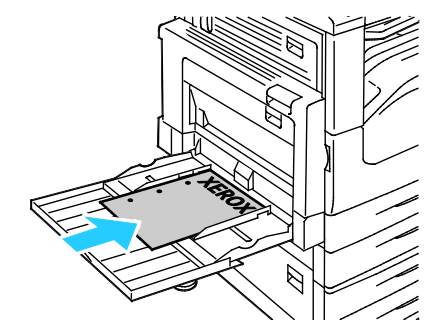

ملاحظة: لا تحمّل الورق فوق الحد الأقصى لخط الملء. قد يتسبب ملء الدرج الزائد عن الحد إلى انحشار الورق في الطابعة.

5. اضبط موجهات العرض حتى تلمس حواف الورق.

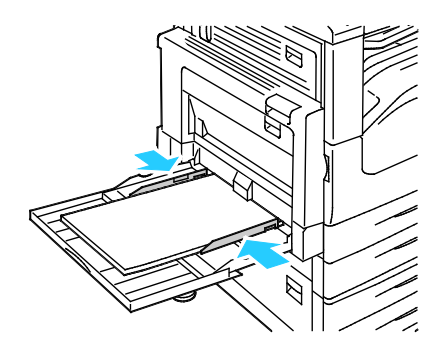

- 6. يجب القيام بأي مما يلي:
- لتأكيد حجم الورق ونوعه ولونه عند ضبط الدرج على "قابل للضبط بشـكل كامل"، المس **تأكيد**.
- لتحديد حجم ورق جديد، المس الحجم. لتحديد نوع ورق جديد، المس النوع. لتحديد لون ورق جديد، المس اللون. عند الانتهاء، المس تأكيد.

# إعداد أقفال الموجهات في الأدراج القابلة للضبط سعة 500 ورقة

يمكنك ضبط الموجهات في الأدراج من 1 إلى 4 حتى تستوعب أحجام الورق القياسية أو المخصصة. في الوضع القياسـي، تتحرك الموجهات حسـب إعدادات الورق القياسـي المدعوم. في الوضع المخصص، تتحرك الموجهات بزيادات قدرها 1 ملم. لتحريك أقفال الموجهات من وضع حجم الورق القياسـي إلى حجم الورق المخصص، قم بما يلي: 1. اسـحب الدرج للخارج حتى يتوقف.

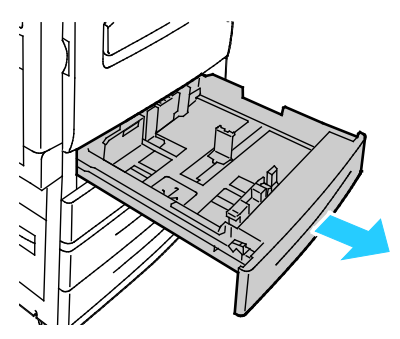

ملاحظة: للحصول على أفضل النتائج، أخرج أي ورق من الدرج واضغط على أذرع الموجهات، وحرّك الموجهات نحو الداخل.

2. ارفع أداة الاحتجاز بطرف إصبعك، مع سحب الحافة السفلية باتجاهك.

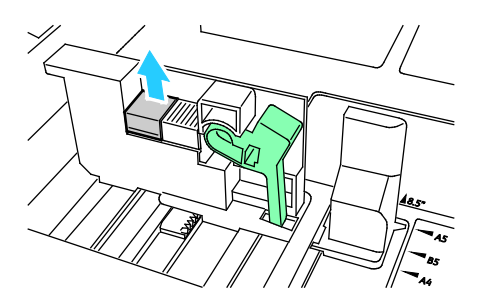

3. لتعشيق قفل الضبط الدقيق، اضغط على الأذرع وحرك قفل الموجه نحو اليسار كما هو موضح.

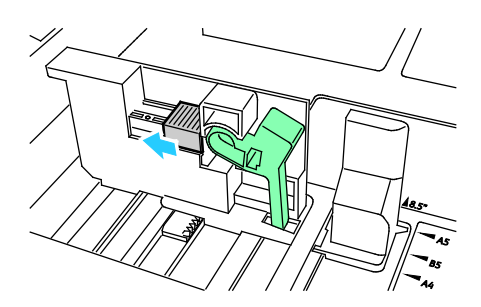

61 متعددة الوظائف Xerox<sup>®</sup> WorkCentre<sup>®</sup> 7220/7220i/7225/7225i الطابعة الألوان دلوان المستخدم

.4 أعد وضع أداة الاحتجاز حتى تسمع صوت استقرارها في مكانها.

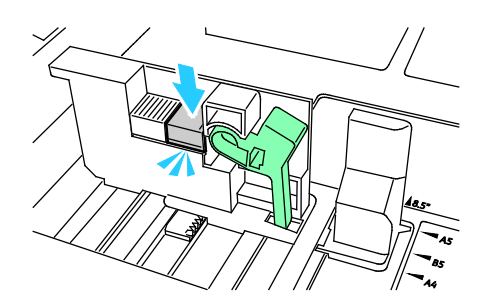

حمِّل الورق ذا الحجم المخصص في الدرج. تتحرك موجهات الدرج بزيادات قدرها 1 ملم.

# تغيير حجم الورق ونوعه ولونه

عند ضبط الأدراج على الوضع "قابل للضبط"، يمكنك تغيير إعدادات الورق كل مرة تقوم فيها بتحميل الدرج. عند إغلاق الدرج، تطالبك لوحة التحكم بضبط حجم الورق المحمّل ونوعه ولونه.

عند ضبط أحد أدراج الورق على الوضع "مخصص"، تطالب لوحة التحكم بتحميل ورق محدد الحجم والنوع واللون. إذا قمت بتحريك الموجهات لتحميل ورق بحجم مختلف، فستعرض لوحة التحكم رسالة خطأ.

قم بتكوين إعدادات الدرج للأدراج "القابلة للضبط" أو "المخصصة"، ولمعرفة التفاصيل، انظر تكوين إعدادات الدرج في صفحة 62.

لضبط حجم الورق أو نوعه أو لونه لدرج قابل للضبط:

- افتح درج الورق، ثم حمّل الورق المطلوب.
- أغلق الدرج. تظهر رسالة في لوحة التحكم.
  - يجب القيام بأي مما يلي:
- لتأكيد حجم الورق ونوعه ولونه عند ضبط الدرج على "قابل للضبط بشكل كامل"، المس **تأكيد**.
- لتحديد حجم ورق جديد، المس الحجم. لتحديد نوع ورق جديد، المس النوع. لتحديد لون ورق جديد، المس اللون. عند الانتهاء، المس تأكيد.

# تغيير حجم الورق ونوعه ولونه

يمكنك ضبط أدراج الورق للوضعين "قابل للضبط" و"مخصص". عند ضبط الأدراج على الوضع "قابل للضبط"، يمكنك تغيير إعدادات الورق كل مرة تقوم فيها بتحميل الدرج. عند ضبط أحد أدراج الورق على الوضع "مخصص"، تطالب لوحة التحكم بتحميل ورق محدد الحجم والنوع واللون. يمكنك استخدام خيار "إعدادات الدرج" لتكوين إعدادات درج الورق أو تغييرها.

لتهيئة إعدادات الدرج:

- 1. في لوحة تحكم الطابعة، اضغط على الزر **حالة الجهاز**.
- المس علامة تبويب الأدوات، ثم المس إعدادات الأجهزة > إدارة الورق.
- متعددة الوظائف Xerox<sup>®</sup> WorkCentre<sup>®</sup> 7220/7220i/7225/7225i متعددة الوظائف دليل المستخدم

- المسإعدادات الدرج ثم حدد درجًا.
- لضبط الوضع، المس قابل للضبط بشكل كامل أو مخصص. في حال اختيار "مخصص"، لتحديد إعدادات الورق لدرج مخصص، المس تحرير، ثم عيّن الحجم والنوع واللون للورق. المس موافق.
  - لتكوين الطابعة لتحديد الدرج تلقائيًا، "للتحديد التلقائي"، المس **ممكّن**.
- لضبط أولوية لكل درج، المس حقل الرقم. استخدم لوحة المفاتيح الأبجدية الرقمية لإدخال الرقم، ثم المس زائد (+) أو ناقص (-) تستخدم الطابعة الورق من درج "الأولوية 1" أولاً. إذا كان هذا الدرج فارغًا، فستقوم الطابعة باستخدام الورق من درج "الأولوية 2".
  - 4. المس **موافق**.

ملاحظة: للوصول إلى قائمة "إدارة الورق"، يمكن أن يُطلب منك تسجيل الدخول كمسؤول النظام. للحصول على التفاصيل، راجع دليل مسؤول النظام على www.xerox.com/office/WC7220\_WC7225docs.

# الطباعة على ورق خاص

#### يحتوي هذا القسم على:

| 64 | • الأظرف                                                                                                    |
|----|----------------------------------------------------------------------------------------------------|
| 66 | • الملصَّقات                                                                                                    |
| 70 | • مخزون البطاقات اللامعة                                                                                                    |
| 70 | • الورقَّ الشَّفاف                                                                                                    |
|    | لطلب الورق أو الورق الشـفاف أو الوسـائط الأخرى، اتصل ببائع التجزئة المحلي أو انتقل إلى<br>www.xerox.com/office/WC7220_WC7225supplies. |

#### انظر أيضًا:

Recommended Media List www.xerox.com/rmlna (قائمة الوسائط الموصى بها) (الولايات المتحدة)

Recommended Media List www.xerox.com/rmleu (قائمة الوسائط الموصى بها) (أوروبا)

# الأظرف

يمكن طباعة الأظرف من الدرج 5 فقط أو من الدرج 1 في حالة تركيب درج الأظرف الاختياري.

# إرشادات طباعة الأظرف

- تعتمد جودة الطباعة على جودة الأظرف وبنيتها. جرب ماركة أظرف تجارية أخرى إذا لم تحصل على النتائج المطلوبة.
  - حافظ على ثبات درجات الحرارة والرطوبة النسبية.
- قم بتخزين الأظرف غير المستخدمة في الأغلفة الخاصة بها لتجنب تعرضها للرطوبة والجفاف المفرطين، مما قد يؤثر في جودة الطباعة ويسبب التجعد. قد تتسبب الرطوبة الزائدة في إغلاق الأظرف قبل الطباعة أو أثناءها.
  - أخرج فقاعات الهواء من الأظرف قبل تحميلها في الدرج من خلال وضع كتاب ثقيل عليها.
    - في برنامج تشغيل الطباعة، حدد "الظرف" كنوع للورق.
    - لا تستخدم الأظرف المبطنة. استخدم الأظرف التي تستوي على السطح.
      - لا تستخدم الأظرف ذات الصمغ الذي يتم تنشيطه حراريًا.
      - لا تستخدم الأظرف التي تشتمل على ألسنة تعمل بالضغط أو الإغلاق.
        - استخدم الأظرف الورقية فقط.
        - لا تستخدم الأظرف التي تشتمل على ثقوب أو مشابك معدنية.

# تحميل الأظرف في الدرج 5

افتح الدرج 5 وأخرج أي ورق مختلف في الحجم أو النوع.

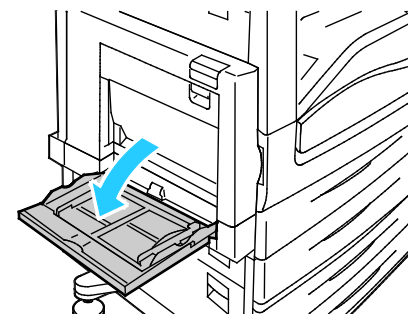

2. حرّك موجهات العرض إلى حواف الدرج.

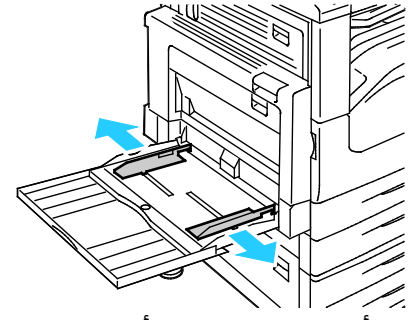

- حمِّل الأظرف بحيث يكون وجهها لأسفل مع إغلاق الألسنة:
- حمِّل الأظرف التي تصل تغذيتها من الحافة الطويلة إلى 297 ملم (11.7 بوصة)، مع وجود مقدمة الألسـنة داخل الطابعة.

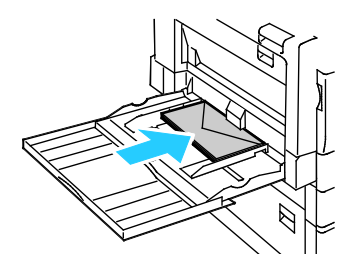

– حمِّل الأظرف بحجم C4 وذات الحجم المخصص التي يزيد طولها عن التغذية من الحافة القصيرة التي تبلغ 297 ملم (11.7 بوصة)، بحيث تكون مقدمة الألسنة داخل الطابعة أو نحو الخلف، ثم حدد حجمًا مخصصًا على لوحة التحكم.

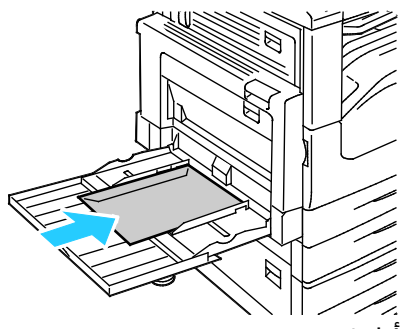

- 4. اضبط موجهات العرض لتلائم الأظرف.
- 5. اضبط حجم الورق ونوعه ولونه على لوحة التحكم. للحصول على التفاصيل، راجع تغيير حجم الورق ونوعه ولونه في صفحة 62.
- 65 متعددة الوظائف Xerox<sup>®</sup> WorkCentre<sup>®</sup> 7220/7220i/7225/7225i دليل المستخدم دليل المستخدم

#### تحميل درج الأظرف

1. اسحب درج الأظرف للخارج حتى يتوقف.

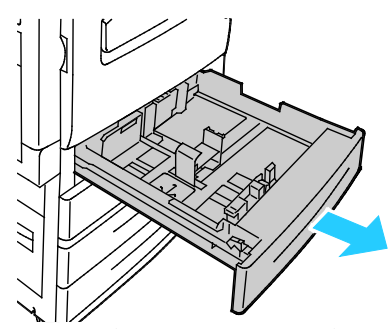

2. حمِّل الأظرف في درج الأظرف مع إغلاق الألسـنة وتوجيهِها للأسـفل ووجودها على الحافة الأمامية، نحو اليسار.

#### ملاحظات:

- يبلغ الحد الأقصى لارتفاع مجموعة الورق 43 ملم (1.7 بوصة)
- يمكن لدرج الأظرف قبول أوزان ورق الأظرف من 75-90 جم/م<sup>2</sup>.

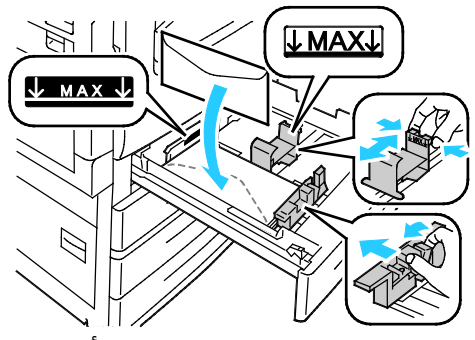

. اضبط موجهات الورق حتى تستند بشكل طفيف على حواف الأظرف.

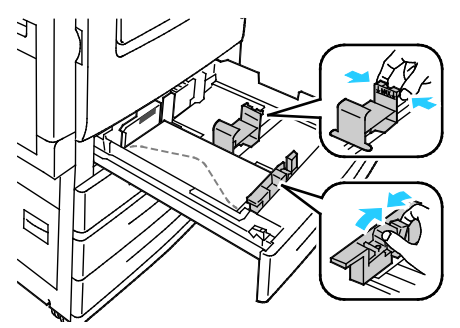

4. أغلق الدرج. اضبط حجم الورق ونوعه ولونه على لوحة التحكم. للحصول على التفاصيل، راجع تغيير حجم الورق ونوعه ولونه في صفحة 62.

متعددة الوظائف Xerox<sup>®</sup> WorkCentre<sup>®</sup> 7220/7220i/7225/7225i متعددة الوظائف دليل المستخدم

# الملصقات

يمكنك طباعة الملصقات من أي درج.

# إرشادات طباعة الملصقات

- استخدم الملصقات المصممة للطباعة بالليزر.
  - لا تستخدم ملصقات الفينيل.
- لا تقم بتغذية ورقة ملصقات في الطابعة أكثر من مرة واحدة.
  - لا تستخدم ملصقات الصمغ الجاف.
- اطبع على وجه واحد فقط من ورقة الملصقات. استخدم الملصقات الورقية الكاملة فقط.
- قم بتخزين الملصقات غير المستخدمة بشكل مستو في عبوتها الأصلية. اترك أوراق الملصقات داخل عبوتها الأصلية حتى تصبح جاهزة للاستخدام. أعد أية أوراق ملصقات غير مستخدمة إلى عبوتها الأصلية وأعد إحكام غلقها.
  - لا تقم بتخزين الملصقات في ظروف شديدة الجفاف أو الرطوبة أو شديدة السخونة أو البرودة. حيث قد يؤدي تخزينها في الظروف القاسية إلى حدوث مشكلات في جودة الطباعة أو إلى انحشارها في الطابعة.
    - قم بتدوير المخزون بشـكل متكرر. قد تتسـبب فترات التخزين الطويلة في الظروف القاسـية إلى تجعد الملصقات وانحشـارها في الطابعة.
      - في برنامج تشغيل الطباعة، حدد "ملصقات" كنوع للورق.
      - أخرج جميع الورق الآخر من الدرج قبل تحميل الملصقات.
- ننبيه: لا تستخدم أي ورق فقدت ملصقاته أو تجعدت أو أزيلت عن الورق المُقوى. حيث قد يؤدي ذلك إلى <u>ا</u>لى تلف الطابعة.

# تحميل الملصقات في الأدراج من 1 إلى 4

اسحب الدرج للخارج حتى يتوقف.

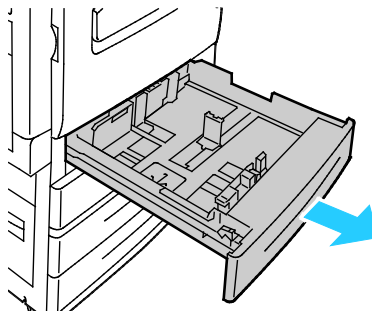

2. تأكد من ضبط أقفال الموجهات على الوضع الصحيح لحجم الملصقات الذي تقوم بتحميله. للحصول على ا التفاصيل، راجع إعداد أقفال الموجهات في الأدراج القابلة للضبط سعة 500 ورقة في صفحة 60. ملاحظة: تقبل الأدراج من 1إلى 4 الملصقات القياسية والملصقات ثقيلة الوزن والملصقات ثقيلة الوزن للغاية (106-256 جم/م²).

 للتغذية من الحافة الطويلة، حمِّل الملصقات بحيث يكون وجهها لأعلى وتكون الحافة العلوية نحو مقدمة الدرج.

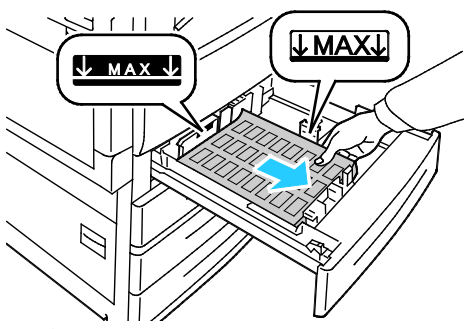

3. للتغذية من الحافة القصيرة، حمِّل الملصقات بحيث يكون ووجهها لأعلى وتكون الحافة العلوية مواجهة لليمين.

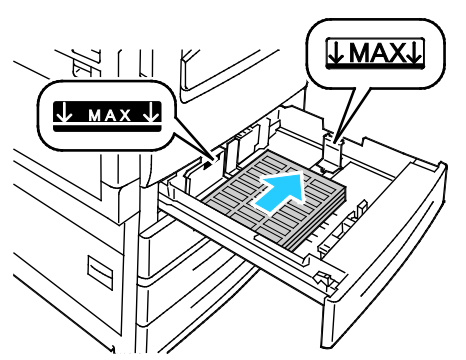

4. أغلق الدرج. اضبط حجم الورق ونوعه ولونه على لوحة التحكم. للحصول على التفاصيل، راجع تغيير حجم الورق ونوعه ولونه في صفحة 62.

# تحميل الملصقات في الدرج 5

 افتح الدرج 5 ثم اسحب درج التمديد للخارج لتحميل الأحجام الكبيرة. إذا كان درج التمديد مفتوحًا بالفعل، فأخرج أي ورق مختلف في الحجم أو النوع.

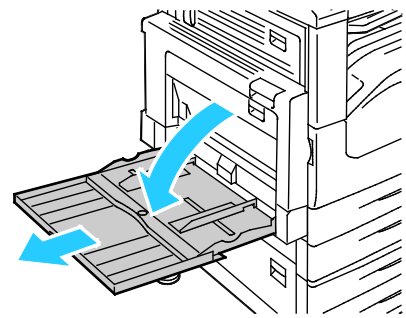

- 2. حرّك موجهات العرض إلى حواف الدرج.
- متعددة الوظائف Xerox<sup>®</sup> WorkCentre<sup>®</sup> 7220/7220i/7225/7225 متعددة الوظائف دليل المستخدم

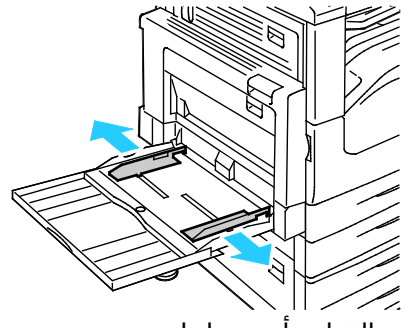

- حمِّل الملصقات في الدرج. يجب القيام بأي مما يلي:
- للتغذية من الحافة الطويلة، حمِّل الملصقات بحيث يكون وجهها لأسفل وتكون الحافة العلوية نحو مقدمة الدرج.

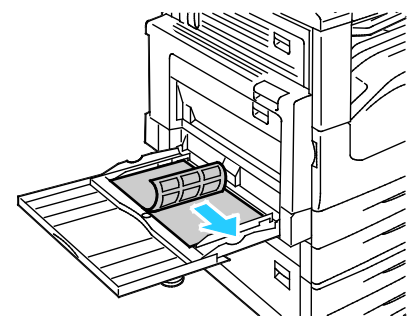

– للتغذية من الحافة القصيرة، حمِّل الملصقات بحيث يكون ووجهها لأسـفل وتكون الحافة العلوية نحو اليسار.

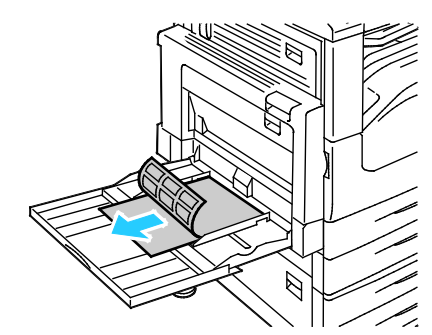

#### ملاحظات:

- لا تحمِّل الملصقات ثقيل الوزن للغاية (217-256 جم/م<sup>2</sup>) في الدرج 5.
- لا تقم بتحميل الورق فوق الحد الأقصى لخط الملء. قد يتسبب ملء الدرج الزائد عن الحد إلى انحشار الورق في الطابعة.
  - لتجنب حدوث انحشار الورق وسوء تغذيته، لا تقم بإخراج الورق من عبوته حتى تكون جاهزًا لاستخدامه.

4. اضبط موجهات العرض حتى تلمس حواف الورق.

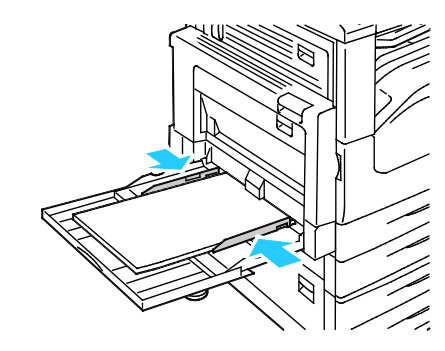

- 5. حدد أحد الخيارات، عند المطالبة بذلك:
- لتأكيد نوع الورق وحجمه، المس **تأكيد**.
- لتحديد حجم ورق جديد، المس الحجم.
  - لتحديد نوع ورق جديد، المس **النوع**.
  - لتحديد لون ورق جديد، المس اللون.
    - عند الانتهاء، المس **تأكيد**.

# مخزون البطاقات اللامعة

يمكنك طباعة مخزون البطاقات اللامعة خفيفة الوزن ومخزون البطاقات اللامعة من أي درج. يمكنك طباعة مخزون البطاقات اللامعة ثقيلة الوزن من الأدراج 1 إلى 4 فقط.

### إرشادات الطباعة على مخزون البطاقات اللامعة

- لا تفتح الأغلفة محكمة الغلق لمخزون البطاقات اللامعة حتى تصبح مستعدًا لتحميلها في الطابعة.
- اترك مخزون البطاقات اللامعة في الغلاف الأصلي وأترك الأغلفة في علبة الشحن الكرتونية حتى تصبح مستعدًا لاستخدامها.
  - أخرج جميع الورق الآخر من الدرج قبل تحميل مخزون البطاقات اللامعة.
- لا تحمل إلا مقدار مخزون البطاقات اللامعة الذي تخطط لاستخدامه. لا تترك مخزون البطاقات اللامعة في الدرج عندما تنتهي من الطباعة. أعد وضع مخزون البطاقات غير المستخدمة في غلافه الأصلي وأحكم غلقه.
  - قم بتدوير المخزون بشكل متكرر. قد تتسبب فترات التخزين الطويلة في الظروف القاسية إلى تجعد مخزون البطاقات اللامعة وانحشارها في الطابعة.
  - في برنامج تشغيل الطباعة، حدد نوع مخزون البطاقات اللامعة المطلوب أو حدد الدرج المحمَّل بالورق المطلوب.

# الورق الشفاف

يمكنك طباعة الورق الشفاف من الدرج 5.

# إرشادات الطباعة على الورق الشفاف

- أخرج جميع الورق قبل تحميل الأوراق الشفافة في الدرج.
- تعامل مع الورق الشفاف من الحواف باستخدام كلتا يديك. قد تتسبب بصمات الأصابع أو الثنيات في انخفاض جودة الطباعة.
  - متعددة الوظائف Xerox® WorkCentre® 7220/7220i/7225/7225 متعددة الوظائف دليل المسـتخدم

- للورق الشفاف أو غير المخطط، حمّل الورق بحيث يكون وجهه لأسفل وتكون الحافة الطويلة داخل الطابعة. للورق الشفاف المخطط، حمّل الورق بحيث يكون وجهه لأعلى وتكون الحافة الطويلة داخل الطابعة.
  - لا تقم بتهوية الورق الشفاف.
  - في برنامج تشغيل الطباعة، حدد "شفاف" كنوع الورق.
# الطباعة

# 5

#### يحتوي هذا الفصل على:

| 74 | <ul> <li>نظرة عامة على الطباعة</li> </ul>     |
|----|-----------------------------------------------|
| 75 | • تحديد خيارات الطباعة                        |
| 80 | • إدارة المهام                                |
| 83 | • ميزات الطباعة                               |
| 91 | <ul> <li>طباعة أنواع المهام الخاصة</li> </ul> |
| 97 | • مهام الطباعة المعلقة                        |
| 98 | • طباعة من                                    |

### نظرة عامة على الطباعة

قبل الطباعة، يجب توصيل جهاز الكمبيوتر والطابعة وتشغيلهما وتوصيلهما بشبكة نشطة. تأكد من وجود برنامج تشغيل الطباعة المناسب مثبتًا لديك على جهاز الكمبيوتر. للحصول على التفاصيل، راجع تثبيت البرنامج في صفحة 46.

- 1. حدد الورق المناسب.
- 2. قم بتحميل الورق في الدرج المناسب. على لوحة تحكم الطابعة، حدد الحجم واللون والنوع.
- قم بالوصول إلى إعدادات الطباعة في التطبيق البرمجي. بالنسبة لمعظم التطبيقات البرمجية، اضغط على CTRL+P في نظام التشغيل Windows، أو CMD+P في نظام التشغيل Macintosh.
  - 4. حدد الطابعة الخاصة بك.
- 5. قم بالوصول إلى إعدادات برنامج تشغيل الطباعة من خلال تحديد **الخصائص** أو **التفضيلات** في نظام التشغيل Windows أو "ميزات **Xerox®"** في نظام التشغيل Macintosh. يمكن أن يختلف اسـم الزر وفقًا للتطبيق.
  - 6. قم بتعديل إعدادات برنامج تشغيل الطباعة عند الضرورة، ثم انقر فوق **موافق**.
    - انقر فوق طباعة لإرسال المهمة إلى الطابعة.

انظر أيضًا: تحميل الورق في صفحة 56 تحديد خيارات الطباعة في صفحة 75 الطباعة على كلا وجهي الورقة في صفحة 83 الطباعة على ورق خاص في صفحة 64

## تحديد خيارات الطباعة

#### يحتوي هذا القسم على:

| 75 | تعليمات برنامج تشغيل الطباعة             | • |
|----|------------------------------------------|---|
| 76 | خيارات الطباعة في نظام التشغيل Windows   | • |
| 78 | خبارات الطباعة في نظام التشغيل Macintosh | • |

يتم تحديد خيارات الطباعة، التي يطلق عليها خيارات برنامج تشغيل الطباعة أيضًا، باعتبارها "تفضيلات الطباعة" في نظام التشغيل Windows و"ميزات Xerox®" في نظام التشغيل Macintosh. تتضمن خيارات الطباعة إعدادات الطباعة-على الوجهين وتخطيط الصفحة وجودة الطباعة. تصبح خيارات الطباعة التي تم ضبطها من "تفضيلات الطباعة الخاصة بالطابعات والفاكسات" الإعداد الافتراضي. وتكون خيارات الطباعة التي تم ضبطها من داخل التطبيق البرمجي مؤقتة. لا يحفظ التطبيق والكمبيوتر الإعدادت الإعدادات بعد إغلاق

#### تعليمات برنامج تشغيل الطباعة

تتوفر معلومات التعليمات الخاصة ببرنامج تشغيل الطباعة Xerox® من إطار "تفضيلات الطباعة". انقر فوق الزر "تعليمات" (**?**) بالزاوية السفلية اليسرى من إطار "تفضيلات الطباعة" للاطلاع على التعليمات.

| ĺ |     |   | xerox 🔊 |
|---|-----|---|---------|
|   |     | • |         |
|   |     | • |         |
|   |     | • |         |
|   |     |   |         |
|   |     |   |         |
| ? | 200 | • |         |

تظهر المعلومات حول "تفضيلات الطباعة" من إطار "التعليمات" في علامتي تبويب:

- **المحتويات** لتوفير قائمة بعلامات التبويب في الأعلى وفي المناطق الموجودة أسـفل إطار "تفضيلات الطباعة". اسـتخدم علامة تبويب "المحتويات" للبحث عن توضيحات لكل من الحقول والمناطق الموجودة في "تفضيلات الطباعة".
  - **البحث** لتوفير حقل يمكنك إدخال الموضوع أو الوظيفة التي تحتاج إلى معلومات عنها فيه.

#### خيارات الطباعة في نظام التشغيل Windows

#### إعداد خيارات الطباعة الافتراضية في نظام التشغيل Windows

عند الطباعة من أي تطبيق برمجي، تستخدم الطابعة إعدادات مهمة الطباعة المحددة في إطار "تفضيلات الطباعة". يمكنك تحديد أكثر خيارات الطباعة شـيوعًا وحفظها حتى لا تضطر إلى تغييرها في كل مرة تقوم فيها بالطباعة.

على سبيل المثال، إذا كنت تريد الطباعة على كلا وجهي الورق في معظم المهام، فحدد الطباعة على الوجهين في "تفضيلات الطباعة".

لتحديد خيارات الطباعة الافتراضية:

- انتقل إلى قائمة الطابعات على جهاز الكمبيوتر:
- بالنسبة لنظام التشغيل Windows XP الإصدار SP1 والأحدث، انقر فوق **ابدأ > الإعدادات >** الطابعات والفاكسات.
- بالنسبة لنظام التشغيل Windows Vista، انقر فوق **البدء > لوحة التحكم > الأجهزة والصوت** > الطابعات.
- بالنسبة لنظام التشغيل Windows Server 2003 والإصدارات الأحدث، انقر فوق **ابدأ > الإعدادات >** الطابعات.
  - بالنسبة لنظام التشغيل Windows 7، انقر فوق **البدء > الأجهزة والطابعات**.
  - 2. في القائمة، انقر بزر الماوس الأيمن فوق رمز الطابعة وانقر فوق **تفضيلات الطباعة**.
  - 3. في إطار "تفضيلات الطباعة"، انقر فوق علامة تبويب، وحدد الخيارات، ثم انقر فوق **موافق** للحفظ.

ملاحظة: للحصول على مزيد من المعلومات حول خيارات برنامج تشغيل الطباعة في نظام التشغيل Windows، انقر فوق الزر "تعليمات" **(?)** بالإطار "تفضيلات الطباعة".

#### تحديد خيارات الطباعة لمهمة فردية في نظام التشغيل Windows

لاستخدام خيارات طباعة خاصة لمهمة معينة، قم بتغيير "تفضيلات الطباعة" من التطبيق قبل إرسال المهمة إلى الطابعة. على سبيل المثال، إذا كنت ترغب في استخدام وضع جودة الطباعة "المُحسّن" عند طباعة مستند معين، فحدد "مُحسّن" في "تفضيلات الطباعة" قبل طباعة المهمة.

- 1. أثناء فتح المستند في التطبيق البرمجي، قم بالوصول إلى إعدادات الطباعة. بالنسبة لمعظم التطبيقات البرمجية، انقر فوق **ملف > طباعة** أو اضغط على CTRL+P.
  - 2. لفتح إطار "الخصائص"، حدد الطابعة، ثم انقر فوق زر **الخصائص** أو **التفضيلات**. يختلف اسم الزر وفقًا للتطبيق.
    - انقر فوق علامة تبويب في إطار "الخصائص"، ثم قم بإجراء التحديدات.
      - 4. لحفظ التحديدات وإغلاق إطار "الخصائص"، انقر فوق **موافق**.
        - 5. لإرسـال المهمة إلى الطابعة، انقر فوق **موافق**.

#### متعددة الوظائف Xerox<sup>®</sup> WorkCentre<sup>®</sup> 7220/7220i/7225/7225 متعددة الوظائف دليل المستخدم

#### تحديد خيارات الإنهاء في نظام التشغيل Windows

في حالة تركيب وحدة إنهاء بالطابعة، يمكنك تحديد خيارات الإنهاء بإطار "التفضيلات" لبرنامج تشغيل الطباعة. ملاحظة: لا يتم دعم جميع الخيارات الواردة في جميع الطابعات. فلا تنطبق بعض الخيارات إلا على طراز طابعة أو تهيئة أو نظام تشغيل أو نوع برنامج تشغيل معين.

> لتحديد خيارات الإنهاء في برنامجي تشغيل الطباعة PostScript وPCL. 1. في برنامج تشغيل الطباعة، انقر فوق علامة التبويب **خيارات الطباعة**.

لتحديد أحد خيارات الإنهاء، انقر فوق السهم الموجود على يمين قائمة "الإنهاء".

ملاحظة: يعرض برنامج تشغيل الطباعة مواضع التدبيس على الورق الذي تتم تغذيته من الحافة الطويلة. إذا تمت تغذية الورق من الحافة القصيرة بدلاً من الحافة الطويلة، فيمكن أن تدخل وحدة الإنهاء الدبوس في الموضع غير الصحيح.

- 3. لتحديد درج الإخراج انقر فوق السـهم الموجود على يمين حقل "وجهة الإخراج"، ثم حدد أحد الخيارات:
- تحديد تلقائي لتحديد وجهة الإخراج حسب عدد المجموعات وخيار التدبيس المحدد. يتم إرسال مجموعات متعددة أو مجموعات مدبسة إلى درج الإخراج بوحدة الإنهاء.
  - الدرج العلوي لتحديد درج الإخراج الموجود أعلى الطابعة.
    - درج المكدس لتحديد درج الإخراج بوحدة الإنهاء.
      - 4. يجب القيام بأي مما يلي:
- لحفظ الإعدادات، انقر فوق السهم الموجود على يمين حقل "الإعدادات المحفوظة" أسـفل الإطار، ثم انقر فوق **موافق**.
  - لإرسـال المهمة إلى الطابعة، انقر فوق **موافق**.

#### حفظ مجموعة من خيارات الطباعة شائعة الاستخدام في نظام التشغيل Windows

يمكنك تحديد مجموعة من الخيارات وحفظها، حتى يمكنك تطبيقها على مهام الطباعة المستقبلية.

لحفظ مجموعة من خيارات الطباعة:

- 1. انقر على **ملف > طباعة** أثناء كون المستند مفتوحًا في التطبيق.
- 2. حدد الطابعة، ثم انقر فوق **الخصائص**. انقر فوق علامات التبويب في إطار "الخصائص"، ثم حدد الإعدادات المطلوبة.
- 3. لحفظ الإعدادات، انقر فوق السـهم الموجود على يمين حقل "الإعدادات المحفوظة" أسـفل الإطار، ثم انقر فوق **حفظ باسم.** 
  - 4. اكتب اسـمًا لمجموعة خيارات الطباعة، ثم انقر فوق **موافق** لحفظ مجموعة الخيارات في قائمة "الإعدادات المحفوظة".
    - 5. للطباعة باستخدام هذه الخيارات، حدد الاسم من القائمة.

#### خيارات الطباعة في نظام التشغيل Macintosh

#### تحديد خيارات الطباعة في نظام التشغيل Macintosh

لاستخدام خيارات طباعة معينة، قم بتغيير الإعدادات قبل إرسـال المهمة إلى الطابعة.

- 1. انقر على **ملف > طباعة** أثناء كون المستند مفتوحًا في التطبيق.
  - 2. حدد الطابعة الخاصة بك.
  - 3. حدد "ميزات Xerox" من قائمة "النُسخ والصفحات".
  - 4. حدد خيارات الطباعة المطلوبة من القوائم المنسدلة.
    - انقر فوق طباعة لإرسال المهمة إلى الطابعة.

#### تحديد خيارات الإنهاء في نظام التشغيل Macintosh

في حالة تركيب وحدة إنهاء بالطابعة، حدد خيارات الإنهاء في ميزات Xerox® الخاصة ببرنامج تشغيل الطباعة.

لتحديد خيارات الإنهاء في برنامج تشغيل الطباعة بنظام التشغيل Macintosh:

- 1. في برنامج تشغيل الطباعة، انقر فوق **النُسخ والصفحات**، ثم حدد **ميزات Xerox®.**
- 2. لتحديد خيارات التدبيس، انقر فوق السهم الموجود على يمين حقل "الإنهاء"، ثم حدد أحد الخيارات.
- 3. لتحديد درج الإخراج انقر فوق السهم الموجود على يمين حقل "وجهة الإخراج"، ثم حدد أحد الخيارات:
- تحديد تلقائي لتحديد وجهة الإخراج حسب عدد المجموعات وخيار التدبيس المحدد. يتم إرسال مجموعات متعددة أو مجموعات مدبسة إلى درج الإخراج بوحدة الإنهاء.
  - **الدرج العلوي** لتحديد درج الإخراج الموجود أعلى الطابعة.
    - درج المكدس لتحديد درج الإخراج بوحدة الإنهاء.
      - 4. لإرسال المهمة إلى الطابعة، انقر فوق **موافق**.

#### حفظ مجموعة من خيارات الطباعة شائعة الاستخدام في نظام التشغيل Macintosh

يمكنك تحديد مجموعة من الخيارات وحفظها، حتى يمكنك تطبيقها على مهام الطباعة المستقبلية.

#### لحفظ مجموعة من خيارات الطباعة:

- 1. انقر فوق **ملف > طباعة** أثناء فتح المستند في التطبيق.
  - 2. حدد الطابعة من قائمة الطابعات.
- حدد خيارات الطباعة المطلوبة من القوائم المنسدلة في مربع الحوار "طباعة".
  - 4. انقر فوق الإعدادات مسبقة الضبط > حفظ باسم.

#### متعددة الوظائف Xerox<sup>®</sup> WorkCentre<sup>®</sup> 7220/7220i/7225/7225 متعددة الوظائف دليل المستخدم

- 5. اكتب اسـمًا لخيارات الطباعة، ثم انقر فوق **موافق** لحفظ مجموعة الخيارات في قائمة الإعدادات مسبقة الضبط.
  - 6. للطباعة باستخدام هذه الخيارات، حدد الاسم من قائمة الإعدادات مسبقة الضبط.

## إدارة المهام

يحتوي هذا القسم على:

| 80 | إدارة المهام على لوحة التحكم                                                 | • |
|----|------------------------------------------------------------------------------|---|
| 81 | إدارة مهام الطباعة الآمنة والمعلقة                                           | ٠ |
| 82 | إدارة المهام في Xerox <sup>®</sup> CentreWare <sup>®</sup> Internet Services | • |

#### إدارة المهام على لوحة التحكم

من "حالة المهمة" على لوحة التحكم، يمكنك عرض قوائم المهام النشطة أو المهام الآمنة أو المهام المكتملة. يمكنك إيقاف مهمة محددة مؤقتًا أو حذفها أو طباعتها أو عرض تقدمها أو تفاصيلها. للحصول على التفاصيل، انظر طباعة أنواع مهام خاصة في صفحة 91.

لإيقاف الطباعة مؤقتًا:

- 1. على لوحة تحكم الطابعة، اضغط على الزر **مقاطعة**. تستمر الطابعة في الطباعة بينما تحدد أفضل مكان للإيقاف مهمة الطباعة المخزنة مؤقتًا.
  - 2. لاستئناف الطباعة، اضغط على الزر **مقاطعة** مرة أخرى.

لإيقاف مهمة الطباعة مؤقتًا مع الخيار بحذفها:

- 1. على لوحة التحكم، اضغط على الزر **مقاطعة**.
  - المس المهمة المطلوبة.
  - 3. يجب القيام بأي مما يلي:
  - لحذف مهمة الطباعة، المس حذف.
- لاستئناف مهمة الطباعة، المس **استئناف**.

لعرض المهام النشطة أو الآمنة أو المكتملة:

- 1. في لوحة التحكم، اضغط على الزر **حالة المهمة**.
- للاطلاع على قائمة بأنواع المهام المحددة، المس علامة تبويب.
- لعرض المهام قيد المعالجة أو التي تنتظر المعالجة، المس علامة التبويب **المهام النشطة**.
- لعرض مهام الطباعة الآمنة، المس علامة التبويب مهام الطباعة الآمنة, أو علامة التبويب المهام
   الآمنة. المس المجلد وأدخل رقم رمز المرور باستخدام لوحة المفاتيح، ثم المس موافق.
  - لعرض المهام المكتملة، المس علامة التبويب **المهام المكتملة**.
    - استخدم القائمة المنسدلة لتنقيح القائمة.
    - للاطلاع على تفاصيل حول مهمة، المس المهمة.

متعددة الوظائف Xerox® WorkCentre® 7220/7220i/7225/7225i متعددة الوظائف دليل المستخدم

لحذف مهمة:

- 1. في لوحة التحكم، اضغط على الزر **حالة المهمة**.
- من أي علامات تبويب لنوع المهمة، المس المهمة.
  - 3. المس **حذف**.

ملاحظات:

- يستطيع مسؤول النظام تقييد المستخدمين عن حذف المهام. إذا قام مسؤول نظام بتقييد حذف المهمة، فيمكنك عرض المهام، ولكن لا يمكنك حذفها.
- لا يمكن حذف مهمة طباعة آمنة إلا من قِبل المستخدم الذي قام بإرسال المهمة أو مسؤول النظام.

من القائمة "طباعة من"، يمكنك عرض قوائم المهام المحفوظة، أو المهام المخزنة على محرك أقراص USB المحمول أو المهام المخزنة في مجلدات الطابعة. يمكنك تحديد المهام وطباعتها من أي قائمة من القوائم. لطباعة المهمة، انظر طباعة أنواع مهام خاصة في صفحة 91.

لعرض المهام المحفوظة:

- اضغط على زر الصفحة الرئيسية للخدمات، ثم المس طباعة من.
  - 2. المس **المهام المحفوظة**.
  - 3. لعرض المهام المحفوظة، المس أحد المجلدات.
  - 4. للاطلاع على تفاصيل حول مهمة، المس المهمة.

#### إدارة مهام الطباعة الآمنة والمعلقة

عند إرسـال مهمة طباعة آمنة، يتم تعليق المهمة حتى تقوم بتحريرها من خلال كتابة رمز مرور على لوحة التحكم.

لعرض قائمة بمهام الطباعة الآمنة:

- . في لوحة تحكم الطابعة، اضغط على الزر حالة المهمة.
- المس مهام الطباعة المعلقة أو مهام الطباعة الآمنة، ثم حدد أحد المجلدات. للحصول على التفاصيل، راجع الطباعة الآمنة في صفحة 91.

ملاحظة: لا يمكن حذف مهمة طباعة آمنة إلا من قِبل المستخدم الذي قام بإرسـال المهمة أو مسؤول النظام.

في حالة قيام مسؤول النظام بتهيئة ميزة "إيقاف جميع المهام"، سيتم تعليق أي مهمة تم إرسالها إلى الطابعة حتى تقوم بتحريرها. للحصول على التفاصيل، راجع تحرير مهام الطباعة المعلقة.

المهام غير المحددة هي المهام غير المقترنة باسم المستخدم. تنشأ المهام غير المحددة من الكمبيوتر الذي لا يطالب المستخدم بتسجيل الدخول. ومن الأمثلة على ذلك إرسـال مهمة من إطار DOS أو UNIX باسـتخدام LPR، أو Port 9100، أو من علامة تبويب المهام في Lerox® CentreWare® Internet Services. لعرض قائمة بالمهام غير المحددة وتحريرها: 1. المس علامة التبويب **مهام الطباعة غير المحددة**.

- يجب القيام بأي مما يلي:
- لتحرير مهمة معلقة، المس المهمة، ثم المس **طباعة**.
  - لتحرير جميع المهام المعلقة، المس **طباعة الكل**.

يمكن أن تعلق الطابعة مهمة الطباعة عندما يتعذر عليها اسـتكمالها. على سـبيل المثال، إذا كانت تحتاج إلى الانتباه أو الورق أو المسـتلزمات. وعندما يتم حل المشـكلة، تسـتأنف الطابعة عملية الطباعة تلقائيًا.

#### إدارة المهام في Xerox<sup>®</sup> CentreWare<sup>®</sup> Internet Services

يمكنك عرض قائمة بالمهام النشطة وحذف مهام الطباعة من قائمة "المهام النشطة" في ®Xerox CentreWare® Internet Services. يمكنك أيضًا طباعة المهام المحفوظة أو نسخها أو نقلها أو حذفها. للحصول على تفاصيل، انظر "التعليمات" في Xerox® CentreWare® Internet Services.

#### يحتوي هذا القسم على:

| 83 | <ul> <li>الطباعة على كلا وجهي الورقة</li> </ul>     |
|----|-----------------------------------------------------|
| 84 | • تحديد خيارات الورق للطباعة                        |
| 84 | <ul> <li>طباعة عدة صفحات على ورقة واحدة</li> </ul>  |
| 84 | • طباعة الكتيبات                                    |
| 85 | • استخدام خيارات الصورة                             |
| 86 | • استخدام الصفحات الخاصة                            |
| 88 | • التحجيم                                           |
| 88 | • طباعة العلامات المائية                            |
| 89 | • طباعة الصور المعكوسة                              |
| 90 | • إنشاء الأحجام المخصصة وحفظها                      |
| 90 | • تحديد إعلام اكتمال المهمة في نظام التشغيل Windows |

#### الطباعة على كلا وجهي الورقة

#### أنواع الورق الخاص بالطباعة التلقائية على الوجهين

يمكن للطابعة طباعة مستند على الوجهين تلقائيًا على الورق المدعوم. قبل طباعة مستند على الوجهين، تحقق من دعم نوع الورق ووزنه. للحصول على التفاصيل، راجع أنواع الورق المدعوم وأوزانه للطباعة التلقائية على الوجهين في صفحة 55.

#### طباعة مستند على الوجهين

يتم تحديد خيارات الطباعة التلقائية على الوجهين في برنامج تشغيل الطباعة. يستخدم برنامج تشغيل الطباعة إعدادات الاتجاه العمودي أو الأفقي من التطبيق لطباعة المستند.

#### خيارات تخطيط الصفحة على الوجهين

يمكنك تحديد تخطيط الصفحة للطباعة على الوجهين، الأمر الذي يحدد كيفية إدارة الصفحات المطبوعة. تتجاوز هذه الإعدادات إعدادات اتجاه صفحة التطبيق.

|                                                         | أفقي                      |                                                          | عمودي                      |
|---------------------------------------------------------|---------------------------|----------------------------------------------------------|----------------------------|
|                                                         |                           |                                                          |                            |
| أفقي<br>الطباعة على الوجهين،<br>القلب من الحافة القصيرة | أفقي<br>طباعة على الوجهين | عمودي<br>الطباعة على الوجهين،<br>القلب من الحافة القصيرة | عمودي<br>طباعة على الوجهين |

#### تحديد خيارات الورق للطباعة

توجد طريقتان لتحديد الورق الخاص بمهمة الطباعة. يمكنك ترك الطابعة تحدد الورق الذي سيتم استخدامه وفقًا لحجم المستند ونوع الورق ولون الورق الذي تحدده. يمكنك أيضًا تحديد درج معين محمل بالورق المطلوب.

#### طباعة عدة صفحات على ورقة واحدة

عند طباعة مستند متعدد الصفحات، يمكنك طباعة أكثر من صفحة على ورقة واحدة. اطبع صفحة أو صفحتين أو 3 صفحات أو 4 صفحات أو 5 صفحات أو 6 صفحات أو 9 صفحات أو 16 صفحة على كل وجه من خلال تحديد "الصفحات لكل ورقة" في علامة التبويب "تخطيط الصفحة". يوجد "تخطيط الصفحة "في علامة التبويب "خيارات المستند".

| 1 | 2 |
|---|---|
|   |   |
| 3 | 4 |

#### طباعة الكتيبات

باستخدام الطباعة على الوجهين، يمكنك طباعة مستند في شكل كتيب صغير. قم بإنشاء الكتيبات من أي حجم للورق مدعوم للطباعة على الوجهين. يقوم برنامج التشغيل بتصغير كل صورة صفحة وطباعة أربعة صور للصفحة في كل ورقة تلقائيًا، بواقع صورتين للصفحة على كل وجه. تتم طباعة الصفحات بالترتيب الصحيح بحيث يمكنك طي الصفحات وتدبيسها لإنشاء الكتيب.

#### متعددة الوظائف Xerox® WorkCentre® 7220/7220i/7225/7225 متعددة الوظائف دليل المسـتخدم

عند طباعة الكتيبات باسـتخدام برنامج التشـغيل Windows PostScript أو Macintosh، يمكنك تحديد هامش التوثيق والتبعيد.

- **هامش التوثيق**: لتحديد المسافة الأفقية بالنقاط بين صور الصفحة. تبلغ النقطة 0.35 مم (72/1 بوصة).
- **التبعيد**: يحدد مدى نقل صور الصفحة للخارج بمقدار أعشار النقطة. وتعوض الإزاحة سُـمك الورقة المطوية، الأمر الذي قد يؤدي إلى إزاحة صور الصفحة بشـكل طفيف للخارج عند طيها. يمكنك تحديد قيمة من الصفر إلى نقطة واحدة.

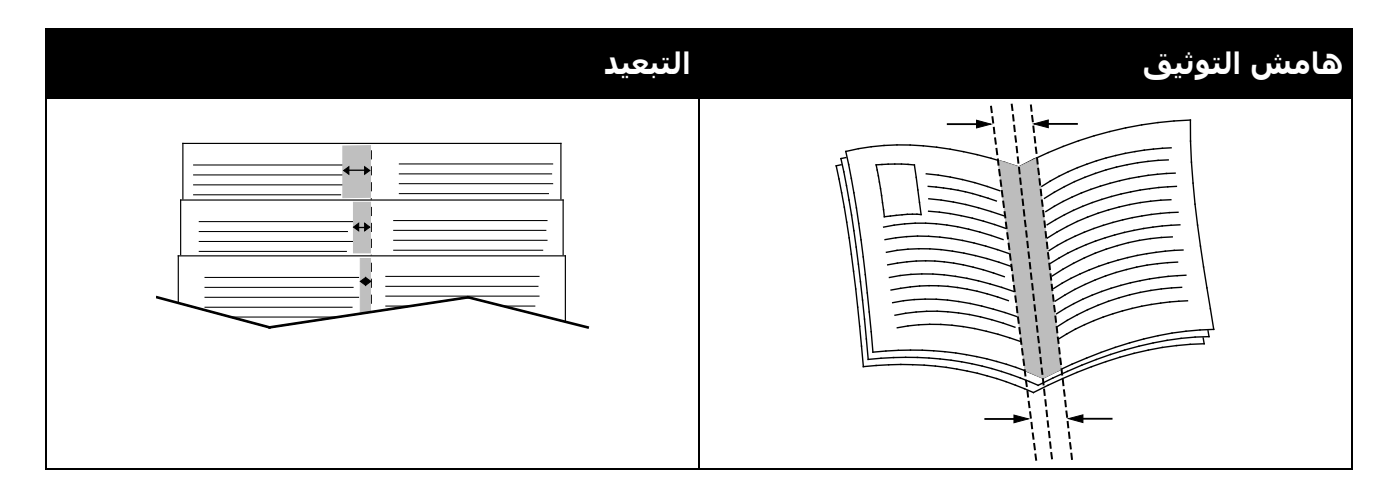

#### استخدام خيارات الصورة

تتحكم "خيارات الصورة" في طريقة استخدام الطابعة للألوان لإنتاج المستند. توفر برامج التشغيل Windows PostScript وMacintosh أكبر مجموعة من عناصر التحكم في الألوان وتصحيحاتها. يشتمل كل نظام على أوضاع قياسية للتحكم في الألوان للاستخدام العادي فضلاً عن خيارات الألوان المخصصة للمستخدمين الأكثر تقدمًا. توجد خيارات الصورة في علامة تبويب "خيارات الصورة" بإطار "الخصائص". حيث تنقسم هناك إلى علامات تبويب "تصحيح الألوان" و "الألوان حسب الكلمات" و"عمليات ضبط الألوان". للحصول على تفاصيل حول الوصول إلى إطار "الخصائص"، راجع نظرة عامة على الطباعة في صفحة في صفحة الإلوان".

توفر علامة التبويب "تصحيح الألوان" أوضاع الألوان القياسية.

Xeroxالأبيض والأسود: تحول هذه الميزة جميع الألوان في المستند إلى الأبيض والأسود أو ظلال اللون الرمادي.

اضبط تصحيح الألوان على ألوان Xerox التلقائية للحصول على أفضل نتائج طباعة للنصوص والرسـومات والصور المختلطة على مجموعة من الورق المدعوم. اتبع هذه الإرشـادات للتحكم في تصحيحات الألوان وعمليات ضبط الألوان.

- للحصول على أفضل النتائج على معظم الورق، تأكد من ضبط "تصحيح الألوان" في برنامج تشغيل
   الطباعة على اللون التلقائي من Xerox.
- للحصول على نتائج أكثر إشراقًا، حدد وضع "تصحيح الألوان". على سبيل المثال، عند طباعة رسـومات لا تبدو السـماء فيها زرقاء بالقدر الكافي، حدد **اللون المشـرق** للحصول على لون السـماء الأزرق الأكثر تألقًا.
  - لمطابقة المخرجات الألوان مع جهاز إخراج آخر، حدد "تصحيح الألوان" المخصص.
  - لتطبيق "تصحيحات ألوان" مختلفة على "النص" و"الرسومات" و"الصور"، حدد لون تلقائي مخصص.
     توفر هذه الميزة تصحيحات الألوان المخصصة باستخدام أنظمة الألوان مثل ألوان RGB (الأحمر والأخضر والأزرق) أو ألوان CIE (السماوي والأرجواني والأصفر والأسود) أو اللون الموضعي أو لون CIE.
  - لضبط خصائص معينة للون المطبوع، مثل الإضاءة والتباين والتشبع والتدرجات اللونية، حدد المزيد من عمليات الضبط.

حتعددة الوظائف Xerox<sup>®</sup> WorkCentre<sup>®</sup> 7220/7220i/7225/7225i الطابعة الألوان دليل المستخدم دليل المستخدم

توفر علامتا التبويب المتبقيتان طرقًا إضافية لضبط الألوان للوفاء بمتطلبات الألوان الأكثر تحديدًا.

توفر علامة التبويب "الألوان حسب الكلمات" عملية تتكون من ثلاث خطوات لتحديد تصحيح اللون المخصص. بإجراء تحديد من كل حقل من الحقول الثلاثة، تقوم بإنشاء جملة للتحكم في خصائص ألوان المستند. يمكنك إنشاء عدة جمل للتحكم بشكل أكثر دقة في محتوى ألوان المستند. أثناء إنشاء جملة "الألوان حسب الكلمات"، ستظهر في الإطار أسفل حقول التحديد.

يتألف تركيب الجملة من ثلاثة أجزاء.

- ما اللون المراد تغييره؟: لتوفير قائمة لتحديد لون أو مجموعة ألوان لضبطها، مثل "كل ألوان أوراق الشجر الخضراء".
  - **ما مقدار التغيير؟:** للسـماح لك بتحديد مقدار التأثير المراد إجراؤه للون المحدد.
  - **ما نوع التغيير؟**: للسـماح لك بتحديد نوع التغيير مثل "مشـرق" من إحدى القوائم.

توفر علامة التبويب "عمليات ضبط الألوان" مجموعة تتكون من ستة أشرطة تمرير لضبط المكونات الفردية للألوان المحددة. يمكنك استخدام أشرطة التمرير لضبط السطوع والتباين والتشبع والمكونات السماوية والأرجوانية والصفراء للون.

#### استخدام الصفحات الخاصة

يتم استخدام خيارات الصفحات الخاصة للتحكم في كيفية إضافة الأغلفة والمدرجات وصفحات الاستثناء إلى المستند المطبوع.

للحصول على تفاصيل حول الوصول إلى نافذة الخصائص، راجع نظرة عامة على الطباعة في صفحة 74.

#### طباعة صفحات الأغلفة

صفحة الغلاف هي الصفحة الأولى أو الأخيرة من المستند. يمكنك تحديد مصادر الورق الخاصة بصفحات الأغلفة التي تختلف عن المصدر المستخدم للنص الأساسي من المستند. على سبيل المثال، يمكنك استخدام الورق ذي الرأسية الخاص بشركتك للصفحة الأولى من المستند. يمكنك أيضًا استخدام الورق ثقيل الوزن للصفحتين الأولى والأخيرة من التقرير. يمكنك استخدام أي درج ورق مناسب كمصدر لطباعة صفحات الأغلفة.

حدد أيًا من هذه الخيارات لطباعة صفحات الأغلفة:

- **بدون أغلفة** لعدم طباعة صفحات الأغلفة. لا تتم إضافة صفحات الأغلفة إلى المستند.
  - **الأمامي فقط** لطباعة الصفحة الأولى على الورق من الدرج المحدد.
  - الخلفي فقط لطباعة الصفحة الخلفية على الورق من الدرج المحدد.
- الأمامي والخلفي: تماثل لطباعة صفحات الأغلفة الأمامية والخلفية من نفس الدرج.
  - الأمامي والخلفي: مختلف لطباعة الأغلفة الأمامية والخلفية من أدراج مختلفة.

بعد تحديد خيار طباعة صفحات الأغلفة، يمكنك تحديد الورق للأغلفة الأمامية والخلفية حسب الحجم أو اللون أو النوع. يمكنك أيضًا استخدام ورق فارغ أو مطبوع مسبقًا، كما يمكنك طباعة الوجه الأول أو الثاني أو كلا وجهي صفحات الأغلفة.

#### طباعة صفحات الإدراج

يمكنك إضافة صفحات إدراج فارغة أو مطبوعة مسـبقًا قبل الصفحة الأولى من كل مسـتند أو بعد الصفحات المخصصة داخل المسـتند. تؤدي إضافة إدراج بعد الصفحات المخصصة داخل المسـتند إلى فصل الأقسـام أو تعمل كعلامة أو عنصر نائب. تأكد من تحديد الورق المراد اسـتخدامه لصفحات الإدراج.

- خيارات الإدخال: لتوفير الخيارات لوضع إدراج بعد الصفحة X، حيث تمثل X الصفحة المحددة أو قبل الصفحة 1.
  - **الكمية**: لتحديد عدد الصفحات المراد إدراجها في كل موضع.
- صفحات: لتحديد الصفحة أو نطاق الصفحات التي تستخدم خصائص صفحة الاستثناء. افصل الصفحات الفردية أو نطاقات الصفحة بفواصل. حدد الصفحات ضمن النطاق باستخدام واصلة. على سبيل المثال، لتحديد الصفحات 1 و6 و19 و10، اكتب 1,6,9-11.
- الورق: لعرض الحجم واللون والنوع الافتراضي للورق المحدد في "استخدام إعدادات المهمة". لتحديد حجم ورق مختلف، أو اللون، أو النوع، للورق، انقر فوق السهم، ثم حدد أحد الخيارات.
  - إعداد المهام: لعرض سمات الورق الخاص ببقية المهمة.

#### طباعة صفحات الاستثناء

صفحات الاستثناء لها إعدادات مختلفة عن بقية الصفحات في المهمة. يمكن تحديد الاختلافات، مثل، حجم الصفحة ونوع الصفحة ولون الصفحة. كما يمكن أيضًا تغيير وجه الورقة المطلوب الطباعة عليه حسب المهمة. يمكن أن تحتوي مهمة طباعة على العديد من الاستثناءات.

على سبيل المثال، تحتوي مهمة الطباعة على 30 صفحة. وأنت ترغب في طباعة خمس صفحات على وجه واحد فقط من الورق الخاص، وطباعة بقية الصفحات على الورق العادي على الوجهين. يمكنك استخدام صفحات الاستثناء لطباعة المهمة.

في إطار "صفحات الاستثناء"، يمكنك ضبط خصائص صفحات الاستثناء وتحديد مصدر الورق البديل:

- صفحات: لتحديد الصفحة أو نطاق الصفحات التي تستخدم خصائص صفحة الاستثناء. افصل الصفحات الفردية أو نطاقات الصفحة بفواصل. حدد الصفحات ضمن النطاق باستخدام واصلة. على سبيل المثال، لتحديد الصفحات 1 و6 و19 و10، اكتب 1,6,9-11.
  - **الورق**: لعرض الحجم واللون والنوع الافتراضي للورق المحدد في "اسـتخدام إعدادات المهمة".
- الطباعة على الوجهين للسماح لك بتحديد خيارات الطباعة على الوجهين. انقر فوق السهم لأسفل لتحديد أحد الخيارات:
  - الخيار **طباعة على وجه واحد** يقوم بطباعة صفحات الاستثناء على وجه واحد فقط.
- الخيار **طباعة على الوجهين** يقوم بطباعة صفحات الاستثناء على وجهي الورقة وعكس الصفحات على الحافة الطويلة. ثم يمكن تثبيت المهمة على الحافة الطويلة للصفحات.
- الخيار **الطباعة على الوجهين، الانعكاس على الحافة القصيرة** يقوم بطباعة صفحات الاستثناء على وجهي الورقة وعكس الصفحات على الحافة القصيرة. ثم يمكن تثبيت المهمة على الحافة القصيرة للصفحات.
  - استخدام إعداد المهمة لطباعة المهمة باستخدام السمات الموضحة في مربع "إعدادات المهمة".
    - و **إعداد المهام:** لعرض سمات الورق الخاص ببقية المهمة.

ملاحظة: يمكن أن يؤدي اختيار بعض مجموعات الطباعة على الوجهين باسـتخدام إلى أنواع وأحجام معينة من الورق إلى الحصول على نتائج غير متوقعة.

#### التحجيم

يمكنك تصغير الصورة بنسبة تصل إلى 25% من حجمها الأصلي أو تكبيرها بنسبة تصل إلى 400% من حجمها الأصلي. في نظام التشغيل Windows، يمكنك العثور على "خيارات تغيير الحجم" في علامة التبويب "خيارات الطباعة" ببرنامج تشغيل الطباعة.

| %200  | %100  | %50   |
|-------|-------|-------|
| XEROX | XEROX | XEROX |

- 1. للوصول إلى خيارات التحجيم، انقر فوق السـهم الموجود على يمين حقل "الورق"، ثم حدد **حجم آخر** > ح**جم ورق متقدم**.
  - 2. حدد أحد الخيارات.
  - بدون تغيير الحجم: يمكنك استخدام هذا الخيار للحفاظ على حجم الصورة الأصلي.
- تغيير الحجم تلقائيًا: يمكنك استخدام هذا الخيار لتغيير الطباعة من حجم قياسي للورق إلى حجم آخر. يتم تغيير "حجم المستند الأصلي" ليلاءم حجم ورق الإخراج المحدد الموضح في حقل "حجم ورق الإخراج".
  - تغيير الحجم يدويًا: يمكنك استخدام هذا الخيار لتغيير حجم طباعة الإخراج حسب نسبة مئوية محددة.

#### طباعة العلامات المائية

العلامة المائية هي نص يُستخدم لغرض خاص يمكنك طباعته على صفحة واحدة أو أكثر. على سبيل المثال، يمكنك إضافة كلمة مثل "نسخ" أو "مسودة" أو "سري" كعلامة مائية بدلاً من دمغها على المستند قبل التوزيع.

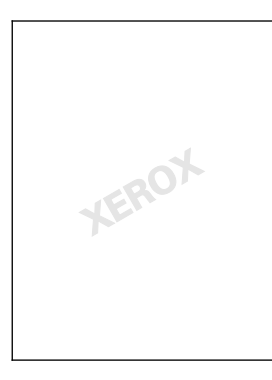

متعددة الوظائف Xerox<sup>®</sup> WorkCentre<sup>®</sup> 7220/7220i/7225/7225 متعددة الوظائف دليل المستخدم

#### ملاحظات:

- لا يتم دعم جميع الخيارات الواردة في جميع الطابعات. فلا تنطبق بعض الخيارات إلا على طراز طابعة أو تهيئة أو نظام تشغيل أو نوع برنامج تشغيل معين.
- لا يتم دعم العلامات المائية في بعض برامج تشغيل الطباعة عند تحديد كتيب أو عند طباعة أكثر من صفحة واحدة على الورقة.

باستخدام خيارات العلامات المائية؛ يمكن القيام بما يلي:

- إنشاء علامة مائية أو تحرير علامة مائية موجودة باستخدام محرر العلامات المائية:
- "نص العلامة المائية" يستخدم الأحرف المكتوبة في حقل "النص" كعلامة مائية. يمكن إنشاء نص علامة مائية للطباعة في مستند. يمكن تحديد خيارات مثل حجم الخط ونوع الخط ولون الخط والزاوية.
- "صورة العلامة المائية" تستخدم صورة كعلامة مائية. يمكن أن يكون ملف الصورة بتنسيق .bmpأو أو .jpg. يمكن إنشاء صورة علامة مائية لطباعتها في مستند وتحديد الخيارات بما في ذلك الحجم والموضع في الصفحة.
- "الطابع الزمني للعلامة المائية" يستخدم طابعًا زمنيًا كعلامة مائية. يمكن إنشـاء طابع زمني علامة مائية للطباعة في مسـتند. تشـمل مكونات الطابع الزمني اليوم والتاريخ والوقت والمنطقة الزمنية.
  - ضع علامة مائية على الصفحة الأولى أو على كل صفحة بالمستند.
  - اطبع علامة مائية على المقدمة أو الخلفية أو أدمجها مع مهمة الطباعة.

لطباعة "علامة مائية":

#### انقر فوق خيارات المستند > العلامة المائية.

- حدد العلامة المائية من قائمة "العلامات المائية".
- انقر فوق الطبقات، ثم حدد كيفية طباعة العلامة المائية:
- طباعة في الخلفية: يؤدي اختيار هذا الخيار إلى طباعة العلامة المائية خلف النص والرسومات في المستند.
  - **دمج**: يؤدي اختيار هذا الخيار إلى دمج العلامة المائية مع النص والرسـومات في المسـتند. تكون العلامة المائية المجمعة شـفافة بحيث يمكن رؤية العلامة المائية ومحتوى المسـتند.
  - **الطباعة في المقدمة**: يؤدي اختيار هذا الخيار إلى طباعة العلامة المائية فوق النص والرسـومات في المسـتند.
    - 4. انقر فوق الصفحات ثم حدد الصفحات المطلوب طباعة العلامة المائية عليها:
    - الطباعة في الصفحة 1 فقط: يؤدي اختيار هذا الخيار إلى طباعة العلامة المائية في الصفحة الأولى من المستند فقط.
    - **طباعة في كل الصفحات**: يؤدي اختيار هذا الخيار إلى طباعة العلامة المائية في كل صفحات المستند.
      - 5. انقر فوق **موافق**.

#### طباعة الصور المعكوسة

إذا تم تثبيت برنامج التشغيل PostScript، فيمكنك طباعة الصفحات كصورة معكوسـة. يتم عكس الصور من اليسـار إلى اليمين عند طباعتها.

#### إنشاء الأحجام المخصصة وحفظها

يمكنك طباعة الورق ذي الحجم المخصص من الأدراج من 1 إلى 4. ويتم حفظ إعدادات الورق ذي الحجم المخصص في برنامج تشغيل الطباعة ويُتاح لك تحديدها في جميع التطبيقات. للحصول على التفاصيل، راجع أحجام الورق المخصصة المدعومة في صفحة 52.

لإنشاء الأحجام المخصصة وحفظها في نظام التشغيل Windows:

- 1. في برنامج تشغيل الطباعة، انقر فوق علامة التبويب **خيارات الطباعة**.
- 2. بالنسبة للورق، انقر فوق السهم، ثم حدد **حجم آخر > حجم ورق متقدم > حجم ورق الإخراج** > ج**ديد**.
  - .3 في الإطار "حجم ورق مخصص جديد"، أدخل ارتفاع الحجم الجديد وعرضه.
- 4. لتحديد وحدات القياس، أسفل النافذة، انقر فوق الزر وحدات القياس، ثم حدد بوصات أو ملليمترات.
  - 5. للحفظ، اكتب عنوانًا للحجم الجديد في حقل الاسم، ثم انقر فوق **موافق**.

لإنشاء الأحجام المخصصة وحفظها في نظام التشغيل Macintosh:

- 1. في التطبيق، انقر فوق **ملف > إعداد الصفحة**.
- انقر فوق أحجام الورق، ثم حدد إدارة الأحجام المخصصة.
- لإضافة حجم جديد، في إطار "إدارة أحجام الورق"، انقر فوق علامة الزائد (+).
- 4. في الجزء العلوي من الإطار، انقر نقرًا مزدوجًا فوق **الحجم المخصص**، ثم اكتب اسمًا للحجم الجديد المخصص.
  - أدخل ارتفاع الحجم الجديد المخصص وعرضه.
- 6. انقر فوق **هوامش الطباعة**، ثم حدد الطابعة من القائمة. أو اضبط الهامش العلوي والسـفلي والأيمن والأيسـر.
  - 7. لحفظ الإعدادات، انقر فوق **موافق**.

#### تحديد إعلام اكتمال المهمة في نظام التشغيل Windows

يمكنك تحديد إعلامك عند انتهاء مهمة الطباعة. تظهر رسالة على شاشـة الكمبيوتر باسـم المهمة واسـم الطابعة التي طُبعت منها المهمة.

ملاحظة: تتوفر هذه الميزة على جهاز كمبيوتر يطبع على طابعة متصلة بالشبكة.

ليتم الإخطار باكتمال مهمة الطباعة:

- في برنامج تشغيل الطباعة، انقر فوق علامة التبويب "متقدم".
  - انقر فوق إخطار > الإخطار بالمهام المكتملة > ممكَّن.
    - 3. انقر فوق **موافق**.
- متعددة الوظائف Xerox<sup>®</sup> WorkCentre<sup>®</sup> 7220/7220i/7225/7225i متعددة الوظائف دليل المستخدم

# طباعة أنواع المهام الخاصة

#### يحتوي هذا القسم على:

| 91                                         | • الطباعة الآمنة                                   |
|--------------------------------------------|----------------------------------------------------|
| 92                                         | • مجموعة العينات                                   |
| 93                                         | • تأخير الطباعة                                    |
| 94                                         | • المهمة المحفوظة•                                 |
| لكمبيوتر، ثم طباعتها من لوحة تحكم الطابعة. | تتيح لك أنواع المهام الخاصة إرسـال مهمة طباعة من ا |

حدد أنواع المهام الخاصة في برنامج تشغيل الطابعة من علامة التبويب "خيارات الطباعة".

#### الطباعة الآمنة

تتيح لك الطباعة الآمنة إقران رمز مرور يتكون من 4 إلى 10 أرقام بمهمة الطباعة عند إرسـالها إلى الطابعة. يتم تعليق المهمة في الطابعة حتى تقوم بإدخال رمز المرور على لوحة التحكم.

عند طباعة سـلسـلة من مهام الطباعة الآمنة، يمكنك تعيين رمز مرور افتراضي في "تفضيلات الطباعة" لبرنامج تشغيل الطباعة. ثم يمكنك اسـتخدام رمز المرور الافتراضي لجميع مهام الطباعة المرسـلة من هذا الكمبيوتر. إذا كان يجب عليك اسـتخدام رمز مرور آخر، فيمكنك تجاوزه في برنامج تشـغيل الطباعة التطبيقي.

#### إرسال مهمة طباعة آمنة

- 1. حدد **الطباعة الآمنة** من قائمة "نوع المهمة" في علامة التبويب "خيارات الطباعة".
  - 2. اكتب رمز مرور مكونًا من 4-10 أرقام لمهمة الطباعة الآمنة.
    - .3 اكتب رمز المرور مرة أخرى في حقل "تأكيد رمز المرور".

ملاحظات:

- إذا لم تقدم رمز مرور؛ فستقوم الطابعة بتعيين رمز مرور وعرضه في إطار "رمز المرور مطلوب". يمكنك استخدام رمز المرور الذي توفره الطابعة، أو يمكنك كتابة رمز المرور الخاص بك لاستخدامه في إطار الطباعة الآمنة.
- رمز المرور مقترن باسم المستخدم. بعد تعيين رمز مرور، فإنه يصبح رمز المرور الافتراضي لأي مهمة طباعة تتطلب رمز مرور على جميع Xerox® الطابعات. يمكن إعادة تعيين رمز المرور في أي وقت من أي نافذة تحتوي على رمز المرور.
  - 4. انقر فوق **موافق**.
  - 5. تحقق من صحة حجم الورق ونوعه ووزنه. إذا لم يكن صحيحًا، فقم بتغيير إعدادات الورق.

ملاحظة: لتحديد الورق من أجل مهمة الطباعة، انقر فوق **الورق** > **تحديد حسب الدرج**.

6. حدد أحد خيارات الطباعة على الوجهين.

91 متعددة الوظائف Xerox<sup>®</sup> WorkCentre<sup>®</sup> 7220/7220i/7225/7225i الطابعة الألوان دليل المستخدم

- 7. في حالة تركيب وحدة إنهاء بالطابعة، انقر فوق السـهم الموجود على يمين "الإنهاء"، ثم حدد خيار التدبيس. تُظهر الصورة الموجودة بجوار "التدبيس" موضع التدبيس.
  - 8. حدد أحد أوضاع جودة الطباعة.
    - 9. حدد وجهة إخراج.
  - 10. حدد علامة تبويب أخرى أو انقر فوق **موافق**.
- 11. لإرسـال المهمة إلى الطابعة، من "إطار الطباعة"، حدد عدد النسـخ المراد طباعتها وانقر فوق **موافق** أو **طباعة**.

#### تحرير طباعة آمنة

- . في لوحة التحكم، اضغط على الزر حالة المهمة.
- 2. المس **مهام الطباعة المعلقة** أو **مهام الطباعة الآمنة**، ثم حدد أحد المجلدات. للحصول على ا التفاصيل، راجع الطباعة الآمنة في صفحة 91.
- استخدم لوحة المفاتيح لإدخال رمز المرور الذي قمت بتعيينه لمهمة الطباعة، ثم المس موافق.
  - المس مهمة الطباعة المناظرة في القائمة، ثم المس طباعة.

#### حذف طباعة آمنة

- . في لوحة التحكم، اضغط على الزر حالة المهمة.
- المس مهام الطباعة المعلقة أو مهام الطباعة الآمنة، ثم حدد أحد المجلدات. للحصول على التفاصيل، راجع الطباعة الآمنة في صفحة 91.
- 3. استخدم لوحة المفاتيح لإدخال رمز المرور الذي قمت بتعيينه لمهمة الطباعة، ثم المس **موافق**.
  - المس مهمة الطباعة المناظرة في القائمة، ثم المس حذف.

#### مجموعة العينات

يتيح لك نوع مهمة "مجموعة العينات" طباعة نسخة نموذج لمهمة نسخ متعددة وتعليق النُسخ المتبقية في الطابعة. بعد مراجعة النسخة النموذج، يمكنك تحديد اسم المهمة من لوحة تحكم الطابعة لطباعة النُسخ الإضافية.

#### إرسال مهمة طباعة مجموعة عينات

- 1. حدد **مجموعة عينات** من قائمة "نوع المهمة" في علامة التبويب "خيارات الطباعة".
- 2. تحقق من صحة حجم الورق ونوعه ووزنه. إذا لم يكن صحيحًا، فقم بتغيير إعدادات الورق.

ملاحظة: لتحديد الورق من أجل مهمة الطباعة، انقر فوق **الورق** > **تحديد حسب الدرج**.

- حدد أحد خيارات الطباعة على الوجهين.
- متعددة الوظائف Xerox<sup>®</sup> WorkCentre<sup>®</sup> 7220/7220i/7225/7225i متعددة الوظائف دليل المستخدم

- 4. في حالة تركيب وحدة إنهاء بالطابعة، انقر فوق السـهم الموجود على يمين "الإنهاء"، ثم حدد خيار التدبيس. تُظهر الصورة الموجودة بجوار "التدبيس" موضع التدبيس.
  - 5. حدد أحد أوضاع جودة الطباعة.
    - 6. حدد وجهة إخراج.

.9

- 7. حدد علامة تبويب أخرى أو انقر فوق **موافق**.
- 8. لإرسـال المهمة إلى الطابعة، من "إطار الطباعة"، حدد عدد النسـخ المراد طباعتها وانقر فوق **موافق** أو **طباعة**.

تتم طباعة نسخة عينة على الفور. لا يتم احتساب النسخة العينة كجزء من مهمة الطباعة. بعد مراجعة النسخة، استخدام لوحة تحكم الطابعة لطباعة النسخ المتبقية أو حذفها.

ملاحظة: يمكن استخدام "مجموعة العينات" كجزء من إعدادات Earth Smart. في إعدادات Earth Smart، حدد "مجموعة العينات" كإعداد افتراضي لـ "نوع المهمة".

- 10. لطباعة المهمة، حددها من قائمة المهام في لوحة تحكم الطابعة.
  - 11. اضغط على **موافق**.

#### تحرير المطبوعات المتبقية بعد طباعة مجموعة عينات

- 1. المس **حالة المهمة** على لوحة التحكم.
- المس مهام الطباعة المعلقة أو المهام النشطة، ثم حدد أحد المجلدات..
  - المس مهمة الطباعة المقترنة في القائمة.
    - 4. المس **طباعة**.

تتم طباعة بقية المهمة ثم تحذف الطابعة المهمة من برنامج تشغيل الطابعة.

#### تأخير الطباعة

يمكنك تأخير مهمة طباعة لمدة تصل إلى 24 ساعة من الوقت الأصلي لإرسال المهمة. أدخل الوقت الذي تريد طباعة المهمة فيه. إذا كان الوقت الذي تدخله سـابقًا للوقت الذي ترسـل فيه مهمة الطباعة، فسـتتم طباعة المهمة في اليوم التالي. الوقت الافتراضي للطباعة المتأخرة هو منتصف الليل.

#### إرسال تأخير مهمة الطباعة

- 1. حدد **تأخير الطباعة** من قائمة "نوع المهمة" في علامة التبويب "خيارات الطباعة".
- 2. في إطار "تأخير الطباعة"، حدد المفتاح Tab للانتقال من قسـم السـاعات إلى قسـم الدقائق. لتحديد وقت إرسـال مهمة الطباعة، انقر فوق أزرار الأسـهم.
- بالنسبة لتنسيق 12-ساعة، اكتب الساعة (من 1 إلى 12)، والدقائق (من 00 إلى 59)، ثم حدد **صباحًا** أو **مساءً.** للتبديل بين صباحًا ومساءً، انقر فوق **صباحًا** أو **مساءً**، ثم استخدم زري الأسـهم **لأعلى** أو **لأسفل**.
- بالنسبة لتنسيق 24-ساعة، اكتب الساعة (من 1 إلى 23) و الدقائق (من 00 إلى 59). 93 متعددة الوظائف 93 Xerox<sup>®</sup> WorkCentre<sup>®</sup> 7220/7220i/7225/7225i الطابعة الألوان دليل المستخدم

ملاحظة: الإعدادات الإقليمية على جهاز الكمبيوتر تحدد صيغة الوقت.

- 3. انقر فوق **موافق**.
- 4. حدد أي خيار طباعة آخر مطلوب وانقر فوق **موافق**.
  - انقر فوق موافق أو طباعة.

ملاحظة: لطباعة المهمة بعد إرسالها ولكن قبل الوقت المحدد، يجب تحرير المهمة في لوحة تحكم الطابعة.

#### المهمة المحفوظة

تقوم ميزة "المهمة المحفوظة" أو "تخزين الملف في المجلد" بتخزين مهمة عامة أو خاصة في الطابعة وطباعة المهمة على النحو المطلوب في لوحة تحكم الطابعة. هذا الخيار مفيد للمستندات التي تتم طباعتها مرارًا. يمكنك تعيين رمز مرور لمهمة خاصة لمنع الطباعة غير المصرح بها.

لطباعة المهام المحفوظة، راجع الطباعة من المهام المحفوظة.

#### إرسال مهمة محفوظة عامة

- 1. حدد **المهمة المحفوظة** من قائمة "نوع المهمة" في علامة التبويب "خيارات الطباعة".
  - 2. بالنسبة "لاسم المهمة"، قم بأي مما يلي في نافذة "المهام المحفوظة":
    - اكتب اسمًا للمهمة.
    - انقر فوق السهم على يمين الحقل وحدد اسمًا من القائمة.
- انقر فوق السهم على يمين الحقل وحدد **استخدام اسم المستند** لاستخدام اسم المستند.

ملاحظة: يمكن لبرنامج تشغيل الطباعة حفظ 10 أسـماء. عند إضافة الاسـم رقم 11، يتم حذف آخر اسـم مسـت خدم تلقائيًا من القائمة. لإزالة الأسـماء من القائمة بخلاف الاسـم المحدد، حدد **مسح القائمة**.

- 3. في الحقل "حفظ في" أو "رقم المجلد"، حدد المكان الذي تريد حفظ الملف فيه بالطابعة. يجب القيام بأي مما يلي:
  - اكتب اسم مجلد الوجهة.
  - · انقر فوق السـهم الموجود على يمين الحقل، ثم حدد اسـم مجلد من القائمة.
  - انقر فوق السهم الموجود على يمين الحقل، ثم حدد **المجلد العام الافتراضي**.
    - لطباعة المهمة الآن وحفظها أيضًا، حدد خانة الاختيار طباعة وحفظ.
      - 5. حدد **عام**.
      - 6. انقر فوق **موافق**.
  - تحقق من صحة حجم الورق ونوعه ووزنه. إذا لم يكن صحيحًا، فقم بتغيير إعدادات الورق.
    - 8. حدد الخيارات لمهمة الطباعة:
    - حدد أحد خيارات الطباعة على الوجهين.
      - حدد أحد أوضاع جودة الطباعة.
    - متعددة الوظائف Xerox® WorkCentre® 7220/7220i/7225/7225i متعددة الوظائف دليل المستخدم

- حدد وجهة إخراج.
- في حالة تركيب وحدة إنهاء بالطابعة، انقر فوق السهم الموجود على يمين "الإنهاء"، ثم حدد خيار التدبيس. تُظهر الصورة الموجودة بجوار "التدبيس" موضع التدبيس.
  - 9. حدد علامة تبويب أخرى أو انقر فوق **موافق**.
- 10. لإرسـال المهمة إلى الطابعة، من "إطار الطباعة"، حدد عدد النسـخ المراد طباعتها وانقر فوق **موافق** أو **طباعة**.

تتم طباعة نسخة عينة على الفور. لا يتم احتساب النسخة العينة كجزء من مهمة الطباعة. بعد حفظ المهمة، يمكنك طباعتها حسب الحاجة. للحصول على التفاصيل، راجع الطباعة من المهام المحفوظة.

#### إرسال مهمة محفوظة خاصة

- 1. حدد **المهمة المحفوظة** من قائمة "نوع المهمة" في علامة التبويب "خيارات الطباعة".
  - بالنسبة "لاسم المهمة"، قم بأي مما يلي في نافذة "المهام المحفوظة":
    - اكتب اسمًا للمهمة.
    - انقر فوق السهم على يمين الحقل وحدد اسمًا من القائمة.
- انقر فوق السهم على يمين الحقل وحدد استخدام اسم المستند لاستخدام اسم المستند.

ملاحظة: يمكن لبرنامج تشغيل الطباعة حفظ 10 أسماء. عند إضافة الاسـم رقم 11، يتم حذف آخر اسـم مست خدم تلقائيًا من القائمة. لإزالة الأسـماء من القائمة بخلاف الاسـم المحدد، حدد **مسـح القائمة**.

- 3. في الحقل "حفظ في" أو "رقم المجلد"، حدد المكان الذي تريد حفظ الملف فيه بالطابعة. يجب القيام بأي مما يلي:
  - اكتب اسم مجلد الوجهة.
  - انقر فوق السهم الموجود على يمين الحقل، ثم حدد اسم مجلد من القائمة.
  - انقر فوق السهم الموجود على يمين الحقل، ثم حدد **المجلد العام الافتراضي**.
    - 4. لطباعة المهمة الآن وحفظها أيضًا، حدد خانة الاختيار **طباعة وحفظ**.
      - 5. لتخزين المهمة في الطابعة، انقر فوق **خاص**.
- 6. اكتب رمز مرور في حقل "رمز المرور". رمز المرور مقترن باسـم المسـتخدم. بعد تعيين رمز مرور، فإنه يصبح رمز المرور الافتراضي لأي مهمة طباعة تتطلب رمز مرور على جميع Xerox® الطابعات. يمكن إعادة تعيين رمز المرور في أي وقت من أي نافذة تحتوي على رمز المرور.
  - 7. اكتب رمز المرور مرة أخرى في حقل "تأكيد رمز المرور".
    - 8. انقر فوق **موافق**.
  - 9. تحقق من صحة حجم الورق ونوعه ووزنه. إذا لم يكن صحيحًا، فقم بتغيير إعدادات الورق.
    - 10. حدد الخيارات لمهمة الطباعة:
    - حدد أحد خيارات الطباعة على الوجهين.
      - حدد أحد أوضاع جودة الطباعة.

- حدد وجهة إخراج.
- في حالة تركيب وحدة إنهاء بالطابعة، انقر فوق السهم الموجود على يمين "الإنهاء"، ثم حدد خيار التدبيس. تُظهر الصورة الموجودة بجوار "التدبيس" موضع التدبيس.
  - 11. حدد علامة تبويب أخرى أو انقر فوق **موافق**.
- 12. لإرسـال المهمة إلى الطابعة، من "إطار الطباعة"، حدد عدد النسـخ المراد طباعتها وانقر فوق **موافق** أو **طباعة**.

بعد حفظ المهمة، يمكنك طباعتها حسب الحاجة. للحصول على التفاصيل، راجع الطباعة من المهام المحفوظة.

# مهام الطباعة المعلقة

يمكن تعليق المهام أو إيقافها مؤقتًا لأسباب مختلفة. ففي حالة نفاد الورق من الطابعة، على سبيل المثال، يتم تعليق المهمة. إذا أرسلت نموذج مهمة، فتتم طباعة أول نسخة من مطبوعات المهمة وتعليق باقي النسخ حتى تُحررها. في حالة قيام مسؤول النظام بتهيئة ميزة "إيقاف جميع المهام"، سيتم تعليق أي مهمة تم إرسالها إلى الطابعة حتى تقوم بتحريرها.

#### تحرير مهام الطباعة المعلقة

- 1. في لوحة التحكم، اضغط على الزر **حالة المهمة**.
- المس مهام الطباعة المعلقة أو مهام الطباعة الآمنة، ثم حدد أحد المجلدات. للحصول على التفاصيل، راجع الطباعة الآمنة في صفحة 91.
  - 3. لتحديد سبب تعليق المهمة، المس المهمة، ثم المس **التفاصيل**.
    - 4. يجب القيام بأي مما يلي:
    - لتحرير مهمة معلقة، المس المهمة، ثم المس **طباعة**.
      - لتحرير جميع المهام المعلقة، المس **طباعة الكل**.

### طباعة من

يتيح خيار "طباعة من" طباعة المستندات المخزنة على الطابعة، أو على جهاز كمبيوتر موجود على الشـبكة، أو على محرك أقراص USB محمول.

الطباعة من محرك أقراص USB محمول

يمكنك طباعة ملفات بتنسيق .pdf و.tiff و.xps من محرك أقراص USB محمول مباشرة.

ملاحظات:

- إذا تم تعطيل منافذ USB، فلا يمكنك استخدام قارئ بطاقات USB للمصادقة، أو تحديث البرامج، أو الطباعة من محرك أقراص USB محمول.
- يجب على مسؤول النظام إعداد هذه الميزة قبل أن تتمكن من استخدامها. للحصول على التفاصيل، راجع دليل مسؤول النظام على www.xerox.com/office/WC7220\_WC7225docs.

للطباعة من محرك أقراص USB محمول:

1. أدخل محرك أقراص USB المحمول في منفذ USB على لوحة تحكم الطابعة. يظهر الإطار "طباعة من USB".

تعرض القائمة الموجودة بالجزء السفلي من الإطار المجلدات والملفات القابلة للطباعة على محرك أقراص USB المحمول.

2. للتمرير عبر القائمة وتحديد موقع الملف القابل للطباعة، استخدم الأسهم الموجودة بجوار القائمة.

إذا كان ملف الطباعة موجودًا في مجلد، فالمس اسم المجلد لفتحه.

- 3. المس اسم الملف القابل للطباعة.
- 4. حدد خيارات عدد النُسـخ ولون المخرجات وحجم الورق ولون الورق ونوع الورق والطباعة على الوجهين والإنهاء.
  - 5. اضغط على زر **البدء** الأخضر.

للعودة إلى الشاشة الأخيرة، المس **السابق.** للبحث عن مجلدات أخرى وملفات أخرى قابلة للطباعة، المس **استعراض**.

#### الطباعة من المهام المحفوظة

للطباعة من المهام المحفوظة:

- 1. على لوحة التحكم، اضغط على زر **الصفحة الرئيسية للخدمات**، ثم المس **طباعة من**.
  - 2. حدد **المهام المحفوظة**، ثم المس اسم المجلد الذي يحتوي على الوظيفة المحفوظة.
    - المس اسم المهمة المحفوظة التي تريد طباعتها.

ملاحظة: لطباعة مهمة محفوظة خاصة، المس اسم المهمة، ثم أدخل رمز المرور.

- 4. حدد خيارات عدد النُسخ ولون المخرجات وحجم الورق ولون الورق ونوع الورق والطباعة على الوجهين والإنهاء.
  - متعددة الوظائف Xerox<sup>®</sup> WorkCentre<sup>®</sup> 7220/7220i/7225/7225 متعددة الوظائف دليل المستخ*دم*

- 5. اضغط على زر **البدء** الأخضر.
- 6. بعد طباعة المهمة، المس **استعراض** للعودة إلى قائمة المهام المحفوظة.

للعودة إلى قائمة المجلدات، المس **السابق**.

#### الطباعة من صندوق بريد

تتيح لك الطباعة من صندوق البريد طباعة الملف المخزّن في مجلد على محرك الأقراص الثابت للطابعة.

للطباعة من صندوق البريد:

- 1. على لوحة التحكم، اضغط على زر **الصفحة الرئيسية للخدمات**، ثم المس **طباعة من**.
  - حدد صندوق البريد، ثم المس اسم المجلد الذي يحتوي على المستند.

ملاحظة: إذا لم يكن صندوق البريد معروضًا، فاستخدم Xerox<sup>®</sup> CentreWare<sup>®</sup> Internet Services لتمكين ميزتي "المسح الضوئي إلى صندوق البريد" و"الطباعة من صندوق البريد". ثم قم بإنشاء مجلد مسح ضوئي إلى صندوق البريد. للحصول على التفاصيل، راجع دليل مسؤول النظام على www.xerox.com/office/WC7220\_WC7225docs.

- المس اسم المستند الذي تريد طباعته.
- 4. حدد خيارات عدد النُسـخ ولون المخرجات وحجم الورق ولون الورق ونوع الورق والطباعة على الوجهين والإنهاء.
  - 5. اضغط على زر **البدء** الأخضر.

بعد طباعة المهمة، المس **استعراض** للعودة إلى قائمة المستندات الموجودة في صندوق البريد. للعودة إلى قائمة المجلدات، المس **السابق**.

#### الطباعة من Xerox<sup>®</sup> CentreWare<sup>®</sup> Internet Services

يمكنك طباعة الملفات بتنسيقات ,pdf و,ps و,pcl و,xps من Internet Services « CentreWare CentreWare مباشرةً دون الحاجة إلى فتح تطبيق آخر أو برنامج تشغيل الطباعة. يمكن تخزين الملفات على محرك القرص الثابت بالكمبيوتر المحلي أو جهاز التخزين كبير السعة أو محرك أقراص الشبكة.

للطباعة من Xerox<sup>®</sup> CentreWare<sup>®</sup> Internet Services:

1. على الكمبيوتر لديك، افتح أي مستعرض ويب واكتب عنوان IP الخاص بالطابعة في حقل العنوان، ثم اضغط على **إدخال** أو **عودة**.

ملاحظة: إذا كنت لا تعرف عنوان IP الخاص بالطابعة، فارجع إلى البحث عن عنوان IP الخاص بالطابعة في صفحة 34.

- 2. في Xerox<sup>®</sup> CentreWare<sup>®</sup> Internet Services، انقر فوق **طباعة**.
- 3. لتحديد الملف من شبكة محلية أو موقع بعيد، انقر فوق **اختيار ملف**، وحدد الملف، ثم انقر فوق **فتح**.

- 4. ضمن "الطباعة"، حدد الخيارات المطلوبة للمهمة.
  - د. لطباعة المستند، انقر فوق إرسال المهمة.

ملاحظة: لضمان إرسـال المهمة إلى قائمة الانتظار، انتظر حتى تظهر رسـالة تأكيد تسـليم المهمة قبل أن تغلق هذه الصفحة.

# النسخ

# 6

#### يحتوي هذا الفصل على:

| النسخ الأساسـي 102  | ٠ |
|---------------------|---|
| تحديد إعدادات النسخ | • |

الطابعة الألوان Xerox<sup>®</sup> WorkCentre<sup>®</sup> 7220/7220i/7225/7225i لوظائف 101 دليل المستخدم

# النسخ الأساسي

- 1. لمسح الإعدادات السابقة، اضغط على زر **مسح الكل** الأصفر الموجود على لوحة التحكم.
  - 2. تحميل المستندات الأصلية:
- استخدم زجاج المستندات لتغذية الصفحات الفردية أو الورق الذي لا يمكن تغذيته باستخدام وحدة تغذية المستندات. ضع الصفحة الأولى من المستند في الزاوية العلوية اليسرى لزجاج النسخ بحيث يكون وجهها لأسـفل.
  - اسـتخدم وحدة تغذية المسـتندات لتغذية الصفحات المتعددة أو الفردية. قم بإزالة أية دبابيس ومشـابك ورق من الصفحات ثم ضعها في وحدة تغذية المسـتندات بحيث يكون وجـهها لأعلى.
    - . اضغط على زر الصفحة الرئيسية للخدمات، ثم المس نسخ.
  - 4. استخدم لوحة المفاتيح الأبجدية الرقمية الموجودة على لوحة التحكم لإدخال عدد النُسخ. يظهر عدد النسخ في الزاوية العلوية اليمنى لشاشة اللمس.

ملاحظة: لتصحيح عدد النُسـخ الذي تم إدخاله باسـتخدام لوحة المفاتيح الأبجدية الرقمية، اضغط على الزر C ثم أعد إدخال الرقم.

- 5. قم بتغيير إعدادات النسخ حسب الحاجة. للحصول على التفاصيل، راجع تحديد إعدادات النسخ في صفحة 104.
  - 6. اضغط على زر **البدء** الأخضر.

#### ملاحظات:

- لإيقاف مهمة نسخ مؤقتًا أو إلغائها، اضغط على الزر **إيقاف** الأحمر الموجود على لوحة التحكم.
  - لمقاطعة مهمة نسخ، اضغط على الزر **مقاطعة** الموجود على لوحة التحكم.
- على شاشة اللمس، المس استئناف المسح الضوئي لمتابعة المهمة، أو إلغاء المسح الضوئي لإلغاء المهمة بالكامل.

#### زجاج المستندات

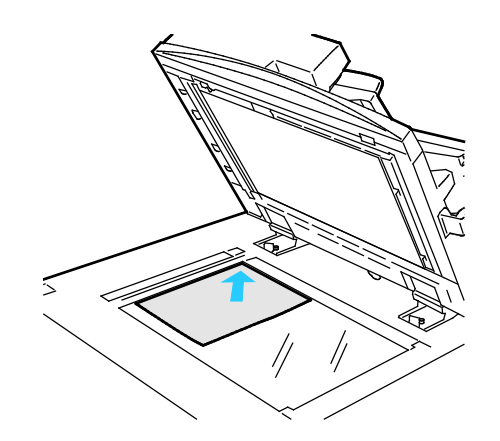

- ا رفع غطاء وحدة تغذية المستندات وضع الصفحة الأولى في الزاوية العلوية اليسرى بزجاج المستندات بحيث تكون متجهة لأسفل.
- قم بمحاذاة المستندات الأصلية على حجم الورق المطابق المطبوع على حافة الزجاج.
   يقبل زجاج المستندات أحجام الورق التي
  - تصل إلى 297 × 432 ملم (11.7 × 11.7 بوصة).
    - يكتشف زجاج المستندات أحجام الورق القياسية تلقائيًا.

#### وحدة تغذية المستندات

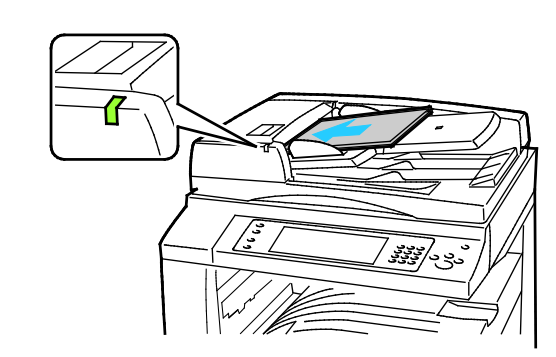

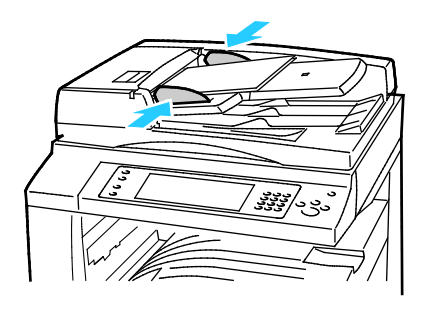

- أدخل المستندات الأصلية بحيث تكون متجهة لأعلى، وبحيث تكون الصفحة الأولى في ألأعلى.
- يضيء مؤشر التأكيد عند تحميل المستندات الأصلية بشكل صحيح.
  - اضبط موجهات الورق حتى تستقر في مواجهة المستندات الأصلية.
- تقبل وحدة تغذية المستندات أوزان الورق من 38 إلى 128 جم/م<sup>2</sup> بالنسبة للصفحات ذات الوجه الواحد، ومن 50 إلى 128 جم/م<sup>2</sup> للصفحات ذات الوجهين.
- تقبل وحدة تغذية المستندات أحجام الورق من 85 × 125 ملم (3.3 × 4.9 بوصات) إلى 297 × 432 ملم (11.7 × 17 بوصة) بالنسبة للصفحات ذات الوجه الواحد ومن 110 × 125 ملم (4.3 × 4.9 بوصات) إلى 297 × 432 ملم (11.7 × 17 بوصة) بالنسبة للصِفحات ذات الوجهين.
  - يبلغ الحد الأقصى لسعة وحدة تغذية المستندات 110 أوراق بوزن 80 جم/م<sup>2</sup>.
  - تكتشف وحدة تغذية المستندات أحجام الورق القياسية تلقائيًا.

متعددة الوظائف 103 Xerox<sup>®</sup> WorkCentre<sup>®</sup> 7220/7220i/7225/7225i الطابعة الألوان المستخدم

### تحديد إعدادات النسخ

#### يحتوي هذا القسم على:

| 105 | • الإعدادات الأساسية                    |
|-----|-----------------------------------------|
| 110 | <ul> <li>إعدادات جودة الصورة</li> </ul> |
| 113 | • إعدادات التخطيط                       |
| 117 | ·<br>• إعدادات تنسيق الإخراج            |
| 125 | • نسخ بطاقة الهوية                      |
| 129 | • النسخ المتقدم                         |

#### الإعدادات الأساسية

#### يحتوي هذا القسم على:

| 105 | • تحديد عدد النسخ                                  |
|-----|----------------------------------------------------|
| 105 | • تحديد النُسخ بالألوان أو بالأبيض والأسود         |
| 106 | <ul> <li>تصغير الصورة أو تكبيرها</li> </ul>        |
| 107 | • تحديد درج الورق                                  |
| 107 | <ul> <li>تحديد خيارات النسخ على الوجهين</li> </ul> |
| 108 | <ul> <li>تحديد النُسخ المرتبة</li> </ul>           |
| 108 | • تحديد النُسخُ غير المرتبة                        |
| 108 | • تدبيس النُسخ                                     |

#### تحديد عدد النسخ

يمكنك إدخال ما يصل إلى 9999 نسخة باستخدام لوحة المفاتيح الموجودة على شاشـة اللمس أو لوحة التحكم.

لإدخال عدد النسخ باستخدام لوحة المفاتيح الأبجدية الرقمية للوحة التحكم:

- اضغط على زر الصفحة الرئيسية للخدمات، ثم المس نسخ.
- استخدم لوحة المفاتيح الأبجدية الرقمية الموجودة على لوحة التحكم لإدخال عدد النُسخ. يظهر عدد النسخ في الزاوية العلوية اليمنى لشاشة اللمس.
- 3. لتصحيح عدد النُسـخ الذي تم إدخاله باسـتخدام لوحة المفاتيح الأبجدية الرقمية، اضغط على الزر C ثم أعد إدخال الرقم.

لإدخال عدد النسخ باستخدام اللوحة الرقمية لشاشة اللمس:

- اضغط على زر الصفحة الرئيسية للخدمات، ثم المس نسخ.
  - المس علامة التبويب مجموعة المهام، ثم المس الكمية.
- لإدخال عدد النسخ، استخدم لوحة المفاتيح الموجودة على شاشة اللمس. لحذف إدخال خاطئ، المس مفتاح مسافة للخلف X الذي يظهر في حقل الإدخال.
  - 4. المس **موافق**. يظهر عدد النسخ في الزاوية العلوية اليمنى لشـاشـة اللمس.

#### تحديد النُسخ بالألوان أو بالأبيض والأسود

إذا كان المسـتند الأصلي يحتوي على ألوان، فيمكنك إنشـاء النُسـخ بألوان كاملة أو لون واحد أو بالأبيض والأسـود.

النسخ

لتحديد لون الإخراج:

- اضغط على زر الصفحة الرئيسية للخدمات، ثم المس نسخ.
  - المس أحد الخيارات لتحديد لون الإخراج.
- الاكتشاف التلقائي: يكتشف الجهاز محتوى اللون في المستند الأصلي. إذا كان المستند الأصلي ملونًا، فستقوم الطابعة بإنشاء نُسخ ملونة بالكامل. إذا كان المستند الأصلي بالأبيض والأسود، فستقوم الطابعة بإنشاء نُسخ باللون الأسود فقط.
  - أبيض وأسود: ينتج نسخًا باللونين الأسود والأبيض فقط. وعندها يتم تحويل الألوان بالمستند الأصلي إلى ظلال اللون الرمادي.
    - للحصول على مزيد من الخيارات، المس **المزيد**.
    - اللون: هذا الخيار لنسخ مطبوعات ألوان بالكامل باستخدام جميع ألوان الطباعة الأربعة، السماوي والأرجواني والأصفر والأسود.
  - لون واحد: هذا الخيار للنسخ بظلال لون واحد. لتحديد لون، انقر فوق السهم ثم حدد خيارًا. يظهر تحديد اللون على صفحة النموذج.
    - 3. المس **موافق**.

#### تصغير الصورة أو تكبيرها

يمكنك تصغير الصورة بنسبة تصل إلى 25% من حجمها الأصلي أو تكبيرها بنسبة تصل إلى 400% من حجمها الأصلي.

لتصغير الصورة أو تكبيرها:

- اضغط على زر الصفحة الرئيسية للخدمات، ثم المس نسخ.
  - 2. المس خيارًا لتحديد التصغير/التكبير.
- لتصغير النسبة المئوية أو تكبيرها باستخدام لوحة المفاتيح الأبجدية الرقمية، المس القيمة الحالية المعروضة، ثم اكتب قيمة.
  - لتصغير النسبة المئوية أو تكبيرها تدريجيًا، المس الأسهم.
    - 3. للحصول على مزيد من الخيارات، المس **تصغير/تكبير**.
      - a. للتصغير أو التكبير نسبيًا، المس **نسبي %**.
  - لتصغير النسبة المئوية أو تكبيرها بشكل متزايد، المس **زائد (+)** أو **ناقص (-)**.
  - لتصغير النسبة المئوية أو تكبيرها باستخدام لوحة المفاتيح الأبجدية الرقمية، المس القيمة الحالية المعروضة، ثم اكتب قيمة.
  - الضبط المسبق: يسمح لك هذا الخيار بالتحديد من قائمة القيم مسبقة الضبط. للحصول على مزيد من الخيارات، المس المزيد.
    - تلقائي %: يسمح هذا الخيار للجهاز بالتحديد التلقائي للمعدل الأمثل لتصغير المستند الأصلي أو تكبيره لملاءمة حجم الورق المحدد.

ملاحظة: إذا تم ضبط مصدر الإمداد بالورق على **التحديد التلقائي للورق**، فستظهر شاشـة تعارض الورق. حدد درج الورق المطلوب، ثم المس **"موافق"**.

- لتوسيط الصورة على الصفحة، حدد خانة الاختيار **توسيط تلقائي**.
- متعددة الوظائف Xerox<sup>®</sup> WorkCentre<sup>®</sup> 7220/7220i/7225/7225i متعددة الوظائف دليل المستخ*دم*

- b. لتصغير عرض الصورة وطولها أو تكبيرهما حسب نسب مئوية مختلفة، المس **مستقل %.**
- العرض (X): يسمح لك هذا الخيار بتصغير عرض الصورة أو تكبيره تدريجيًا باستخدام لوحة المفاتيح الأبجدية الرقمية أو زري العلامتين زائد (+) وناقص (-).
  - الطول (Y): يسمح لك هذا الخيار بتصغير طول الصورة أو تكبيره تدريجيًا باستخدام لوحة المفاتيح الأبجدية الرقمية أو زري العلامتين زائد (+) وناقص (-).
- الإعداد المسبق (X / X): يسمح لك هذا الخيار بالتحديد من قائمة القيم مسبقة الضبط.
   للحصول على مزيد من الخيارات، المس المزيد.
  - 100 / 100%: يحافظ هذا الخيار على صورة الإخراج بنفس حجم الصورة الأصلية.
- النسبة المئوية المستقلة %: يحدد الجهاز نسبة مئوية منفصلة للتصغير أو التكبير تلقائيًا لعرض الصورة وطولها لجعلها تتلاءم مع حجم الورق المحدد. لا يتم تصغير الصورة أو تكبيرها نسبيًا.

ملاحظة: إذا تم ضبط مصدر الإمداد بالورق على **التحديد التلقائي للورق**، فستظهر شاشـة تعارض الورق. حدد درج الورق المطلوب، ثم المس **"موافق"**.

- لتوسيط الصورة على الصفحة، حدد خانة الاختيار **توسيط تلقائي**.
  - 4. المس **موافق**.

#### تحديد درج الورق

حدد درج ورق محملاً بالورق المطلوب لإنشـاء النسـخ على الورق ذي الراسـية أو الورق الملون أو الورق الشـفاف أو أحجام الورق المختلفة.

لتحديد الدرج المراد استخدامه للنُسخ:

- اضغط على زر الصفحة الرئيسية للخدمات، ثم المس نسخ.
  - 2. للوصول إلى "مصدر الإمداد بالورق"، المس الدرج المطلوب.
    - 3. إذا لم يكن الدرج المطلوب مدرجًا، فالمس **المزيد**.
      - 4. المس الدرج المطلوب، ثم المس **موافق**.

#### تحديد خيارات النسخ على الوجهين

استخدم وحدة تغذية المستندات أو زجاج المستندات لنسخ وجه واحد أو كلا وجهي المستند الأصلي ذي-الوجهين.

لتحديد خيارات النسخ على-الوجهين:

- اضغط على زر الصفحة الرئيسية للخدمات، ثم المس نسخ.
  - .2 ضمن "النسخ على الوجهين"، حدد أيًا مما يلي:
- النسخ من وجه واحد على وجه واحد لإجراء المسح الضوئي لوجه واحد فقط من المستندات الأصلية وإنتاج نُسخ ذات وجه واحد.
- النسخ من وجه واحد على الوجهين لإجراء المسح الضوئي لوجه واحد فقط من المستندات الأصلية وإنتاج نُسخ ذات وجهين. لتدوير الأوجه الثانية، المس تدوير الوجه الثاني.

107 متعددة الوظائف Xerox<sup>®</sup> WorkCentre<sup>®</sup> 7220/7220i/7225/7225i الطابعة الألوان د

- **نسخ من الوجهين على الوجهين** لإجراء المسح الضوئي لكلا وجهي المستندات الأصلية وإنتاج نُسخ ذات وجهين. لتدوير الأوجه الثانية، المس **تدوير الوجه الثاني**.
- نسخ من الوجهين على وجه واحد لإجراء المسح الضوئي لكلا وجهي المستندات الأصلية وإنتاج نُسخ مطبوعة ذات وجه واحد.
  - . اضغط على زر البدء الأخضر.
  - تقوم وحدة تغذية المستندات بنسخ كلا وجهي المستند الأصلي ذي الوجهين تلقائيًا.
  - تظهر رسالة على لوحة التحكم عندما يحين وقت وضع المستند الأصلي التالي على زجاج المستندات.

#### تحديد النُسخ المرتبة

يمكنك ترتيب مهام النسخ متعددة الصفحات تلقائيًا. على سبيل المثال، عند إنشاء ثلاث نُسخ على وجه-واحد لمستند من ست-صفحات، ستتم طباعة النُسخ بهذا الترتيب:

1, 2, 8, 4, 3, 6; 1, 2, 8, 4, 5, 6; 1, 2, 8, 5, 6

لتحديد النُسخ المرتبة:

- اضغط على زر الصفحة الرئيسية للخدمات، ثم المس نسخ.
  - 2. للوصول إلى الترتيب، المس **مرتب**.

إذا كانت الطابعة مزودة بوحدة إنهاء، فالمس متقدم. المس مُرتبة.

3. المس **موافق**.

#### تحديد النُسخ غير المرتبة

تتم طباعة النُسخ غير المرتبة بالترتيب التالي:

6 ,6 ,6 ,7 ,7 ,7 ,4 ,4 ,4 ,4 ,4 ,6 ,7 ,7 ,7 ,7 ,1 ,1

لتحديد نُسخ غير مرتبة:

- اضغط على زر الصفحة الرئيسية للخدمات، ثم المس نسخ.
  - 2. للوصول إلى الترتيب، المس **غير مرتب**.
- إذا كانت الطابعة مزودة بوحدة إنهاء، فالمس **متقدم**. المس **غير مرتب**.
  - 3. المس **موافق**.

#### تدبيس النُسخ

إذا كانت الطابعة تشتمل على وحدة إنهاء، فيمكنها تدبيس النُسخ.

لتحديد التدبيس:

- 1. اضغط على زر **الصفحة الرئيسية للخدمات**، ثم المس **نسخ**.
  - 2. للإنهاء، المس خيار التدبيس.
- متعددة الوظائف Xerox<sup>®</sup> WorkCentre<sup>®</sup> 7220/7220i/7225/7225 متعددة الوظائف دليل المستخدم
- 3. للحصول على مزيد من الخيارات، المس **متقدم**.
  - a. المس خيار تدبيس.
- b. لتغيير اتجاه الصفحة، المس **الاتجاه المستند الأصلي**، ثم حدد خيارًا.
- c. لتغيير مصدر الورق، المس **مصدر الإمداد بالورق**، ثم المس أحد الخيارات. المس **موافق**.
  - d. لتمكين ميزة الثقب، المس **الثقب**، ثم حدد خيارًا.
    - 4. المس **موافق**.

## إعدادات جودة الصورة

يحتوي هذا القسم على:

| 110 | <ul> <li>تحديد نوع المستند الأصلي</li> </ul>                |
|-----|-------------------------------------------------------------|
| 110 | <ul> <li>ضط السطوع والحدة</li> </ul>                        |
| 111 | ·                                     .<br>•     ضبط التشيع |
| 111 | •    منع تباين الخلفية تلقائيًا                             |
| 111 | • ضبط التباين                                               |
| 111 |                                                             |
| 112 | •    ضبط توازن الألوان                                      |

## تحديد نوع المستند الأصلي

تُحسـن الطابعة جودة صورة النُسـخ اسـتنادًا إلى نوع الصور الموجودة في المسـتند الأصلي وكيفية إنشـاء المسـتند الأصلي.

لتحديد نوع المستند الأصلي:

- اضغط على زر الصفحة الرئيسية للخدمات، ثم المس نسخ.
- المس علامة التبويب جودة الصورة، ثم المس نوع المستند الأصلي.
  - على شاشة "نوع المستند الأصلي"، حدد الإعدادات المناسبة:
- على الجانب الأيسر من الشاشة، المس نوع محتوى للمستند الأصلي.
  - إذا كان نوع المحتوى معروفًا، فحدد كيفية إنتاج المستند الأصلي.
    - 4. المس **موافق**.

### ضبط السطوع والحدة

يمكنك تفتيح الصورة أو تغميقها وضبط الحدة.

لضبط الصورة:

- اضغط على زر الصفحة الرئيسية للخدمات، ثم المس نسخ.
- المس علامة التبويب جودة الصورة، ثم المس خيارات الصورة.
- على شاشة "خيارات الصورة"، اضبط أشرطة التمرير حسب الحاجة:
  - تفتيح/تغميق: لتفتيح الصورة أو تغميقها.
  - الحدة: لزيادة حدة الصورة أو تخفيف حدتها.
    - 4. المس **موافق**.
- متعددة الوظائف Xerox<sup>®</sup> WorkCentre<sup>®</sup> 7220/7220i/7225/7225 متعددة الوظائف دليل المستخدم

#### ضبط التشبع

يؤدي ضبط التشبع إلى جعل ألوان الصور أكثر إشراقًا أو بهتانًا.

لضبط الصورة:

- اضغط على زر الصفحة الرئيسية للخدمات، ثم المس نسخ.
  - 2. المس علامة التبويب جودة الصورة، ثم المس التشبع.
    - 3. اضبط أشرطة التمرير حسب الحاجة.
      - 4. المس **موافق**.

#### منع تباين الخلفية تلقائيًا

عند إجراء المسح الضوئي للمستندات الأصلية المطبوعة على ورق رقيق، فإن النص أو الصورة المطبوعة على أحد جانبي الورقة يمكن رؤيته على الجانب الآخر منها. استخدم الإعداد "منع تلقائي" لتقليل حساسية الطابعة للتباينات في ألوان الخلفية الخفيفة.

لتغيير هذا الإعداد:

- اضغط على زر الصفحة الرئيسية للخدمات، ثم المس نسخ.
- المس علامة التبويب جودة الصورة، ثم المس تحسين الصورة.
  - ضمن "منع الخلفية"، المس منع تلقائي.
    - 4. المس **موافق**.

#### ضبط التباين

التباين هو الاختلاف النسبي بين المناطق الساطعة والداكنة بالصورة.

لزيادة تباين النُسخ أو تقليله:

- اضغط على زر الصفحة الرئيسية للخدمات، ثم المس نسخ.
- المس علامة التبويب جودة الصورة، ثم المس تحسين الصورة.
  - على شاشة "تحسين الصورة"، اضبط التباين:
  - التباين التلقائي للسماح للطابعة بضبط التباين تلقائيًا.
- التباين اليدوي للسماح لك بضبط التباين يدويًا. لزيادة التباين أو تقليله، حرّك شريط تمرير "التباين اليدوي" لأعلى أو لأسفل. لا يغير الموضع الأوسط على شريط التمرير العادي، التباين.
  - 4. المس **موافق**.

## تحديد تأثيرات الألوان

إذا كان لديك مستند أصلي بالألوان، فيمكنك ضبط لون النسخة باستخدام تأثيرات الألوان المضبوطة مسبقًا. على سبيل المثال، يمكنك ضبط الألوان لتكون أكثر سطوعًا أو أكثر هدوءًا.

111 متعددة الوظائف Xerox<sup>®</sup> WorkCentre<sup>®</sup> 7220/7220i/7225/7225i الطابعة الألوان دليل المستخدم

النسخ

لتحديد تأثير لون مُسبق الضبط:

- اضغط على زر الصفحة الرئيسية للخدمات، ثم المس نسخ.
- المس علامة التبويب جودة الصورة، ثم المس إعدادات اللون مسبقة الضبط.

ملاحظة: لا تتوفر هذه الميزة عند ضبط "لون المخرجات" على "الأبيض والأسود".

- 3. على شاشـة "إعدادات اللون مسـبقة الضبط"، المس تأثير اللون مسـبق الضبط المطلوب. تُظهر صور النموذج كيفية ضبط الألوان.
  - 4. المس **موافق**.

## ضبط توازن الألوان

إذا كان لديك مستند أصلي بالألوان، فيمكنك ضبط توازن ألوان الطباعة من بين اللون السماوي والأرجواني والأصفر والأسود قبل طباعة النسخة.

لضبط توازن الألوان:

- اضغط على زر الصفحة الرئيسية للخدمات، ثم المس نسخ.
- المس علامة التبويب جودة الصورة، ثم المس توازن الألوان.

ملاحظة: لا تتوفر هذه الميزة عند ضبط "لون المخرجات" على "الأبيض والأسود".

- د. لضبط مستويات الكثافة للألوان الأربعة جميعًا:
- α. على شاشة "توازن الألوان"، المس **اللون الأساسي**.
  - b. حرّك أشرطة التمرير لضبط مستوى كل لون.
- 4. لضبط التمييز، ودرجة اللون المتوسطة ومستويات كثافة الظل حسب اللون:
  - a. على شاشة "توازن الألوان"، المس **اللون المتقدم**.
    - b. المس اللون الذي ترغب في ضبطه.
- c. حرّك أشرطة التمرير لضبط مستويات عمليات التمييز ودرجات الألوان المتوسطة والظلال.
  - d. كرّر الخطوتين السابقتين بالنسبة للألوان الإضافية.
    - 5. المس **موافق**.

متعددة الوظائف Xerox<sup>®</sup> WorkCentre<sup>®</sup> 7220/7220i/7225/7225i متعددة الوظائف دليل المستخدم

## إعدادات التخطيط

#### يحتوي هذا القسم على:

| 113 | • تحديد اتجاه المستند الأصلي                 |
|-----|----------------------------------------------|
| 113 | <ul> <li>تحديد حجم المستند الأصلي</li> </ul> |
| 114 | <ul> <li>تحديد "نسخ الكتاب"</li> </ul>       |
| 114 | • إزاحة الصورة                               |
| 115 | • مسح حواف النُسخ                            |
| 115 | • عكس الصورة                                 |

## تحديد اتجاه المستند الأصلي

إذا كنت تخطط لتدبيس النُسخ تلقائيًا، فحدد اتجاه المستند الأصلي.

- اضغط على زر الصفحة الرئيسية للخدمات، ثم المس نسخ.
- المس علامة التبويب ضبط التخطيط، ثم المس الاتجاه الأصلي.
  - من "شاشة اتجاه المستند الأصلي"، المس الاتجاه المطلوب:
- تشير المستندات الأصلية طوليًا والمستندات الأصلية عرضيًا إلى الصور الموجودة في المستندات الأصلية.
- تشير **الصور العمودية** و**الصور الجانبية** إلى اتجاه المستندات الأصلية التي تم تحميلها في وحدة تغذية المستندات.

ملاحظة: إذا كنت تستخدم زجاج المستندات، فسيكون اتجاه المستند الأصلي كما تمت رؤيته قبل قلبه.

4. المس **موافق**.

## تحديد حجم المستند الأصلي

لمسح المنطقة المناسبة من المستند الأصلي ضوئيًا، حدد حجم المستند الأصلي.

- اضغط على زر الصفحة الرئيسية للخدمات، ثم المس نسخ.
- المس علامة التبويب ضبط التخطيط، ثم المس حجم المستند الأصلي.
  - على شاشة "حجم المستند الأصلي"، حدد خيارًا:
- **الاكتشاف التلقائي**: يسمح هذا الخيار للطابعة بتحديد حجم المستند الأصلي.
- **منطقة المسح الضوئي مسبقة الضبط**: يحدد هذا الخيار المنطقة المراد مسحها ضوئيًا عند مطابقتها لحجم الورق القياسـي. في قائمة التمرير، المس حجم الورق المطلوب.
- **منطقة المسح الضوئي المخصصة**: يمكنك تحديد ارتفاع المنطقة المراد مسحها ضوئيًا وعرضها.
- **مستندات أصلية بأحجام مختلطة**: يمكنك المسح الضوئي للمستندات الأصلية ذات الأحجام القياسية المختلفة. استخدم الرسم التخطيطي الذي يظهر على الشاشة لتحديد أحجام المستندات الأصلية التي يمكن خلطها في نفس المهمة.
  - 4. المس **موافق**.
- 113 متعددة الوظائف Xerox<sup>®</sup> WorkCentre<sup>®</sup> 7220/7220i/7225/7225i الطابعة الألوان دليل المستخدم

## تحديد "نسخ الكتاب"

عند نسخ أحد الكتب، أو المجلات أو أي مستند مجلد آخر، يمكنك إما نسخ الصفحة اليسـرى أو اليمنى على ورقة واحدة. ويمكنك نسـخ كلتا الصفحتين اليمنى واليسـرى على ورقتين أو كصورة واحدة على ورقة واحدة.

ملاحظة: يجب عليك استخدام زجاج المستندات لإنشاء نُسخ من الكتب والمجلات أو غيرها من المستندات المجلدة. لا تضع المستندات الأصلية المجلدة في وحدة تغذية المستندات.

لإعداد نسخ كتاب:

- اضغط على زر الصفحة الرئيسية للخدمات، ثم المس نسخ.
- 2. المس علامة التبويب ضبط التخطيط، ثم المس نسخ الكتاب.
  - 3. على شاشة "نسخ الكتاب"، حدد خيارًا.
- **إيقاف** لنسخ كلتا صفحتي كتاب مفتوح كصورة واحدة على ورقة واحدة.
- كلتا الصفحتين لنسخ الصفحتين اليمنى واليسرى من كتاب مفتوح على ورقتين. إذا كان "مسح حافة التجليد" مطلوبًا، فالمس الأسهم لمسح ما يصل إلى 50.8 ملم (بوصتان).
- الصفحة اليسرى فقط لنسخ الصفحة اليسرى فقط من كتاب مفتوح على ورقة واحدة. إذا كان "مسح حافة التجليد" مطلوبًا، فالمس الأسهم لمسح ما يصل إلى 25.4 ملم (بوصة واحدة).
  - الصفحة اليمنى فقط لنسخ الصفحة اليمنى فقط من كتاب مفتوح على ورقة واحدة. إذا كان "مسح حافة التجليد" مطلوبًا، فالمس الأسهم لمسح ما يصل إلى 25.4 ملم (بوصة واحدة).
    - 4. المس **موافق**.

## إزاحة الصورة

يمكنك تغيير موضع صورة على صفحة النسخ. ويُعد هذا الإجراء مفيدًا إذا كانت الصورة أصغر من حجم الصفحة. يجب وضع المستندات الأصلية على النحو التالي حتى تعمل ميزة إزاحة الصورة بالشـكل الصحيح:

- وحدة تغذية المستندات: ضع المستندات الأصلية بحيث يكون وجهها لأعلى، مع إدخال الحافة الطويلة في وحدة التغذية أولاً.
- زجاج المستندات: ضع المستندات الأصلية في الركن الأيسر الخلفي من زجاج المستندات بحيث يكون وجهها لأسفل، وتكون الحافة الطويلة نحو اليسار.

لتغيير موضع الصورة:

- اضغط على زر الصفحة الرئيسية للخدمات، ثم المس نسخ.
- المس علامة التبويب ضبط التخطيط، ثم المس إزاحة الصورة.
  - على شاشة "إزاحة الصورة"، حدد خيارًا:
  - **توسيط تلقائي** لتوسيط الصورة في الصفحة.
- إزاحة الهوامش للسماح لك بتحديد موضع الصورة. لتحديد مقدار الإزاحة للوجه 1، المس الأسهم لأعلى/لأسفل ولليسار/لليمين. لتحديد مقدار الإزاحة للوجه 2، ألمس الأسهم لأعلى/لأسفل ولليسار/لليمين، أو حدد عكس الوجه 1.
  - متعددة الوظائف Xerox<sup>®</sup> WorkCentre<sup>®</sup> 7220/7220i/7225/7225i متعددة الوظائف دليل المستخدم

<mark>ملاحظة:</mark> يمكنك استخدام القيم المضبوطة مسبقًا التي تم حفظها مسبقًا من قِبل مسؤول النظام. المس**الإعدادات مسبقة الضبط** بالزاوية السفلية اليسرى من الشاشة، وحدد أحد الإعدادات مسبقة الضبط من القائمة المنسدلة.

4. المس **موافق**.

## مسح حواف النُسخ

يمكنك مسح المحتوى من حواف النُسخ من خلال تحديد المقدار المراد مسحه من الحواف اليمنى واليسرى والعلوية والسفلية.

لمسح الحواف الموجودة بالنسخ:

- اضغط على زر الصفحة الرئيسية للخدمات، ثم المس نسخ.
- 2. المس علامة التبويب ضبط التخطيط، ثم المس مسح الحواف.
  - 3. على شاشة "مسح الحواف"، حدد خيارًا:
- جميع الحواف لمسح الحواف الأربع جميعًا بنفس المقدار. لتحديد المقدار المراد مسحه من الحافة، انقر فوق أسهم جميع الحواف.
- الحواف الفردية لتحديد المقادير المختلفة للحواف. لتحديد المقدار المراد مسحه من كل حافة، المس الوجه 1، ثم المس الأسهم الأيسر والأيمن والعلوي والسفلي. لتحديد المقدار المراد مسحه من كل حافة، المس الوجه 2،ثم المس الأسهم الأيسر والأيمن والعلوي والسفلي، أو المس عكس الوجه 1.

<mark>ملاحظة</mark>: يمكنك استخدام القيم المضبوطة مسبقًا التي تم حفظها مسبقًا من قِبل مسؤول النظام. المس**الإعدادات مسبقة الضبط** بالزاوية السفلية اليسرى من الشاشة، وحدد أحد الإعدادات مسبقة الضبط من القائمة المنسدلة.

4. المس **موافق**.

#### عكس الصورة

يمكن عكس الصورة الأصلية كصورة عكسية أو سالبة. يمكنك استخدام أحد هذين الخيارين أو كليهما.

لعكس الصورة:

- اضغط على زر الصفحة الرئيسية للخدمات، ثم المس نسخ.
- 2. المس علامة التبويب ضبط التخطيط، ثم المس عكس الصورة.
  - على شاشة "عكس الصورة"، حدد خيارًا:
- **عكس الصورة** لعكس كل صورة من اليسار إلى اليمين على الصفحة.
  - صورة سلبية لعكس قيم الأبيض والأسود.
    - 4. المس **موافق**.

115 متعددة الوظائف Xerox<sup>®</sup> WorkCentre<sup>®</sup> 7220/7220i/7225/7225i الطابعة الألوان دليل المستخدم

النسخ

#### يحتوي هذا القسم على:

| 117 | • اِنشاء کتیب                                                   |
|-----|-----------------------------------------------------------------|
| 118 | <ul> <li>تضمين الأُغلفة</li> </ul>                              |
| 118 | <ul> <li>تحديد الحدود الفاصلة للصفحات في بداية الفصل</li> </ul> |
| 119 | <ul> <li>إضافة مدخلات</li> </ul>                                |
| 120 | • تحديد صفحات الاستثناء                                         |
| 121 | <ul> <li>إضافة التعليقات التوضيحية</li> </ul>                   |
| 123 | <ul> <li>أضافة فواصل الورق الشفاف</li> </ul>                    |
| 123 | <ul> <li>طباعة صفحات متعددة على كل وجه من الورقة</li> </ul>     |
| 124 | • تكرار صورة                                                    |

#### إنشاء كتيب

يمكنك طباعة نُسخ في شـكل كتيب. يتم تصغير صور الصفحة الأصلية لطباعة صورتين لكل وجه من كل صفحة مطبوعة. يمكنك بعدئذ طي الصفحات وتدبيسـها يدويًا أو تلقائيًا باسـتخدام وحدة الإنهاء المناسـبة.

ملاحظة: في هذا الوضع، تقوم الطابعة بمسـح جميع المسـتندات الأصلية ضوئيًا قبل طباعة النُسـخ.

لإنشاء كتيب:

- اضغط على زر الصفحة الرئيسية للخدمات، ثم المس نسخ.
- 2. المس علامة التبويب تنسيق الإخراج، ثم المس إنشاء الكتيبات.
  - 3. على شاشة "إنشاء الكتيبات"، المس **تشغيل**.

ملاحظة: إذا تم ضبط مصدر الإمداد بالورق على **التحديد التلقائي للورق**، فستظهر شاشـة تعارض الورق. حدد درج الورق المطلوب، ثم المس **"موافق"**.

- لتحديد المستندات-الأصلية المطبوعة على الوجهين:
  - a. المس **إدخال المستند الأصلي**.
- b. المس المستندات الأصلية على الوجهين أو على الوجهين، تدوير الوجه 2.
  - 5. لتحديد درج الورق:
  - a. المس **مصدر الإمداد بالورق**.
    - b. المس الدرج المطلوب.
      - c. المس **موافق**.
- 6. إذا كانت الطابعة تحتوي على وحدة إنهاء مثبتة، فحدد الخيارات للوصول إلى الطي والتدبيس.
  - 7. المس **موافق**.
- 117 متعددة الوظائف Xerox<sup>®</sup> WorkCentre<sup>®</sup> 7220/7220i/7225/7225i الطابعة الألوان دليل المستخدم

### تضمين الأغلفة

يمكنك طباعة الصفحتين الأولى والأخيرة من مهمة النسخ على ورق مختلف، مثل الورق الملون أو ثقيل الوزن. تحدد الطابعة الورق من درج آخر. يمكن أن تكون الأغلفة فارغة أو مطبوعة.

لتحديد نوع الأغلفة والدرج المراد استخدامه لتحميل ورق الأغلفة:

- اضغط على زر الصفحة الرئيسية للخدمات، ثم المس نسخ.
- 2. لتحديد "مصدر الإمداد بالورق"، المس الدرج الذي يحتوي على الورق الخاص بصفحات النص الأسـاسـي للمهمة.
  - المس علامة التبويب تنسيق الإخراج، ثم المس الصفحات الخاصة.
    - 4. من شاشة "الصفحات الخاصة"، المس **الأغلفة**.

ملاحظة: إذا تم ضبط مصدر الإمداد بالورق على **التحديد التلقائي للورق**، فستظهر شاشة تعارض الورق. حدد درج الورق المطلوب، ثم المس **"موافق"**.

- حدد أحد الخيارات التالية لخيارات الأغلفة:
- تماثل الغلافين الأمامي والخلفي: يتضمن هذا الخيار الغلافين الأمامي والخلفي من نفس الدرج.
- **اختلاف الغلافين الأمامي والخلفي**: يتضمن هذا الخيار الغلاف الأمامي والخلفي من أدراج مختلفة.
  - الأمامي فقط: يشمل هذا الخيار الغلاف الأمامي فقط.
  - الخلفي فقط: يشمل هذا الخيار الغلاف الخلفي فقط.
- 6. لتحديد خيارات الطباعة الخاصة بالغلاف الأمامي أو الخلفي، للوصول إلى خيارات الطباعة، المس السـهم ثم حدد أحد الخيارات.
  - الغلاف الفارغ: يقوم هذا الخيار بإدراج غلاف فارغ.
  - الطباعة على الوجه 1 فقط: يقوم هذا الخيار بالطباعة على الجانب الأمامي من الغلاف فقط.
     لتدوير الصورة على الوجه 2 بزاوية 180 درجة، المس تدوير الوجه 2.
  - الطباعة على الوجه 2 فقط: يقوم هذا الخيار بالطباعة على الجانب الخلفي من الغلاف فقط.
     لتدوير الصورة على الوجه 2 بزاوية 180 درجة، المس تدوير الوجه 2.
    - الطباعة على كلا الوجهين: يقوم هذا الخيار بالطباعة على كلا جانبي الغلاف.
      - 7. للوصول إلى "مصدر الإمداد بالورق"، المس الدرج المطلوب. المس **موافق**.
      - 8. المس **موافق**. تظهر الخيارات التي حددتها على شـاشـة الصفحات الخاصة.
  - 9. لتحرير إدخال صفحة خاصة أو حذفها، المس الإدخال الموجود في القائمة، ثم المس الإجراء المطلوب الموجود ضمن القائمة.
    - 10. المس **موافق**.

## تحديد الحدود الفاصلة للصفحات في بداية الفصل

إذا قمت بتحديد النسـخ على الوجهين، فيمكنك ضبط كل فصل ليبدأ على الوجه الأمامي أو الخلفي من الصفحة. تترك الطابعة أحد وجهي الورقة فارغًا حتى يبدأ الفصل على الوجه المحدد للورقة، عند الضرورة.

> متعددة الوظائف Xerox<sup>®</sup> WorkCentre<sup>®</sup> 7220/7220i/7225/7225 دالطابعة الألوان 118 دليل المستخدم

لضبط وجه البدء لصفحات معينة:

- اضغط على زر الصفحة الرئيسية للخدمات، ثم المس نسخ.
- 2. لتحديد "مصدر الإمداد بالورق"، المس الدرج الذي يحتوي على الورق الخاص بصفحات النص الأسـاسـي للمهمة.
  - المس علامة التبويب تنسيق الإخراج، ثم المس الصفحات الخاصة > بدايات الفصول.

ملاحظة: إذا تم ضبط مصدر الإمداد بالورق على **التحديد التلقائي للورق**، فستظهر شاشة تعارض الورق. حدد درج الورق المطلوب، ثم المس **"موافق"**.

- 4. على شاشة "بدايات الفصول"، المس **رقم الصفحة**، ثم استخدم لوحة المفاتيح الأبجدية الرقمية لإدخال. رقم الصفحة.
  - 5. لتعيين "بداية الفصل"، حدد خيارًا:
  - **في الصفحة اليمنى**: يحدد هذا الخيار الجانب الأمامي من الورقة.
  - في الصفحة اليسرى: يحدد هذا الخيار الجانب الخلفي من الورقة.
  - 6. المس **إضافة**. تتم إضافة هذه الصفحة إلى القائمة على الجانب الأيمن من الشاشـة.
    - 7. لضبط صفحات أخرى، كرر الخطوات الثلاث السابقة.
    - 8. المس **إغلاق**. تظهر الخيارات التي حددتها على شـاشـة الصفحات الخاصة.
  - 9. لتحرير إدخال صفحة خاصة أو حذفها، المس الإدخال الموجود في القائمة، ثم المس الإجراء المطلوب الموجود ضمن القائمة.
    - 10. المس **موافق**.

### إضافة مدخلات

يمكنك إدراج صفحات فارغة أو ورق مطبوع-مسبقًا في أماكن معينة بمهمة النسخ. يجب عليك تحديد الدرج الذي يحتوي على المدخلات.

ملاحظة: تأكد من أن عرض الورق المستخدم للمدخلات مماثل لعرض الورق المستخدم في بقية المستند. إذا حددت "إنشاء الكتيب"، فغير مسموح باستخدام المدخلات.

#### لإضافة مدخلات:

- اضغط على زر الصفحة الرئيسية للخدمات، ثم المس نسخ.
- 2. لتحديد "مصدر الإمداد بالورق"، المس الدرج الذي يحتوي على الورق الخاص بصفحات النص الأسـاسـي للمهمة.
  - المس علامة التبويب تنسيق الإخراج، ثم المس الصفحات الخاصة > المدخلات.

إذا تم ضبط مصدر الإمداد بالورق على **التحديد التلقائي للورق**، فستظهر شاشـة تعارض الورق. حدد درج الورق المطلوب، ثم المس **"موافق"**.

- 4. لتحديد عدد الأوراق المراد إدراجها، المس الأسهم للوصول إلى كمية الإدراج.
- 5. المس **إدراج بعد صفحة**، ثم أدخل رقم الصفحة واستخدم لوحة المفاتيح الأبجدية الرقمية.
- متعددة الوظائف 119 Xerox<sup>®</sup> WorkCentre<sup>®</sup> 7220/7220i/7225/7225i الطابعة الألوان المستخدم

- 6. لتحديد درج الورق المراد استخدامه في الإدراج:
  - a. المس **مصدر الإمداد بالورق**.
    - b. المس الدرج المطلوب.
      - c. المس **موافق**.
        - 7. المس **إضافة**.
- .8 يظهر الإدراج في القائمة الموجودة في شاشة الإدخالات.
  - .9 لإضافة إدخالات إضافية، كرر الخطوات الأربع السابقة.
- 10. المس **إغلاق**. تظهر الخيارات التي حددتها على شاشة الصفحات الخاصة.
- 11. لتحرير إدخال صفحة خاصة أو حذفها، المس الإدخال الموجود في القائمة، ثم المس الإجراء المطلوب الموجود ضمن القائمة.

12. المس **موافق**.

#### تحديد صفحات الاستثناء

يمكنك طباعة صفحات الاستثناء في إحدى مهام النسخ التي تستخدم ورقًا من درج آخر. يجب أن يكون حجم الورق المستخدم لصفحات الاستثناء مماثلاً لحجم الورق المستخدم لبقية المستند.

ملاحظات:

- في حالة تمكين "إنشاء كتيب"، فيتعذر عليك تحديد هذه الميزة.
- إذا تم ضبط مصدر الإمداد بالورق على التحديد التلقائي للورق، فستظهر شاشة تعارض الورق.

لتحديد صفحات الاستثناء:

- اضغط على زر الصفحة الرئيسية للخدمات، ثم المس نسخ.
- 2. لتحديد "مصدر الإمداد بالورق"، المس الدرج الذي يحتوي على الورق الخاص بصفحات النص الأسـاسـي للمهمة.
  - المس علامة التبويب تنسيق الإخراج، ثم المس الصفحات الخاصة > الاستثناءات.

ملاحظة: إذا تم ضبط مصدر الإمداد بالورق على **التحديد التلقائي للورق**، فستظهر شاشة تعارض الورق. حدد درج الورق المطلوب، ثم المس **"موافق"**.

- 4. على شاشة "الاستثناءات"، المس حقل **رقم صفحة** البدء. استخدم لوحة المفاتيح الرقمية لإدخال قيمة. رقم البدء الخاصة بنطاق صفحات الاستثناء.
  - 5. المس حقل **رقم صفحة** الإنهاء، ثم أدخل نطاق القيمة النهائية الخاصة بصفحات الاسـتثناء باسـتخدام. لوحة المفاتيح الأبجدية الرقمية.

ملاحظة: لتحديد صفحة واحدة كاستثناء، أدخل رقمها كبداية ونهاية للنطاق.

متعددة الوظائف Xerox<sup>®</sup> WorkCentre<sup>®</sup> 7220/7220i/7225/7225i متعددة الوظائف دليل المستخدم

- 6. لتحديد الورق المستخدم لصفحات الاستثناء:
  - a. المس مصدر الإمداد بالورق.
- b. المس الدرج الذي يحتوي على ورق لاستخدامه لصفحات الاستثناء.
  - c. المس **موافق**.
  - 7. المس إضافة. تظهر صفحات الاستثناء على شاشة الاستثناء.
- 8. المس **إغلاق**. تظهر الخيارات التي حددتها على شاشة الصفحات الخاصة.
- 9. لتحرير إدخال صفحة خاصة أو حذفها، المس الإدخال الموجود في القائمة، ثم المس الإجراء المطلوب الموجود ضمن القائمة.
  - 10. المس **موافق**.

### إضافة التعليقات التوضيحية

يمكنك إضافة التعليقات التوضيحية مثل أرقام الصفحات والتاريخ تلقائيًا بالنُسخ.

#### ملاحظات:

- لا تتم إضافة التعليقات التوضيحية للأغطية أو علامات التبويب أو المدخلات أو الصفحات الفارغة في بداية الفصل.
  - لا يمكن إضافة التعليقات التوضيحية في حالة تحديد "إنشاء الكتيبات".

#### لإضافة التعليقات التوضيحية:

- اضغط على زر الصفحة الرئيسية للخدمات، ثم المس نسخ.
- 2. المس علامة التبويب تنسيق الإخراج، ثم المس التعليقات التوضيحية.
  - 3. لإدخال أرقام الصفحات:
- a. على شاشة "التعليقات التوضيحية"، المس أرقام الصفحات > تشغيل.
  - b. انقر فوق **تطبيق على**، ثم حدد أحد الخيارات.
- c. المس الحقل **رقم صفحة البدء** ثم استخدم لوحة المفاتيح الأبجدية الرقمية لإدخال رقم الصفحة.
  - d. المس سـهمًا لوضع رقم الصفحة في الرأس أو التذييل. تُظهر صفحة النموذج موقع رقم الصفحة.
    - e. المس **موافق**.
  - f. لتغيير تنسيق النص، المس **التنسيق والنمط**، وحدد الإعدادات المطلوبة، ثم المس **موافق**.

121 متعددة الوظائف Xerox<sup>®</sup> WorkCentre<sup>®</sup> 7220/7220i/7225/7225i الطابعة الألوان دليل المستخدم

- 4. لإدراج تعليق:
- a. المس **التعليق > تشغيل**.
- b. انقر فوق **تطبيق على**، ثم حدد أحد الخيارات.
  - c. المس تعليقًا موجودًا بالقائمة.

ملاحظة: لإنشاء تعليق، المس صفًا فارغًا، واستخدم لوحة مفاتيح شـاشـة اللمس لكتابة النص، ثم المس **موافق**.

- d. المس سـهمًا لوضع التعليق المحدد في الرأس أو التذييل. تُظهر صفحة النموذج موقع التعليق.
  - e. المس **موافق**.
- f. لتغيير تنسيق النص، المس **التنسيق والنمط**، وحدد الإعدادات المطلوبة، ثم المس **موافق**.
  - . لإدخال التاريخ الحالي:
  - a. المس **التاريخ > تشغيل**.
  - b. انقر فوق **تطبيق على**، ثم حدد أحد الخيارات.
    - c. ضمن "التنسيق"، حدد تنسيقًا للتاريخ.
  - d. المس سـهمًا لوضع التاريخ في الرأس أو التذييل. تُظهر صفحة النموذج موقع التاريخ.
    - e. المس **موافق**.
- f. لتغيير تنسيق النص، المس **التنسيق والنمط**، وحدد الإعدادات المطلوبة، ثم المس **موافق**.
  - 6. لإدخال طابع أختام:
  - a. المس **طابع الأختام > تشغيل**.
- b. المس الحقل **رقم صفحة البدء** ثم استخدم لوحة المفاتيح الأبجدية الرقمية لإدخال رقم صفحة. البدء. يمكن تضمين الأصفار البادئة.
  - c. انقر فوق **تطبيق على**، ثم حدد أحد الخيارات.
  - d. ضمن "البادئات المخزنة"، المس بادئة موجودة بالقائمة.

ملاحظة: لإنشاء بادئة، المس صفًا فارغًا، واستخدم لوحة مفاتيح شـاشـة اللمس لكتابة ما يصل إلى ثمانية حروف، ثم المس **موافق**.

- e. ضمن "الموضع"، المس سـهمًا لوضع طابع الأختام في الرأس أو التذييل. تُظهر صفحة النموذج موقع طابع الأختام.
  - f. المس **موافق**.
  - g. لتغيير تنسيق النص، المس **التنسيق والنمط**، وحدد الإعدادات المطلوبة، ثم المس **موافق.** 
    - 7. المس **موافق**.
    - متعددة الوظائف Xerox<sup>®</sup> WorkCentre<sup>®</sup> 7220/7220i/7225/7225i متعددة الوظائف دليل المستخدم

## إضافة فواصل الورق الشفاف

يمكنك إضافة أوراق فارغة بين كل ورقة شـفافة مطبوعة. يجب أن يكون حجم واتجاه الفواصل مماثل للورق الشـفاف.

ملاحظات:

- في حالة تمكين "إنشاء كتيب"، فيتعذر عليك تحديد هذه الميزة.
- لاستخدام هذه الميزة، تأكد من تحميل الورق الشـفاف وتوفره للتحديد.
- إذا تم ضبط مصدر الإمداد بالورق على التحديد التلقائي للورق، فستظهر شاشة تعارض الورق.

#### لإضافة فواصل الورق الشـفاف:

- اضغط على زر الصفحة الرئيسية للخدمات، ثم المس نسخ.
- المس علامة التبويب تنسيق الإخراج، ثم المس فواصل الورق الشفاف > تشغيل.
- 3. للوصول إلى "مصدر الإمداد بالفواصل"، المس الدرج الذي يحتوي على الورق المراد استخدامه للفواصل. إذا لم يظهر الدرج الذي يحتوي على ورق الفواصل، فالمس **المزيد** والمس الدرج المطلوب، ثم المس **موافق.**
- 4. للوصول إلى "مصدر الإمداد بالورق الشـفاف"، المس الدرج الذي يحتوي على الورق الشـفاف. إذا لم يظهر الدرج الذي يحتوي على الورق الشـفاف، فالمس **المزيد** والمس الدرج المطلوب، ثم المس **موافق**.
  - 5. المس **موافق**.

### طباعة صفحات متعددة على كل وجه من الورقة

يمكنك نسخ صفحة فردية وطباعتها عدة مرات على وجه واحد أو على كلا وجهي الورقة. تقوم الطابعة بتصغير حجم الصفحات نسبيًا لتلائم الورقة.

ملاحظة: في حالة تمكين "إنشاء كتيب"، فيتعذر عليك تحديد هذه الميزة.

لطباعة صفحات أصلية متعددة على الوجه:

- اضغط على زر الصفحة الرئيسية للخدمات، ثم المس نسخ.
- 2. المس علامة التبويب تنسيق الإخراج، ثم المس تخطيط الصفحة > الصفحات لكل وجه.

ملاحظة: إذا تم ضبط مصدر الإمداد بالورق على **التحديد التلقائي للورق**، فستظهر شاشة تعارض الورق. حدد درج الورق المطلوب، ثم المس **"موافق"**.

- المس عدد الصفحات الأصلية لكل وجه من الورقة. لتحديد عدد آخر:
  - a. المس **تحديد الصفوف والأعمدة**.
- b. لتغيير عدد الصفوف، بالنسبة للصفوف، المس الأسهم، ثم حدد العدد المطلوب.
- c. لتغيير عدد الأعمدة، بالنسبة للأعمدة، المس الأسهم، ثم حدد العدد المطلوب.
  - d. لتدوير الصفحات، لتعيين **تدوير الخلفية**، حدد خانة الاختيار.

123 متعددة الوظائف Xerox<sup>®</sup> WorkCentre<sup>®</sup> 7220/7220i/7225/7225i الطابعة الألوان دليل المستخدم

ملاحظة: يعرض الجانب الأيمن من الشاشـة رسـمًا تخطيطيًا لتخطيط الصورة.

- 4. المس **اتجاه المستند الأصلي**، ثم المس **عمودي** أو **أفقي**.
  - 5. المس **موافق**.

## تكرار صورة

يمكنك إنشـاء نُسـخ متعددة من الصورة الأصلية على وجه واحد أو على كلا وجهي الورقة. تُعد هذه الميزة مفيدة لنسـخ صورة صغيرة.

ملاحظة: في حالة تمكين "إنشاء كتيب"، فيتعذر عليك تحديد هذه الميزة.

لتكرار صورة على الورقة:

- اضغط على زر الصفحة الرئيسية للخدمات، ثم المس نسخ.
- 2. المس علامة التبويب تنسيق الإخراج، ثم المس تخطيط الصفحة > تكرار الصورة.

ملاحظة: إذا تم ضبط مصدر الإمداد بالورق على **التحديد التلقائي للورق**، فستظهر شاشة تعارض الورق. حدد درج الورق المطلوب، ثم المس **"موافق"**.

- حدد عدد مرات تكرار الصورة في الصفحة:
- كرر الصورة **مرتين**، أو **4 مرات**، أو **6 مرات** في الصفحة، حدد أحد الخيارات مسبقة الضبط.
- **تحديد الصفوف والأعمدة**: يسمح هذا الخيار لك بتحديد عدد الصور. لإدخال عدد الصفوف والأعمدة، المس الحقل **الصفوف** أو **الأعمدة**، ثم استخدم لوحة المفاتيح الأبجدية الرقمية أو المس الأسهم. لتدوير الورق، حدد خانة الاختيار **تدوير الخلفية**.
- **التكرار التلقائي**: يسمح هذا الخيار للطابعة بتحديد الحد الأقصى لعدد الصور التي يمكن ملاءمتها على حجم الورق المحدد حاليًا.
- 4. المس **اتجاه المستند الأصلي**، ثم حدد خيار الاتجاه المطلوب من القائمة. تُظهر صفحة النموذج تخطيط الصورة.
  - 5. المس **موافق**.

## نسخ بطاقة الهوية

#### يحتوي هذا القسم على:

| 125 | <ul> <li>نسخ بطاقة هوية</li> </ul>                           |
|-----|--------------------------------------------------------------|
| 126 | <ul> <li>تحديد النُسخ بالألوان أو بالأبيض والأسود</li> </ul> |
| 126 | <ul> <li>تصغير الصورة أو تكبيرها</li> </ul>                  |
| 127 | • تحديد درج الورق                                            |
| 127 | •     تحديد نوع المستند الأصلي                               |
| 128 | • تفتيح نُسخ بطاقة الهوبة أو تغميقها                         |
| 128 | <ul> <li>منع تباين الخلفية تلقائيًا</li> </ul>               |

## نسخ بطاقة هوية

يمكنك نسخ كلا وجهي بطاقة الهوية أو مستند صغير على وجه واحد من الورقة. يتم نسخ كل وجه باستخدام نفس الموقع على زجاج المستندات. تخزن الطابعة كلا الوجهين وتطبعهما وجهًا تلو الآخر على الورقة.

لنسخ بطاقة هوية:

- اضغط على زر الصفحة الرئيسية للخدمات، ثم المس نسخ بطاقة الهوية.
- 2. لإدخال عدد النسخ، استخدم لوحة المفاتيح الموجودة على شاشة اللمس أو على لوحة التحكم.
  - 3. للوصول إلى "الميزات الشائعة"، المس **تحرير**.
  - α. تحقق من إعدادات لون المخرجات ومصدر الإمداد بالورق والتصغير/التكبير.
    - b. قم بتغيير الإعدادات حسب الحاجة.
      - c. المس **موافق**.
    - 4. للوصول إلى "ميزات الجانب الأيمن"، المس **تحرير**.
  - α. تحقق من إعدادات نوع المستند الأصلي والتفتيح/التغميق وإخفاء الخلفية للوجه 1.
    - b. قم بتغيير الإعدادات حسب الحاجة.
      - c. المس **موافق**.
      - 5. ارفع غطاء المستندات.
- 6. ضع بطاقة الهوية أو مستند أصغر من نصف حجم مصدر الإمداد بالورق المحدد في الزاوية العلوية اليسـرى لزجاج المسـتندات.
  - 7. اضغط على زر البدء الأخضر، أو المس مسح الجهة الأمامية ضوئيًا على شاشة اللمس.

يظهر مسح المستندات ضوئيًا والزر **مسح الجهة الخلفية ضوئيًا** على شاشـة اللمس. 8. ارفع غطاء المستندات.

125 متعددة الوظائف Xerox<sup>®</sup> WorkCentre<sup>®</sup> 7220/7220i/7225/7225i الطابعة الألوان دليل المستخدم

- 9. اقلب المستند وضعه في الزاوية العلوية اليسرى لزجاج المستندات.
  - 10. للوصول إلى "ميزات الجانب الأيسر"، المس **تحرير**.
- a. تحقق من إعدادات نوع المستند الأصلي والتفتيح/التغميق وإخفاء الخلفية للوجه 2.
  - b. قم بتغيير الإعدادات حسب الحاجة.
    - c. المس **موافق**.
- 11. اضغط على زر **البدء** الأخضر، أو المس **مسح الجهة الخلفية ضوئيًا** على شاشة اللمس.
  - 12. ارفع غطاء المستندات وأزل بطاقة الهوية أو المستند.

## تحديد النُسخ بالألوان أو بالأبيض والأسود

إذا كان المستند الأصلي يشتمل على لون، فيمكنك إنشاء نُسخ بالألوان أو بالأبيض والأسود.

لتحديد لون الإخراج:

- اضغط على زر الصفحة الرئيسية للخدمات، ثم المس نسخ بطاقة الهوية.
  - د. للوصول إلى "الميزات الشائعة"، المس تحرير.
    - . المس أحد الخيارات لتحديد لون الإخراج.
- الاكتشاف التلقائي: يكتشف الجهاز محتوى اللون في المستند الأصلي. إذا كان المستند الأصلي ملونًا، فستقوم الطابعة بإنشاء نُسخ ملونة بالكامل. إذا كان المستند الأصلي بالأبيض والأسود، فستقوم الطابعة بإنشاء نُسخ باللون الأسود فقط.
  - أبيض وأسود: ينتج نسخًا باللونين الأسود والأبيض فقط. وعندها يتم تحويل الألوان بالمستند الأصلي إلى ظلال اللون الرمادي.
    - 4. المس **موافق**.

### تصغير الصورة أو تكبيرها

يمكنك تصغير الصورة بنسبة تصل إلى 25% من حجمها الأصلي أو تكبيرها بنسبة تصل إلى 400% من حجمها الأصلي.

لتصغير الصورة أو تكبيرها:

- اضغط على زر الصفحة الرئيسية للخدمات، ثم المس نسخ بطاقة الهوية.
  - د. للوصول إلى "الميزات الشائعة"، المس تحرير.
    - المس خيارًا لتحديد التصغير/التكبير.
- لتصغير النسبة المئوية أو تكبيرها باستخدام لوحة المفاتيح الأبجدية الرقمية، المس القيمة الحالية المعروضة، ثم اكتب قيمة.
  - لتصغير النسبة المئوية أو تكبيرها بشكل متزايد، المس زائد (+) أو ناقص (-).
  - لتحديد حجم صورة مضبوط مسبقًا، المس زرًا. للحصول على مزيد من الخيارات، المس **المزيد**.
    - متعددة الوظائف Xerox<sup>®</sup> WorkCentre<sup>®</sup> 7220/7220i/7225/7225i متعددة الوظائف دليل المستخدم

- 4. للحصول على مزيد من الخيارات، المس **المزيد**.
- a. للتصغير أو التكبير نسبيًا، المس **نسبي %**.
- لتصغير النسبة المئوية أو تكبيرها بشكل متزايد، المس زائد (+) أو ناقص (-).
- لتصغير النسبة المئوية أو تكبيرها باستخدام لوحة المفاتيح الأبجدية الرقمية، المس القيمة الحالية المعروضة، ثم اكتب قيمة.
- الضبط المسبق: يسمح لك هذا الخيار بالتحديد من قائمة القيم مسبقة الضبط. للحصول على مزيد من الخيارات، المس المزيد.
  - b. لتصغير عرض الصورة وطولها أو تكبيرهما حسب نسب مئوية مختلفة، المس **مستقل %.**
- العرض (X): يسمح لك هذا الخيار بتصغير عرض الصورة أو تكبيره تدريجيًا باستخدام لوحة المفاتيح الأبجدية الرقمية أو زري العلامتين زائد (+) وناقص (-).
- الطول (Y): يسمح لك هذا الخيار بتصغير طول الصورة أو تكبيره تدريجيًا باستخدام لوحة المفاتيح الأبجدية الرقمية أو زري العلامتين زائد (+) وناقص (-).
- الإعداد المسبق (X / X): يسمح لك هذا الخيار بالتحديد من قائمة القيم مسبقة الضبط.
  - c. المس **موافق**.
    - 5. المس **موافق**.

#### تحديد درج الورق

حدد درج ورق محملاً بالورق المطلوب لإنشـاء النسـخ على الورق ذي الرأسـية أو الورق الملون أو الوسـائط الخاصة أو أحجام الورق المختلفة.

لتحديد الدرج المراد استخدامه لنُسخ بطاقة الهوية:

- 1. اضغط على زر **الصفحة الرئيسية للخدمات**، ثم المس **نسخ بطاقة الهوية**.
  - د. للوصول إلى "الميزات الشائعة"، المس تحرير.
  - للوصول إلى "مصدر الإمداد بالورق"، المس الدرج المطلوب.
    - .4 إذا لم يكن الدرج المطلوب مدرجًا، فالمس المزيد.
      - 5. المس الدرج المطلوب، ثم المس **موافق**.

## تحديد نوع المستند الأصلي

يمكنك استخدام خيار "النوع الأصلي" لتحديد نوع الصور التي يتم مسحها ضوئيًا. يستخدم الجهاز هذه المعلومات لتحسين إعدادات جودة الصورة وإنتاج أفضل جودة للإخراج.

لتحديد نوع المستند الأصلي:

- اضغط على زر الصفحة الرئيسية للخدمات، ثم المس نسخ بطاقة الهوية.
- 2. للوصول إلى "ميزات الجانب الأمامي" أو "ميزات الجانب الخلفي"، المس **تحرير**.
- للوصول إلى "نوع المستند الأصلي"، المس نوع المحتوى الخاص بالمستند الأصلي.
  - 4. المس **موافق**.

متعددة الوظائف 127 Xerox<sup>®</sup> WorkCentre<sup>®</sup> 7220/7220i/7225/7225i للطابعة الألوان المستخدم

## تفتيح نُسخ بطاقة الهوية أو تغميقها

يمكنك تفتيح النسخة الموجودة على كل وجه أو تعتيمها. استخدم شريط التمرير لتفتيح أو تغميق مخرجات الوجه الأول. بعد اكتمال الوجه الأول، استخدم شريط التمرير مرة أخرى لتفتيح الوجه الثاني أو تغميقه. تتم طباعة كلا وجهي المستند الأصلي وجهًا تلو الآخر، حيث يستخدم كل منهما إعدادات تفتيح أو تغميق مختلفة.

لضبط الصورة:

- اضغط على زر الصفحة الرئيسية للخدمات، ثم المس نسخ بطاقة الهوية.
- 2. للوصول إلى "ميزات الجانب الأمامي" أو "ميزات الجانب الخلفي"، المس **تحرير**.
- 3. لتفتيح أو تغميق الصورة، بالنسبة للتفتيح/التغميق، اضبط شريط التمرير لأعلى أو لأسفل.
  - 4. المس **موافق**.

#### منع تباين الخلفية تلقائيًا

عند إجراء المسح الضوئي للمستندات الأصلية المطبوعة على ورق رقيق، فإن النص أو الصورة المطبوعة على أحد جانبي الورقة يمكن رؤيته على الجانب الآخر منها. استخدم الإعداد "منع تلقائي" لتقليل حساسية الطابعة للتباينات في ألوان الخلفية الخفيفة.

لتغيير إخفاء الخلفية:

- اضغط على زر الصفحة الرئيسية للخدمات، ثم المس نسخ بطاقة الهوية.
- للوصول إلى "ميزات الجانب الأمامي" أو "ميزات الجانب الخلفي"، المس تحرير.
  - 3. لتحديد "منع الخلفية"، المس **منع تلقائي**.
    - 4. المس **موافق**.

## النسخ المتقدم

#### يحتوي هذا القسم على:

| 129 | انشاء مهمة نسخ                   | • |
|-----|----------------------------------|---|
| 130 | طباعة النسخة العينة              | • |
| 130 | حفظ إعدادات النسخ                | • |
| 130 | استرداد إعدادات النُّسخ المحفوظة | • |

#### إنشاء مهمة نسخ

استخدم هذه الميزة لإنتاج مهام النسخ المعقدة التي تتضمن مجموعة متنوعة من المستندات الأصلية التي تتطلب إعدادات نسخ مختلفة. يمكن أن يكون لكل جزء من المهمة إعدادات نسخ مختلفة. بمجرد برمجة جميع الأجزاء، ومسحها ضوئيًا وتخزينها مؤقتًا بالطابعة، تتم طباعة مهمة النسخ.

لإنشاء مهمة نسخ متعددة الأجزاء:

- اضغط على زر الصفحة الرئيسية للخدمات، ثم المس نسخ.
  - 2. برمجة الجزء الأول ومسحه ضوئيًا:
  - a. حمِّل المستندات الأصلية للجزء الأول.
- b. حدد الإعدادات المطلوبة، مثل عمليات ضبط التخطيط، وجودة الصورة والخيارات.
- c. المس علامة التبويب **مجموعة المهام**، ثم المس **إنشاء مهمة** > **تشغيل**.
  - d. المس **خيارات**.
  - e. حدد أو امسح خانة الاختيار عرض نافذة الملخص بين الأجزاء.
- f. حدد خانة الاختيار **إيقاف تشغيل إنشاء المهمة بعد إرسال المهمة** أو امسحها.
  - g. المس **موافق**.
  - h. اضغط على زر **البدء** الأخضر على لوحة التحكم.
    - 3. العينة أو حذف الأجزاء:
  - a. لطباعة عينة من الجزء السابق الممسوح ضوئيًا، المس **الجزء الأخير من العينة**.
    - b. لحذف الجزء السابق الممسوح ضوئيًا، المس **حذف الجزء الأخير.** 
      - 4. برمجة الأجزاء الإضافية ومسحها ضوئيًا:
      - a. حمِّل المستندات الأصلية للجزء التالي.
      - b. عند ظهور شاشة "إنشاء مهمة"، المس **برمجة الجزء التالي**.
      - c. باستخدام علامات التبويب المناسبة، حدد الإعدادات المطلوبة.
- d. اضغط على زر **البدء** الأخضر لمسح المستندات الأصلية الخاصة بهذا الجزء ضوئيًا. 129 متعددة الوظائف Xerox<sup>®</sup> WorkCentre<sup>®</sup> 7220/7220i/7225/7225 متعددة الوظائف دليل المستخدم

- 5. كرر الخطوة السابقة لكل جزء متبقٍ.
- 6. لتعيين **كمية المهمة النهائية**، استخدم لوحة المفاتيح الأبجدية الرقمية لإدخال عدد النسخ.
  - 7. في الركن الخاص بشـاشـة "إنشـاء المهمة"، المس **إرسـال المهمة**.

لإلغاء المهمة، المس **حذف جميع الأجزاء.** 

#### طباعة النسخة العينة

تسمح لك ميزات النسخة العينة بطباعة نسخة اختبار لمهمة نسخ معقدة لفحصها قبل طباعة نسخ متعددة من المهمة. وبمجرد فحص المهمة، يمكنك طباعة النسخ المتبقية أو إلغاؤها. لا يتم احتساب النسخة العينة كجزء من الكمية المحددة. على سبيل المثال، في حالة تحديد ثلاث نسخ، تتم طباعة نسخة عينة واحدة، ويتم تعليق النسخ الثلاث الأخرى حتى يتم تحريرها للطباعة. والنتيجة إجمالي يبلغ أربع نسخ.

لطباعة نسخة عينة لمهمة النسخ:

- اضغط على زر الصفحة الرئيسية للخدمات، ثم المس نسخ.
  - المس إعدادات النسخ المطلوبة.
- المس علامة التبويب مجموعة المهام، ثم المس نموذج المهمة > تشغيل.
  - 4. المس **موافق**.
  - 5. اضغط على زر **البدء** الأخضر على لوحة التحكم. تتم طباعة النسخة العينة.
    - طباعة النُسخ المتبقية أو إلغاء المهمة.
    - لتحرير نسخ المهمة المتبقية وطباعتها، المس **طباعة**.
      - إذا كانت النسخة العينة غير مُرضية، فالمس **حذف**.

### حفظ إعدادات النسخ

لاستخدام مجموعة معينة من إعدادات النسخ لاستخدامها في مهام النسخ في المستقبل، يمكنك حفظ الإعدادت باسم واستردادها لاستخدامها لاحقًا.

لحفظ إعدادات النسخ الحالية:

- 1. اضغط على زر **الصفحة الرئيسية للخدمات**، ثم المس **نسخ**.
- المس علامة التبويب مجموعة المهام، ثم المس حفظ الإعدادات الحالية.
  - باستخدام لوحة مفاتيح شاشة اللمس، اكتب اسمًا للإعدادات المحفوظة.
    - 4. المس **موافق**.

## استرداد إعدادات النسخ المحفوظة

يمكنك استرداد أية إعدادات نسخ محفوظة سابقة واستخدامها للمهام الحالية.

ملاحظة: لحفظ إعدادات النسخ باسم، راجع حفظ إعدادات النسخ في صفحة 130.

لاسترداد الإعدادات المحفوظة:

- اضغط على زر الصفحة الرئيسية للخدمات، ثم المس نسخ.
- 2. المس علامة التبويب مجموعة المهام، ثم المس استرداد الإعدادات المحفوظة.
  - 3. المس الإعداد المحفوظ المطلوب.

ملاحظة: لحذف الإعداد المحفوظ، المس الإعداد، ثم المس حذف الإعدادات.

4. المس **تحميل الإعدادات**. يتم تحميل الإعدادات المحفوظة لمهمة النسخ الحالية.

# المسح الضوئي

7

#### يحتوي هذا الفصل على:

| 134 | • المسح الضوئي الأساسي                       |
|-----|----------------------------------------------|
| 135 | • وحدة تغذية المستندات                       |
| 136 | <ul> <li>زجاج المستندات</li> </ul>           |
| 137 | <ul> <li>المسح الضوئي إلى مجلد</li> </ul>    |
| 140 | •     المسح الضوئي إلى مستودعات ملفات الشبكة |
| 142 | •    المسح الضوئي إلى الدليل الرئيسي         |
| 143 | •    إعداد خيارات المسح الضوئي               |
| 149 | • المسح الضوئي إلى محرك أقراص USB محمول      |
| 150 | • المسح الضوئي لأحد عناوين البريد الإلكتروني |
| 155 | <ul> <li>المسح الضوئي إلى وجهة</li> </ul>    |
| 157 | • المسح الضوئي إلى كمبيوتر                   |
| 158 | • استخدام المسح الضوئي بلمسة واحدة           |

يجب على مسؤول النظام إعداد هذه الميزة قبل أن تتمكن من استخدامها. للحصول على التفاصيل، راجع دليل مسؤول النظام على www.xerox.com/office/WC7220\_WC7225docs.

إذا قام مسؤول النظام بتمكين "البدء عن بُعد" في Xerox<sup>®</sup> CentreWare<sup>®</sup> Internet Services، فيمكنك مسح الصور ضوئيًا من الماسحة الضوئية إلى جهاز الكمبيوتر مباشرةً. باستخدام "Microsoft Clip Organizer" يمكنك إجراء المسح الضوئي والاستيراد وتخزين الصور من الطابعة. يمكنك أيضًا إجراء المسح الضوئي مباشرة من الطابعة إلى جهاز كمبيوتر باستخدام تطبيقات المسح الضوئي الأكثر توافقًا مع TWAIN.

## المسح الضوئي الأساسي

توفر ميزة المسح الضوئي عدة طرق لمسح المستند الأصلي ضوئيًا وتخزينه. يختلف إجراء المسح الضوئي باستخدام الطابعة عن ذلك الخاص بالماسحات الضوئية لسطح المكتب. تتصل الطابعة عادةً بالشبكة بدلاً من كمبيوتر واحد، حتى يمكنك تحديد وجهة للصورة الممسوحة ضوئيًا على الطابعة.

تدعم الطابعة وظائف المسح الضوئي التالية:

- مسح المستندات ضوئيًا وتخزين الصور على القرص الثابت للطابعة.
- مسح المستندات الأصلية ضوئيًا إلى مستودع المستندات الموجود على ملقم الشبكة.
  - مسح المستندات الأصلية ضوئيًا إلى عنوان بريد إلكتروني.
    - مسح المستندات الأصلية ضوئيًا إلى الدليل الرئيسي.
  - مسح المستندات الأصلية ضوئيًا إلى محرك أقراص USB محمول.
  - استيراد الصور الممسوحة ضوئيًا إلى التطبيقات باستخدام TWAIN وWIA.

لمسح إحدى الصور ضوئيًا:

- 1. على لوحة التحكم، اضغط على زر **مسح الكل** الأصفر لمسح الإعدادات السابقة.
  - 2. تحميل المستندات الأصلية:
- استخدم زجاج المستندات لتغذية الصفحات الفردية أو الورق الذي لا يمكن تغذيته باستخدام وحدة تغذية المستندات. ضع الصفحة الأولى من المستند في الزاوية العلوية اليسرى لزجاج النسخ بحيث يكون وجهها لأسفل.
  - استخدم وحدة تغذية المستندات لتغذية الصفحات المتعددة أو الفردية. قم بإزالة أية دبابيس ومشابك ورق من الصفحات ثم ضعها في وحدة تغذية المستندات بحيث يكون وجهها لأعلى.
    - 3. اضغط على زر **الصفحة الرئيسية للخدمات**، ثم المس **مسح مهام سير العمل ضوئيًا**.
      - 4. المس **تغيير**، ثم للوصول إلى "اختيار مهام سير العمل"، حدد أحد الخيارات.
  - لتغيير أي من إعدادات المسح الضوئي، حدد خيارات من شاشة "المسح الضوئي لمهام سير العمل".
    - 6. اضغط على زر **البدء** الأخضر.

#### ملاحظات:

- يجب توصيل الطابعة بالشبكة لاسترداد أحد ملفات المسح الضوئي عن بُعد.
- للحصول على تفاصيل، انظر "التعليمات" في Xerox® CentreWare® Internet Services.
- يمكن طباعة مهام الطباعة والنسخ والفاكس أثناء مسح المستندات الأصلية ضوئيًا أو تنزيل الملفات من القرص الثابت للطابعة.

## وحدة تغذية المستندات

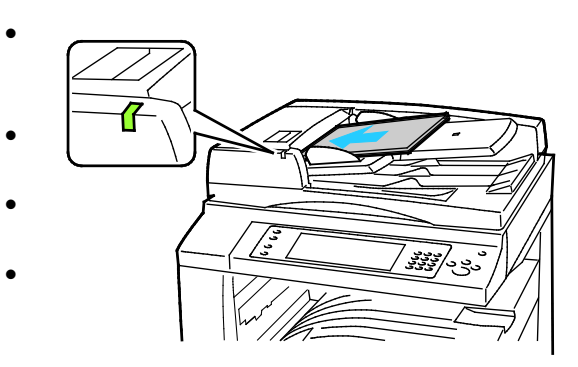

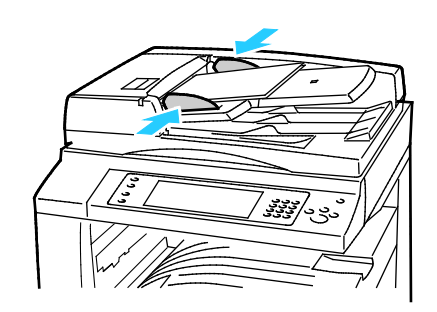

- ا أدخل المستندات الأصلية بحيث تكون متجهة لأعلى، وبحيث تكون الصفحة الأولى في الأعلى.
- و يضيء مؤشر التأكيد عند تحميل المستندات الأصلية بشكل صحيح.
  - اضبط موجهات الورق حتى تستقر في مواجهة المستندات الأصلية.
- تقبل وحدة تغذية المستندات أوزان الورق من 38 إلى 128 جم/م<sup>2</sup> بالنسبة للصفحات ذات الوجه الواحد، ومن 50 إلى 128 جم/م<sup>2</sup> للصفحات ذات الوجهين.
- تقبل وحدة تغذية المستندات أحجام الورق من 85 × 125 ملم (3.3 × 4.9 بوصات) إلى 297 × 432 ملم (1.7 × 17 بوصة) بالنسبة للصفحات ذات الوجه الواحد ومن 101 × 125 ملم (4.3 × 4.9 بوصات) إلى 297 × 432 ملم (11.7 × 17 بوصة) بالنسبة للصفحات ذات الوجهين.
  - يبلغ الحد الأقصى لسعة وحدة تغذية المستندات 110 أوراق بوزن 80 جم/م<sup>2</sup>.
  - تكتشف وحدة تغذية المستندات أحجام
     الورق القياسية تلقائيًا.

عتعددة الوظائف 135 Xerox<sup>®</sup> WorkCentre<sup>®</sup> 7220/7220i/7225/7225i الطابعة الألوان دليل المستخدم

## زجاج المستندات

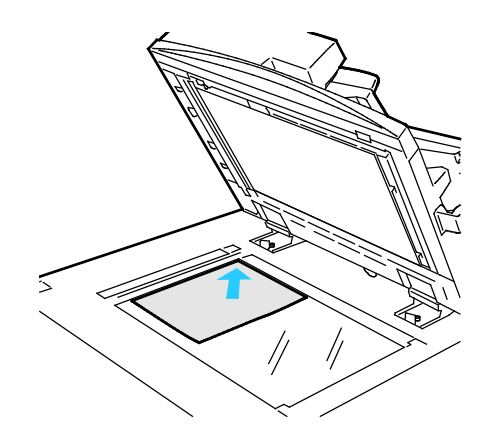

- ارفع غطاء وحدة تغذية المستندات وضع الصفحة الأولى في الزاوية العلوية اليسرى بزجاج المستندات بحيث تكون متجهة لأسفل.
- قم بمحاذاة المستندات الأصلية على حجم الورق المطابق المطبوع على حافة الزجاج.
- يقبل زجاج المستندات أحجام الورق التي تصل إلى 297 × 432 ملم (11.7 × 17 بوصة).
  - يكتشف رجاج المستندات أحجام الورق القياسية تلقائيًا.

## المسح الضوئي إلى مجلد

يحتوي هذا القسم على:

| 137 | <ul> <li>المسح الضوئي إلى مجلد العام</li> </ul> |
|-----|-------------------------------------------------|
| 138 | •     المسح الضوئي إلى مجلد خاص                 |
| 138 | • انشاء مجلد خاص                                |
| 139 | <ul> <li>استرداد ملفات المسح الضوئي</li> </ul>  |

يُعد إجراء المسح الضوئي إلى مجلد أبسط طرق المسح الضوئي. عند مسح إحدى الصور ضوئيًا على الطباعة، يتم تخزين الملف الممسوح ضوئيًا في مجلد على القرص الثابت الداخلي. بعدئذ تستخدم ®Xerox CentreWare® Internet Services لاسترداد الملف الممسوح ضوئيًا المخزن إلى جهاز الكمبيوتر.

تقوم الإعدادات الافتراضية بإنشـاء مسـتند بتنسـيق portable document format (.pdf) ألوان ذي وجه واحد. يمكنك تغيير هذه الإعدادات باسـتخدام لوحة تحكم الطابعة أو باسـتخدام Xerox® CentreWare® Internet Services على جهاز الكمبيوتر. تقوم تحديدات لوحة التحكم بتجاوز الإعدادات الموجودة في ®Xerox CentreWare® Internet Services.

## المسح الضوئي إلى مجلد العام

توفر الطابعة مجلدًا عامًا لتخزين الصور الممسوحة ضوئيًا. لا تحتاج إلى كلمة مرور لمسـح الصور ضوئيًا إلى المجلد العام، أو لاسـتردادها. ويمكن لجميع المسـتخدمين عرض المسـتندات الممسـوحة ضوئيًا في المجلد العام. يمكنك أيضًا إنشـاء مجلد خاص محمي بكلمة مرور. للحصول على التفاصيل، راجع إنشـاء مجلد خاص.

لمسح صورة ضوئيًا إلى مجلد عام:

- 1. حمِّل المستند الأصلي على زجاج المستندات أو في وحدة تغذية المستندات.
- اضغط على زر الصفحة الرئيسية للخدمات، ثم المس مسح مهام سير العمل ضوئيًا.
  - 3. المس **تغيير**.
  - 4. من نافذة "اختيار مهام سير العمل"، حدد **صندوق البريد العام الافتراضي**.
- لتغيير أي من إعدادات المسح الضوئي، حدد خيارات من شاشة "المسح الضوئي لمهام سير العمل".
- 6. اضغط على زر **البدء** الأخضر. تظهر شـاشـة "تقدم المهمة"، ويتم مسـح المسـتند الأصلي ضوئيًا. تخزن الطابعة المسـتند الأصلي على القرص الثابت.
- 7. لنقل الملف إلى الكمبيوتر، استخدم Xerox<sup>®</sup> CentreWare<sup>®</sup> Internet Services. للحصول على التفاصيل، راجع استرداد ملفات المسح الضوئي في صفحة 139.

## المسح الضوئي إلى مجلد خاص

يقوم مسؤول النظام بإنشاء مجلدات خاصة على الطابعة. ويمكن أن تتطلب المجلدات الخاصة كلمة مرور. يمكنك استخدام Xerox® CentreWare® Internet Services لإنشاء المجلدات الخاصة. للحصول على التفاصيل، راجع إنشاء مجلد خاص.

لإجراء المسح الضوئي إلى المجلد الخاص:

- 1. حمِّل المستند الأصلي على زجاج المستندات أو في وحدة تغذية المستندات.
- اضغط على زر الصفحة الرئيسية للخدمات، ثم المس مسح مهام سير العمل ضوئيًا.
  - 3. المس **تغيير**.
  - 4. من شاشة "اختيار مهام سير العمل"، حدد مجلدًا خاصًا.
- 5. على شاشـة "كلمة مرور صندوق البريد"، المس **أدخل كلمة مرور صندوق البريد**، ثم لإدخال كلمة المرور، اسـتخدم لوحة المفاتيح الموجودة على شـاشـة اللمس.
  - 6. المس **موافق**.
  - 7. اضغط على زر **البدء** الأخضر.

## إنشاء مجلد خاص

حتى تقوم بإنشاء مجلد خاص، يجب تمكين سياسة المسح الضوئي للسـماح بإنشـاء المجلدات الإضافية. يمكن لمسـوؤل النظام إنشـاء مجلد خاص في أي وقت. للتفاصيل، راجع System Administrator Guide (دليل مسـؤول النظام) الخاص بطراز الطابعة الموجودة لديك.

#### لإنشاء مجلد خاص بكلمة مرور:

1. على الكمبيوتر لديك، افتح أي مسـتعرض ويب واكتب عنوان IP الخاص بالطابعة في حقل العنوان، ثم اضغط على **إدخال** أو **عودة**.

ملاحظة: إذا كنت لا تعرف عنوان IP الخاص بالطابعة، فارجع إلى البحث عن عنوان IP الخاص بالطابعة في صفحة 34.

- انقر فوق علامة تبويب المسح الضوئي.
- 3. في قسم "العرض"، حدد **صناديق البريد**.

ملاحظة: إذا لم يظهر قسـم "العرض"، فلن يتم تمكين "المسـح الضوئي إلى صندوق البريد". للحصول على التفاصيل، راجع دليل مسـؤول النظام على www.xerox.com/office/WC7220\_WC725docs.

- 4. في قسم "المسح الضوئي إلى صندوق البريد"، انقر فوق **إنشاء مجلد**.
  - انقر فوق حقل اسم المجلد:، ثم اكتب اسمًا للمجلد.
- 6. في حقل "كلمة مرور المجلد"، اكتب كلمة مرور تلتزم بقواعد كلمات المرور.

#### متعددة الوظائف Xerox<sup>®</sup> WorkCentre<sup>®</sup> 7220/7220i/7225/7225 متعددة الوظائف دليل المستخدم

- 7. في حقل "تأكيد كلمة مرور المجلد"، اكتب كلمة المرور مرة أخرى.
  - 8. انقر فوق **تطبيق**.

يظهر المجلد الخاص بك في قائمة المجلدات في Xerox<sup>®</sup> CentreWare<sup>®</sup> Internet Services وعلى شـاشـة اللمس بالطابعة ضمن "اختيار مهام سـير العمل". سـيتم تخزين المحتويات على القرص الثابت للطابعة.

## استرداد ملفات المسح الضوئي

لاسترداد الصور الممسوحة ضوئيًا؛ استخدم Xerox® CentreWare® Internet Services لنسخ ملفات المسح الضوئي من الطابعة إلى جهاز الكمبيوتر.

لاسترداد ملفات المسح الضوئي:

1. على الكمبيوتر لديك، افتح أي مستعرض ويب واكتب عنوان IP الخاص بالطابعة في حقل العنوان، ثم اضغط على **إدخال** أو **عودة**.

ملاحظة: إذا كنت لا تعرف عنوان IP الخاص بالطابعة، فارجع إلى البحث عن عنوان IP الخاص بالطابعة في صفحة 34.

- انقر فوق علامة تبويب المسح الضوئي.
- 3. في قسم "العرض"، حدد **صناديق البريد**.
- 4. في قسم "المسح الضوئي إلى صندوق البريد"، انقر فوق المجلد الذي يتضمن المسح الضوئي.

يظهر ملف المسح الضوئي في إطار "محتويات المجلد".

#### ملاحظات:

- بالنسبة للمجلد الخاص المحمي بكلمة مرور، انقر فوق حقل كلمة مرور المجلد واكتب كلمة المرور، ثم انقر فوق موافق.
  - في حالة عدم ظهور ملف الصورة، انقر فوق تحديث طريقة العرض.
    - . ضمن "الإجراء"، حدد أحد الخيارات، ثم انقر موافق.
  - **تنزيل** لحفظ نسخة من الملف على جهاز الكمبيوتر. انقر فوق **حفظ**، ثم انتقل إلى الموقع على جهاز الكمبيوتر لحفظ الملف عند المطالبة بذلك. افتح الملف أو أغلق مربع الحوار.
    - · **إعادة الطباعة** لطباعة الملف دون حفظ نسخة من الملف على جهاز الكمبيوتر.
  - حذف لإزالة الملف من صندوق البريد. انقر فوق موافق لحذف الملف أو إلغاء لإلغاء العملية عند المطالبة بذلك.

## المسح الضوئي إلى مستودعات ملفات الشبكة

#### يحتوي هذا القسم على:

| 140 | مسبقًا | المحدد | الشبكة | ملفات | مستودع | لضوئي إلى | المسح ا | • |
|-----|--------|--------|--------|-------|--------|-----------|---------|---|
|-----|--------|--------|--------|-------|--------|-----------|---------|---|

• إضافة وجهه مسح ضوئي ......

عند استخدام هذه الميزة، يتم إرسال الصور التي تقوم بمسحها ضوئيًا إلى مستودع الملفات الموجود على ملقم الشبكة. يقوم مسؤول النظام بتهيئة إعدادات مستودع الملفات.

باستخدام Xerox<sup>®</sup> CentreWare<sup>®</sup> Internet Services، يمكنك إضافة وجهات المسح الضوئي الخاصة بك إلى القوالب.

## المسح الضوئي إلى مستودع ملفات الشبكة المحدد مسبقًا

لمسح صورة ضوئيًا وإرسالها إلى مستودع ملفات الشبكة المحدد مسبقًا: 1. حمِّل المستند الأصلي على زجاج المستندات أو في وحدة تغذية المستندات.

- اضغط على زر الصفحة الرئيسية للخدمات، ثم المس مسح مهام سير العمل ضوئيًا.
  - 3. المس **تغيير**.
  - 4. من شاشة "اختيار مهام سير العمل"، حدد القالب الذي قام مسؤول النظام بإنشائه.

يحدد القالب إعدادات المسح الضوئي فضلاً عن وجهة الصورة. 5. لتغيير أي من إعدادات المسح الضوئي، حدد خيارات من شـاشـة "المسـح الضوئي لمهام سـير العمل".

للحصول على تفاصيل، راجع إعداد خيارات المسح الضوئي في صفحة 143.

6. اضغط على زر **البدء** الأخضر.

## إضافة وجهه مسح ضوئي

- 1. على الكمبيوتر لديك، افتح أي مستعرض ويب واكتب عنوان IP الخاص بالطابعة في حقل العنوان، ثم اضغط على **إدخال** أو **عودة**.
  - انقر فوق علامة تبويب المسح الضوئي.
    - 3. في منطقة "العرص"، حدد **القوالب**.
  - 4. ضمن "عمليات القوالب"، انقر فوق **إنشاء قالب جديد**.
- 5. في منطقة "قالب التوزيع الجديد"، ضمن "إضافة وجهة إلى القالب"، انقر فوق **إدخال وجهة المسح الضوئي**.
  - 6. انقر فوق حقل **الاسم المألوف:**، ثم قم بإنشاء اسم للقالب.
  - متعددة الوظائف Xerox<sup>®</sup> WorkCentre<sup>®</sup> 7220/7220i/7225/7225i متعددة الوظائف دليل المستخدم

- 7. ضمن "البروتوكول"، حدد أحد الخيارات.
- 8. تهيئة عنوان IP للوجهة: رقم المنفذ أو اسم المضيف: رقم المنفذ.
- 9. اكتب اسم مجلد الوجهة حسب الحاجة. في SMB، يكون مجلد الوجهة هو المجلد المشترك.
- 10. في "مسار المستندات"، أدخل اسم المجلد الفرعي الموجود داخل مجلد الوجهة، ثم حدد "سياسة حفظ الملفات".
  - 11. أدخل اسم تسجيل دخول وكلمة مرور صالحين.

ملاحظة: استخدم اسم تسجيل الدخول الخاص بالكمبيوتر الذي يحمل مجلد الوجهة. يمكن أن يتضمن اسم تسجيل الدخول اسم المجال أيضًا، مثل اسم المجال/اسم تسجيل الدخول.

12. انقر فوق **إضافة**. سيتم تخزين القالب على القرص الثابت بالطابعة.

## المسح الضوئي إلى الدليل الرئيسي

تتيح لك ميزة "المسـح الضوئي إلى الموقع الأصلي" مسـح إحدى الصور ضوئيًا إلى الدليل الرئيسـي. ملاحظة: لاسـتخدام وظيفة "المسـح الضوئي إلى الموقع الأصلي"، يجب عليك تسـجيل الدخول باسـتخدام اسـم مسـتخدم ورمز مرور صالحين. للحصول على التفاصيل، راجع تسـجيل الدخول في صفحة 32.

> لمسح إحدى الصور ضوئيًا إلى الدليل الرئيسي: 1. حمّل المستند الأصلي على زجاج المستندات أو في وحدة تغذية المستندات.

- اضغط على زر الصفحة الرئيسية للخدمات، ثم المس مسح مهام سير العمل ضوئيًا.
  - 3. المس **تغيير**.
  - 4. من شاشة "اختيار مهام سير العمل"، حدد القالب الذي قام مسؤول النظام بإنشائه.
- 5. لتغيير أي من إعدادات المسـح الضوئي، حدد خيارات من شـاشـة "المسـح الضوئي لمهام سـير العمل".
- 6. للحصول على مزيد من الخيارات، المس علامة التبويب **الإعدادات المتقدمة**. للحصول على التفاصيل، راجع تحديد الإعدادات المتقدمة.
  - 7. اضغط على زر **البدء** الأخضر.

## إعداد خيارات المسح الضوئي

#### يحتوي هذا القسم على:

| 143 | • تغيير إعدادات المسح الضوئي الأساسية |
|-----|---------------------------------------|
| 144 | • تحديد الإعدادات المتقدمة            |
| 146 | • تحديد عمليات ضبط التخطيط            |
| 147 | • تحديد خيارات حفظ الملفات            |
| 148 | • انشاء مهمة مسح ضوئي                 |

تستخدم ميزات المسح الضوئي في الطابعة القوالب التي تحدد إعدادات المسح الضوئي ووجهة الصورة.

## تغيير إعدادات المسح الضوئي الأساسية

لتغيير إعدادات المسح الضوئي الأساسية:

- اضغط على زر الصفحة الرئيسية للخدمات، ثم المس مسح مهام سير العمل ضوئيًا.
  - لتحديد المسح الضوئي على وجه واحد أو على الوجهين:
  - a. المس **المسح الضوئي على الوجهين**، ثم حدد أحد الخيارات.
- على وجه واحد: يقوم هذا الخيار بالمسح الضوئي لوجه واحد فقط من الصورة الأصلية وإنتاج ملفات إخراج -ذات وجه واحد.
  - **على الوجهين**: يقوم هذا الخيار بالمسح الضوئي لكلا الوجهين للصورة الأصلية.
  - على الوجهين، تدوير الوجه 2: يقوم هذا الخيار بالمسح الضوئي لكلا الوجهين للصورة الأصلية مع تدوير الوجه الثاني.
    - b. المس **موافق**.
    - لتحديد اتجاه الصورة الأصلية:
    - a. المس **اتجاه المستند الأصلي**.
    - b. على شاشة "اتجاه المستند الأصلي"، حدد أحد الخيارات:
- تشير الصور العمودية والصور الجانبية إلى اتجاه المستندات الأصلية التي تم تحميلها في وحدة تغذية المستندات.
  - تشير **المستندات الأصلية طوليًا** و**المستندات الأصلية عرضيًا** إلى الصور الموجودة في المستندات الأصلية.
    - c. المس **موافق**.

- لإدخال اسم ملف وتحديد تنسيق الملف الأساسي:
- a. المس **ملف**، ثم اكتب اسمًا لملف المسح الضوئي.
- b. لتحديد تنسيق، بالنسبة لتنسيق الملف، المس السهم المتجه لأسفل، ثم حدد أحد الخيارات
  - c. المس **موافق**.
  - 5. لتخصيص تنسيق الملف:
  - α. على شاشـة **الملف** المس السـهم المتجه لأسـفل للوصول إلى تنسـيق الملف، ثم المس. **مخصص**.

ملاحظة: يمكنك تخصيص خيارات لتنسيق PDF أو أرشفة PDF أو XPS أو TIFF فقط.

- b. على شاشة "تنسيق الملف"، حدد تنسيق ملف ثم حدد أحد الخيارات.
- متعدد الصفحات: يقوم هذا الخيار بإنشاء مستند متعدد الصفحات من الصور الممسوحة ضوئيًا.
- ملف واحد لكل صفحة: يقوم هذا الخيار بإنشاء ملف منفصل لكل صفحة يتم مسحها ضوئيًا.
  - c. بالنسبة للتنسيقات القابلة للبحث أو تنسيق PDF أو أرشـفة PDF أو XPS، حدد أحد الخيارات:
    - لا: يقوم هذا الخيار بإنشاء صورة غير قابلة للبحث من المستند الممسوح ضوئيًا.
- نعم: يقوم هذا الخيار بإنشاء مستند قابل للبحث من الصفحات الممسوحة ضوئيًا. إذا حددت نعم، فحدد لغة البحث من القائمة.
  - 6. المس **موافق**.

#### تحديد الإعدادات المتقدمة

تتيح لك الإعدادات المتقدمة التحكم في خيارات الصور وتحسينات الصور ودقة المسح الضوئي.

لتحديد الإعدادات المتقدمة:

- اضغط على زر الصفحة الرئيسية للخدمات، ثم المس مسح مهام سير العمل ضوئيًا.
  - 2. المس علامة التبويب **الإعدادات المتقدمة**.
    - . لتحديد لون الإخراج:
  - a. المس **ألوان المخرجات**، ثم حدد أحد الخيارات.
- الاكتشاف التلقائي: لاكتشاف محتوى اللون في الصورة الأصلية. إذا كانت الصورة الأصلية بالألوان، فستقوم الطابعة بإجراء المسح الضوئي بالألوان الكاملة. أما إذا كان المستند الأصلي بالأبيض والأسود فقط، فستقوم الطابعة بإجراء المسح الضوئي بالأسود فقط.
  - ا أبيض وأسود: يقوم بالمسح الضوئي باللونين الأبيض والأسود فقط.
  - تدرج اللون الرمادي: يكتشف العديد من ظلال اللون الرمادي ويمسحها ضوئيًا.
    - **اللون**: يقوم بإجراء المسح الضوئي بكامل الألوان.
      - b. المس **موافق**.

متعددة الوظائف Xerox<sup>®</sup> WorkCentre<sup>®</sup> 7220/7220i/7225/7225i متعددة الوظائف دليل المستخدم
- 4. لتحديد نوع المستند الأصلي:
- a. المس **نوع المستند الأصلي**، ثم حدد أحد الخيارات:
- صورة ونص: لتحسين المسح الضوئي للمستندات الأصلية التي تحتوي على صور نصية ورسومية.
  - **صورة**: لتحسين المسح الضوئي للمستندات الأصلية التي تحتوي على صور فقط.
    - **نص**: لتحسين المسح الضوئي للمستندات الأصلية التي تحتوي على نص فقط.
      - **خريطة**: لتحسين المسح الضوئي للخرائط والمعلومات الرسومية التفصيلية.
        - **الجرائد/المجلات**: لتحسين المسح الضوئي للصحف والمجلات المطبوعة.

ملاحظة: تتيح لك خيارات الصور والنصوص تحديد نوع المستند الأصلي، مثل المطبوع أو المنسوخ طباعيًا أو الصورة الفوتوغرافية أو نفث الحبر أو الحبر الصلب.

- b. المس **موافق**.
- لمنع تباين الخلفية:
- a. المس **تحسين الصورة**.
- b. لتحديد "منع الخلفية"، المس **منع تلقائي**.
  - c. المس **موافق**.
    - 6. لضبط التباين:
  - a. المس **تحسين الصورة**.
- b. على شاشة "تحسين الصورة"، حدد أحد الخيارات:
- **تباين تلقائي**: يسـمح للطابعة بضبط التباين تلقائيًا.
- تباين يدوي: يسمح لك هذا الخيار بضبط التباين يدويًا. لزيادة التباين أو تقليله، حرّك شريط تمرير "التباين اليدوي" لأعلى أو لأسفل. لا يغير الموضع الأوسط على شريط التمرير التباين.
  - c. المس **موافق**.
  - 7. لضبط السطوع والحدة:
  - a. المس **خيارات الصورة**.
  - b. على شاشة "خيارات الصورة"، اضبط أشرطة التمرير حسب الحاجة:
    - تفتيح/تغميق: لتفتيح الصورة أو تغميقها.
    - الحدة: لزيادة حدة الصورة أو تخفيف حدتها.
      - c. المس **موافق**.
        - 8. لضبط التشـبع:
        - a. المس **تشبع**.
  - b. على شاشة التشبع، اضبط أشرطة التمرير لجعل الصور أكثر إشراقًا أو أكثر بهتانًا.
    - c. المس **موافق**.

متعددة الوظائف 145 Xerox<sup>®</sup> WorkCentre<sup>®</sup> 7220/7220i/7225/7225i الطابعة الألوان دليل المستخدم

- 9. لضبط الدقة:
- a. المس **الدقة**.
- b. على شاشة "الدقة"، حدد دقة تترواح بين 72 نقطة لكل بوصة إلى 600 نقطة لكل بوصة.
  - c. المس **موافق**.

#### تحديد عمليات ضبط التخطيط

توفر عمليات ضبط التخطيط إعدادات إضافية لحجم المستند الأصلي واتجاهه ومسح الحواف.

لتحديد عمليات ضبط التخطيط:

- اضغط على زر الصفحة الرئيسية للخدمات، ثم المس مسح مهام سير العمل ضوئيًا.
  - 2. المس علامة التبويب ضبط التخطيط.
  - 3. لتحديد المقدار المراد مسحه من حواف الصورة:
    - a. المس **مسح الحافة**.
  - b. على شاشة "مسح الحافة"، حدد خيارًا:
- جميع الحواف: لمسح جميع الحواف الأربعة بنفس المقدار. المس أسهم كل الحواف لتحديد المقدار المراد مسحه من الحواف.
- الحواف الفردية: يحدد هذا الخيار المقادير المختلفة للمحو من الحواف. لتحديد المقدار المراد مسحه من كل حافة، استخدم الأسهم.
  - c. المس **موافق**.
  - لمسح المنطقة المناسبة من الصورة الأصلية ضوئيًا:
    - a. المس حجم المستند الأصلي.
  - b. على شاشة "حجم المستند الأصلي"، حدد خيارًا:
  - **الاكتشاف التلقائي**: يسمح هذا الخيار للطابعة بتحديد حجم المستند الأصلي.
  - منطقة المسح الضوئي مسبقة الضبط: يحدد هذا الخيار المنطقة المراد مسحها ضوئيًا عند مطابقتها لحجم الورق القياسي. في قائمة التمرير، المس حجم الورق المطلوب.
  - منطقة المسح الضوئي المخصصة: يمكنك تحديد ارتفاع المنطقة المراد مسحها ضوئيًا وعرضها. لتحديد المنطقة، المس سهمي الارتفاع-Y والعرض-X.
    - **مستندات أصلية ذات أحجام مختلطة** للسماح لك بإجراء المسح الضوئي للمستندات الأصلية ذات الأحجام القياسية المختلفة.
      - c. المس **موافق**.
      - 5. لإدارة كيفية معاملة الماسحة الضوئية للصفحات الفارغة:
        - a. المس **إدارة الصفحة الفارغة**.
          - b. حدد أحد الخيارات:
      - متعددة الوظائف Xerox<sup>®</sup> WorkCentre<sup>®</sup> 7220/7220i/7225/7225i متعددة الوظائف دليل المستخ*دم*

- تضمين الصفحات الفارغة: يتضمن هذا الخيار الصفحات الفارغة الممسوحة ضوئيًا.
  - إزالة الصفحات الفارغة: يحذف هذا الخيار الصفحات الفارغة الممسوحة ضوئيًا.
    - c. المس **موافق**.

### تحديد خيارات حفظ الملفات

تتيح خيارات حفظ الملفات لك تحديث القوالب وإضافة وجهات الملفات وضبط كيفية تعامل الطابعة مع الملف في حالة وجود اسـم للملف وخيارات للجودة وحجم الملف.

لتحديد خيارات حفظ الملفات:

- اضغط على زر الصفحة الرئيسية للخدمات، ثم المس مسح مهام سير العمل ضوئيًا.
  - 2. المس علامة التبويب خيارات حفظ الملفات.
  - 3. لاسترداد قوالب جديدة وإزالة القوالب القديمة:
  - α. المس **تحديث القوالب > تحديث الآن**.
    - b. لتأكيد التحديث، المس **تحديث الآن**.

تظهر شـاشـة "اختيار مهام سـير العمل" المحدثة.

- 4. من شاشـة "اختيار مهام سير العمل"، حدد مهام سير العمل.
- 5. لتحديد مواقع الشبكة الإضافية كوجهات للمستندات الممسوحة ضوئيًا:
  - a. المس **إضافة وجهات الملغات**.
  - b. على شاشة "إضافة وجهات الملفات"، المس الوجهات المطلوبة.
    - c. المس **موافق**.

ملاحظة: يمكن تعديل "إدارة المستندات" و"إضافة وجهات ملفات" فقط بعد إعداد المسح الضوئي إلى مستودعات ملفات الشبكة أو المسح الضوئي إلى الموقع الأصلي. للحصول على التفاصيل، راجع دليل مسؤول النظام على www.xerox.com/office/WC7220\_WC7225docs.

- 6. لتحديد الإجراء الذي يجب اتخاذه في حالة وجود الملف بالفعل:
- a. المس **في حالة وجود الملف بالفعل**. حدد أحد الخيارات.
  - b. المس **موافق**.
  - 7. لضبط الجودة وحجم الملف:
  - a. المس **الجودة/حجم الملف**:
- b. لتحديد إعداد، اسـتخدم شـريط التمرير. تتراوح الإعدادات من "أعلى ضغط"/"أصغر حجم للملف" إلى " أقل ضغط"/"أكبر حجم للملف".

المس **موافق**.

### إنشاء مهمة مسح ضوئي

يمكنك استخدام هذه الميزة لتجميع مجموعة متنوعة من المستندات الأصلية الخاصة بالتجميع في مهمة مسح ضوئي واحدة.

لإنشاء مهمة مسح ضوئي:

- اضغط على زر الصفحة الرئيسية للخدمات، ثم المس مسح مهام سير العمل ضوئيًا.
  - المس علامة التبويب مجموعة المهام، ثم المس إنشاء مهمة > تشغيل.
    - 3. المس **خيارات**.
    - a. حدد أو امسح خانة الاختيار **عرض نافذة الملخص بين الأجزاء.**
  - b. حدد خانة الاختيار **إيقاف تشغيل إنشاء المهمة بعد إرسال المهمة** أو امسحها.
    - c. المس **موافق**.
    - برمجة الجزء الأول ومسحه ضوئيًا:
    - ممِّل المستندات الأصلية للجزء الأول.
    - b. اضغط على زر **البدء** الأخضر على لوحة التحكم.

ملاحظة: في حالة طلب كلمة مرور؛ اتصل بمسؤول النظام.

- ... برمجة الأجزاء الإضافية ومسحها ضوئيًا:
- α. حمِّل المستندات الأصلية للجزء التالي.
- b. عند ظهور شاشة "إنشاء مهمة"، المس برمجة الجزء التالي.
- c. اضغط على زر **البدء** الأخضر لمسح المستندات الأصلية الخاصة بهذا الجزء ضوئيًا.
  - 6. كرر الخطوة السابقة لكل جزء متبق.

ملاحظة: في أي وقت، يمكنك لمس حذف جميع الأجزاء لتعديل المهمة.

7. قم ببرمجة جميع الأجزاء ومسحها ضوئيًا، ثم المس **إرسال المهمة**. تظهر شـاشـة "تقدم المهمة"، ويتم مسح الأجزاء الفردية كمهمة واحدة.

ملاحظة: المس **حذف > حذف المهمة** لإلغاء المهمة، إذا لزم الأمر.

# المسح الضوئي إلى محرك أقراص USB محمول

- حمِّل المستند الأصلي على زجاج المستندات أو في وحدة تغذية المستندات.
- اضغط على زر الصفحة الرئيسية للخدمات، ثم المس مسح مهام سير العمل ضوئيًا.
  - 3. المس **تغيير**.
  - 4. من نافذة اختيار مهام سير العمل، حدد USB.
  - 5. أدخل محرك أقراص USB المحمول في منفذ USB على لوحة تحكم الطابعة.

ملاحظة: إذا كان محرك أقراص USB المحمول موجودًا بالفعل في منفذ ذاكرة USB، فاضغط على **الصفحة الرئيسية للخدمات**، ثم المس **المسح الضوئي لمهام سير العمل**.يتم تحديد مهام سير عمل USB تلقائيًا.

- 6. لتغيير أي من إعدادات المسح الضوئي، حدد خيارات من شـاشـة "المسـح الضوئي لمهام سـير العمل".
  - 7. اضغط على زر البدء الأخضر.

تظهر شـاشـة "تقدم المهمة"، ويتم مسـح المسـتند الأصلي ضوئيًا. يتم تخزين الملف على محرك أقراص USB المحمول.

8. أزل محرك أقراص USB المحمول من الطابعة.

# المسح الضوئي لأحد عناوين البريد الإلكتروني

#### يحتوي هذا القسم على:

| ِسال صورة ممسوحة ضوئيًا إلى عنوان بريد إلكتروني | • 1 |
|-------------------------------------------------|-----|
| عداد خيارات البريد الإلكتروني                   | •   |

عند استخدام هذه الميزة، يتم إرسال الصور التي تقوم بمسحها ضوئيًا كمرفقات للبريد الإلكتروني.

# إرسال صورة ممسوحة ضوئيًا إلى عنوان بريد إلكتروني

قبل إجراء المسح الضوئي إلى البريد الإلكتروني، قم بتهيئة خصائص الحقل "من" وSMTP للبريد الإلكتروني. يجب أن يوجد عنوان بريد إلكتروني واحد على الأقل في دفتر العناوين. إذا لم تتم تهيئة خصائص البريد الإلكتروني بشكل سـليم، فسـيظهر رمز "البريد الإلكتروني" باللون الرمادي على شـأشـة اللمس. للتفاصيل، راجع System Administrator Guide (دليل مسـؤول النظام) الخاص بطراز الطابعة الموجودة لديك.

> لمسـح صورة ضوئيًا وإرسـالها إلى عنوان بريد إلكتروني: 1. حمِّل المسـتند الأصلي على زجاج المسـتندات أو في وحدة تغذية المسـتندات.

- اضغط على زر الصفحة الرئيسية للخدمات، ثم المس البريد الإلكتروني.
  - . لإدخال عنوان بريد إلكتروني:
  - a. المس **إدخال مستلم**.
  - 4. استخدم لوحة مفاتيح شاشة اللمس لكتابة عنوان بريد إلكتروني.
    - a. المس **إضافة**.
- b. لإضافة مستلمين إضافيين، المس **إضافة مستلم**، ثم **إدخال مستلم**.
  - c. استخدم لوحة مفاتيح شاشة اللمس لكتابة عنوان بريد إلكتروني.
    - d. المس إضافة.
- e. لتنظيم المستلمين، المس أحد المستلمين الموجودين في القائمة، ثم حدد من القائمة **إلى:**، أو نسخة: أو نسخة مخفية:.
  - 5. لإدخال عنوان بريد إلكتروني من المفضلات:
  - a. اضغط على زر **الصفحة الرئيسية للخدمات**، ثم المس **البريد الإلكتروني**.
    - b. المس **المفضلات**.
  - c. المس الأسماء المطلوبة، ثم حدد من القائمة **إلى:** أو **نسخة:** أو **نسخة مخفية:**.
    - d. المس **موافق**.
    - متعددة الوظائف Xerox<sup>®</sup> WorkCentre<sup>®</sup> 7220/7220i/7225/7225 متعددة الوظائف دليل المستخ*دم*

- 6. لإدخال عنوان بريد إلكتروني من دفتر عناوين الجهاز:
- a. اضغط على زر **الصفحة الرئيسية للخدمات**، ثم المس **البريد الإلكتروني**.
  - b. المس **دفتر العناوين بالجهاز**.
  - c. حدد قائمة جهات اتصال البريد الإلكتروني المطلوبة من القائمة.
- d. المس **بحث**، ثم استخدم لوحة مفاتيح شاشة اللمس لكتابة جزء من الاسم.
  - e. المس **بحث**.
- f. المس الأسماء المطلوبة، ثم حدد من القائمة **إلى** أو **نسخة** أو **نسخة مخفية:**.
  - g. المس **موافق**.
  - 7. لإضافة سطر الموضوع:
- a. المس **الموضوع**، ثم استخدم لوحة مفاتيح شاشة اللمس لكتابة النص المطلوب.

ملاحظة: لتعديل الموضوع الافتراضي، قم بتمييز النص الموجود في حقل النص، ثم المس X لحذفه، أو اكتب فوق النص المكتوب.

- b. المس **موافق**.
- 8. لتغيير أي من إعدادات "المسـح الضوئي للبريد الإلكتروني"، اسـتخدم الخيارات الموجودة على علامات التبويب "البريد الإلكتروني" و"الإعدادات المتقدمة" و"ضبط التخطيط" و"مجموعة المهام".
  - 9. اضغط على زر **البدء** الأخضر.

## إعداد خيارات البريد الإلكتروني

يمكنك استخدام علامة التبويب "خيارات البريد الإلكتروني" لتكوين إعدادات البريد الإلكتروني.

لتغيير أي من إعدادات "المسح الضوئي للبريد الإلكتروني"، استخدم الخيارات الموجودة على علامات التبويب "البريد الإلكتروني" و"الإعدادات المتقدمة" و"ضبط التخطيط" و"مجموعة المهام". للحصول على تفاصيل، راجع إعداد خيارات المسح الضوئي في صفحة 143.

#### تغيير اسم وتنسيق المرفق

لتغيير اسم المرفق وتنسيقه: 1. المس **مرفق**، ثم اكتب اسمًا لملف المسح الضوئي.

- 2. المس قائمة تنسـيق الملفات، ثم حدد أحد الخيارات. لتحديد خيارات مخصصة، المس **مخصص**. للحصول على التفاصيل، راجع تغيير خيارات تنسـيق المرفق.
  - 3. المس **موافق**.

#### تغيير خيارات تنسيق المرفق

لتغيير خيارات تنسـيق المرفق:

- 1. المس **المرفق**.
- المس قائمة تنسيق الملف، ثم حدد مخصص.

على شاشة "تنسيق الملف"، أسفل "تنسيق"، حدد أحد الخيارات.

- 4. ضمن "خيارات الملفات"، بالنسبة لتنسيقات PDF أو أرشـفة PDF أو XPS أو TIFF، حدد أحد الخيارات:
- متعدد الصفحات: يقوم هذا الخيار بإنشاء مستند متعدد الصفحات من الصور الممسوحة ضوئيًا.
- ملف واحد لكل صفحة: يقوم هذا الخيار بإنشاء ملف منفصل لكل صفحة يتم مسحها ضوئيًا.
  - .5 ضمن "حماية كلمة المرور"، لتعيين تنسيق PDF فقط، حدد أحد الخيارات:
    - **لا:** لتعطيل حماية كلمة المرور للملف.
- **نعم:** لتمكين حماية كلمة المرور. المس **أدخل كلمة المرور**، ثم استخدم لوحة مفاتيح شاشـة اللمس لإدخال كلمة المرور.
  - 6. المس **موافق**.
  - 7. بالنسبة للتنسيقات القابلة للبحث أو تنسيق PDF أو أرشـفة PDF أو XPS، حدد أحد الخيارات:
    - **لا**: يقوم هذا الخيار بإنشاء صورة غير قابلة للبحث من المستند الممسوح ضوئيًا.
- نعم: يقوم هذا الخيار بإنشاء مستند قابل للبحث من الصفحات الممسوحة ضوئيًا. إذا حددت نعم، فحدد لغة البحث من القائمة.
  - 8. المس **موافق**.
  - 9. المس **موافق**.

تغيير عنوان "من"

لتغيير عنوان "من":

- المس علامة التبويب خيارات البريد الإلكتروني.
  - 2. المس **"من**".
- لتغيير عنوان "من" باستخدام "عنوان البريد الإلكتروني" أو "المفضلات" التي تم إدخالها:
- المس **إدخال عنوان "من"**، ثم استخدم لوحة مفاتيح شاشة اللمس لإدخال عنوان بريد إلكتروني.
  - المس **المفضلات**، ثم حدد الأسماء المطلوبة من القائمة.
    - 4. المس **موافق**.
    - 5. تغيير عنوان "من" باستخدام دفتر عناوين الجهاز:
      - a. المس **دفتر العناوين بالجهاز**.
    - b. حدد قائمة جهات الاتصال المطلوبة من القائمة.
  - c. المس **بحث**، ثم استخدم لوحة مفاتيح شاشة اللمس لكتابة جزء من الاسم.
  - متعددة الوظائف Xerox<sup>®</sup> WorkCentre<sup>®</sup> 7220/7220i/7225/7225i متعددة الوظائف دليل المستخدم

- d. المس **بحث**.
- e. حدد الاسم المطلوب من القائمة، ثم المس إضافة.
  - 6. المس **موافق**.

#### تغيير عنوان "الرد على"

لتغيير عنوان "الرد على":

- المس علامة التبويب خيارات البريد الإلكتروني.
  - 2. المس **الرد على**.
- لتغيير عنوان "الرد على" باستخدام "المفضلات" أو "عنوان البريد الإلكتروني" الذي تم إدخاله:
- المس إدخال عنوان الرد على، ثم استخدم لوحة مفاتيح شاشة اللمس لإدخال عنوان بريد إلكتروني.
  - المس **المفضلات**، ثم حدد الأسماء المطلوبة من القائمة.
    - 4. المس **موافق**.
    - .5 تغيير عنوان "الرد على" باستخدام دفتر عناوين الجهاز:
      - a. المس **دفتر العناوين بالجهاز**.
      - b. حدد قائمة جهات الاتصال المطلوبة من القائمة.
  - c. المس **بحث**، ثم استخدم لوحة مفاتيح شاشة اللمس لكتابة جزء من الاسم.
    - d. المس **بحث**.
    - e. حدد الاسم المطلوب من القائمة، ثم المس إضافة.
      - 6. المس **موافق**.

#### تغيير الرسالة

لتغيير الرسالة:

- المس علامة التبويب خيارات البريد الإلكتروني.
  - 2. المس **الرسالة**.
- 3. اكتب الرسالة المراد تضمينها مع الصور باستخدام لوحة مفاتيح شاشة اللمس.
  - 4. المس **موافق**.

#### إعداد الجودة وحجم الملف

لضبط الجودة وحجم الملف:

- المس علامة التبويب خيارات البريد الإلكتروني.
  - 2. المس **الجودة/حجم الملف**:
- 3. لتحديد إعداد، استخدم شريط التمرير. تتراوح الإعدادات من "أعلى ضغط"/"أصغر حجم للملف" إلى "أقل ضغط"/"أكبر حجم للملف".
  - 4. المس **موافق**.

#### إعداد التشفير

يساعدك التشـفير في ضمان عدم تمكن أي شـخص بخلاف المسـتلم المقصود من قراءة رسـائل البريد الإلكتروني.

ملاحظة: يجب على مسؤول النظام إعداد هذه الميزة قبل أن تتمكن من اسـتخدامها. للحصول على التفاصيل، راجع دليل مسؤول النظام على www.xerox.com/office/WC7220\_WC7225docs.

لضبط التشفير:

- المس علامة التبويب خيارات البريد الإلكتروني.
  - 2. المس **التشفير**.
- د. لتعيين "التشفير"، المس تشغيل أو إيقاف تشغيل.
  - 4. المس **موافق**.

# المسح الضوئي إلى وجهة

يحتوي هذا القسم على:

إرسال صورة ممسوحة ضوئيًا إلى وجهة.....

استخدم "المسح الضوئي إلى وجهة" لإرسـال الصور الممسـوحة ضوئيًا إلى وجهة بعيدة، مثل ملقم FTP أو الكمبيوتر الشـخصي.

# إرسـال صورة ممسـوحة ضوئيًا إلى وجهة

قبل إجراء المسح الضوئي إلى وجهة، قم بتهيئة مجلدات الوجهة على الملقم أو مشاركة المجلد على الكمبيوتر الشخصي. بالإضافة إلى ذلك، يجب أن يكون لديك "مسح ضوئي إلى الوجهة" واحد على الأقل بدفتر العناوين. إذا لم تتم تهيئة خصائص "المسح الضوئي إلى الوجهة" بشكل صحيح، فسيظهر رمز "المسح الضوئي إلى" باللون الرمادي على شاشة اللمس.

لمسح صورة ضوئيًا وإرسالها إلى وجهة:

- 1. حمِّل المستند الأصلي على زجاج المستندات أو في وحدة تغذية المستندات.
- اضغط على الزر الصفحة الرئيسية للخدمات، ثم المس المسح الضوئي إلى.
  - . لتحديد وجهة من المفضلات:
    - a. المس **المفضلات**.
  - b. حدد جهات الاتصال المطلوبة من القائمة.
    - c. المس **موافق**.
    - 4. لإضافة وجهة من دفتر عناوين الجهاز:
      - المس **دفتر عناوين الجهاز**.
- a. على شاشة دفتر عناوين الجهاز، حدد قائمة جهات الاتصال المطلوبة من القائمة.
  - b. المس **بحث**، ثم استخدم لوحة مفاتيح شاشة اللمس لكتابة جزء من الاسم.
    - c. المس **بحث**.
  - d. حدد جهة الاتصال المطلوبة من القائمة، ثم المس إضافة إلى المستلمين.
    - e. المس **موافق**.
- 5. لتغيير أي من إعدادات المسـح الضوئي، اسـتخدم الخيارات الموجودة أسـفل شـاشـة "المسـح الضوئي إلى". للاطلاع على التفاصيل، راجع إعداد خيارات المسـح الضوئي في صفحة 143.

متعددة الوظائف 155 Xerox<sup>®</sup> WorkCentre<sup>®</sup> 7220/7220i/7225/7225i الطابعة الألوان دليل المستخدم

- لتحديد الإجراء الذي يجب اتخاذه في حالة وجود الملف بالفعل:
  - a. المس علامة التبويب **خيارات حفظ الملفات**.
- b. المس **في حالة وجود الملف بالفعل**. حدد أحد الخيارات.
  - c. المس **موافق**.
  - 7. لضبط الجودة وحجم الملف:
  - a. المس علامة التبويب خيارات حفظ الملفات.
    - b. المس **الجودة/حجم الملف**:
- c. لتحديد إعداد، استخدم شريط التمرير. تتراوح الإعدادات من "أعلى ضغط"/"أصغر حجم للملف" إلى "أقل ضغط"/"أكبر حجم للملف".
  - d. المس **موافق**.
  - 8. اضغط على زر **البدء** الأخضر.

تظهر شاشة "تقدم المهمة"، ويتم مسح المستند الأصلي ضوئيًا. يتم تخزين الملف كمستند بالوجهة.

# المسح الضوئي إلى كمبيوتر

إذا قام مسؤول النظام بتمكين "البدء عن بُعد" في Xerox® CentreWare® Internet Services، فيمكنك مسح الصور ضوئيًا من الماسحة الضوئية إلى جهاز الكمبيوتر مباشرةً. باستخدام "Microsoft Clip Organizer" يمكنك إجراء المسح الضوئي والاستيراد وتخزين الصور من الطابعة. يمكنك أيضًا إجراء المسح الضوئي مباشرة من الطابعة إلى جهاز كمبيوتر باستخدام تطبيقات المسح الضوئي الأكثر توافقًا مع TWAIN.

### المسح الضوئي إلى كمبيوتر

- 1. على الطابعة، قم بتحميل المستند الأصلي على زجاج المستندات أو في وحدة تغذية المستندات التلقائية.
- Microsoft Office < على جهاز الكمبيوتر، انقر فوق **البدء > البرامج >** Microsoft Office > **أدوات** Microsoft Office < 2. Microsoft Clip Organizer.
  - 3. انقر فوق الملف > إضافة قصاصات إلى المنظم > من الماسحة الضوئية أو الكاميرا.
    - 4. انقر فوق الجهاز > Xerox برنامج التشغيل TWAIN.
      - 5. انقر فوق **إدخال مخصص**.
- 6. في حالة تثبيت العديد من الماسحات الضوئية على الكمبيوتر، انقر فوق **تحديد جهاز المسح الضوئي**، ثم حدد الماسحة الضوئية، ثم انقر فوق **تحديد**.
  - 7. لتحديد حجم للصورة الممسوحة ضوئيًا، انقر فوق **حجم المسح الضوئي** وحدد أحد الخيارات.
    - 8. لتحديد أوجه المستند الأصلي المراد مسحها ضوئيًا، انقر فوق **الوجه المراد مسحه ضوئيًا**
  - مسح ضوئي على وجه واحد: يقوم هذا الإعداد بالمسح الضوئي لوجه واحد فقط من المستند الأصلي أو الصورة الأصلية ويقوم بإنتاج ملفات إخراج -ذات وجه واحد.
- **مسح ضوئي على الوجهين**: يقوم هذا الإعداد بالمسح الضوئي لكلا الوجهين بالمستند الأصلي أو بالصورة الأصلية.
- **المسح الضوئي على الوجهين، الحافة القصيرة** لمسح كلا وجهي الصورة الأصلية على الحافة القصيرة.
  - 9. لتحديد دقة لمسح الصورة ضوئيًا، انقر فوق **الدقة**، ثم حدد أحد الخيارات.
    - 10. لضبط لون المسح الضوئي، انقر فوق **لون الصورة** وحدد خيارًا:
  - **تلقائي** لاكتشاف محتوى اللون في الصورة الأصلية. إذا كانت الصورة الأصلية بالألوان، فستقوم الطابعة بإجراء المسح الضوئي بالألوان الكاملة. أما إذا كان المستند الأصلي بالأبيض والأسـود فقط، فتقوم الطابعة بإجراء المسـح الضوئي بالأبيض والأسـود فقط.
    - **اللون**: يقوم بإجراء المسح الضوئي بكامل الألوان.
    - تدرج اللون الرمادي: يكتشف العديد من ظلال اللون الرمادي ويمسحها ضوئيًا.
      - **الأبيض والأسود:** يقوم هذا الإعداد بالمسح الضوئي بالأبيض والأسود فقط.
        - 11. لمسح الصورة ضوئيًا، انقر فوق **المسح الضوئي**.

# استخدام المسح الضوئي بلمسة واحدة

يتيح لك "المسح الضوئي بلمسة واحدة" مسح المستند ضوئيًا إلى موقع محدد بلمسة زر. قبل أن تتمكن من استخدام "المسح الضوئي بلمسة واحدة"، يجب أن يقوم مسؤول النظام بتهيئة قالب المسح الضوئي وتمكين التحديد على شاشة اللمس. يمكن أن يكون للطابعة العديد من التحديدات بلمسة واحدة، ويكون لكل منها وجهة مسح ضوئي وإعدادات مسح ضوئي مختلفة.

لاستخدام المسح الضوئي بلمسة واحدة:

- حمِّل المستند الأصلي على زجاج المستندات أو في وحدة تغذية المستندات.
- اضغط على الزر الصفحة الرئيسية للخدمات، ثم المس رمز المسح الضوئي بلمسة واحدة.
  - لتغيير أيّ من إعدادات المسح الضوئي، استخدم الخيارات الموجودة أسفل شاشة اللمس.

للحصول على التفاصيل، راجع تغيير إعدادات المسح الضوئي الأسـاسـية في صفحة 143.

4. اضغط على زر **البدء** الأخضر.

تظهر شاشة "تقدم المهمة"، ويتم مسح المستند الأصلي ضوئيًا. يتم تخزين الملف كمستند بالوجهة.

# الإرسال عبر الفاكس

#### يحتوي هذا الفصل على:

| 160 | •     تكوين الطابعة للإرسـال بالفاكس |
|-----|--------------------------------------|
| 161 | •     إرسال الفاكس الأساسـي          |
| 163 | •     إرسال فاكس مضمن                |
| 176 | •     إرسال الفاكس عبر الملقم        |
| 183 | •    إرسال فاكس عبر الإنترنت         |
| 192 | • اِنشاء مهمة فاکس                   |
| 194 | •     أُرسل فاكس LAN                 |
| 196 | •   استخدام دفتر العناوين            |
|     |                                      |

يجب على مسؤول النظام إعداد هذه الميزة قبل أن تتمكن من اسـتخدامها. للحصول على التفاصيل، راجع دليل مسؤول النظام على www.xerox.com/office/WC7220\_WC7225docs.

# تكوين الطابعة للإرسال بالفاكس

قبل استخدام الفاكس، يجب تهيئة إعدادات الفاكس لتتوافق مع أنماط الاتصال واللوائح المحلية لديك. تشتمل إعدادات الفاكس على ميزات اختيارية يمكنك استخدامها لتكوين الطابعة للإرسال بالفاكس.

ملاحظة: لا يتم دعم جميع الخيارات الواردة في جميع الطابعات. فلا تنطبق بعض الخيارات إلا على طراز طابعة أو تهيئة أو نظام تشغيل أو نوع برنامج تشغيل معين.

للحصول على التفاصيل، راجع دليل مسؤول النظام على www.xerox.com/office/WC7220\_WC7225docs.

# إرسال الفاكس الأساسي

يمكنك إرسال فاكس بواحدة من الطرق الأربع التالية:

- الفاكس/الفاكس المضمن: يعمل هذا الخيار على مسح المستند ضوئيًا، ثم إرساله مباشرةً إلى جهاز فاكس. للحصول على التفاصيل، راجع إرسال فاكس مضمن في صفحة 163.
- الفاكس عبر الملقم : يعمل هذا الخيار على مسح المستند ضوئيًا، ثم إرساله إلى ملقم فاكس، والذي يقوم بدوره بإرسال المستند إلى جهاز فاكس. للحصول على التفاصيل، راجع إرسال الفاكس عبر الملقم في صفحة 176.
  - الفاكس عبر الإنترنت : يعمل هذا الخيار على مسح المستند ضوئيًا، ثم إرساله عبر البريد الإلكتروني إلى أحد المستلمين. للحصول على التفاصيل، راجع إرسال فاكس عبر الإنترنت في صفحة 183.
    - فاكس LAN : يعمل هذا الخيار على إرسال مهمة الطباعة الحالية كفاكس. للحصول على التفاصيل، راجع إرسال فاكس LAN في صفحة 194.

### زجاج المستندات

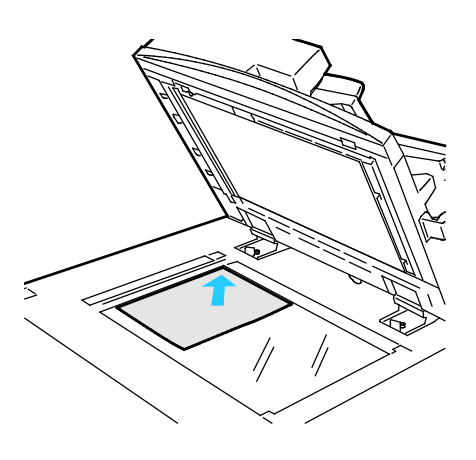

- ارفع غطاء وحدة تغذية المستندات وضع الصفحة الأولى في الزاوية العلوية اليسرى بزجاج المستندات بحيث تكون متجهة لأسفل.
- قم بمحاذاة المستندات الأصلية على حجم الورق المطابق المطبوع على حافة الزجاج.
  - يقبل زجاج المستندات أحجام الورق التي تصل إلى 297 × 432 ملم (11.7 × 17 بوصة).
    - يكتشف زجاج المستندات أحجام الورق القياسية تلقائيًا.

#### وحدة تغذية المستندات

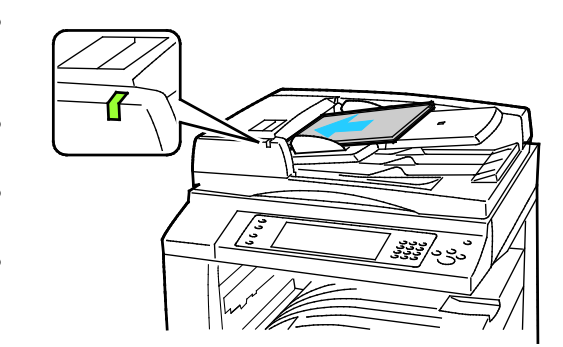

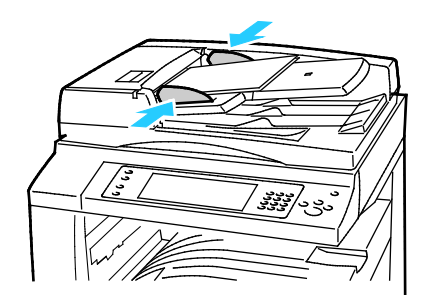

- أدخل المستندات الأصلية بحيث تكون متجهة لأعلى، وبحيث تكون الصفحة الأولى في الأعلى.
- يضيء مؤشر التأكيد عند تحميل المستندات الأصلية بشكل صحيح.
  - اضبط موجهات الورق حتى تستقر في مواجهة المستندات الأصلية.
- تقبل وحدة تغذية المستندات أوزان الورق من 38 إلى 128 جم/م<sup>2</sup> بالنسبة للصفحات ذات الوجه الواحد، ومن 50 إلى 128 جم/م<sup>2</sup> للصفحات ذات الوجهين.
- تقبل وحدة تغذية المستندات أحجام الورق من 85 × 125 ملم (3.3 × 4.9 بوصات) إلى 297 × 432 ملم (1.17 × 17 بوصة) بالنسبة للصفحات ذات الوجه الواحد ومن 101 × 125 ملم (4.3 × 4.9 بوصات) إلى 297 × 432 ملم (11.7 × 17 بوصة) بالنسبة للصفحات ذات الوجهين.
  - يبلغ الحد الأقصى لسعة وحدة تغذية المستندات 110 أوراق بوزن 80 جم/م<sup>2</sup>.
  - تكتشف وحدة تغذية المستندات أحجام الورق القياسية تلقائيًا.

# إرسال فاكس مضمن

عندما تقوم بإرسال فاكس من لوحة التحكم بالطابعة، يتم مسح المستند ضوئيًا وإرساله إلى جهاز فاكس باستخدام خط هاتف مخصص. لاستخدام ميزة الفاكس المضمن، تأكد من قدرة طابعتك على الوصول إلى خط هاتف يعمل جيدًا مع تخصيص رقم هاتف له.

لإرسال فاكس مضمن:

- حمِّل المستند الأصلي في وحدة تغذية المستندات أو على زجاج المستندات.
  - 2. اضغط على زر **الصفحة الرئيسية للخدمات**، ثم المس **الفاكس**.
    - 3. لإدخال تفاصيل مستلم، المس أحد الخيارات أو المس **تخط**.
      - المس **إدخال مستلم**.
- لإدخال الرقم، استخدم لوحة المفاتيح الأبجدية الرقمية. لإضافة حروف طلب خاصة، المس الحرف المطلوب عند نقطة الإدخال أثناء إدخال الرقم.
  - المس إضافة.
  - لإضافة مستلمين إضافيين، المس إضافة مستلم، ثم إدخال مستلم. استخدم لوحة المفاتيح الأبجدية الرقمية لإدخال الرقم، ثم المس إضافة.

ملاحظة: يمكن طلب توقف مؤقت أثناء الطلب أو أكثر بين رقم الوصول الخاص بالخط الخارجي ورقم الفاكس. عند إدخالها، تظهر التوقفات المؤقتة أثناء الطلب كفواصل في رقم الفاكس.

- المس **دفتر عناوين الجهاز**.
- المس السهم لأسفل، ثم حدد جهات اتصال الفاكس أو مجموعات الفاكس أو مفضلات الفاكس أو جميع جهات الاتصال من القائمة.
  - المس جهة الاتصال المطلوبة، ثم حدد **إضافة إلى المستلمين**.
  - و لإزالة جهة اتصال من القائمة، المس جهة الاتصال، ثم المس **إزالة**.
    - أضف جهات اتصال إضافية حسب الحاجة، ثم المس **موافق**.
    - المس **المفضلات**. المس أحد المفضلات أو أكثر، ثم المس **موافق**.
  - 4. المس **مسح ضوئي على الوجهين**، ثم حدد أحد الخيارات، والمس **موافق**.
    - 5. المس **نوع المستند الأصلي**، ثم حدد أحد الخيارات، والمس **موافق**.
      - 6. المس **الدقة**، ثم حدد أحد الخيارات، والمس **موافق**.
    - 7. المس حجم المستند الأصلي، ثم حدد أحد الخيارات، والمس موافق.
- 8. حدد المزيد من الخيارات حسب الحاجة. للحصول على التفاصيل، راجع تحديد خيارات الفاكس في صفحة 168.
  - 9. اضغط على زر **البدء** الأخضر. تقوم الطابعة بمسح الصفحات ضوئيًا وإرسـال المسـتند عند مسـح جميع الصفحات ضوئيًا.

ملاحظة: لإيقاف المهمة مؤقتًا، اضغط على الزر **إيقاف**. على شاشـة اللمس، المس **اسـتئناف المسح الضوئي** لمتابعة المهمة، أو **إلغاء المسح الضوئي** لإلغاء المهمة بالكامل. إذا لم تقم بإجراء تحديد في غضون 60 ثانية، فسـيتم اسـتئناف المهمة تلقائيًا.

# إعدادات الفاكس الأساسية

يحتوي هذا القسم على:

| 164 | •      تحديد خيارات المسح الضوئي على الوجهين     |
|-----|--------------------------------------------------|
| 164 | • تحديد نوع المستند الأصلي                       |
| 165 | • إعداد الدقة                                    |
| 165 | •       تحديد حجم المستند الأصلي                 |
| 166 | <ul> <li>منع تباين الخلفية تلقائيًا</li> </ul>   |
| 166 | <ul> <li>ضبط التباین</li> </ul>                  |
| 166 | <ul> <li>ضبط السطوع والحدة</li> </ul>            |
| 167 | • تحديد التصغير أو التقسيم                       |
| 167 | <ul> <li>إعداد إرسال الكتب عبر الفاكس</li> </ul> |

#### تحديد خيارات المسح الضوئي على الوجهين

يمكنك استخدام خيارات المسح الضوئي على الوجهين لضبط الجهاز على إجراء مسح ضوئي لوجه واحد من المستند الأصلي أو كلا وجهيه.

لضبط المسح الضوئي على الوجهين:

- اضغط على زر الصفحة الرئيسية للخدمات، ثم المس الفاكس.
  - لإدخال تفاصيل مستلم، المس أحد الخيارات أو المس تخط.
    - 3. المس **مسح ضوئي على الوجهين**.
      - 4. المس أحد الخيارات.
- على وجه واحد: يقوم هذا الخيار بالمسح الضوئي لوجه واحد فقط من الصورة الأصلية وإنتاج ملفات إخراج -ذات وجه واحد.
  - **على الوجهين**: يقوم هذا الخيار بالمسح الضوئي لكلا الوجهين للصورة الأصلية.
- على الوجهين، تدوير الوجه 2: يقوم هذا الخيار بالمسح الضوئي لكلا الوجهين للصورة الأصلية مع تدوير الوجه الثاني.
  - 5. المس **موافق**.

#### تحديد نوع المستند الأصلي

يمكنك استخدام خيار "النوع الأصلي" لتحديد نوع الصور التي يتم مسحها ضوئيًا. يستخدم الجهاز هذه المعلومات لتحسين إعدادات جودة الصورة وإنتاج أفضل جودة للإخراج.

لتحديد نوع المستند الأصلي:

- اضغط على زر الصفحة الرئيسية للخدمات، ثم المس الفاكس.
  - لإدخال تفاصيل مستلم، المس أحد الخيارات أو المس تخط.
- متعددة الوظائف Xerox<sup>®</sup> WorkCentre<sup>®</sup> 7220/7220i/7225/7225i متعددة الوظائف دليل المستخدم

- 3. المس **نوع المستند الأصلي**.
- 4. على شاشة نوع المستند الأصلي، المس نوع محتوى المستند الأصلي.
  - 5. المس **موافق**.

#### إعداد الدقة

تحدد "الدقة" جودة الصور الرسـومية. وتقاس دقة الصورة بالنقاط في البوصة (dpi). إن إعداد 600 نقطة في البوصة (dpi-600) يقدم الصور باسـتخدام 600 نقطة (بكسـل) في كل بوصة من الصورة. وتوفر الدقة الأعلى جودة طباعة أفضل.

لضبط الدقة:

- اضغط على زر الصفحة الرئيسية للخدمات، ثم المس الفاكس.
  - لإدخال تفاصيل مستلم، المس أحد الخيارات أو المس تخط.
    - 3. المس **الدقة**.
    - 4. على شاشة "الدقة"، المس الدقة المطلوبة.
- قياسي: يُستخدم مع النص الذي تم إنشائه-عن طريق الجهاز.
- دقيق: تُستخدم مع الرسومات الخطية والنصوص الصغيرة والنصوص المكتوبة يدويًا.
  - فائق الدقة: يُستخدم مع النصوص الدقيقة والرسومات والصور الأقل دقة.
    - 5. المس **موافق**.

#### تحديد حجم المستند الأصلي

للتأكد من قيامك بمسح المنطقة الصحيحة من المستندات ضوئيًا، حدد حجم المستند الأصلي.

لتحديد حجم المستند الأصلي:

- اضغط على زر الصفحة الرئيسية للخدمات، ثم المس الفاكس.
  - 2. لإدخال تفاصيل مستلم، المس أحد الخيارات أو المس **تخط**.
    - 3. المس **حجم المستند الأصلي**.
    - على شاشة "حجم المستند الأصلي"، حدد خيارًا:
- **الاكتشاف التلقائي**: يسمح هذا الخيار للطابعة بتحديد حجم المستند الأصلي.
- منطقة المسح الضوئي مسبقة الضبط: يحدد هذا الخيار المنطقة المراد مسحها ضوئيًا عند مطابقتها لحجم الورق القياسي. في قائمة التمرير، المس حجم الورق المطلوب.
- منطقة المسح الضوئي المخصصة: يمكنك تحديد ارتفاع المنطقة المراد مسحها ضوئيًا وعرضها.
- **مستندات أصلية بأحجام مختلطة**: يمكنك المسح الضوئي للمستندات الأصلية ذات الأحجام القياسية المختلفة. استخدم الرسم التخطيطي الذي يظهر على الشاشة لتحديد أحجام المستندات الأصلية التي يمكن خلطها في نفس المهمة.
  - 5. المس **موافق**.

متعددة الوظائف 165 Xerox® WorkCentre® 7220/7220i/7225/7225i الطابعة الألوان دي المستخدم الطابعة الألوان المستخدم

#### منع تباين الخلفية تلقائيًا

عند إجراء المسح الضوئي للمستندات الأصلية المطبوعة على ورق رقيق، فإن النص أو الصورة المطبوعة على أحد جانبي الورقة يمكن رؤيته على الجانب الآخر منها. استخدم الإعداد "منع تلقائي" لتقليل حساسية الطابعة للتباينات في ألوان الخلفية الخفيفة.

لتحديد "منع تلقائي":

- اضغط على زر الصفحة الرئيسية للخدمات، ثم المس الفاكس.
  - لإدخال تفاصيل مستلم، المس أحد الخيارات أو المس تخط.
- المس علامة التبويب جودة الصورة، ثم المس تحسين الصورة.
  - 4. لمنع الخلفية، المس **منع تلقائي**.
    - 5. المس **موافق**.

#### ضبط التباين

التباين هو الاختلاف النسبي بين المناطق الساطعة والداكنة بالصورة.

لضبط التباين:

- اضغط على زر الصفحة الرئيسية للخدمات، ثم المس الفاكس.
  - 2. لإدخال تفاصيل مستلم، المس أحد الخيارات أو المس **تخط**.
- المس علامة التبويب جودة الصورة، ثم المس تحسين الصورة.
  - على شاشة تحسين الصورة، حدد أحد الخيارات.
  - تباین یدوی: یتیح لك هذا الخیار ضبط التباین یدویًا.
- - 5. المس **موافق**.

#### ضبط السطوع والحدة

يمكنك تفتيح الصورة أو تغميقها وضبط الحدة.

لضبط الصورة:

- اضغط على زر الصفحة الرئيسية للخدمات، ثم المس الفاكس.
  - 2. لإدخال تفاصيل مستلم، المس أحد الخيارات أو المس **تخط**.
- المس علامة التبويب جودة الصورة، ثم المس خيارات الصورة.

#### متعددة الوظائف Xerox® WorkCentre® 7220/7220i/7225/7225i متعددة الوظائف دليل المسـتخدم

- 4. على شاشة خيارات الصورة، اضبط أشرطة التمرير حسب الحاجة.
  - تفتيح/تغميق: لتفتيح الصورة أو تغميقها.
  - الحدة: لزيادة حدة الصورة أو تخفيف حدتها.
    - 5. المس **موافق**.

#### تحديد التصغير أو التقسيم

يمكنك تحديد الأسلوب المستخدم لمعالجة الصور الكبيرة جدًا.

لتحديد التصغير أو التقسيم:

- اضغط على زر الصفحة الرئيسية للخدمات، ثم المس الفاكس.
  - لإدخال تفاصيل مستلم، المس أحد الخيارات أو المس تخط.
- المس علامة التبويب ضبط التخطيط، ثم المس التصغير/التقسيم.
  - 4. المس أحد الخيارات.
- تصغير للملاءمة: يعمل هذا الخيار على تصغير المستندات الكبيرة بحيث تتم ملاءمتها على الورق الصغير.
  - تقسيم عبر الصفحات: يعمل هذا الخيار على متابعة صورة فردية عبر صفحات عديدة.

5. المس **موافق**.

#### إعداد إرسال الكتب عبر الفاكس

يمكنك تحديد الأسلوب المستخدم لمسح الصور الموجودة في الكتاب ضوئيًا.

لتحديد إرسال الكتاب عبر الفاكس:

- اضغط على زر الصفحة الرئيسية للخدمات، ثم المس الفاكس.
  - لإدخال تفاصيل مستلم، المس أحد الخيارات أو المس تخط.
- المس علامة التبويب ضبط التخطيط، ثم المس إرسال الكتب عبر الفاكس.
  - 4. المس أحد الخيارات.
  - **إيقاف**: هذا هو الإعداد الافتراضي.
  - كلتا الصفحتين: لمسح كلتا الصفحتين من الكتاب ضوئيًا.
  - الصفحة اليسرى فقط: لمسح صفحة الكتاب اليسرى فقط ضوئيًا.
    - الصفحة اليمنى فقط: لمسح صفحة الكتاب اليمنى فقط ضوئيًا.
- 5. لضبط المقدار المراد مسحه، المس أسهم **مسح حافة التجليد** حسب الحاجة.
  - 6. المس **موافق**.

### تحديد خيارات الفاكس

يحتوي هذا القسم على:

| 168 | <ul> <li>طباعة تقرير تأكيد</li> </ul> |
|-----|---------------------------------------|
| 168 | • تحديد معدل البدء                    |
| 169 | <ul> <li>إضافة ورقة غلاف</li> </ul>   |
| 169 | • إرسال نص العنوان                    |
| 170 | • اِرسال فاكس متأخر                   |
| 170 | • تخزين فاكس في صندوق البريد المحلي   |
| 171 | •     تخزين فاكس في صندوق بريد بعيد   |
| 171 | • طباعة مستندات صندوق البريد المحلي   |
| 172 | • طباعة مستندات صندوق البريد البعيد   |
| 172 | • 🔹 حذف مستندات صندوق البريد المحلي   |
| 173 | • تخزين فاكس للاسـتقصاء               |
| 174 | • طباعة فاكسات مخزنة للاستقصاء        |
| 175 | • حذف فاكسات مخزنة للاستقصاء          |
| 175 | <ul> <li>إنشاء مهمة فاكس</li> </ul>   |

### طباعة تقرير تأكيد

يمكنك طباعة تقرير يؤكد وقت إرسـال الفاكسـات أو تلقيها. يتضمن التقرير معلومات حول المهلات الزمنية وإشـارات الانشـغال ومرات فشـل إعادة المحاولة.

لإعداد طباعة تقرير التأكيد:

- اضغط على زر الصفحة الرئيسية للخدمات، ثم المس الفاكس.
  - 2. لإدخال تفاصيل مستلم، المس أحد الخيارات أو المس **تخط**.
- المس علامة التبويب خيارات الفاكس، ثم المس تقرير التأكيد.
  - 4. لإنشاء تقرير لكل مهام الفاكس، المس **تأكيد الطباعة**.
    - 5. المس **موافق**.

#### تحديد معدل البدء

حدد أعلى معدل بدء ما لم تكن وجهة الفاكس الذي ترسله ذات متطلبات خاصة.

لتحديد سرعة إرسال الفاكس:

- اضغط على زر الصفحة الرئيسية للخدمات، ثم المس الفاكس.
  - 2. لإدخال تفاصيل مستلم، المس أحد الخيارات أو المس **تخط**.
- متعددة الوظائف Xerox<sup>®</sup> WorkCentre<sup>®</sup> 7220/7220i/7225/7225 متعددة الوظائف دليل المستخدم

- المس علامة التبويب خيارات الفاكس، ثم المس معدل البدء.
  - 4. المس أحد الخيارات.
    - 5. المس **موافق**.

ملاحظة: يمكن أن تطالبك بعض شبكات الهاتف بضبط معدل بدء الفاكس على "مفروض (4800 بت في الثانية)". يضمن معدل البيانات البطيء إرسالاً أكثر موثوقية للبيانات.

#### إضافة ورقة غلاف

يمكنك استخدام خيار ورقة الغلاف لإضافة صفحة مقدمة إلى بداية الفاكس. يمكنك إضافة تعليق قصير إلى ورقة الغلاف، بالإضافة إلى تفاصيل إلى ومن.

لتضمين ورقة غلاف:

- اضغط على زر الصفحة الرئيسية للخدمات، ثم المس الفاكس.
  - 2. لإدخال تفاصيل مستلم، المس أحد الخيارات أو المس **تخط**.
- المس علامة التبويب خيارات الفاكس، ثم المس ورقة الغلاف > تشغيل.
- 4. المس الحقل **إلى**، واستخدم لوحة مفاتيح شاشة اللمس لكتابة اسم المستلم، ثم المس **موافق**.
  - 5. المس الحقل **من**، واستخدم لوحة مفاتيح شاشـة اللمس لكتابة اسـم المرسـل، ثم المس **موافق**.
    - لإضافة تعليق، قم بأي مما يلي:
      - المس تعليق موجود.
- المس تعليق <Available>، والمس الرمز **تحرير**، واستخدم لوحة مفاتيح شـاشـة اللمس لكتابة النص، ثم المس **موافق**.

ملاحظات:

- لحذف تعليق موجود، المس التعليق، ثم المس X. لتأكيد الإجراء، المس حذف.
- لتحرير تعليق موجود، المس التعليق ثم المس الرمز تحرير. لتغيير التعليق، استخدم لوحة مفاتيح شاشة اللمس ثم المس موافق.
  - 7. المس **موافق**.

#### إرسال نص العنوان

يجب على مسؤول النظام إعداد هذه الميزة قبل أن تتمكن من استخدامها. للحصول على التفاصيل، راجع دليل مسؤول النظام على www.xerox.com/office/WC7220\_WC7225docs.

لتضمين نص عنوان الفاكس:

- اضغط على زر الصفحة الرئيسية للخدمات، ثم المس الفاكس.
  - 2. لإدخال تفاصيل مستلم، المس أحد الخيارات أو المس **تخط**.
- المس علامة التبويب خيارات الفاكس، ثم المس إرسال نص العنوان.
- 169 متعددة الوظائف Xerox<sup>®</sup> WorkCentre<sup>®</sup> 7220/7220i/7225/7225i الطابعة الألوان دليل المستخدم

- 4. المس أحد الخيارات.
  - 5. المس **موافق**.

#### إرسال فاكس متأخر

يمكنك ضبط وقت في المستقبل تقوم الطابعة بإرسـال مهمة الفاكس فيه. يمكن أن يتراوح التأخير من 15 دقيقة إلى 24 سـاعة.

ملاحظة: قبل استخدام هذه الميزة، اضبط الطابعة على الوقت الحالي.

لتحديد وقت إرسـال الفاكس:

- اضغط على زر الصفحة الرئيسية للخدمات، ثم المس الفاكس.
  - لإدخال تفاصيل مستلم، المس أحد الخيارات أو المس تخط.
- المس علامة التبويب خيارات الفاكس، ثم المس تأخير الإرسال.
  - 4. المس **تأخير الإرسال**.
  - المس حقل **الساعة**، ثم المس الأسـهم لضبط رقم.
  - المس حقل **الدقيقة**، ثم المس الأسـهم لضبط رقم.
- في حالة ضبط الطابعة على عرض الساعة بتنسيق 12 ساعة، فالمس **صباحًا** أو **مساءً**.
  - 5. المس **موافق**.

يتم مسح الفاكس ضوئيًا وحفظه، ثم يتم إرساله في الوقت المحدد.

#### تخزين فاكس في صندوق البريد المحلي

يجب أن يقوم مسؤول النظام بإنشاء صندوق بريد قبل أن تتمكن من استخدام هذه الميزة. للحصول على التفاصيل، راجع دليل مسؤول النظام على www.xerox.com/office/WC7220\_WC7225docs.

لتخزين فاكس في صندوق بريد محلي:

- اضغط على زر الصفحة الرئيسية للخدمات، ثم المس الفاكس.
  - 2. المس **صناديق البريد**.

ملاحظة: في حالة تحديد علامة التبويب الفاكس، المس **إضافة مستلمين**، ثم المس **صناديق البريد**.

- 3. المس **تخزين إلى صندوق البريد**.
  - 4. المس **صندوق البريد المحلي**.
  - المس صندوق بريد من القائمة.
- 6. إذا كان رمز المرور مطلوبًا، فالمس حقل رمز مرور صندوق البريد، ثم استخدم لوحة المفاتيح لإدخال رمز مرور صندوق البريد المكون من أربعة أرقام. المس موافق.
  - 7. المس **موافق**.

يظهر صندوق البريد باعتباره مستلم الفاكس.

متعددة الوظائف Xerox® WorkCentre® 7220/7220i/7225/7225i متعددة الوظائف دليل المستخدم

- 8. لتحديد صندوق بريد مختلف، المس حقل المستلم, ثم المس إزالة أو تحرير.
  - 9. حدد الخيارات الإضافية حسب الحاجة.
- 10. المس **بدء**. يتم مسح المستندات الأصلية ضوئيًا وتخزينها في صندوق البريد.

#### تخزين فاكس في صندوق بريد بعيد

لتخزين فاكس في صندوق بريد بعيد:

- اضغط على زر الصفحة الرئيسية للخدمات، ثم المس الفاكس.
  - 2. المس **صناديق البريد**.

ملاحظة: في حالة تحديد علامة التبويب الفاكس، المس **إضافة مستلمين**، ثم المس **صناديق البريد**.

- المس تخزين إلى صندوق البريد.
  - 4. المس **صندوق البريد البعيد**.
- المس أدخل رقم الفاكس البعيد، ثم استخدم لوحة المفاتيح لإدخال رقم فاكس الجهاز البعيد. المس موافق.
- 6. المس حقل **رقم صندوق البريد**، ثم استخدم لوحة المفاتيح الأبجدية الرقمية لإدخال رقم صندوق البريد.
  - 7. المس حقل **رمز مرور صندوق البريد**، ثم استخدم لوحة المفاتيح الأبجدية الرقمية لإدخال رمز مرور صندوق البريد المكون من أربعة أرقام إذا لزم الأمر.
    - 8. المس **موافق**.

يظهر صندوق البريد باعتباره مستلم الفاكس. لتحديد صندوق بريد مختلف، المس حقل المستلم, ثم المس **إزالة** أو **تحرير**.

- 9. حدد الخيارات الإضافية حسب الحاجة.
- 10. المس **بدء**. يتم مسـح المسـتندات الأصلية ضوئيًا وتخزينها في صندوق البريد البعيد.

#### طباعة مستندات صندوق البريد المحلي

لاسـتخدام هذه الميزة، يجب أن يكون لديك مسـتندات مخزنة في صندوق البريد. للحصول على التفاصيل، راجع تخزين فاكس في صندوق بريد محلي.

لطباعة مستندات صندوق البريد المحلي:

- 1. اضغط على زر **الصفحة الرئيسية للخدمات**، ثم المس **الفاكس**.
  - 2. المس **صناديق البريد**.

ملاحظة: في حالة تحديد علامة التبويب الفاكس، المس **إضافة مستلمين**، ثم المس **صناديق البريد**.

- 3. المس **طباعة من صندوق البريد**.
  - 4. المس **صندوق البريد المحلي**.
- متعددة الوظائف 171 Xerox® WorkCentre® 7220/7220i/7225/7225i الطابعة الألوان 171 دليل المستخدم

- 5. المس صندوق بريد من القائمة.
- إذا كان رمز المرور مطلوبًا، فالمس حقل رمز مرور صندوق البريد، ثم استخدم لوحة المفاتيح لإدخال رمز مرور صندوق البريد المكون من أربعة أرقام. المس موافق.
  - 7. المس **طباعة**. طباعة المستندات الموجودة في صندوق البريد.
  - 8. لحذف محتويات صندوق البريد بعد انتهاء الجهاز من الطباعة، المس **تفريغ صندوق البريد**. للتأكيد، المس **تفريغ صندوق البريد**.
    - 9. المس **إغلاق**.

#### طباعة مستندات صندوق البريد البعيد

لطباعة مستندات صندوق البريد البعيد:

- اضغط على زر الصفحة الرئيسية للخدمات، ثم المس الفاكس.
  - 2. المس **صناديق البريد**.

ملاحظة: في حالة تحديد علامة التبويب الفاكس، المس **إضافة مستلمين**، ثم المس **صناديق البريد**.

- المس طباعة من صندوق البريد.
  - 4. المس **صندوق البريد البعيد**.
- 5. المس **أدخل رقم الفاكس البعيد**، ثم استخدم لوحة المفاتيح لإدخال رقم فاكس الجهاز البعيد. المس **موافق**.
- 6. المس حقل **رقم صندوق البريد**، ثم استخدم لوحة المفاتيح الأبجدية الرقمية لإدخال رقم صندوق البريد.
  - 7. المس حقل **رمز مرور صندوق البريد**، ثم استخدم لوحة المفاتيح الأبجدية الرقمية لإدخال رمز مرور. صندوق البريد المكون من أربعة أرقام.
    - 8. المس **طباعة**. طباعة المستندات الموجودة في صندوق البريد البعيد.
      - 9. المس **إغلاق**.

#### حذف مستندات صندوق البريد المحلي

لحذف مستندات صندوق البريد المحلي:

- اضغط على زر الصفحة الرئيسية للخدمات، ثم المس الفاكس.
  - 2. المس **صناديق البريد**.
- 3. في حالة تحديد علامة التبويب الفاكس، المس **إضافة مستلمين**، ثم المس **صناديق البريد**.
  - 4. المس **تخزين إلى صندوق البريد**.
    - 5. المس **صندوق البريد المحلي**.
      - المس صندوق بريد من القائمة.
  - متعددة الوظائف Xerox® WorkCentre® 7220/7220i/7225/7225i متعددة الوظائف دليل المستخدم

- 7. إذا كان رمز المرور مطلوبًا، فالمس حقل رمز مرور صندوق البريد، ثم اسـتخدم لوحة المفاتيح لإدخال رمز مرور صندوق البريد المكون من أربعة أرقام. المس **موافق**.
  - 8. لحذف محتويات صندوق البريد بعد انتهاء الجهاز من الطباعة، المس **تفريغ صندوق البريد**. للتأكيد، المس **تفريغ صندوق البريد**.

#### تخزين فاكس للاستقصاء

تتيح لك ميزة استقصاء الفاكس تخزين مستند الفاكس في الطابعة وجعله متوفرًا لأجهزة الفاكس الأخرى للاستقصاء. يمكنك أيضًا استرداد الفاكسات المخزنة في أجهزة الفاكس الأخرى. لاستخدام هذه الميزة، يجب أن تكون كل من طابعة الاستقصاء والطابعة البعيدة مزودتان بميزة استقصاء الفاكس.يمكنك تخزين فاكسات للاستقصاء باعتبارها غير آمنة أو آمنة. عند تحديد التخزين الآمن، فإنك تقوم بإنشاء قائمة بأرقام فاكس الجهاز البعيد المسموح لها بالوصول إلى الفاكسات الآمنة.

لتخزين فاكس:

1. المس **استقصاء**.

ملاحظة: في حالة تحديد علامة التبويب الفاكس، المس **إضافة مستلمين**، ثم المس **استقصاء.** 

- 2. المس **تخزين ملفات الاستقصاء**.
- لتخزين فاكس غير آمن للاستقصاء.
- a. المس **التخزين غير الآمن**.
  - b. المس **موافق**.
- c. للتأكيد، المس تحديث الإعداد.
  - 4. لتخزين فاكس آمن للاستقصاء.
    - a. المس **التخزين الآمن**.
- b. المس **أدخل رقم فاكس**، ثم استخدم لوحة المفاتيح لإدخال رقم الفاكس للجهاز البعيد. المس **موافق**.
  - c. المس **موافق**.
  - d. المس الزر +. تتم إضافة رقم الفاكس إلى قائمة الوصول.
  - e. تابع إدخال أرقام الفاكس لكل الأجهزة البعيدة التي تحتاج إلى وصول.
    - f. المس **موافق**.
    - g. للتأكيد، المس **تحديث الإعداد**.
    - حدد الخيارات الإضافية حسب الحاجة.
    - 6. المس **بدء**. يتم مسح المستندات الأصلية ضوئيًا وتخزينها للاستقصاء.

#### طباعة فاكسات مخزنة للاستقصاء

تتيح لك ميزة استقصاء الفاكس تخزين مستند الفاكس في الطابعة وجعله متوفرًا لأجهزة الفاكس الأخرى للاستقصاء. يمكنك أيضًا استرداد الفاكسات المخزنة في أجهزة الفاكس الأخرى. لاستخدام هذه الميزة، يجب أن تكون كل من طابعة الاستقصاء والطابعة البعيدة مزودتان بميزة استقصاء الفاكس. إذا كنت تستخدم استقصاء الفاكس البعيد لاستقصاء جهاز بعيد، فإنه يكون من الممكن استرداد الفاكسات على الفور. يمكنك مستخدام خيار تأخير الاستقصاء لاسترداد الفاكسات لاحقًا في وقت محدد. بإمكان الطابعة الماريم من جهاز بعيد واحد في المرة الواحدة.

لطباعة فاكسات مخزنة للاستقصاء:

- اضغط على زر الصفحة الرئيسية للخدمات، ثم المس الفاكس.
  - 2. المس **استقصاء**.

ملاحظة: في حالة تحديد علامة التبويب الفاكس، المس **إضافة مستلمين**، ثم المس **استقصاء**.

- المس طباعة من جهاز الاستقصاء.
- 4. لطباعة فاكسات مخزنة للاستقصاء على الجهاز المحلي:
  - a. المس **استقصاء الفاكس المحلي**.
    - b. المس **طباعة**.
- c. لحذف فاكسـات مخزنة بعد طباعتها، المس **تفريغ اسـتقصاء الفاكس**. للتأكيد، المس **تفريغ صندوق بريد الفاكس**.

طباعة فاكسات محلية مخزنة للاستقصاء.

- . لطباعة فاكسات مخزنة للاستقصاء على جهاز بعيد:
  - a. المس **استقصاء الفاكس البعيد**.
- b. المس **أدخل رقم الفاكس**، ثم استخدم لوحة المفاتيح لإدخال رقم فاكس الجهاز البعيد. المس **موافق**.
  - c. لإضافة رقم إلى القائمة، المس الزر +. أدخل أرقام فاكس إضافية حسب الحاجة.
    - d. لتحرير قائمة أرقام الفاكس، المس رقمًا في القائمة، ثم المس **إزالة** أو **تحرير**.
      - e. لضبط وقت محدد لاستقصاء الجهاز البعيد، المس **تأخير الاستقصاء**.
        - المس تأخير الاستقصاء.
        - المس حقل الساعة، ثم المس الأسهم لضبط رقم.
        - المس حقل **الدقيقة**، ثم المس الأسهم لضبط رقم.
  - في حالة ضبط الطابعة على عرض الساعة بتنسيق 12 ساعة، فالمس **صباحًا** أو **مساءً**.
    - المس **موافق**.
      - f. المس **طباعة**.

طباعة الفاكسات المخزنة على الجهاز البعيد للاستقصاء.

- 6. المس **إغلاق**.
- متعددة الوظائف Xerox<sup>®</sup> WorkCentre<sup>®</sup> 7220/7220i/7225/7225i متعددة الوظائف دليل المستخدم

#### حذف فاكسات مخزنة للاستقصاء

#### لحذف فاكسات مخزنة للاستقصاء:

- اضغط على زر الصفحة الرئيسية للخدمات، ثم المس الفاكس.
  - 2. المس **استقصاء**.

ملاحظة: في حالة تحديد علامة التبويب الفاكس، المس **إضافة مستلمين**، ثم المس **استقصاء**.

- 3. المس **تخزين ملفات الاستقصاء**.
  - 4. المس أحد الخيارات.
- المس تفريغ استقصاء الفاكس. للتأكيد، المس تفريغ استقصاء الفاكس مرة أخرى.
  - 6. المس **موافق**.

#### إنشاء مهمة فاكس

للحصول على التفاصيل، راجع إنشاء مهمة فاكس في صفحة 192.

# إرسال الفاكس عبر الملقم

في حالة اتصال ملقم الفاكس بالشبكة، يمكنك إرسـال مسـتند إلى جهاز الفاكس دون الحاجة إلى خط هاتف مخصص.

عند استخدام الفاكس عبر الملقم، يتم مسح المستند ضوئيًا وإرساله إلى مستودع الفاكس على الشبكة. يرسـل ملقم الفاكس بعدئذ الفاكس عبر خط الهاتف إلى جهاز فاكس.

يجب أن يقوم مسؤول النظام بتمكين خدمة الفاكس عبر الملقم وتهيئة مستودع الفاكس أو موقع حفظ الملفات، قبل أن تتمكن من استخدام هذه الميزة.

لإرسال الفاكس عبر الملقم:

- اضغط على زر الصفحة الرئيسية للخدمات، ثم المس الفاكس عبر الملقم.
  - 2. لإدخال تفاصيل مستلم، المس أحد الخيارات أو المس **تخط**.
    - المس **إدخال مستلم**.
- لإدخال الرقم، استخدم لوحة المفاتيح الأبجدية الرقمية. لإضافة حروف طلب خاصة، المس الحرف المطلوب عند نقطة الإدخال أثناء إدخال الرقم.
  - المس إضافة.
  - لإضافة مستلمين إضافيين، المس إضافة مستلم، ثم إدخال مستلم.
  - استخدم لوحة المفاتيح الأبجدية الرقمية لإدخال الرقم، ثم المس **إضافة**.

ملاحظة: يمكن طلب توقف مؤقت أثناء الطلب أو أكثر بين رقم الوصول الخاص بالخط الخارجي ورقم الفاكس. عند إدخالها، تظهر التوقفات المؤقتة أثناء الطلب كفواصل في رقم الفاكس.

- المس **دليل الفاكس**.
- المس جهة الاتصال المطلوبة، ثم حدد إضافة إلى المستلمين.
- لإزالة جهة اتصال من القائمة، المس جهة الاتصال، ثم المس إزالة.
  - أضف جهات اتصال إضافية حسب الحاجة، ثم المس **موافق**.
- المس مسح ضوئي على الوجهين، ثم حدد أحد الخيارات، والمس موافق.
  - 4. المس اتجاه المستند الأصلي، ثم حدد أحد الخيارات، والمس موافق.
    - 5. المس **الدقة**، ثم حدد أحد الخيارات، والمس **موافق**.
  - 6. المس حجم المستند الأصلي، ثم حدد أحد الخيارات، والمس موافق.
- 7. حدد المزيد من الخيارات حسب الحاجة. للحصول على التفاصيل، راجع تحديد خيارات الفاكس عبر الملقم في صفحة 180.
  - 8. اضغط على زر **البدء** الأخضر. تقوم الطابعة بمسح الصفحات ضوئيًا وإرسال المستند عند مسح جميع الصفحات ضوئيًا.

#### متعددة الوظائف Xerox<sup>®</sup> WorkCentre<sup>®</sup> 7220/7220i/7225/7225i متعددة الوظائف دليل المستخ*دم*

# إعدادات الفاكس عبر الملقم الأساسية

#### يحتوي هذا القسم على:

| 177 | •     تحديد خيارات المسح الضوئي على الوجهين |
|-----|---------------------------------------------|
| 177 | •     تحديد اتجاه المستند الأصلي            |
| 178 | • إعداد الدقة                               |
| 178 | • تحديد حجم المستند الأصلي                  |

### تحديد خيارات المسح الضوئي على الوجهين

يمكنك استخدام خيارات المسـح الضوئي على الوجهين لضبط الجهاز على إجراء مسـح ضوئي لوجه واحد من المسـتند الأصلي أو كلا وجهيه.

لضبط المسح الضوئي على الوجهين:

- اضغط على زر الصفحة الرئيسية للخدمات، ثم المس الفاكس عبر الملقم.
  - 2. لإدخال تفاصيل مستلم، المس أحد الخيارات أو المس **تخط**.
    - 3. المس **مسح ضوئي على الوجهين**.
      - 4. المس أحد الخيارات.
- على وجه واحد: يقوم هذا الخيار بالمسح الضوئي لوجه واحد فقط من الصورة الأصلية وإنتاج ملفات إخراج -ذات وجه واحد.
  - **على الوجهين**: يقوم هذا الخيار بالمسح الضوئي لكلا الوجهين للصورة الأصلية.
- **على الوجهين، تدوير الوجه 2**: يقوم هذا الخيار بالمسح الضوئي لكلا الوجهين للصورة الأصلية مع تدوير الوجه الثاني.
  - 5. المس **موافق**.

### تحديد اتجاه المستند الأصلي

يمكنك استخدام خيار اتجاه المستند الأصلي لتحديد تخطيط المستندات الأصلية التي تقوم بمسحها ضوئيًا. تستخدم الطابعة المعلومات لتحدد ما إذا كان من اللازم تدوير الصور لإنتاج الإخراج المطلوب أم لا.

لتحديد الاتجاه:

- اضغط على زر الصفحة الرئيسية للخدمات، ثم المس الفاكس عبر الملقم.
  - 2. لإدخال تفاصيل مستلم، المس أحد الخيارات أو المس **تخط**.
    - 3. المس اتجاه المستند الأصلي.

- .4 من شاشة اتجاه المستند الأصلي، المس الاتجاه المطلوب.
- تشير المستندات الأصلية العمودية والمستندات الأصلية الأفقية إلى الصور الموجودة في المستندات الأصلية.
- تشير الصور العمودية والصور الجانبية إلى اتجاه المستندات الأصلية التي تم تحميلها في وحدة تغذية المستندات.

ملاحظة: إذا كنت تستخدم زجاج المستندات، فضع المستند الأصلي في نفس الاتجاه متجهًا لأسـفل كما لو كان متجهًا لأعلى.

5. المس **موافق**.

#### إعداد الدقة

تحدد الدقة درجة نعومة الصور الرسـومية أو تحببها. وتقاس دقة الصورة بالنقاط في البوصة (dpi).

لضبط الدقة:

- اضغط على زر الصفحة الرئيسية للخدمات، ثم المس الفاكس عبر الملقم.
  - لإدخال تفاصيل مستلم، المس أحد الخيارات أو المس تخط.
    - 3. المس **الدقة**.
    - 4. على شاشة الدقة، المس الدقة المطلوبة.
  - **قياسي**: يُستخدم مع النص الذي تم إنشائه-عن طريق الجهاز.
- دقيق: تُستخدم مع الرسومات الخطية والنصوص الصغيرة والنصوص المكتوبة يدويًا.
  - 5. المس **موافق**.

#### تحديد حجم المستند الأصلي

للتأكد من قيامك بمسح المنطقة الصحيحة من المستندات ضوئيًا، حدد حجم المستند الأصلي.

لتحديد حجم المستند الأصلي:

- اضغط على زر الصفحة الرئيسية للخدمات، ثم المس الفاكس عبر الملقم.
  - لإدخال تفاصيل مستلم، المس أحد الخيارات أو المس تخط.
    - 3. المس حجم المستند الأصلي.
    - على شاشة "حجم المستند الأصلي"، حدد خيارًا:
- الاكتشاف التلقائي: يسمح هذا الخيار للطابعة بتحديد حجم المستند الأصلي.
- منطقة المسح الضوئي مسبقة الضبط: يحدد هذا الخيار المنطقة المراد مسحها ضوئيًا عند مطابقتها لحجم الورق القياسي. في قائمة التمرير، المس حجم الورق المطلوب.

متعددة الوظائف Xerox<sup>®</sup> WorkCentre<sup>®</sup> 7220/7220i/7225/7225 متعددة الوظائف دليل المستخدم

- **منطقة المسح الضوئي المخصصة**: يمكنك تحديد ارتفاع المنطقة المراد مسحها ضوئيًا وعرضها.
- **مستندات أصلية بأحجام مختلطة**: يمكنك المسح الضوئي للمستندات الأصلية ذات الأحجام القياسية المختلفة. استخدم الرسم التخطيطي الذي يظهر على الشاشة لتحديد أحجام المستندات الأصلية التي يمكن خلطها في نفس المهمة.
  - 5. المس **موافق**.

### تحديد خيارات الفاكس عبر الملقم

#### يحتوي هذا القسم على:

| 180 | <ul> <li>ضبط السطوع</li> </ul>                 |
|-----|------------------------------------------------|
| 180 | <ul> <li>منع تباين الخلفية تلقائيًا</li> </ul> |
| 181 | • ضبط التباین                                  |
| 181 | <ul> <li>تحديد نوع المستند الأصلي</li> </ul>   |
| 181 | <ul> <li>إرسال فاكس متأخر</li> </ul>           |
| 182 | •                                              |

#### ضبط السطوع

يمكنك تفتيح الصورة أو تغميقها.

لضبط الصورة:

- اضغط على زر الصفحة الرئيسية للخدمات، ثم المس الفاكس عبر الملقم.
  - 2. لإدخال تفاصيل مستلم، المس أحد الخيارات أو المس تخط.
  - المس علامة التبويب جودة الصورة، ثم المس تفتيح/تغميق.
    - 4. اضبط شريط تمرير تفتيح/تغميق حسب الحاجة.
      - 5. المس **موافق**.

#### منع تباين الخلفية تلقائيًا

عند إجراء المسح الضوئي للمستندات الأصلية المطبوعة على ورق رقيق، فإن النص أو الصورة المطبوعة على أحد جانبي الورقة يمكن رؤيته على الجانب الآخر منها. استخدم الإعداد "منع تلقائي" لتقليل حساسية الطابعة للتباينات في ألوان الخلفية الخفيفة.

لتحديد "منع تلقائي":

- اضغط على زر الصفحة الرئيسية للخدمات، ثم المس الفاكس عبر الملقم.
  - 2. لإدخال تفاصيل مستلم، المس أحد الخيارات أو المس **تخط**.
  - المس علامة التبويب جودة الصورة، ثم المس تحسين الصورة.
    - 4. لمنع الخلفية، المس **منع تلقائي**.
      - 5. المس **موافق**.
### ضبط التباين

التباين هو الاختلاف النسبي بين المناطق الساطعة والداكنة بالصورة.

لضبط التباين:

- اضغط على زر الصفحة الرئيسية للخدمات، ثم المس الفاكس عبر الملقم.
  - 2. لإدخال تفاصيل مستلم، المس أحد الخيارات أو المس **تخط**.
  - المس علامة التبويب جودة الصورة، ثم المس تحسين الصورة.
    - على شاشة "تحسين الصورة"، حدد أحد الخيارات:
    - تباين يدوي: يتيح لك هذا الخيار ضبط التباين يدويًا.
- تباين تلقائي: يعمل هذا الخيار على تمكين الطابعة من ضبط التباين تلقائيًا.
  - 5. المس **موافق**.

### تحديد نوع المستند الأصلي

تُحسن الطابعة جودة صورة الإخراج استنادًا إلى نوع الصور الموجودة في المستند الأصلي.

لتحديد نوع المستند الأصلي:

- اضغط على زر الصفحة الرئيسية للخدمات، ثم المس الفاكس عبر الملقم.
  - د. لإدخال تفاصيل مستلم، المس أحد الخيارات أو المس تخط.
  - المس علامة التبويب جودة الصورة، ثم المس نوع المستند الأصلي.
    - 4. المس نوع محتوى المستند الأصلي.
      - 5. المس **موافق**.

### إرسال فاكس متأخر

يمكنك ضبط وقت في المسـتقبل تقوم الطابعة بإرسـال مهمة الفاكس فيه. يمكن أن يتراوح التأخير من 15 دقيقة إلى 24 سـاعة.

ملاحظة: قبل استخدام هذه الميزة، اضبط الطابعة على الوقت الحالي.

لتحديد وقت إرسال الفاكس:

- اضغط على زر الصفحة الرئيسية للخدمات، ثم المس الفاكس عبر الملقم.
  - 2. لإدخال تفاصيل مستلم، المس أحد الخيارات أو المس **تخط**.
  - المس علامة التبويب خيارات الفاكس، ثم المس تأخير الإرسال.

- 4. المس **تأخير الإرسال**.
- المس حقل **الساعة**، ثم المس الأسهم لضبط رقم.
- المس حقل **الدقيقة**، ثم المس الأسـهم لضبط رقم.
- في حالة ضبط الطابعة على عرض الساعة بتنسيق 12 ساعة، فالمس **صباحًا** أو **مساءً**.
  - 5. المس **موافق**.

يتم مسح الفاكس ضوئيًا وحفظه، ثم يتم إرساله في الوقت المحدد.

### إنشاء مهمة فاكس

للحصول على التفاصيل، راجع إنشاء مهمة فاكس في صفحة 192.

# إرسال فاكس عبر الإنترنت

في حالة اتصال ملقم SMTP (البريد الإلكتروني) بالشبكة، يمكن إرسـال أحد المسـتندات إلى أحد عناوين البريد الإلكتروني. تقضي هذه الميزة على الحاجة إلى خط هاتف مخصص وتكاليف الخدمة المقترنة به. عند إرسـال فاكس عبر الإنترنت، يتم مسـح المسـتند ضوئيًا وإرسـاله إلى عنوان البريد الإلكتروني.

> لإرسـال فاكس عبر الإنترنت: 1. حمِّل المسـتند الأصلي على زجاج المسـتندات أو في وحدة تغذية المسـتندات.

- 2. اضغط على زر **الصفحة الرئيسية للخدمات**، ثم المس **الفاكس عبر الإنترنت**.
  - 3. لإدخال تفاصيل مستلم، المس أحد الخيارات أو المس **تخط**.
    - المس **إدخال مستلم**.
- استخدم لوحة مفاتيح شاشة اللمس لإدخال عنوان بريد إلكتروني، ثم المس **إضافة**.
- لإضافة مستلمين إضافيين، المس إضافة مستلم، ثم إدخال مستلم. استخدم لوحة مفاتيح شاشة اللمس لإدخال عنوان بريد إلكتروني، ثم المس إضافة.
  - لترتيب المستلمين، المس أحد المستلمين الموجودين في القائمة، ثم حدد إلى أو نسخة من القائمة.
    - المس **دفتر عناوين الجهاز**.
    - المس بحث، ثم استخدم لوحة مفاتيح شاشة اللمس لكتابة جزء من الاسم.
      - المس **بحث**.
      - المس جهة الاتصال المطلوبة، ثم حدد إلى أو نسخة من القائمة.
        - المس موافق.
      - 4. المس **مسح ضوئي على الوجهين**، ثم حدد أحد الخيارات، والمس **موافق**.
        - المس نوع المستند الأصلي، ثم حدد أحد الخيارات، والمس موافق.
          - 6. المس **إرفاق**، ثم حدد أحد الخيارات، والمس **موافق**.
    - 7. المس **الموضوع**، ثم استخدم لوحة مفاتيح شاشة اللمس لكتابة النص المطلوب. المس **موافق**.

ملاحظة: لتعديل الموضوع الافتراضي، قم بتمييز النص الموجود في حقل النص، ثم المس X لحذفه، أو اكتب فوق النص الموجود.

- 8. اضبط خيارات الفاكس عبر الإنترنت حسب الحاجة.
  - 9. اضغط على زر **البدء** الأخضر.
- 10. تمسح الطابعة الصفحات ضوئيًا وتقوم بعد مسح جميع الصفحات ضوئيًا بإرسـال المسـتند كمرفق بريد إلكتروني بتنسـيق الملف .pdf أو .tif.

### إعدادات الفاكس عبر الإنترنت الأساسية

#### يحتوي هذا القسم على:

| تحديد خيارات المسح الضوئي على الوجهين | ٠ |
|---------------------------------------|---|
| تحديد اتجاه المستند الأصلي 184        | • |
| تحديد تنسيق المرفق                    | • |

### تحديد خيارات المسح الضوئي على الوجهين

يمكنك استخدام خيارات المسـح الضوئي على الوجهين لضبط الجهاز على إجراء مسـح ضوئي لوجه واحد من المستند الأصلي أو كلا وجهيه.

لضبط المسح الضوئي على الوجهين:

- اضغط على زر الصفحة الرئيسية للخدمات، ثم المس الفاكس عبر الإنترنت.
  - 2. لإدخال تفاصيل مستلم، المس أحد الخيارات أو المس **تخط**.
    - 3. المس **مسح ضوئي على الوجهين**.
      - المس أحد الخيارات.
- على وجه واحد: يقوم هذا الخيار بالمسح الضوئي لوجه واحد فقط من الصورة الأصلية وإنتاج ملفات إخراج -ذات وجه واحد.
  - **على الوجهين**: يقوم هذا الخيار بالمسح الضوئي لكلا الوجهين للصورة الأصلية.
- على الوجهين، تدوير الوجه 2: يقوم هذا الخيار بالمسح الضوئي لكلا الوجهين للصورة الأصلية مع تدوير الوجه الثاني.
  - 5. المس **موافق**.

### تحديد اتجاه المستند الأصلي

يمكنك استخدام خيار اتجاه المستند الأصلي لتحديد تخطيط المستندات الأصلية التي تقوم بمسحها ضوئيًا. تستخدم الطابعة المعلومات لتحدد ما إذا كان من اللازم تدوير الصور لإنتاج الإخراج المطلوب أم لا.

لتحديد الاتجاه:

- اضغط على زر الصفحة الرئيسية للخدمات، ثم المس الفاكس عبر الإنترنت.
  - 2. لإدخال تفاصيل مستلم، المس أحد الخيارات أو المس تخط.
    - المس اتجاه المستند الأصلي.

- 4. من شاشة اتجاه المستند الأصلي، المس الاتجاه المطلوب.
- تشير المستندات الأصلية العمودية والمستندات الأصلية الأفقية إلى الصور الموجودة في المستندات الأصلية.
- تشير الصور العمودية والصور الجانبية إلى اتجاه المستندات الأصلية التي تم تحميلها في وحدة تغذية المستندات.

ملاحظة: إذا كنت تستخدم زجاج المستندات، فضع المستند الأصلي في نفس الاتجاه متجهًا لأسـفل كما لو كان متجهًا لأعلى.

5. المس **موافق**.

### تحديد تنسيق المرفق

يمكنك استخدام خيار الإرفاق لتحديد تنسيق ملف الصورة الممسوحة ضوئيًا التي ترسـلها على هيئة مرفق.

لتحديد تنسيق المرفق:

- اضغط على زر الصفحة الرئيسية للخدمات، ثم المس الفاكس عبر الإنترنت.
  - 2. لإدخال تفاصيل مستلم، المس أحد الخيارات أو المس **تخط**.
    - 3. المس **إرفاق**.
    - 4. على الشاشة إرفاق، المس تنسيق المرفق المطلوب.
  - PDF: يؤدي اختيار هذا الخيار إلى إنتاج تنسيق مستند محمول (.pdf).
- أرشفة PDF: يؤدي اختيار هذا الخيار إلى إنتاج تنسيق مستند محمول (.pdf) بخطوط مضمنة.
  - TIFF: يؤدي اختيار هذا الخيار إلى إنتاج تنسيق ملف صور ذي علامات (.tif)
    - 5. المس **موافق**.

### تحديد خيارات الفاكس عبر الإنترنت

يحتوي هذا القسم على:

| 186 | •      تحديد المخرجات بالألوان أو بالأبيض والأسود |
|-----|---------------------------------------------------|
| 186 | • تحديد نوع المستند الأصلي                        |
| 187 | • منع تباين الخلفية تلقائيًا                      |
| 187 | • ضبط التباین                                     |
| 188 | • ضبط السطوع والحدة                               |
| 188 | • ضبط التشبع                                      |
| 188 | • إعداد الدقة                                     |
| 189 | • تحديد حجم المستند الأصلي                        |
| 189 | • إعداد الجودة وحجم الملف                         |
| 190 | • إضافة رسالة                                     |
| 190 | <ul> <li>تحدید عنوان الرد علی</li> </ul>          |
| 191 | <ul> <li>طباعة تقرير الإعلام</li> </ul>           |
| 191 | • إنشاء مهمة فأكس                                 |
|     |                                                   |

### تحديد المخرجات بالألوان أو بالأبيض والأسود

إذا كان المستند الأصلي يحتوي على ألوان، فيمكنك إنشاء الإخراج بألوان كاملة أو تدرج الرمادي أو بالأبيض والأسـود.

لتحديد لون الإخراج:

- اضغط على زر الصفحة الرئيسية للخدمات، ثم المس الفاكس عبر الإنترنت.
  - 2. لإدخال تفاصيل مستلم، المس أحد الخيارات أو المس **تخط**.
    - 3. المس علامة التبويب **الإعدادات المتقدمة**.
    - 4. المس **لون الإخراج**، ثم حدد أحد الخيارات:
- اكتشاف تلقائي: يؤدي اختيار هذا الخيار إلى اكتشاف محتوى اللون في الصورة الأصلية. إذا كانت الصورة الأصلية بالألوان، فستقوم الطابعة بإجراء المسح الضوئي بالألوان الكاملة. أما إذا كان المستند الأصلي بالأبيض والأسود فقط، فستقوم الطابعة بإجراء المسح الضوئي بالأسود فقط.
  - **أبيض وأسود:** يقوم هذا الخيار بالمسح الضوئي بالأبيض والأسود فقط.
  - تدرج اللون الرمادي: يكتشف العديد من ظلال اللون الرمادي ويمسحها ضوئيًا.
    - **اللون**: يقوم بإجراء المسح الضوئي بكامل الألوان.
      - 5. المس **موافق**.

متعددة الوظائف Xerox<sup>®</sup> WorkCentre<sup>®</sup> 7220/7220i/7225/7225 متعددة الوظائف دليل المستخدم

### تحديد نوع المستند الأصلي

يمكنك استخدام خيار "النوع الأصلي" لتحديد نوع الصور التي يتم مسحها ضوئيًا. يستخدم الجهاز هذه المعلومات لتحسين إعدادات جودة الصورة وإنتاج أفضل جودة للإخراج.

لتحديد نوع المستند الأصلي:

- اضغط على زر الصفحة الرئيسية للخدمات، ثم المس الفاكس عبر الإنترنت.
  - 2. لإدخال تفاصيل مستلم، المس أحد الخيارات أو المس تخط.
    - 3. المس علامة التبويب **إعدادات متقدمة**.
      - 4. المس **نوع المستند الأصلي**.
  - على شاشة نوع المستند الأصلي، حدد الإعدادات المناسبة:
    - المس نوع محتوى المستند الأصلي.
  - إذا كان نوع المحتوى معروفًا، فحدد كيفية إنتاج المستند الأصلي.
    - 6. المس **موافق**.

### منع تباين الخلفية تلقائيًا

عند إجراء المسح الضوئي للمستندات الأصلية المطبوعة على ورق رقيق، فإن النص أو الصورة المطبوعة على أحد جانبي الورقة يمكن رؤيته على الجانب الآخر منها. استخدم الإعداد "منع تلقائي" لتقليل حساسية الطابعة للتباينات في ألوان الخلفية الخفيفة.

لتحديد "منع تلقائي":

- اضغط على زر الصفحة الرئيسية للخدمات، ثم المس الفاكس عبر الإنترنت.
  - 2. لإدخال تفاصيل مستلم، المس أحد الخيارات أو المس تخط.
  - المس علامة التبويب إعدادات متقدمة، ثم المس تحسين الصورة.
    - 4. لمنع الخلفية، المس **منع تلقائي**.
      - 5. المس **موافق**.

### ضبط التباين

التباين هو الاختلاف النسبي بين المناطق الساطعة والداكنة بالصورة.

لضبط التباين:

- اضغط على زر الصفحة الرئيسية للخدمات، ثم المس الفاكس عبر الإنترنت.
  - لإدخال تفاصيل مستلم، المس أحد الخيارات أو المس تخط.
  - المس علامة التبويب الإعدادات المتقدمة، ثم المس تحسين الصورة.

متعددة الوظائف 187 Xerox® WorkCentre® متعددة الوظائف 187 دليات الألوان 187 يال المستخدم الطابعة الألوان المستخدم

- على شاشة "تحسين الصورة"، حدد أحد الخيارات:
- تباین یدوی: یتیح لك هذا الخیار ضبط التباین یدویًا.
- تباين تلقائي: يعمل هذا الخيار على تمكين الطابعة من ضبط التباين تلقائيًا.
  - 5. المس **موافق**.

### ضبط السطوع والحدة

يمكنك تفتيح الصورة أو تغميقها وضبط الحدة.

لضبط الصورة:

- اضغط على زر الصفحة الرئيسية للخدمات، ثم المس الفاكس عبر الإنترنت.
  - لإدخال تفاصيل مستلم، المس أحد الخيارات أو المس تخط.
  - المس علامة التبويب إعدادات متقدمة، ثم المس خيارات الصورة.
  - 4. على شاشة "خيارات الصورة"، اضبط أشرطة التمرير حسب الحاجة:
    - تفتيح/تغميق: لتفتيح الصورة أو تغميقها.
    - الحدة: لزيادة حدة الصورة أو تخفيف حدتها.
      - 5. المس **موافق**.

#### ضبط التشبع

يؤدي ضبط التشبع إلى جعل ألوان الصور أكثر إشراقًا أو بهتانًا.

لضبط الصورة:

- اضغط على زر الصفحة الرئيسية للخدمات، ثم المس الفاكس عبر الإنترنت.
  - 2. لإدخال تفاصيل مستلم، المس أحد الخيارات أو المس **تخط**.
  - المس علامة التبويب إعدادات متقدمة، ثم المس التشبع.
    - 4. اضبط أشرطة التمرير حسب الحاجة.
      - 5. المس **موافق**.

### إعداد الدقة

تحدد "الدقة" جودة الصور الرسـومية. وتقاس دقة الصورة بالنقاط في البوصة (dpi). إن إعداد 600 نقطة في البوصة (dpi-600) يقدم الصور باسـتخدام 600 نقطة (بكسـل) في كل بوصة من الصورة. وتوفر الدقة الأعلى جودة طباعة أفضل.

لضبط الدقة:

اضغط على زر الصفحة الرئيسية للخدمات، ثم المس الفاكس عبر الإنترنت.

2. لإدخال تفاصيل مستلم، المس أحد الخيارات أو المس **تخط**.

متعددة الوظائف Xerox<sup>®</sup> WorkCentre<sup>®</sup> 7220/7220i/7225/7225 متعددة الوظائف دليل المستخدم

- المس علامة التبويب الإعدادات المتقدمة، ثم المس الدقة.
  - 4. على شاشة "الدقة"، المس الدقة المطلوبة.
- 72 نقطة لكل بوصة: يؤدي اختيار هذا الخيار إلى إنتاج جودة صورة مقبولة للعرض على الشاشة،
   وأصغر حجمًا للملف.
- 100 نقطة لكل بوصة: يؤدي اختيار هذا الخيار إلى إنتاج جودة صورة جيدة للعرض على الشاشة، وحجم صغير للملف.
- **150 نقطة لكل بوصة**: يؤدي اختيار هذا الخيار إلى إنتاج جودة صورة جيدة للعرض على الشاشة، وحجم صغير للملف.
- **200 × 100 نقطة لكل بوصة**: يؤدي اختيار هذا الخيار إلى إنتاج جودة صورة جي*د*ة وحجم متوسط للملف.
- 200 نقطة لكل بوصة: يؤدي اختيار هذا الخيار إلى إنتاج جودة صورة جيدة وحجم متوسط للملف.
   يُعد هذا الإعداد افتراضيًا.
  - 300 نقطة لكل بوصة: يؤدي اختيار هذا الخيار إلى إنتاج جودة صورة عالية وحجم كبير للملف.

  - 600 نقطة لكل بوصة: يؤدي اختيار هذا الخيار إلى إنتاج أعلى جودة صورة وأكبر حجمًا للملف.
    - 5. المس **موافق**.

ملاحظة: ارجع إلى مسؤول النظام لتحديد أكبر حجم ملف يسمح به نظام البريد الإلكتروني.

### تحديد حجم المستند الأصلي

للتأكد من قيامك بمسح المنطقة الصحيحة من المستندات ضوئيًا، حدد حجم المستند الأصلي.

لتحديد حجم المستند الأصلي:

- اضغط على زر الصفحة الرئيسية للخدمات، ثم المس الفاكس عبر الإنترنت.
  - 2. لإدخال تفاصيل مستلم، المس أحد الخيارات أو المس **تخط**.
  - المس علامة التبويب ضبط التخطيط، ثم المس حجم المستند الأصلي.
    - 4. على شاشة "حجم المستند الأصلي"، حدد خيارًا:
- الاكتشاف التلقائي: يسمح هذا الخيار للطابعة بتحديد حجم المستند الأصلي.
- منطقة المسح الضوئي مسبقة الضبط: يحدد هذا الخيار المنطقة المراد مسحها ضوئيًا عند مطابقتها لحجم الورق القياسي. في قائمة التمرير، المس حجم الورق المطلوب.
- **منطقة المسح الضوئي المخصصة**: يمكنك تحديد ارتفاع المنطقة المراد مسحها ضوئيًا وعرضها.
  - مستندات أصلية بأحجام مختلطة: يمكنك المسح الضوئي للمستندات الأصلية ذات الأحجام القياسية المختلفة. استخدم الرسم التخطيطي الذي يظهر على الشاشة لتحديد أحجام المستندات الأصلية التي يمكن خلطها في نفس المهمة.
    - 5. المس **موافق**.

### إعداد الجودة وحجم الملف

يتيح لك خيار "الجودة/حجم الملف" الاختيار من بين ثلاثة إعدادات توازن جودة الصورة وحجم الملف. ينتج عن الصور عالية الجودة أحجام ملفات كبيرة، الأمر الذي لا يجعلها مثالية للمشاركة والإرسال عبر الشبكة.

لضبط جودة فاكس الإنترنت وحجم الملف:

- اضغط على زر الصفحة الرئيسية للخدمات، ثم المس الفاكس عبر الإنترنت.
  - لإدخال تفاصيل مستلم، المس أحد الخيارات أو المس تخط.
- المس علامة التبويب خيارات الفاكس عبر الإنترنت، ثم المس الجودة/حجم الملف.
- 4. على شاشة الجودة/حجم الملف، استخدم شريط التمرير لتحديد الإعداد. تتراوح الإعدادات من أعلى ضغط/أصغر حجم للملف إلى أقل ضغط/أكبر حجم للملف.
  - 5. المس **موافق**.

### إضافة رسالة

يمكنك استخدام خيار الرسالة لإضافة رسالة موجزة إلى الملف الذي تريد إرساله.

لإضافة رسـالة:

- اضغط على زر الصفحة الرئيسية للخدمات، ثم المس الفاكس عبر الإنترنت.
  - لإدخال تفاصيل مستلم، المس أحد الخيارات أو المس تخط.
  - المس علامة التبويب خيارات الفاكس عبر الإنترنت، ثم المس الرسالة.
    - 4. اكتب رسالة مستخدمًا لوحة مفاتيح شاشة اللمس.
      - 5. المس **موافق**.

### تحديد عنوان الرد على

يمكنك اسـتخدام خيار الرد على لتضمين عنوان بريد إلكتروني تريد أن يرد عليه المسـتلم. يعد هذا الخيار مفيدًا عندما تريد أن يرد المسـتلم على عنوان بريدك الإلكتروني وليس عنوان البريد الإلكتروني الخاص بالجهاز.

لضبط عنوان الرد على:

- اضغط على زر الصفحة الرئيسية للخدمات، ثم المس الفاكس عبر الإنترنت.
  - 2. لإدخال تفاصيل مستلم، المس أحد الخيارات أو المس **تخط**.
  - المس علامة التبويب خيارات الفاكس عبر الإنترنت، ثم المس الرد على.
    - أدخل التفاصيل باستخدام واحد أو أكثر من الخيارات المتوفرة.
- **إدخال عنوان الرد على**: يتيح لك هذا الخيار إدخال عنوان بريد إلكتروني يدويًا. اسـتخدم لوحة مفاتيح شـاشـة اللمس لكتابة عنوان بريد إلكتروني، ثم المس **موافق**.
- دفتر عناوين الجهاز: يتيح لك هذا الخيار تحديد إدخال من دفتر العناوين الخاص بك. المس الاسم المطلوب ثم المس موافق.
  - متعددة الوظائف Xerox<sup>®</sup> WorkCentre<sup>®</sup> 7220/7220i/7225/7225 متعددة الوظائف دليل المسـتخدم

### طباعة تقرير الإعلام

إذا كانت حالة كل مستلم معروفة، فيمكنك طباعة تقرير حالة التسليم. تنتظر الطابعة إيصال التسليم من كل مستلم، ثم تطبع التقرير.

ملاحظة: قد يتم تأخير التقرير وفقًا لوقت استجابة المستلمين.

لطباعة تقرير الإعلام:

- 1. اضغط على زر **الصفحة الرئيسية للخدمات**، ثم المس **الفاكس عبر الإنترنت**.
  - 2. لإدخال تفاصيل مستلم، المس أحد الخيارات أو المس **تخط**.
- المس علامة التبويب خيارات الفاكس عبر الإنترنت، ثم المس تقرير الإعلام.
  - 4. المس **طباعة التقرير**.
    - 5. المس **موافق**.

### إنشاء مهمة فاكس

للحصول على التفاصيل، راجع إنشاء مهمة فاكس في صفحة 192.

# إنشاء مهمة فاكس

استخدم هذه الميزة لإرسـال مجموعة متنوعة من المسـتندات الأصلية بالفاكس، لكل منها إعدادات مختلفة. تتم برمجة كل جزء ومسـحه ضوئيًا كما يتم تخزين الصور في الطابعة مؤقتًا. بمجرد تخزين جميع الأجزاء، يتم إرسـال الأجزاء الفردية بالفاكس كمهمة واحدة.

لإنشاء مهمة فاكس:

- 1. اضغط على زر **الصفحة الرئيسية للخدمات**، ثم المس الفاكس المناسب.
  - 2. أدخل التفاصيل باستخدام واحد أو أكثر من الخيارات المتوفرة.
  - إدخال مستلم: يتيح لك هذا الخيار إدخال تفاصيل المستلم يدويًا.

ملاحظة: يمكن طلب توقف مؤقت أثناء الطلب أو أكثر بين رقم الوصول الخاص بالخط الخارجي ورقم الفاكس. عند إدخالها، تظهر التوقفات المؤقتة أثناء الطلب كفواصل في رقم الفاكس.

- المفضلات: يمكنك استخدام هذا الخيار للوصول إلى جهات الاتصال المحددة كمفضلات في دفتر العناوين الخاص بك وتحديدها.
- دفتر عناوين الجهاز: يتيح لك هذا الخيار تحديد جهات اتصال من دفتر العناوين الخاص بك وإضافتها إلى قائمة المستلمين.
  - المس علامة التبويب مجموعة المهام، ثم المس إنشاء مهمة > تشغيل.
    - 4. المس **خيارات**.
    - a. حدد خانة الاختيار **عرض نافذة الملخص بين الأجزاء** أو امسحها. <sub>.</sub>
  - b. حدد خانة الاختيار **إيقاف تشغيل إنشاء المهمة بعد إرسال المهمة** أو امسحها.
    - c. المس **موافق**.
    - .5 برمجة الجزء الأول ومسحه ضوئيًا:
    - a. حمِّل المستندات الأصلية للجزء الأول.
    - b. حدد الإعدادات المطلوبة، مثل عمليات ضبط التخطيط، وجودة الصورة والخيارات.
      - c. اضغط على زر **البدء** الأخضر على لوحة التحكم.
        - .6 برمجة الأجزاء الإضافية ومسحها ضوئيًا:
        - α. حمِّل المستندات الأصلية للجزء التالي.
      - b. عند ظهور شاشة "إنشاء مهمة"، المس برمجة الجزء التالي.
      - c. باستخدام علامات التبويب المناسبة، حدد الإعدادات المطلوبة.
    - d. اضغط على زر **البدء** الأخضر لمسح المستندات الأصلية الخاصة بهذا الجزء ضوئيًا.
      - متعددة الوظائف Xerox<sup>®</sup> WorkCentre<sup>®</sup> 7220/7220i/7225/7225i متعددة الوظائف دليل المستخدم

7. كرر الخطوة السابقة لكل جزء متبقٍ.

ملاحظة: في أي وقت، يمكنك لمس **حذف الجزء الأخير** أو **حذف جميع الأجزاء** لتعديل المهمة.

- 8. عند برمجة جميع الأجزاء ومسحها ضوئيًا، المس **إرسال المهمة**.
- تظهر شاشة تقدم المهمة، ويتم إرسـال الأجزاء الفردية كمهمة فردية. 9. على شـاشـة تقدم المهمة، المس **التفاصيل** لعرض ملخص المهمة.

ملاحظة: المس حذف > حذف المهمة لإلغاء المهمة، إذا لزم الأمر.

# أرسـل فاكس LAN

يتيح لك فاكس الشبكة المحلية (LAN) إرسال الفاكسات من برنامج تشغيل الطباعة على جهاز الكمبيوتر إلى جهاز الفاكس عبر خط الهاتف. تتيح لك نافذة الفاكس إدخال المستلمين وإنشاء صفحة غلاف مزودة بملاحظات وضبط الخيارات. يمكنك تحديد ورق تأكيد، وسرعة إرسال ودقة الفاكس ووقت إرسال وخيارات الاتصال بالفاكس.

ملاحظات:

- عند تحديد نوع مهمة الفاكس؛ يتم إيقاف تشغيل بعض الميزات مثل تحسين الحواف وتحسين الخط الرفيع، وتحسين المناطق السوداء.
  - ليست كل طرز الطابعة تدعم هذه الميزة.

لإرسال فاكس LAN:

- 1. أثناء فتح المستند أو الرسم المطلوب في التطبيق؛ افتح مربع الحوار "طباعة". بالنسبة لمعظم التطبيقات البرمجية، انقر فوق **ملف > طباعة** أو اضغط على CTRL+P.
  - حدد الطابعة، ثم انقر فوق الخصائص لفتح مربع حوار برنامج تشغيل الطباعة.
    - حدد الفاكس من قائمة "نوع المهمة" في علامة التبويب "خيارات الطباعة".
      - لإضافة مستلمين، انقر فوق المستلمون، ثم حدد أحد الخيارات.

يجب القيام بواحد أو أكثر مما يلي:

- انقر فوق الزر إضافة من دليل الهاتف. في نافذة إضافة من دليل الهاتف, انقر فوق السهم، ثم حدّد دليل هاتف من القائمة. حدد أسماءً من القائمة العلوية، أو اكتب اسمًا ثم انقر فوق رمز البحث من أجل البحث عن مستلم. لإضافة اسمًا إلى قائمة مستلمو الفاكسات، حدد الاسم، ثم انقر فوق رمز البحث أبحل البحث عن مستلم. لإضافة اسمًا إلى قائمة مستلمو الفاكسات، حدد الاسم، ثم انقر فوق رمز البحث كم أجل البحث عن مستلم. لإضافة اسمًا إلى قائمة مستلمو الفاكسات، حدد السم، ثم انقر فوق رمز البحث من أجل البحث عن مستلم. لإضافة السمًا إلى قائمة مستلمو الفاكسات، حدد الاسم، ثم انقر فوق السهم أبحل البحث عن مستلم. لإضافة السمًا إلى قائمة مستلمو الفاكسات، حدد الاسم، ثم انقر فوق كرز رهذا البحث عن مستلم. لإضافة السماء إلى الماد من أجل البحث عن مستلم. كرّر هذا ألوم أبحل البحث عن مستلماء الماد المام، أبحل السهم لأسفل لنقله إلى القائمة السفلية. عند الانتهاء، انقر فوق أبحل البحث عن مستلم الى القائمة السفلية. عند الانتهاء، انقر فوق ألسلهم لأسفل لنقله إلى القائمة السفلية. عن القائمة السفلية عند الانتهاء، انقر فوق ألسلهم أبحل البحث عن مستلم الى القائمة السفلية. عند الانتهاء، انقر فوق ألسلهم أبحل البحث ألسوم أبحل البحث عن مستلم الماء السفلية. عند الانتهاء، انقر فوق ألمة أله إلى القائمة السفلية.
  - انقر فوق الزر إضافة مستلم واكتب اسم المستلم ورقم الفاكس وأضف معلومات أخرى، ثم انقر فوق موافق. أضف المستلمين الجدد حسب الحاجة.
- 5. لتضمين ورقة غلاف، انقر فوق **ورقة الغلاف**، ثم حدد **طباعة ورقة غلاف** من قائمة "خيارات ورقة الغلاف". في علامة تبويب معلومات "ورقة الغلاف"، اكتب الملاحظات المطلوب ظهورها على ورقة الغلاف.
- 6. لتضمين علامة مائية على ورقة الغلاف انقر فوق علامة التبويب **صورة** ثم حدد **مخصص** للعلامة المائية.
- لتحديد نص علامة مائية، حدد نص من القائمة. "نص العلامة المائية" يستخدم الأحرف المكتوبة في حقل "النص" كعلامة مائية. يمكن إنشاء نص علامة مائية للطباعة في مستند. يمكن تحديد خيارات مثل حجم الخط ونوع الخط ولون الخط والزاوية. انقر فوق موافق.
  - لتحديد صورة علامة مائية، حدد صورة من القائمة. "صورة العلامة المائية" تستخدم صورة كعلامة مائية. يمكن أن يكون ملف الصورة بتنسيق .jpg أو .jpg أو .jpg يمكن إنشاء صورة علامة مائية لطباعتها في مستند وتحديد الخيارات بما في ذلك الحجم والموضع في الصفحة. انقر فوق رمز المجلد، وانتقل إلى موقع المجلد، ثم حدد ملف الصورة المورة المورة المورة المورة المورة .
    - 7. في نافذة "ملاحظات ورق الغلاف"، اكتب الملاحظات المطلوب ظهورها على ورقة الغلاف.
      - متعددة الوظائف Xerox® WorkCentre® 7220/7220i/7225/7225 متعددة الوظائف دليل المستخدم

- 8. من علامة التبويب "خيارات"، حدد خيارات هذا الفاكس.
  - للتأكيد، حدد أحد الخيارات:
  - **معطل**: لا يحدث إخطار تأكيد.
- ا **إرسال للطابعة**: يعمل هذا الخيار على إرشاد الطابعة إلى طباعة ورقة تأكيد. يقوم تأكيد الفاكس بالإخطار بأن الفاكس قد تم إرساله بنجاح. ويوضح التأكيد أسماء المستملين وأرقام الفاكس الخاصة بهم.
- إرسال إلى البريد الإلكتروني: لإرشاد الطابعة إلى إرسال ورقة التأكيد إلى عنوان البريد الإلكتروني الذي تحدده. أدخل عنوان بريد إلكتروني صالحًا.
- سرعة الإرسال: يحدد هذا الخيار المعدل المناسب لإرسال الفاكسات بالكيلوبت في الثانية أو بالبت في الثانية. إذا كنت تقيم في منطقة لا تدعم فيها خطوط الهاتف إرسال الفاكسات/البيانات بسرعة عالية، فحدد معدل إرسال أقل. يقلل معدل الإرسال الأقل من احتمالية حدوث أخطاء في الإرسال.
- **دقة الفاكس**: تؤثر دقة الفاكس على كمية التفاصيل التي تتم إعادة إنتاجها أثناء إرسـال الفاكس. حيث تسـتهلك عمليات إرسـال الفاكس عالية الدقة ذاكرة أكبر وتسـتغرق مدة أطول في الإرسـال. حدد أحد الخيارات.
  - و **قياسي:** يُستخدم مع النص الذي تم إنشائه-عن طريق الجهاز.
  - **دقيق**: تُستخدم مع الرسومات الخطية والنصوص الصغيرة والنصوص المكتوبة يدويًا.
    - فائق الدقة: يُستخدم مع النصوص الدقيقة والرسومات والصور الأقل دقة.
  - **وقت الإرسال**: حدد وقت إرسال الفاكس. يمكن تأخير الإرسال لمدة تصل إلى 24 ساعة.
  - **بادئة الاتصال**: للاتصال بخط خارجي، حدد **بادئة الاتصال**. اكتب بادئة الاتصال في الحقل.
- **بطاقة الائتمان**: لاسـتخدام بطاقة ائتمان أو بطاقة مدين أو بطاقة اتصال لتحصيل رسـوم الفاكسـات، حدد **بطاقة الائتمان**. اكتب رقم البطاقة في الحقل.
  - 9. انقر فوق **موافق**.
  - 10. في الإطار "خصائص الطابعة"، انقر فوق **موافق**.
  - 11. في النافذة طباعة، انقر فوق **موافق** أو **طباعة**.

### استخدام دفتر العناوين

### يحتوي هذا القسم على:

| 196    | •     إضافة إدخال فردي إلى دفتر عناوين الجهاز                 | • |
|--------|---------------------------------------------------------------|---|
| 196    | م تحرير إدخال دفتر عناوين فردي                                | • |
| 197 لې | •       تحرير المفضلات الموجودة في دفتر عناوين الجهاز أو حذفر | • |

### إضافة إدخال فردي إلى دفتر عناوين الجهاز

يمكن أن يحتوي دفتر عناوين الجهاز على ما يصل إلى 5000 جهة اتصال. إذا كان الزر إنشـاء جهة اتصال جديدة غير متوفر، فهذا يعني وصول دفتر العناوين إلى أقصى سعة له.

قبل أن تتمكن من اسـتخدام هذه الميزة، يجب أن يقوم مسـوؤل النظام بتمكين المسـتخدمين من عرض دفتر عناوين الجهاز وإدارته.

لإضافة مستلم إلى دفتر عناوين الجهاز:

- 1. اضغط على زر **الصفحة الرئيسية للخدمات**، ثم المس <mark>البريد الإلكتروني أو الفاكس</mark> أو **الفاكس** عبر الإنترنت.
  - 2. المس دفتر العناوين بالجهاز.
  - 3. المس **إنشاء جهة اتصال جديدة**.
- 4. المس كل حقل من الحقول المطلوبة، ثم استخدم لوحة مفاتيح شـاشـة اللمس لإدخال المعلومات. المس **موافق**.
  - 5. لإضافة معلومات الاسم والشركة للإدخال الجديد، المس الزر i على يمين حقل جهة الاتصال.

a. أدخل الاسم في حقل "الاسم الأول" أو "الاسم الأخير" أو "الشركة"، ثم المس **موافق**.

ملاحظة: يصبح أول إدخال في أحد الحقول اسـم العرض الخاص بمعلومات جـهة الاتصال.

- b. أدخل الأسـماء في الحقول المتبقية، ثم المس **موافق** بع*د* كل إدخال.
  - c. في صفحة "معلومات الاتصال الإضافية"، المس **موافق**.
  - 6. لتمييز أية معلومات اتصال تم إدخالها كمفضلة، المس رمز النجمة.
    - لحفظ جهة الاتصال في "دفتر عناوين الجهاز"، المس موافق.

### تحرير إدخال دفتر عناوين فردي

- 1. اضغط على زر **الصفحة الرئيسية للخدمات**، ثم المس <mark>البريد الإلكتروني أو الفاكس</mark> أو **الفاكس عبر الإنترنت**.
  - 2. المس **دفتر عناوين الجهاز**.
    - 3. المس اسم جهة الاتصال.
      - 4. المس **التفاصيل**.
- 5. المس كل حقل من الحقول المطلوبة، ثم استخدم لوحة مفاتيح شـاشـة اللمس لتحرير الإدخال. المس **موافق**.
- 6. لتغيير اسم العرض الخاص بجهة الاتصال، المس الزر i وحرر المعلومات الموجودة في الحقول، ثم المس **موافق.** 
  - 7. لتمييز أية معلومات جهة اتصال تم إدخالها كمفضلة، المس رمز النجمة.
    - 8. لحفظ جهة الاتصال في "دفتر عناوين الجهاز"، المس **موافق**.

### تحرير المفضلات الموجودة في دفتر عناوين الجهاز أو حذفها

- اضغط على زر الصفحة الرئيسية للخدمات، ثم المس البريد الإلكتروني أو الفاكس أو الفاكس عبر الإنترنت.
  - 2. المس **دفتر عناوين الجهاز**.
  - المس الإدخال المطلوب، باستخدام أسهم التمرير حسب الحاجة.
    - 4. المس **التفاصيل**.
  - لتمييز أية معلومات جهة اتصال تم إدخالها كمفضلة، المس رمز النجمة.
    - 6. لحذف مفضلة، المس رمز النجمة على يمين الحقل المناسب.
      - 7. المس **موافق**.

# الصيانة

# 9

### يحتوي هذا الفصل على:

| 200 | <ul> <li>احتياطات عامة</li> </ul> |
|-----|-----------------------------------|
| 201 | <ul> <li>تنظيف الطابعة</li> </ul> |
| 207 | • الصيانة الدورية                 |
| 226 | • معلومات الفوترة والاستخدام      |
| 227 | • طلب المستلزمات                  |
| 230 | • نقل الطابعة                     |

### احتياطات عامة

التبيه: عند تنظيف الطابعة، لا تستخدم المذيبات الكيميائية العضوية أو القوية أو منظفات الأيروسول. لا تسـكب السـوائل على أي منطقة مباشـرةً. اسـتخدم المسـتلزمات ومواد التنظيف وفقًا للتوجيهات الواردة في هذه الوثائق فقط.

🔬 🛛 تحذير: حافظ على وجود جميع مواد التنظيف بعيدًا عن متناول الأطفال.

تحذير: لا تستخدم الوسائل المساعدة على التنظيف بالرش المضغوط سواء على الطابعة أو بداخلها. حيث تحتوي بعض أنواع الرش المضغوط على مخاليط متفجرة وهي غير مناسبة للاستخدام في الأجهزة الكهربية. يزيد استخدام هذه المنظفات التي تعتمد على الرش المضغوط من مخاطر اندلاع الحرائق أو حدوث الانفجار.

تحذير: لا تقم بإزالة الأغطية أو الواقيات المثبتة بالبراغي. حيث لا يمكنك صيانة أو خدمة أية أجزاء تقع خلف هذه الأغطية والواقيات. لا تحاول تنفيذ أي إجراء صيانة غير موضح في الوثائق المرفقة بالطابعة.

🚹 🛛 تحذير: يمكن أن تكون أجزاء الطابعة الداخلية سـاخنة. توخ الحذر عندما تكون الأبواب والأغطية مفتوحة.

- لا تضع أي شيء فوق الطابعة.
- لا تترك الأغطية والأبواب مفتوحة لأي مدة زمنية، خاصة في الأماكن جيدة الإضاءة. حيث يمكن أن يؤدي التعرض للضوء إلى تلف وحدات التصوير.
  - لا تفتح الأغطية والأبواب أثناء الطباعة.
  - لا تقم بإمالة الطابعة أثناء استخدامها.
- لا تلمس أطراف التوصيل الكهربية أو التروس. حيث قد يؤدي ذلك إلى تلف الطابعة ويتسبب في تدهور جودة الطباعة.
  - تأكد من إعادة وضع أي أجزاء تمت إزالتها أثناء التنظيف قبل توصيل الطابعة.

### تنظيف الطابعة

### يحتوي هذا القسم على:

| 201. | تنظيف زجاج المستندات وغطاء المستندات | • |
|------|--------------------------------------|---|
| 202. | تنظيف بكرات تغذية المستندات          | • |
| 202. | تنظيف الجزء الخارجي من الطابعة       | • |
| 203. | تنظيف الجزء الداخلي من الطابعة       | • |

### تنظيف زجاج المستندات وغطاء المستندات

لضمان الحصول على جودة الطباعة المثلى، احرص على تنظيف زجاج المستندات بشكل منتظم. حيث يساعد التنظيف على تجنب المطبوعات التي تشتمل على الأسطر والبقع وغيرها من العلامات التي تنتقل من الزجاج أثناء مسح المستندات ضوئيًا.

ا. اسـتخدم قطعة قماش خالية من الوبر مبللة قليلاً بمنظف العدسـات والمرايا من Xerox® أو غيره من منظفات الزجاج المناسـبة غير الكاشـطة. قم بتنظيف زجاج المسـتندات وزجاج CVT إلى يسـاره.

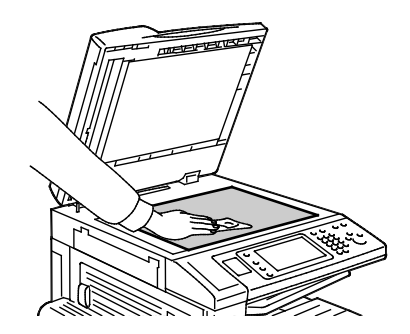

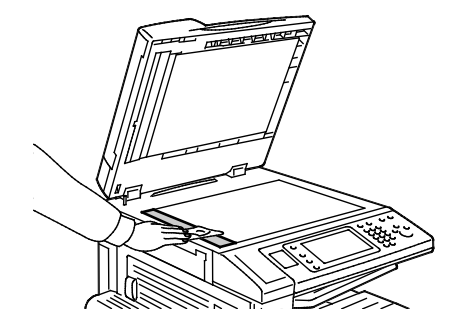

 استخدم قطعة قماش خالية من الوبر و"سائل التنظيف Xerox<sup>®</sup>" لتنظيف الجزء السفلي من غطاء المستندات ووحدة تغذية المستندات.

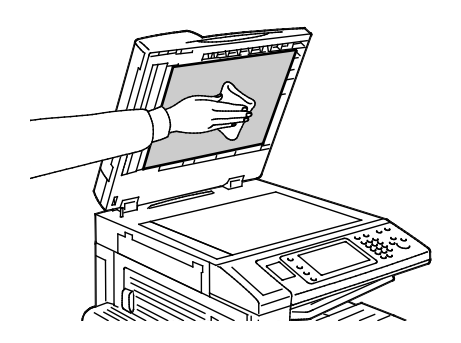

201 متعددة الوظائف Xerox<sup>®</sup> WorkCentre<sup>®</sup> 7220/7220i/7225/7225i الطابعة الألوان د دليل المستخدم

الصيانة

تنظيف بكرات تغذية المستندات

يمكن أن تسبب الأتربة الموجودة على بكرات تغذية المستندات انحشار الورق أو تدهور جودة الطباعة. للحصول على أفضل أداء، قم بتنظيف بكرات تغذية المستندات مرة كل شهر. 1. ارفع الذراع وافتح الغطاء العلوي لوحدة تغذية المستندات.

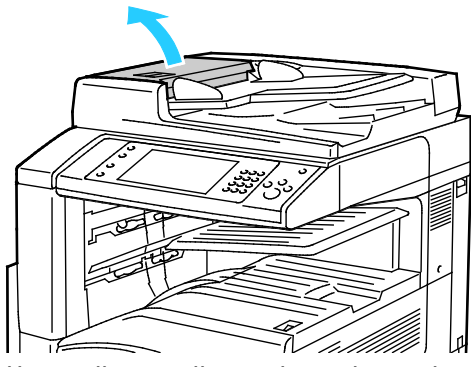

2. أثناء دوران البكرات، امسحها بقطعة قماش نظيفة خالية من الوبر مبللة بالماء.

🔥 🛛 تنبيه: لا تستخدم الكحول أو المنظفات الكيميائية على بكرات تغذية المستندات.

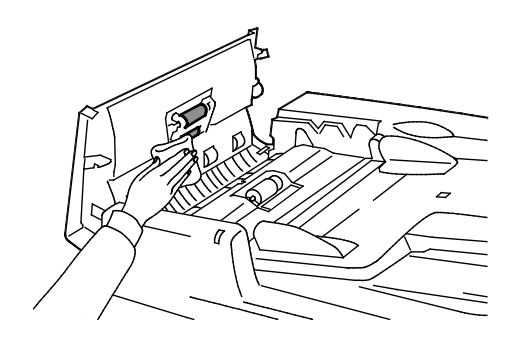

تنظيف الجزء الخارجي من الطابعة

يحافظ التنظيف المنتظم على خلو شاشة اللمس ولوحة التحكم من الأتربة والأوساخ.

لتنظيف الجزء الخارجي من الطابعة:

لتجنب تنشيط الأزرار والقوائم؛ اضغط على الزر موفر الطاقة.

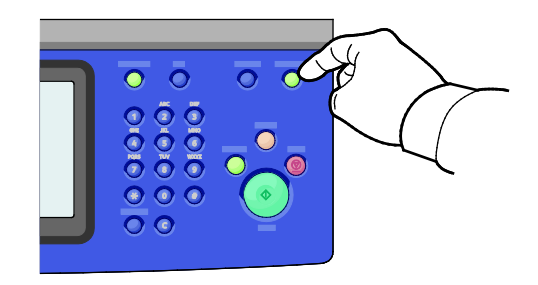

متعددة الوظائف Xerox<sup>®</sup> WorkCentre<sup>®</sup> 7220/7220i/7225/7225i متعددة الوظائف دليل المستخدم 2. لإزالة بصمات الأصابع واللطخات؛ قم بتنظيف شـاشـة اللمس ولوحة التحكم بقطعة قماش ناعمة وخالية من الوبر.

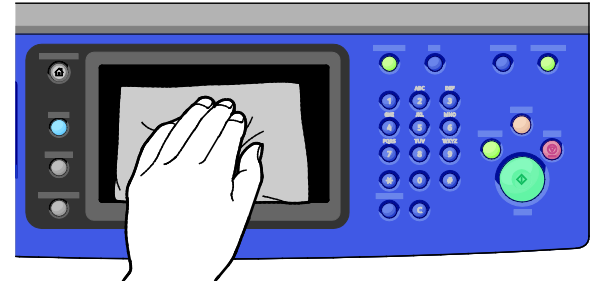

- 3. لإعادة الطابعة إلى الوضع "جاهز"، اضغط على الزر **موفر الطاقة**.
- 4. استخدم قطعة قماش ناعمة خالية من الوبر لتنظيف الجزء الخارجي من درج الإخراج وأدراج الأوراق وغيرها من المناطق الخارجية للطابعة.

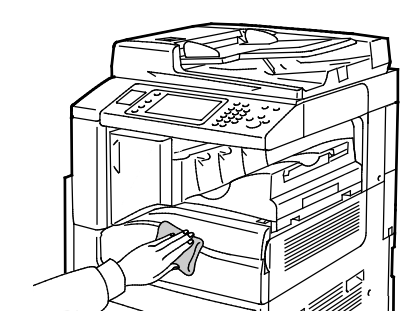

### تنظيف الجزء الداخلي من الطابعة

### تنظيف إطارات الليزر

تم تزويد الطابعة بأربعة إطارات ليزر فضلاً عن عصا تنظيف إطار الليزر لإزالة غبار مسحوق الحبر عنه.

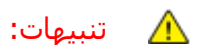

- لا تقم بتنفيذ هذا الإجراء أثناء قيام الطابعة بالنسخ أو الطباعة.
- للحيلولة دون تعطل الطابعة أو تلف القرص الثابت الداخلي، أوقف تشغيل مفتاح الطاقة الثانوي. انتظر 10 ثوانٍ بعد انطفاء شاشة اللمس، ثم أوقف تشغيل مفتاح الطاقة الرئيسي.

الصيانة

لتنظيف إطارات الليزر:

أوقف تشغيل مفتاح الطاقة الثانوي، ثم انتظر لمدة 10 ثوانٍ بعد انطفاء شاشة اللمس قبل المتابعة.

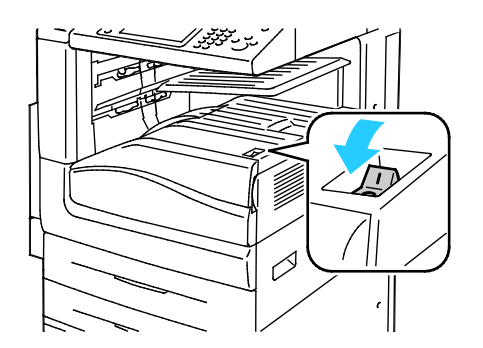

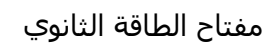

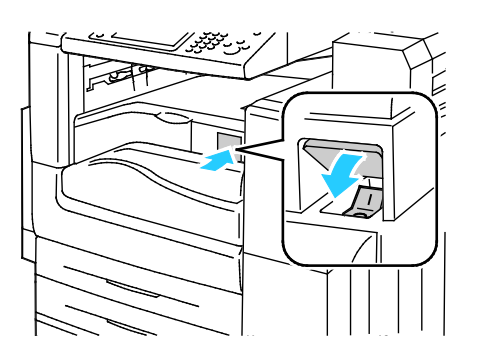

مفتاح الطاقة الثانوي بوحدة الإنهاء المكتبية LX

2. افتح الباب الأمامي.

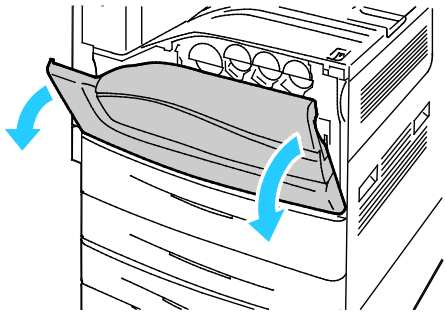

3. أوقف تشغيل مفتاح الطاقة الرئيسي.

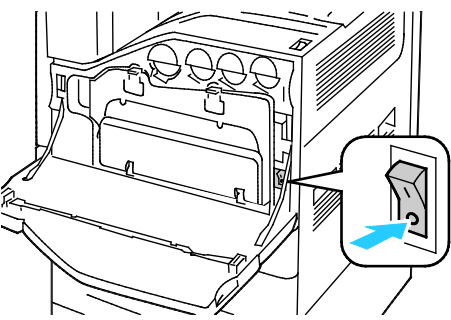

4. أخرج حاوية المخلفات بالضغط لأسفل على الألسنة البرتقالية وسحب حاوية المخلفات باتجاهك.

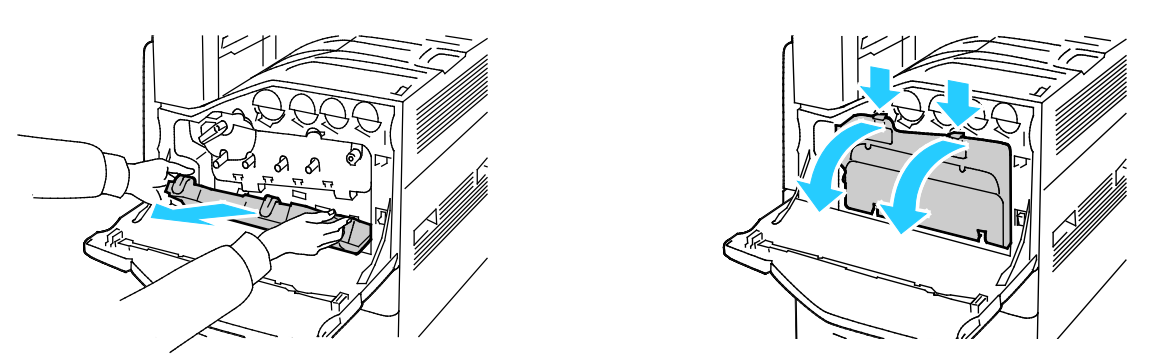

متعددة الوظائف Xerox<sup>®</sup> WorkCentre<sup>®</sup> 7220/7220i/7225/7225i متعددة الوظائف دليل المستخدم

- أخرج عصا تنظيف إطار الليزر من داخل الباب الأمامي.
- 6. أدخل عصا تنظيف إطار الليزر ببطء في كل فتحة حتى تتوقف، ثم حرِّك الأداة للخارج. كرر ذلك مع كل عدسـة ليزر.

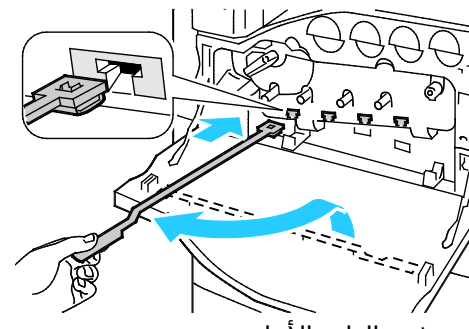

.7 قم بتخزين عصا تنظيف إطار الليزر في الباب الأمامي.

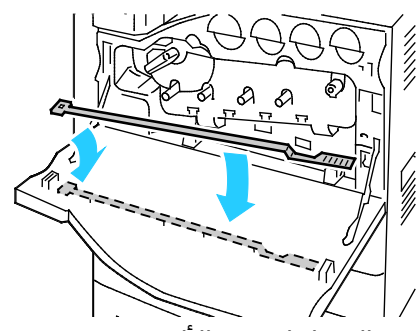

8. قم بمحاذاة الجزء السفلي لحاوية المخلفات مع الألسنة.

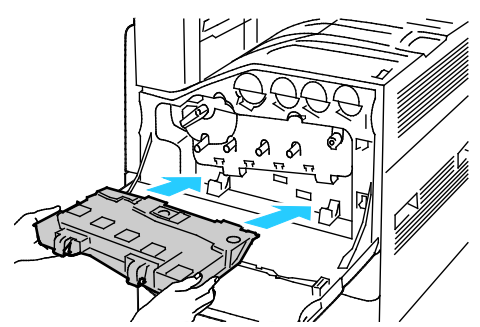

9. أدر حاوية المخلفات لأعلى، باتجاه الطابعة حتى تسمع صوت استقرارها في مكانها.

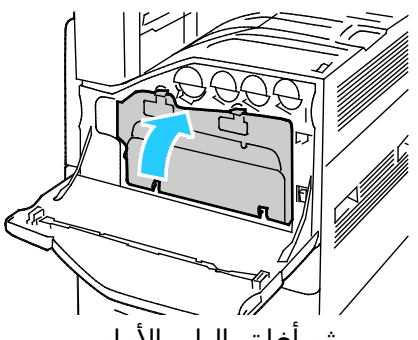

- 10. قم بتشغيل مفتاح الطاقة الرئيسي، ثم أغلق الباب الأمامي.
  - 11. قم بتشغيل مفتاح الطاقة الثانوي.
- 205 متعددة الوظائف Xerox<sup>®</sup> WorkCentre<sup>®</sup> 7220/7220i/7225/7225i الطابعة الألوان دليل المستخدم

الصيانة

# الصيانة الدورية

### يحتوي هذا القسم على:

| 207 | • استبدال خراطيش مسحوق الحبر                            |
|-----|---------------------------------------------------------|
| 209 | <ul> <li>استبدال حاوية مسحوق الحبر الفاقد</li> </ul>    |
| 211 | <ul> <li>استبدال خراطيش الأسطوانة</li> </ul>            |
| 214 | <ul> <li>استبدال وحدة تنظيف حزام النقل</li> </ul>       |
| 216 | <ul> <li>استبدال أسطوانة نقل الإزاحة الثانية</li> </ul> |
| 219 | <ul> <li>إعادة تعيين عدادات عمر المستلزمات</li> </ul>   |
| 219 | <ul> <li>أستبدال خراطيش الدبابيس</li> </ul>             |
| 224 | <ul> <li>إفراغ حاوية مخلفات الثقب</li> </ul>            |

للحصول على مزيد من المعلومات حول طلب المستلزمات، راجع طلب المستلزمات في صفحة 227.

### استبدال خراطيش مسحوق الحبر

تظهر رسالة على لوحة التحكم عند ضرورة استبدال خرطوشة مسحوق الحبر.

🔥 🛛 تنبيه: لا تقم بتنفيذ هذا الإجراء أثناء قيام الطابعة بالنسخ أو الطباعة.

افتح الغطاء الأمامي للطابعة.

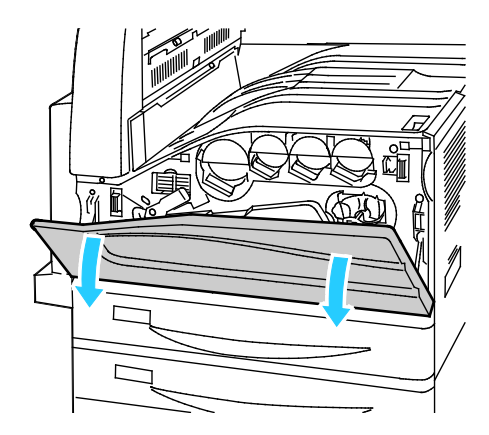

207 متعددة الوظائف Xerox<sup>®</sup> WorkCentre<sup>®</sup> 7220/7220i/7225/7225i الطابعة الألوان دليل المستخدم

 ضع أصابعك تحت شفة خرطوشة مسحوق الحبر، ثم اسحب خرطوشة مسحوق الحبر خارج الطابعة بشكل مستقيم.

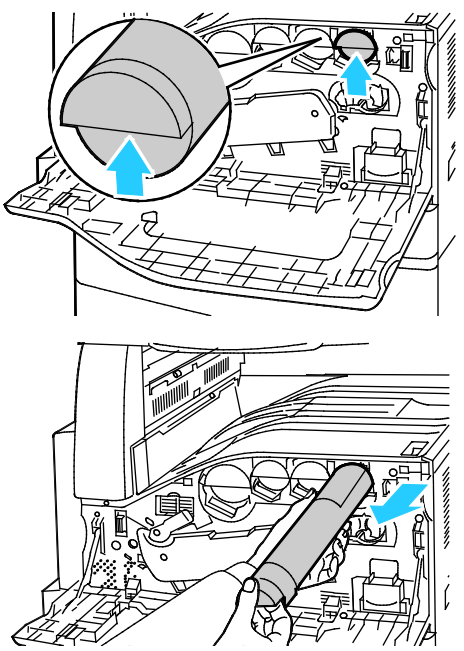

3. أخرج خرطوشـة مسـحوق الحبر الجديدة من العبوة. قم بإمالة الخرطوشـة لأعلى وأسـفل، ثم لليسـار واليمين 10 مرات.

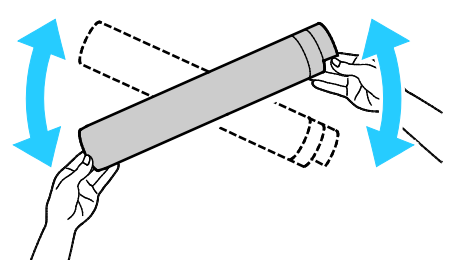

4. أمسـك خرطوشـة مسـحوق الحبر الجديدة بحيث يكون السـهم متجهًا لأعلى، ثم ادفع الخرطوشـة ببطء حتى تتوقف.

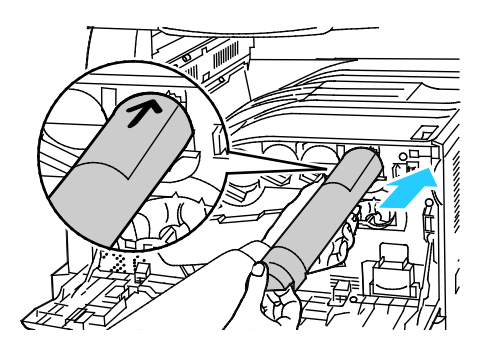

متعددة الوظائف Xerox<sup>®</sup> WorkCentre<sup>®</sup> 7220/7220i/7225/7225i متعددة الوظائف دليل المستخدم 5. اضغط برفق على خرطوشة مسحوق الحبر للتأكد من استقرارها.

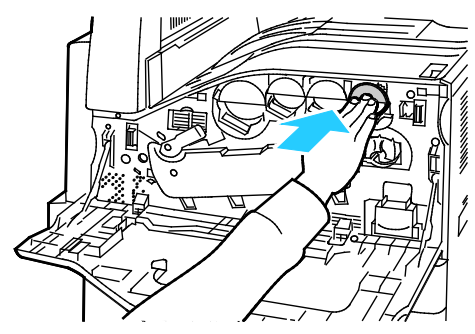

أغلق الغطاء الأمامي للطابعة.

### استبدال حاوية مسحوق الحبر الفاقد

تظهر رسالة على لوحة التحكم عند ضرورة استبدال حاوية مسحوق حبر الفاقد.

عند استبدال حاوية مسحوق الحبر الفاقد، قم بتنظيف عدسات رأس الطباعة. للحصول على التفاصيل، راجع تنظيف عدسـات رأس الطباعة.

🚹 🛛 تنبيه: افرد ورقًا على الأرضية لالتقاط ما يمكن من مسحوق الحبر المسكوب.

- تحذير: إذا سكبت أي مسحوق حبر داخل الطابعة، امسحه باستخدام قطعة قماش رطبة. لا تستخدم أبدًا مكنسة كهربائية لإزالة مسحوق الحبر المسكوب. الشرار الموجود داخل المكنسة الكهربائية قد يسبب حريقًا أو انفجارًا.
- تحذير: إذا انسـكب حبر على ملابسـك عن غير قصد، قم بإزالته برفق بأفضل طريقة ممكنة. وإذا ظل بعض الحبر على ملابسـك، فاسـتخدم الماء البارد، وليس السـاخن، لإزالته. وإذا وقع الحبر على جلدك، فقم بغسـله بالماء البارد والصابون المخفف. وإذا أصاب عينيك، فاغسـلهما على الفور بالماء البارد واسـتشـر طبيبًا.
  - $\wedge$

تنبيه: لا تقم بتنفيذ هذا الإجراء أثناء قيام الطابعة بالنسخ أو الطباعة.

افتح الغطاء الأمامي للطابعة.

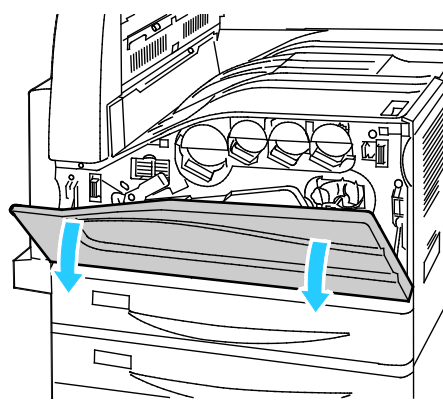

2. أخرج حاوية مسحوق حبر الفاقد الجديدة من الغلاف. احتفظ بالعبوة.

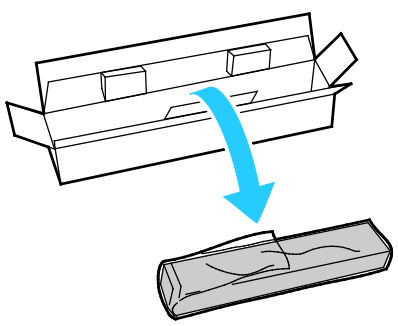

3. اسحب حاوية مسحوق الحبر الفاقد المستعملة للخارج ببطء أثناء سند الحاوية بيدك الأخرى.

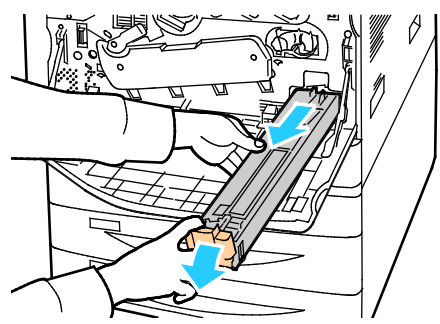

4. ضع حاوية مسحوق الحبر الفاقد في الكيس البلاستيك، ثم أغلقه بإحكام باستخدام السحاب.

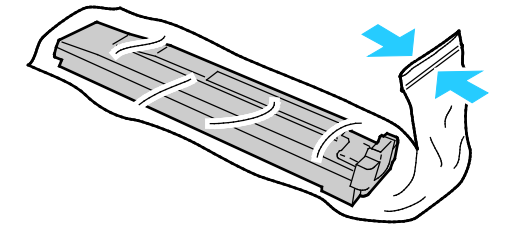

متعددة الوظائف Xerox<sup>®</sup> WorkCentre<sup>®</sup> 7220/7220i/7225/7225 متعددة الوظائف دليل المستخدم 5. ضع حاوية مسحوق الحبر الفاقد المستخدمة بالصندوق الفارغ.

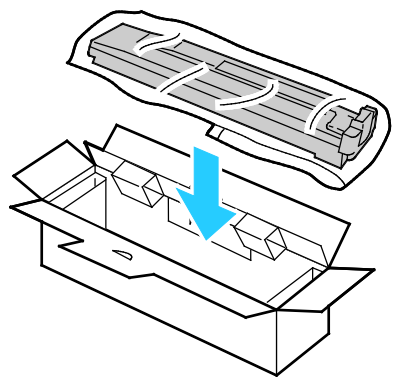

6. أمسـك الجانب الأيسـر من حاوية مسـحوق الحبر الفاقد الجديدة وحركها داخل الطابعة حتى تسـتقر في مكانها.

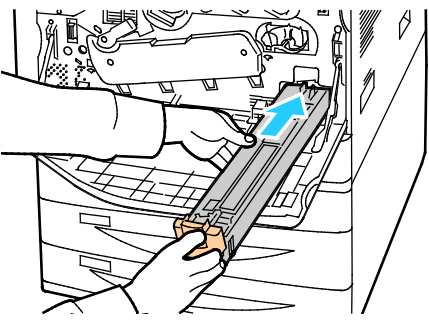

- 7. قم بتنظيف عدسات رأس الطباعة. للحصول على التفاصيل، راجع تنظيف عدسات رأس الطباعة.
  - أغلق الغطاء الأمامي.

### استبدال خراطيش الأسطوانة

عندما يستلزم تغيير خرطوشة الحبر، تظهر رسالة في لوحة التحكم.

تنبيه: تجنب تعريض خرطوشـة الأسـطوانة لأشـعة الشـمس المباشـرة أو إضاءة الفلورسـنت القوية في مكان 🚹 مغلق. لا تلمس سـطح الأسـطوانة أو تخدشـها.

افتح الغطاء الأمامي للطابعة.

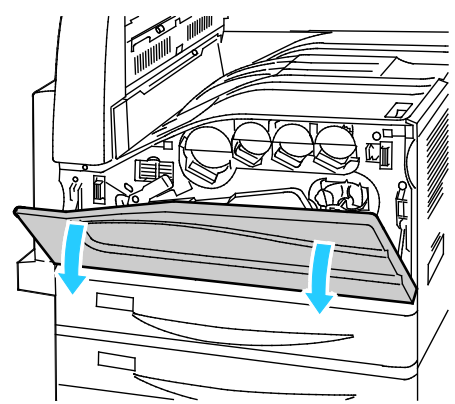

 أمسك المقبض البرتقالي لخرطوشة الأسطوانة كما هو موضح واسحب خرطوشة الأسطوانة خارج الطابعة بشكل مستقيم. ضع خرطوشة الأسطوانة المستعملة في الكيس البلاستيك وضعها بالصندوق.

🛕 🛛 تحذير: لا تلمس أي مسحوق حبر ملتصق بخرطوشة الأسطوانة.

ملاحظة: إذا كنت ترغب في إعادة المستلزمات المستعملة لإعادة تدويرها، فاتبع الإرشادات المرفقة مع المستلزمات الجديدة. إذا لم تتوفر الإرشادات أو ملصق الشحن، فانتقل إلى www.xerox.com/gwa للحصول على المزيد من المعلومات.

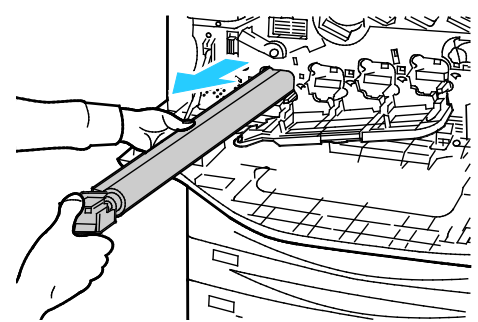

- أزل مواد التغليف من طرف خرطوشة الأسطوانة الجديدة.
- 4. قم بوضع الخرطوشـة الجديدة، جنبًا إلى جنب مع الغلاف الواقي البلاسـتيكي الأسـود، في فتحة الخرطوشـة. تأكد من تحميل الخرطوشـة باتجاه السـهم الموجود أعلى الغلاف.

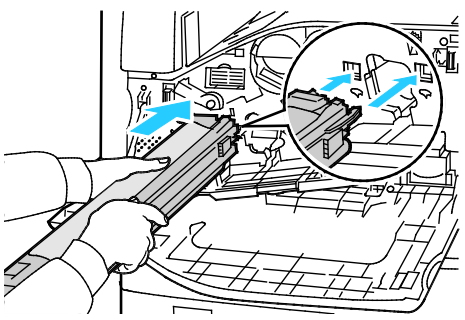

- مع إدخال الموجهات داخل الفتحة، قم بإزالة الورق الأسود من خلال سحبه بالاتجاه الموضح.
  - أزل الشريط من الجزء العلوي لغلاف الخرطوشة.
  - 212 الطابعة الألوان Xerox<sup>®</sup> WorkCentre<sup>®</sup> 7220/7220i/7225/7225i متعددة الوظائف دليل المستخدم

7. أمسك الغلاف واستخدام الذراع البرتقالي لدفع الخرطوشة إلى الطابعة.

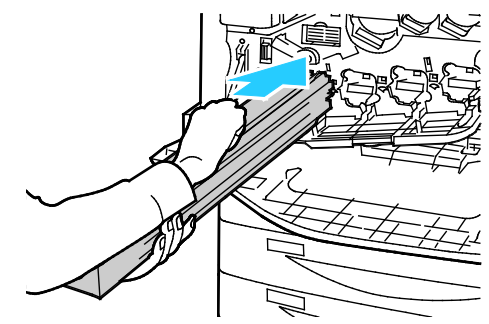

8. واصل دفع المقبض البرتقالي حتى يتوقف.

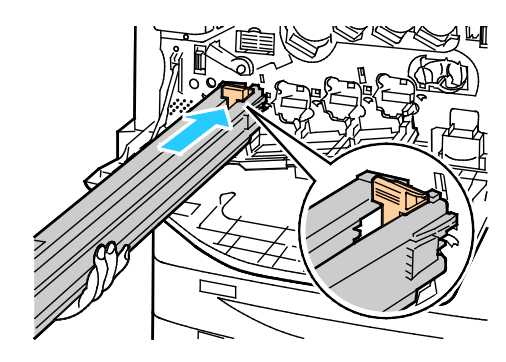

- 9. أزل الغلاف الواقي بحرص.
- 10. ادفع خرطوشة الأسطوانة للداخل حتى تتوقف.

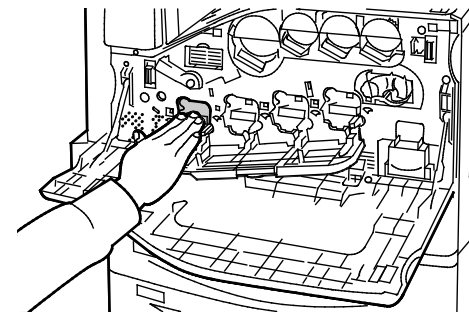

11. أغلق غطاء خرطوشة الأسطوانة.

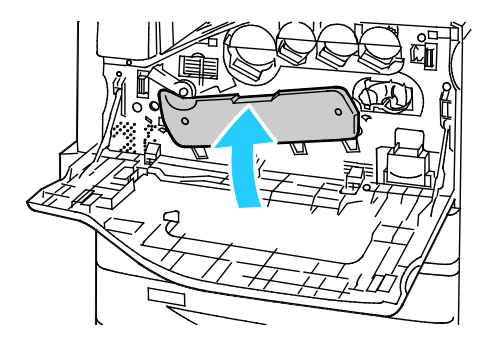

213 متعددة الوظائف Xerox<sup>®</sup> WorkCentre<sup>®</sup> 7220/7220i/7225/7225i الطابعة الألوان دليل المستخدم

الصيانة

12. لإدارة ذراع شد الحزام إلى وضع التأمين، أدره إلى اليمين.

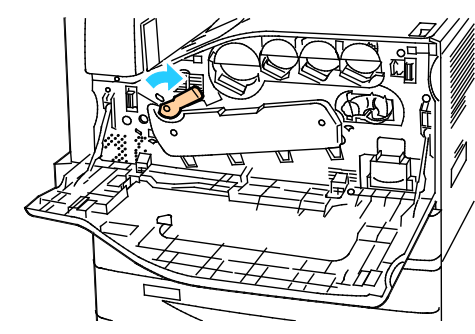

- 13. أغلق الغطاء الأمامي للطابعة.
- 14. تخلص من الغلاف الواقي والشريط كمخلفات مكتب عادية.

استبدال وحدة تنظيف حزام النقل

تظهر رسالة على لوحة التحكم عند ضرورة استبدال وحدة تنظيف حزام النقل.

🔬 🛛 تنبيه: لا تقم بتنفيذ هذا الإجراء أثناء قيام الطابعة بالنسخ أو الطباعة.

افتح الغطاء الأمامي للطابعة.

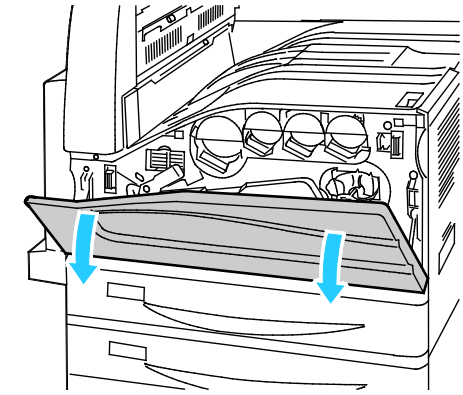

أدر الذراع البرتقالي إلى اليمين لإلغاء تأمين وحدة تنظيف الحزام.

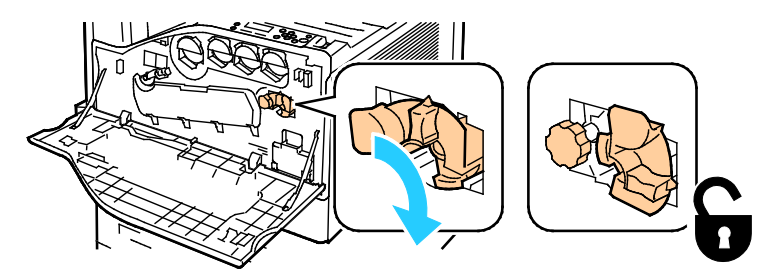

متعددة الوظائف Xerox<sup>®</sup> WorkCentre<sup>®</sup> 7220/7220i/7225/7225i متعددة الوظائف دليل المستخدم أدر المقبض البرتقالي عكس اتجاه عقارب الساعة حتى يتحرر.

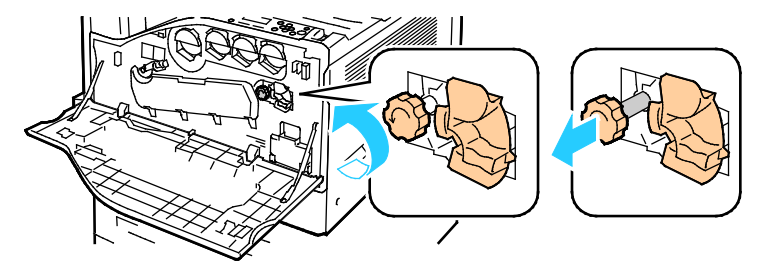

- 4. اسحب وحدة تنظيف حزام النقل خارج الطابعة بشكل مستقيم.
- تحذير: لا تلمس أي مسحوق حبر ملتصق بوحدة تنظيف حزام النقل. لا تقم بإمالة وحدة تنظيف حزام النقل أو قد ينسكب مسحوق الحبر.

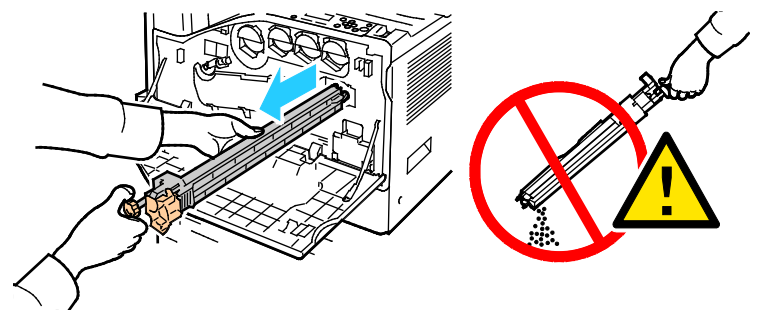

- 5. أخرج وحدة تنظيف حزام النقل الجديدة من العبوة. احتفظ بالعبوة.
- 6. ضع وحدة تنظيف حزام النقل المستخدمة في الكيس البلاستيك.

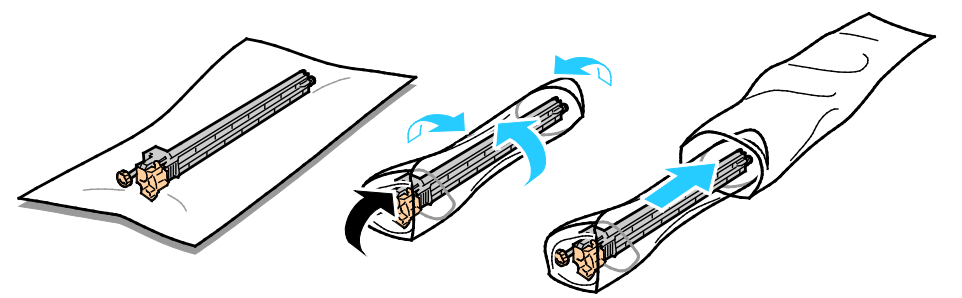

أزل الغطاء الواقي من وحدة تنظيف حزام النقل الجديدة.

🚹 🛛 تنبيه: لا تلمس سطح وحدة تنظيف حزام النقل. قد يؤدي ذلك إلى تدهور جودة الصورة.

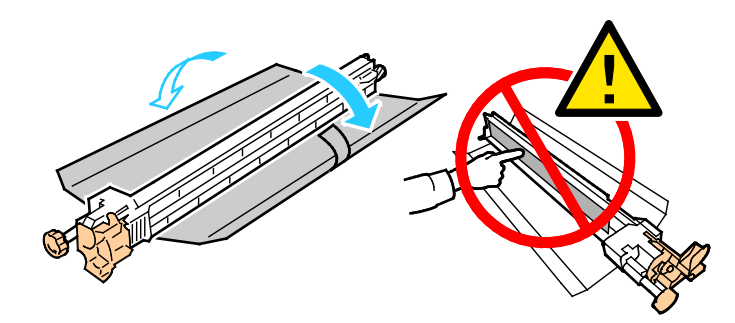

215 متعددة الوظائف Xerox<sup>®</sup> WorkCentre<sup>®</sup> 7220/7220i/7225/7225i الطابعة الألوان دليل المستخدم

 قم بسند وحدة تنظيف حزام النقل الجديدة بيدك اليسرى وحركها بشكل مستقيم داخل الفتحة حتى تتوقف.

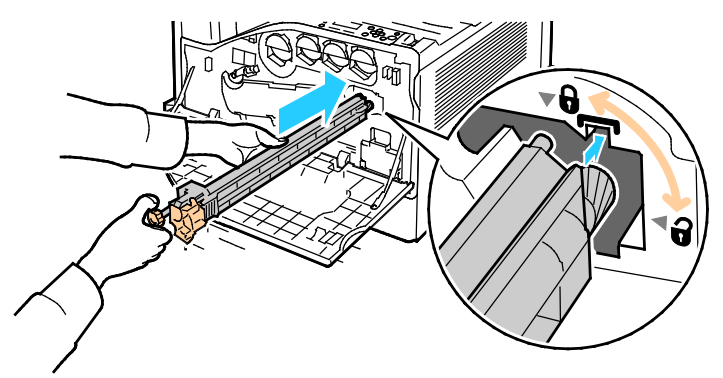

9. ادفع المقبض البرتقالي للداخل، ثم حركه باتجاه عقارب الساعة حتى سكونه.

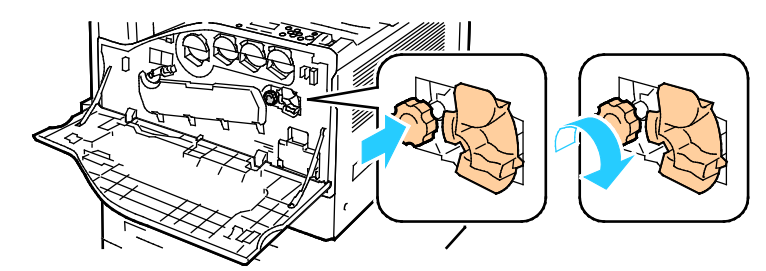

10. أدر الذراع البرتقالي إلى اليسار لتأمين وحدة تنظيف الحزام.

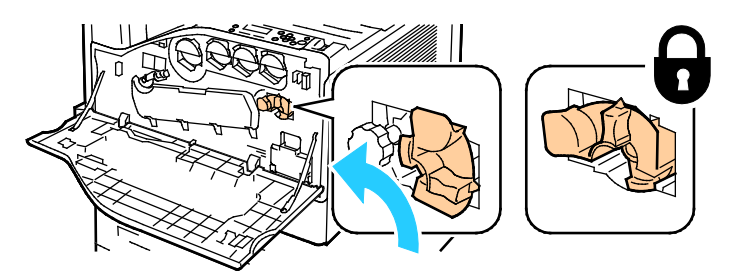

11. أغلق الغطاء الأمامي للطابعة.

### استبدال أسطوانة نقل الإزاحة الثانية

1. تظهر رسالة على لوحة التحكم عند ضرورة استبدال أسطوانة نقل الإزاحة الثانية.أخرج الورق من الدرج الأيسر، ثم قم بطي الدرج.

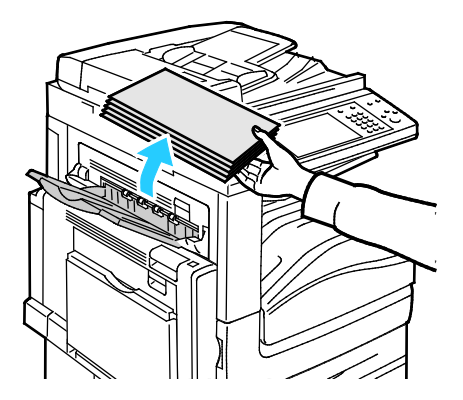

متعددة الوظائف Xerox<sup>®</sup> WorkCentre<sup>®</sup> 7220/7220i/7225/7225i متعددة الوظائف دليل المستخدم
- . افتح الدرج 5 (الجانبي) كما هو موضح (1).
- عند رفع ذراع التحرير (2)، افتح الغطاء الأيسر العلوي أ كما هو موضح (3).

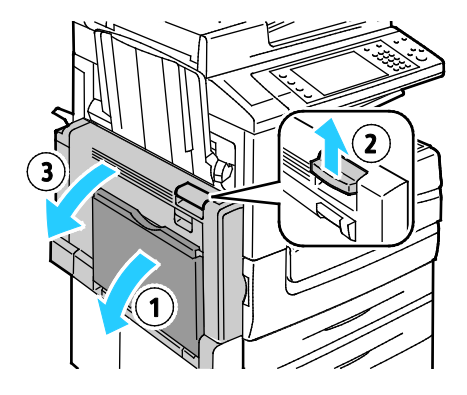

- 🔥 🛛 تحذير: يمكن أن تصبح المنطقة المحيطة بالمصهر سـاخنة. لذا، توخ الحذر لتجنب الإصابة.
- تنبيه: لا تلمس حزام النقل. قد يتسبب لمس الحزام في تقليل جودة الصورة أو تلف حزام النقل. لا تلمس أسطوانة النقل. و أسطوانة النقل. قد يتسبب لمس الأسطوانة في تقليل جودة الصورة.

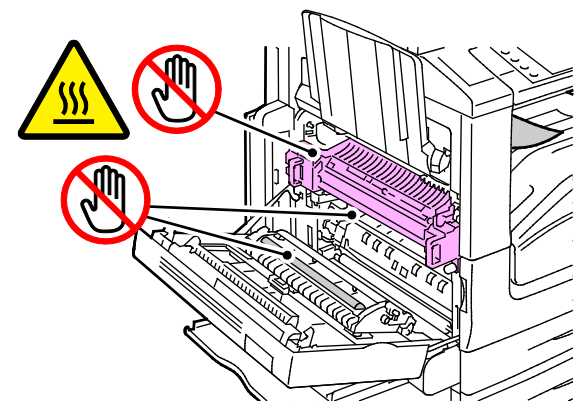

- 4. أخرج أسطوانة النقل الجديدة من العبوة. احتفظ بالعبوة.
  - 5. ادفع الذراع البرتقالي في الاتجاه الموضح.

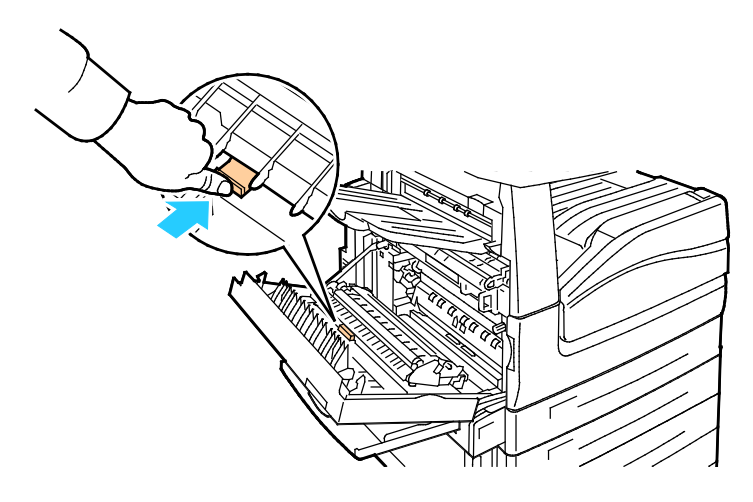

الصيانة

6. ارفع أسطوانة النقل المستعملة خارج الطابعة.

ملاحظة: لا تلمس أي مسحوق حبر ملاصق لأسطوانة النقل.

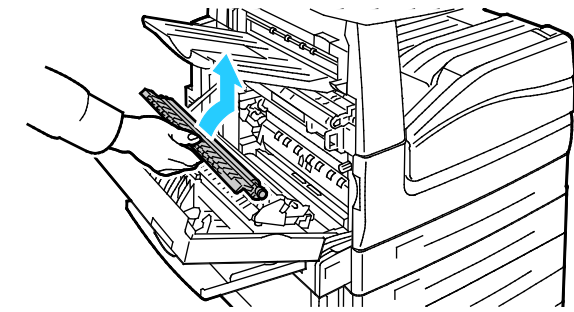

ضع أسطوانة النقل المستخدمة في الكيس البلاستيك.

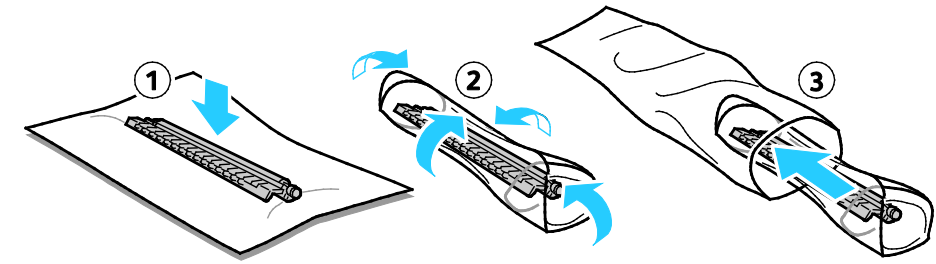

8. ضع أسطوانة النقل الجديدة في الطابعة كما هو موضح. اضغط لأسفل حتى تستقر أسطوانة النقل في مكانها.

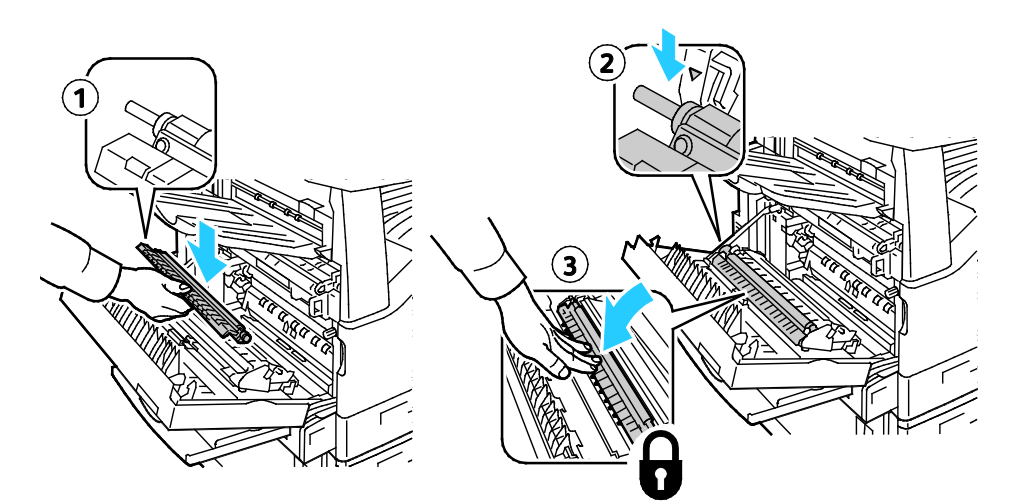

9. أزل الغطاء الواقي عن أسطوانة النقل.

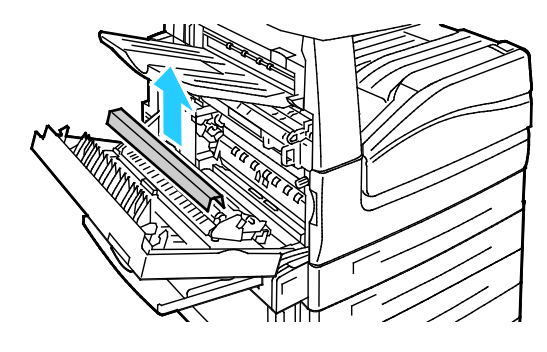

10. أغلق الغطاء أ.

### إعادة تعيين عدادات عمر المستلزمات

يجب عليك إعادة ضبط عدادات عمر المستلزمات عند استبدال بعض المستلزمات.

- اضغط على الزر تسجيل الدخول/الخروج وأدخل معلومات تسجيل دخول مسؤول النظام، ثم اضغط على إدخال. للحصول على التفاصيل، راجع دليل مسؤول النظام على www.xerox.com/office/WC7220\_WC7225docs.
  - 2. اضغط على حالة الجهاز على لوحة التحكم.
  - المس علامة التبويب أدوات، ثم المس استكشاف الأخطاء وإصلاحها.
    - 4. المس عمليات إعادة الضبط.
    - 5. المس **إعادة تعيين عداد المستلزمات**.
    - 6. المس عنصر المستلزمات المطلوب، ثم المس إعادة تعيين العداد.
      - 7. في شاشة التأكيد، المس **إعادة تعيين**.
        - 8. المس **إغلاق**.
  - 9. اضغط على الزر **تسجيل الدخول/الخروج**، ثم المس **تسجيل الخروج**.

استبدال خراطيش الدبابيس

تظهر رسالة على لوحة التحكم عندما تكون خرطوشة الدبابيس فارغة.

### استبدال الدبابيس في وحدة الإنهاء المتكاملة

افتح الباب الأمامي لوحدة الإنهاء.

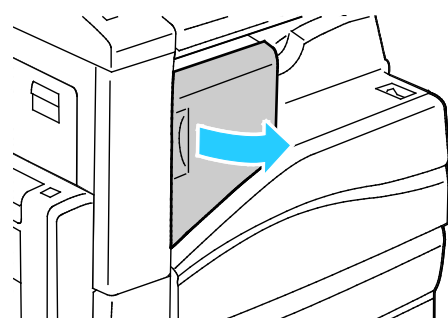

أمسك خرطوشة الدبابيس عن طريق المقبض البرتقالي واسحبها بإحكام في اتجاهك لإخراجها.

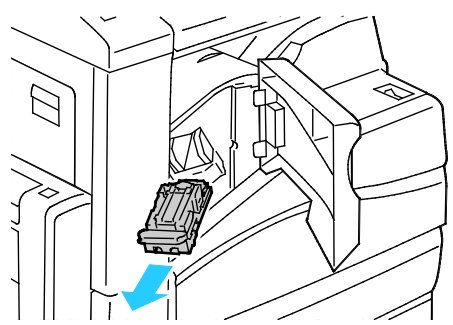

- قم بإزالة أية دبابيس منفصلة أو غيرها من المخلفات من داخل وحدة الإنهاء.
- 4. اضغط على كلا جانبي علبة الدبابيس (1) وأخرج علبة الدبابيس من الخرطوشة (2).

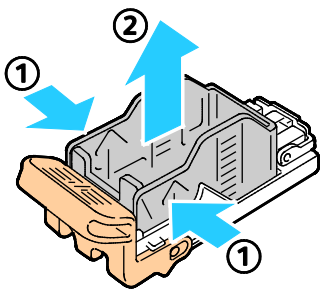

5. أدخل الجانب الأمامي من علبة الدبابيس الجديدة في خرطوشـة الدبابيس (1)، ثم ادفع الجانب الخلفي إلى داخل الخرطوشـة (2).

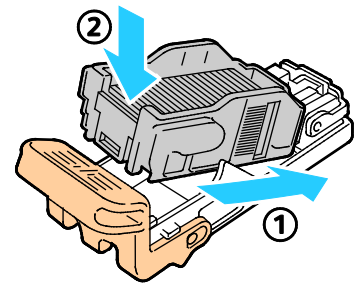

6. أمسـك خرطوشـة الدبابيس بواسـطة المقبض البرتقالي وأدخلها في وحدة التدبيس حتى تسـمع صوت اسـتقرارها في مكانها.

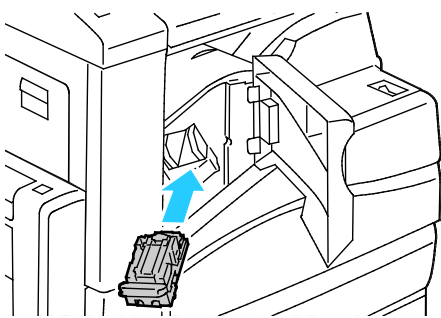

7. أغلق الباب الأمامي لوحدة الإنهاء.

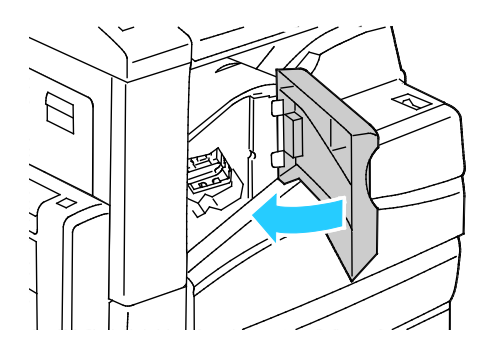

### استبدال الدبابيس في وحدة التدبيس الرئيسية بوحدة الإنهاء المكتبية LX

افتح الباب الأمامي لوحدة الإنهاء.

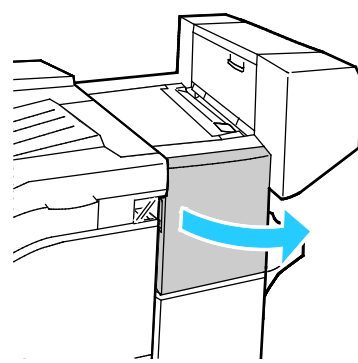

- 2. قم بالوصول إلى خزانة وحدة الإنهاء واسحب وحدة التدبيس تجاهك حتى تتوقف.
  - 3. ادفع مجموعة وحدة التدبيس إلى اليمين كما هو موضح.

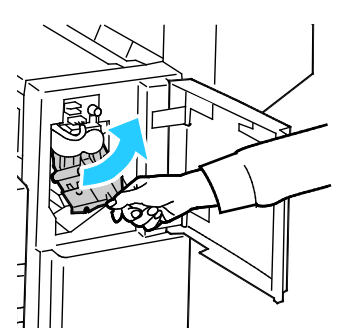

4. أمسـك خرطوشـة الدبابيس عن طريق المقبض البرتقالي واسـحبـها بإحكام في اتجاهك لإخراجـها. افحص الجزء الداخلي لوحدة الإنهاء بحثًا عن أية دبابيس منفصلة وقم بإزالتها.

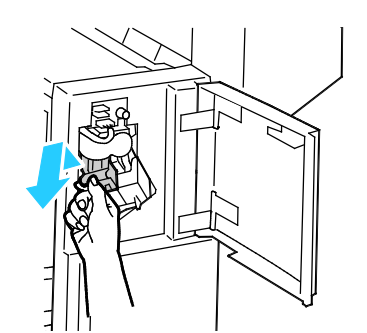

. اضغط على كلا جانبي عبوة الدبابيس (1) وأخرج عبوة الدبابيس من الخرطوشة (2).

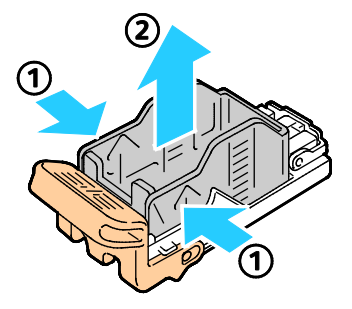

6. أدخل الجانب الأمامي من عبوة الدبابيس الجديدة في خرطوشـة الدبابيس (1)، ثم ادفع الجانب الخلفي إلى داخل الخرطوشـة (2).

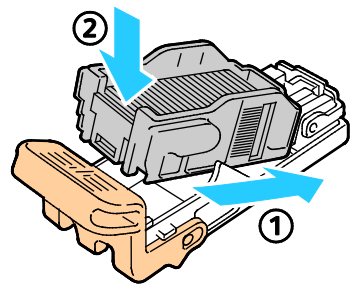

7. أمسـك خرطوشـة الدبابيس بواسـطة المقبض البرتقالي وأدخلها في مجموعة وحدة التدبيس. ادفعها حتى تسـمع صوت اسـتقرارها في مكانها.

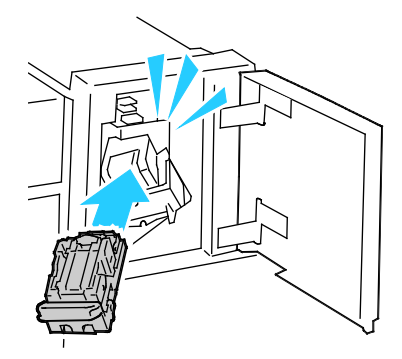

8. أغلق الباب الأمامي لوحدة الإنهاء.

### استبدال الدبابيس في وحدة إنشاء الكتيبات بوحدة الإنهاء المكتبية LX

- 🔬 🛛 تحذير: تجنب تنفيذ هذا الإجراء أثناء قيام الطابعة بالطباعة.
  - افتح الغطاء الجانبي لوحدة الإنهاء.

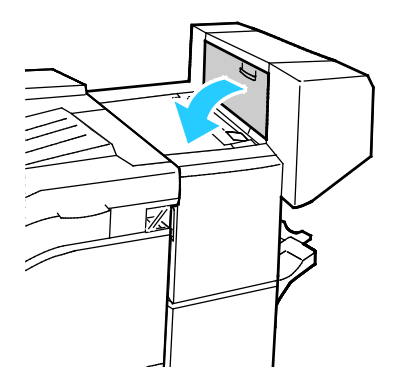

222 الطابعة الألوان Xerox<sup>®</sup> WorkCentre<sup>®</sup> 7220/7220i/7225/7225i متعددة الوظائف دليل المستخدم  إذا تعذرت رؤية خراطيش الدبابيس، فأمسك اللوحات الرأسية الموجودة على يسار ويمين الفتحة وحركها نحو الوسط.

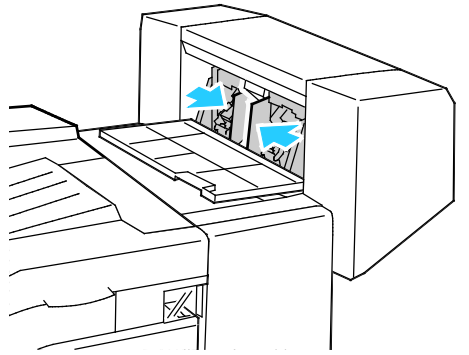

3. أمسك الألسنة الموجودة على كلا جانبي خرطوشـة الدبابيس واسـحب الخرطوشـة إلى خارج وحدة الإنهاء.

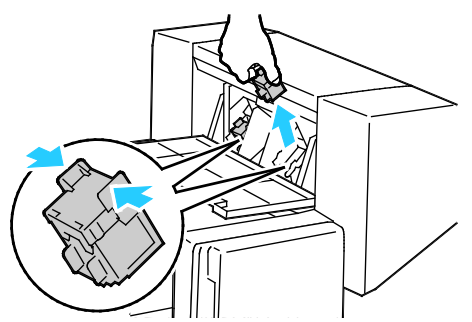

4. أمسـك الألسـنة الموجودة على كلا جانبي خرطوشـة الدبابيس الجديدة وأدخلها في الموضع الأصلي بوحدة الإنهاء.

ملاحظة: إذا حدثت مشكلة أثناء إدخال الخرطوشة، فتأكد من وضع الدبابيس داخل الخرطوشة بالشكل الصحيح.

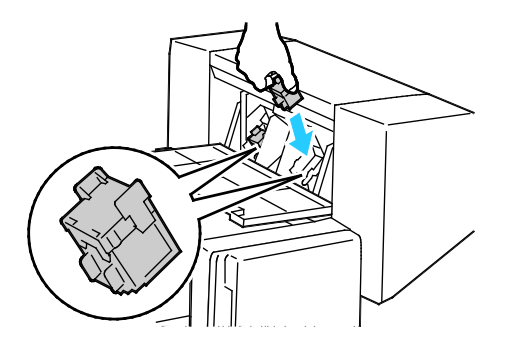

ملاحظة: تستخدم وحدة إنشاء الكتيبات خرطوشتي دبابيس. يتطلب تدبيس الكتيبات احتواء كلتا خرطوشتي الدبابيس على دبابيس.

- کرر الإجراء بالنسبة لخرطوشة الدبابيس الأخرى.
  - أغلق الغطاء الجانبي لوحدة الإنهاء.

إفراغ حاوية مخلفات الثقب

تظهر رسالة على لوحة التحكم عندما تكون حاوية مخلفات الثقب ممتلئة.

إفراغ حاوية مخلفات الثقب في وحدة الإنهاء المكتبية LX

🛕 🛛 تحذير: تجنب تنفيذ هذا الإجراء أثناء قيام الطابعة بالطباعة.

ارفع غطاء وحدة النقل العلوي بوحدة الإنهاء، ثم افتح غطاء النقل الأمامي.

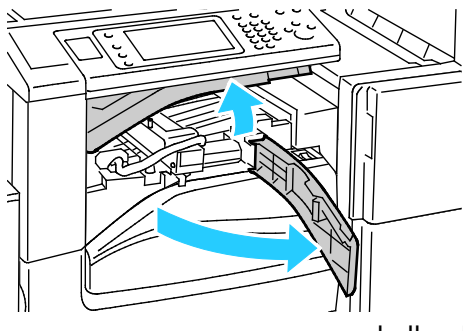

2. اسحب حاوية مخلفات الثقب إلى الخارج.

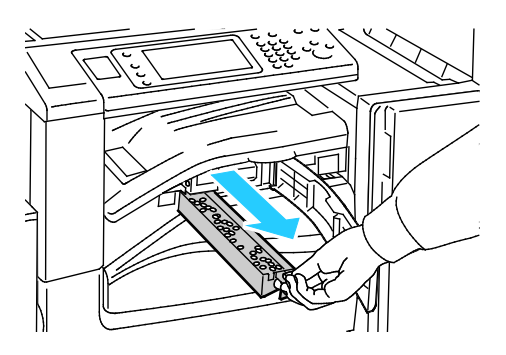

3. أفرغ الحاوية.

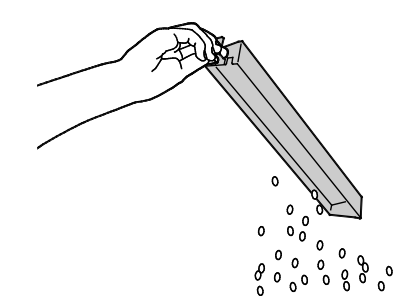

4. أدخل الحاوية في وحدة الإنهاء حتى نهايتها.

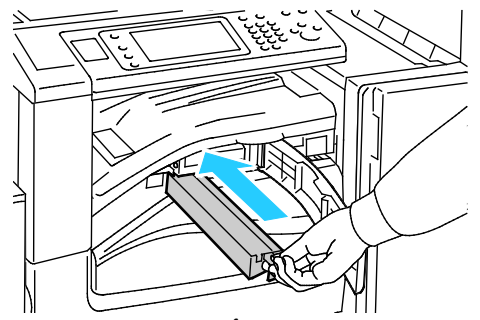

أغلق غطاء وحدة النقل الأمامي بوحدة الإنهاء، ثم أغلق الغطاء العلوي.

### معلومات الفوترة والاستخدام

تظهر معلومات الفوترة واستخدام الطابعة على شاشـة معلومات الفوترة. ويتم اسـتخدام عدد المطبوعات المعروض للفوترة.

لعرض معلومات الفوترة والاستخدام:

- 1. في لوحة تحكم الطابعة، اضغط على الزر **حالة الجهاز**.
- 2. لعرض أعداد المطبوعات الأساسية، المس علامة التبويب معلومات الفوترة.
- مطبوعات اللون الأسود: إجمالي عدد الصفحات التي تمت طباعتها دون تحديد لون.
  - مطبوعات الألوان: إجمالي عدد الصفحات التي تمت طباعتها بهذا اللون المحدد.
- إجمالي المطبوعات: العدد الإجمالي لمطبوعات الألوان بالإضافة إلى المطبوعات باللون الأسود.
  - 3. لعرض معلومات الاستخدام التفصيلية، المس عدادات الاستخدام، ثم حدد أحد الخيارات.
  - 4. للعودة إلى قائمة "الصفحة الرئيسية للخدمات"، اضغط على الزر **الصفحة الرئيسية للخدمات**.

#### يحتوي هذا القسم على:

| 227 | • تحديد موقع الرقم التسلسلي                |
|-----|--------------------------------------------|
| 227 | • المواد المستهلكة                         |
| 227 | <ul> <li>عناصر الصيانة الدورية</li> </ul>  |
| 228 | • المستلزمات الأخرى                        |
| 228 | • موعد طلّب المستّلزمات                    |
| 228 | •                                          |
| 229 | <ul> <li>اعادة تدوير المستلزمات</li> </ul> |

### تحديد موقع الرقم التسلسلي

للاتصال بـ Xerox طلبًا للمسـاعدة، تلزم معرفة الرقم التسـلسـلي للطابعة. يوجد الرقم التسـلسـلي خلف الباب أ نحو الجانب الخلفي من الطابعة عـلى لوحة معدنية.

لعرض الرقم التسلسلي على لوحة تحكم الطابعة، اضغط على الزر **حالة الجهاز** ثم المس علامة التبويب **معلومات الجهاز.** 

### المواد المستهلكة

المواد المستهلكة هي مستلزمات الطابعة التي تستنفد خلال تشغيل الطابعة. تتمثل المواد المستهلكة لهذه الطابعة خراطيش مسحوق حبر Xerox® الأصلي باللون السماوي والأرجواني والأصفر والأسود.

ملاحظة: تشتمل كل مادة مستهلكة على إرشادات التركيب.

تنبيه: يمكن أن يؤثر استخدام مسحوق حبر آخر بخلاف مسحوق حبر Xerox® الأصلي على جودة الطباعة وموثوقية الطابعة. حيث إنه مسحوق الحبر الوحيد الذي تم تصميمه وتصنيعه وفقًا لمعايير جودة صارمة وضعتها Xerox للاستخدام مع هذه الطابعة على وجه التحديد.

### عناصر الصيانة الدورية

تتضمن عناصر الصيانة الدورية لهذه الطابعة ما يلي:

- خراطيش الأسطوانات (السماوي، والأرجواني، والأصفر، والأسود)
  - حاوية المخلفات
  - أسطوانة نقل الإزاحة الثانية

ملاحظة: يشتمل كل عنصر صيانة دورية على إرشادات التركيب:

### المستلزمات الأخرى

تمثل المسـتلزمات الأخرى العناصر المطلوبة للخيارات في بعض عمليات التهيئة أو الملحقات الخاصة بالطابعة ولكنها غير ضرورية للاسـتخدام اليومي.

تتضمن المستلزمات الأخرى لهذه الطابعة ما يلي:

- خرطوشة دبابيس وحدة الإنهاء المكتبية المتكاملة
  - إعادة تعبئة دبابيس وحدة الإنهاء المكتبية LX
    - خرطوشـة دبابيس وحدة الإنهاء المكتبية LX
- خرطوشـة دبابيس وحدة إنشـاء الكتيبات بوحدة الإنهاء المكتبية LX

### موعد طلب المستلزمات

يظهر تحذير على لوحة التحكم عند اقتراب وقت استبدال المستلزمات. تحقق من توفر البدائل في متناول اليد. من المهم طلب هذه العناصر عند ظهور الرسائل لأول مرة لتجنب حدوث مقاطعات الطباعة. تظهر رسالة خطأ على لوحة التحكم عند ضرورة استبدال المستلزمات.

> اطلب المستلزمات من بائع التجزئة المحلي أو انتقل إلى www.xerox.com/office/WC7220\_WC7225supplies.

آنبيه: ينصح بعدم استخدام المستلزمات التي ليست من إنتاج Xerox. لا يغطي ضمان Xerox واتفاقية الخدمة وضمان الرضا التام، التلف أو التعطل أو انخفاض مستوى الأداء الناتج عن استخدام مستلزمات ليست من إنتاج Xerox وأو التعطل أو انخفاض مستوى الأداء الناتج عن استخدام مستلزمات ليست من إنتاج Xerox أو استخدام مستلزمات في Xerox غير المحددة لهذه الطابعة. يُتوفر ضمان الرضا التام في الوضا التام مستلزمات في اليست من إنتاج Xerox أو استخدام مستلزمات Xerox غير المحددة لهذه الطابعة. يُتوفر ضمان الرضا التام في التام مستلزمات مي اليست من إنتاج Xerox أو استخدام مستلزمات مستوى الأداء الناتج عن استخدام مستلزمات من إنتاج Xerox أو استخدام مستلزمات Xerox غير المحددة لهذه الطابعة. يُتوفر ضمان الرضا التام في الولايات المتحدة وكندا. قد تختلف التغطية خارج هذه المناطق. يُرجى الاتصال بممثل Xerox للحصول على التفاصيل.

### عرض حالة مستلزمات الطابعة

يمكنك التحقق من حالة مستلزمات الطابعة في أي وقت.

- 1. لعرض المعلومات الأسـاسـية حول خراطيش مسـحوق الحبر، اضغط على الزر **حالة الجهاز**، ثم المس علامة التبويب **المسـتلزمات**.
- 2. لعرض التفاصيل الخاصة بخرطوشـة محددة، بما في ذلك رقم الجزء لإعادة طلبه، المس **السماوي** أو **الأرجواني** أو **الأصفر** أو **الأسود**.
  - 3. للعودة إلى علامة التبويب "المستلزمات"، المس إغلاق.
- 4. لعرض المزيد من التفاصيل، المس **مستلزمات أخرى**. قم بالتمرير عبر القائمة، ثم حدد أحد الخيارات.
  - 5. لطباعة صفحة "استخدام المستلزمات"، المس تقرير مستلزمات الطباعة.
    - 6. للعودة إلى شاشة المستلزمات الأخرى، المس إغلاق.
    - ۲. للعودة للشاشة الرئيسية، اضغط على الزر الصفحة الرئيسية للخدمات.

### إعادة تدوير المستلزمات

للحصول على معلومات حول برامج إعادة تدوير المستلزمات من Xerox®، انتقل إلى www.xerox.com/gwa .

تتضمن المستلزمات ملصق الإرجاع مدفوع القيمة مسبقًا. يُرجى استخدمه لإرجاع المكونات المستخدمة في صناديقها الأصلية لإعادة تدويرها.

### نقل الطابعة

- أوقف تشغيل الطابعة دائمًا وانتظر حتى يتم إيقاف تشغيلها. لإيقاف تشغيل الطابعة، تحقق من عدم وجود مهام في قائمة الانتظار، ثم أوقف تشغيل مفتاح الطاقة الثانوي أولاً. انتظر 10 ثوان بعد انطفاء شاشة اللمس، ثم أوقف تشغيل مفتاح الطاقة الرئيسي. للحصول على التفاصيل، راجع تشغيل الطابعة وإيقاف تشغيلها في صفحة 41.
  - افصل سلك الطاقة من الجزء الخلفي للطابعة.
  - حافظ على استواء الطابعة لتجنب انسكاب الحبر.

ملاحظة: عند نقل الطابعة لمسافة طويلة، أخرج خراطيش الأسطوانات وخراطيش مسحوق الحبر للحيلولة دون سكب الحبر. قم بتعبئة الطابعة داخل أحد الصناديق.

آب تنبيه: قد يؤدي الفشل في إعادة تعبئة الطابعة بشـكل سـليم لشـحنها إلى حدوث تلف لا يغطيه ضمان Xerox® أو اتفاقية الخدمة أو ضمان الرضا التام لا يغطي ضمان Xerox® أو اتفاقية الخدمة أو ضمان الرضا التام التلف الذي يحدث بالطابعة نتيجة النقل غير المناسب. يتوفر ضمان الرضا التام من Xerox® في الولايات المتحدة وكندا. قد تختلف التغطية خارج هذه المناطق. يُرجى الاتصال بممثل Xerox المحلي للحصول على التفاصيل.

## استكشاف الأخطاء وإصلاحها

# 10

#### يحتوي هذا الفصل على:

| 232 | <ul> <li>استكشاف الأخطاء العامة وإصلاحها</li> </ul> |
|-----|-----------------------------------------------------|
| 238 | <ul> <li>انحشار الورق</li> </ul>                    |
| 265 | <ul> <li>مشاكل جودة الطباعة</li> </ul>              |
| 272 | <ul> <li>مشكلات النسخ والمسح الضوئي</li> </ul>      |
| 273 | • مشكلات الفاكس                                     |
| 276 | •    الحصول على التعليمات                           |

### استكشاف الأخطاء العامة وإصلاحها

#### يحتوي هذا القسم على:

| 232 | <ul> <li>تشتمل الطابعة على مفتاحي طاقة</li> </ul>           |
|-----|-------------------------------------------------------------|
| 232 | <ul> <li>إعادة تشغيل الطابعة</li> </ul>                     |
| 233 | •     لا يتم تشغيل الطابعة                                  |
| 233 | •      عمليات إعادة ضبط الطابعة أو إيقاف التشغيل بشكل متكرر |
| 234 | <ul> <li>تستغرق الطباعة وقتًا طويلاً جدًا</li> </ul>        |
| 235 | <ul> <li>فشل طباعة المستند</li></ul>                        |
| 236 | <ul> <li>طباعة المستند من الدرج غير الصحيح</li> </ul>       |
| 236 | •     تصدر الطابعة ضوضاء غير عادية                          |
| 236 | <ul> <li>مشكلات الطباعة التلقائية على الوجهين</li> </ul>    |
| 237 | • التاريخ والوقت غير صحيحين                                 |
| 237 | • أخطاء الماسحة الضوئية                                     |

يحتوي هذا القسم على الإجراءات التي تساعدك على تحديد موقع المشكلات وحلها. يمكن حل بعض المشكلات بمجرد إعادة تشغيل الطابعة.

### تشتمل الطابعة على مفتاحي طاقة

تشتمل هذه الطابعة على مفتاحي طاقة. يتحكم مفتاح الطاقة الثانوي، الموجود أعلى الطابعة، وأسـفل لوحة التحكم، في الطاقة الواردة إلى المكونات الإلكترونية للطابعة فقط. بينما يتحكم مفتاح الطاقة الرئيسـي، الموجود خلف الغطاء الأمامي، في الطاقة الواردة إلى الطابعة. قم بتشـغيل كلا المفتاحين لتشـغيل الطابعة. قم أولاً بتشـغيل مفتاح الطاقة الرئيسـي الموجود خلف الغطاء الأمامي، ثم قم بتشغيل مفتاح الطاقة الرئيسي.

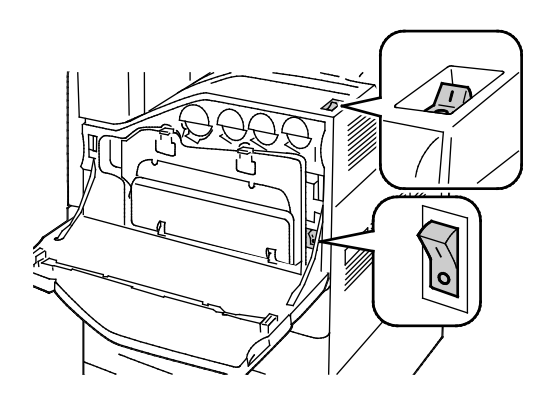

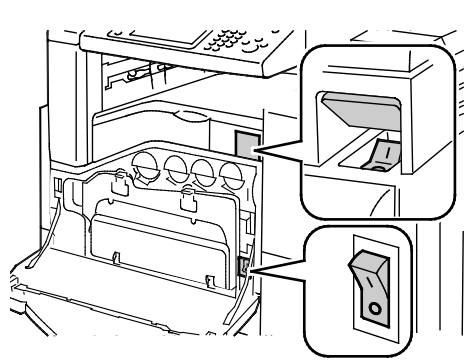

مفتاحا الطاقة

مفاتيح الطاقة بوحدة الإنهاء المكتبية LX

### إعادة تشغيل الطابعة

- 1. حدد موقع مفتاحي الطاقة.
- أوقف تشغيل المفتاح الموجود أعلى الطابعة. تظهر رسالة على لوحة التحكم للتحذير من أن الطابعة قيد إيقاف التشغيل.
  - إذا تم إيقاف تشغيل الطابعة؛ فقم بتشغيل المفتاح لإعادة تشغيل الطابعة.
  - 4. أما إذا لم يتم إيقاف تشغيل الطابعة بعد دقيقتين؛ فافتح الغطاء الأمامي وأوقف تشغيل المفتاح الثاني.
    - قم بتشغيل المفتاح السفلي، ثم قم بتشغيل المفتاح العلوي لإعادة تشغيل الطابعة.

إذا لم يتم حل المشكلة بإعادة تشغيل الطابعة؛ فراجع الجدول الوارد بهذا الفصل الذي يصف المشـكلة على أفضل نحو.

### لا يتم تشغيل الطابعة

| الأسباب المحتملة                                                        | الحلول                                                                                                    |
|-------------------------------------------------------------------------|----------------------------------------------------------------------------------------------------|
| لم يتم تشغيل أحد مفتاحي الطاقة.                                         | أوقف تشغيل كلا مفتاحي الطاقة. يوجد مفتاح الطاقة الرئيسي<br>خلف الباب الأمامي ومفتاح الطاقة الثانوي أعلى الطابعة. انتظر<br>دقيقتين، ثم قم بتشغيل كلا المفتاحين. للحصول على التفاصيل،<br>راجع تشغيل الطابعة وإيقاف تشغيلها في صفحة 41. |
| لم يتم توصيل سلك الطاقة بالمأخذ شكل<br>صحيح.                            | أوقف تشغيل مفتاح الطاقة الخاص بالطابعة، وقم بتوصيل سلك<br>الطاقة بالمنفذ بإحكام. للحصول على التفاصيل، راجع تشغيل<br>الطابعة وإيقاف تشغيلها في صفحة 41.                                                                               |
| يوجد خطأ بالمأخذ المتصل بالطابعة.                                       | <ul> <li>قم بتوصيل جهاز كهربي آخر بالمأخذ وانظر إذا ما إذا كان<br/>يعمل بشكل صحيح.</li> <li>جرّب مأخذًا آخر.</li> </ul>                                                                                                    |
| الطابعة متصلة بمأخذ ذي جهد كهربي أو<br>تردد غير مطابق لمواصفات الطابعة. | استخدم مصدر طاقة يتمتع بالمواصفات المدرجة في المواصفات<br>الكهربية.                                                                                                    |

🔬 🛛 تنبيه: قم بتوصيل السلك ثلاثي الأطراف بالقطب الأرضي من مأخذ التيار المتردد المؤرَّض مباشرةً.

### عمليات إعادة ضبط الطابعة أو إيقاف التشغيل بشكل متكرر

| الأسباب المحتملة                    | الحلول                                                  |
|-------------------------------------|---------------------------------------------------------|
| لم يتم توصيل سلك الطاقة بالمأخذ شكل | أوقف تشغيل الطابعة، وتأكد من توصيل سلك الطاقة بشكل      |
| صحيح.                               | صحيح في الطابعة والمأخذ، ثم قم بتشغيل الطابعة. للحصول   |
|                                     | على التفاصيل، راجع تشغيل الطابعة وإيقاف تشغيلها في صفحة |
|                                     | .41                                                     |

| الطابعة متصلة بمورد طاقة غير منقطع<br>(UPS) أو سـلك توصيل فرعي أو مشـترك<br>كهربي. | استخدم سلك التوصيل الفرعي المصمم للتعامل مع قدرة التيار<br>الكهربي للطابعة فقط.                                                                                             |
|------------------------------------------------------------------------------------|----------------------------------------------------------------------------------------------------|
| توجد مشكلة في تهيئة الشبكة.                                                        | افصل كابل الشبكة. إذا تم حل المشكلة، فاتصل بمسؤول<br>الشبكة لإعادة تهيئة تثبيت الشبكة.                                                                                      |
| حدث خطأ في النظام.                                                                 | اتصل بممثل Xerox مع الاستعانة برمز ورسـالة الخطأ. تحقق من<br>محفوظات أخطاء لوحة التحكم. للحصول على التفاصيل، راجع<br>عرض رسـائل الخطأ والتنبيه على لوحة التحكم في صفحة 276. |

### تستغرق الطباعة وقتًا طويلاً جدًا

| الأسباب المحتملة ا                                                         | الحلول                                                                                                    |
|----------------------------------------------------------------------------|----------------------------------------------------------------------------------------------------|
| تم ضبط الطابعة على الطباعة على نوع ت<br>الورق الذي يتطلب طباعة بطيئة.<br>و | تستغرق طباعة بعض أنواع الورق، مثل الورق ثقيل الوزن والورق<br>الشفاف مزيدًا من الوقت. تأكد من ضبط برنامج تشغيل الطباعة<br>ولوحة التحكم على نوع الورق المناسب.                                                                                                    |
| الطابعة في وضع "توفير الطاقة". از<br>"                                     | انتظر. يستغرق بدء الطباعة وقتًا عند خروج الطابعة من وضع<br>"موفر الطاقة".                                                                                                    |
| يمكن أن تشكل الطريقة التي تم تثبيت<br>الطابعة على الشبكة بها مشكلة.<br>•   | <ul> <li>حدد ما إذا كان مخزن الطباعة المؤقت أو الكمبيوتر الذي يشارك الطابعة يخزّن جميع مهام الطباعة مؤقتًا، ثم يقوم بتخزينها مؤقتًا على الطابعة أم لا. حيث يمكن أن يقلل التخزين المؤقت سرعات الطباعة.</li> <li>لاختبار سرعة الطابعة، اطبع نسخًا متعددة من صفحة معلومات، مثل صفحة العرض التوضيحي. إذا كانت الطابعة تطبع بالسرعة المقدرة، فيمكن أن يكون لديك مشكلة بالشبكة أو في تركيب الطابعة. للحصول على مزيد من المساعدة المساعدة المساعدة.</li> </ul> |
| المهمة معقدة. از                                                           | انتظر. لا يلزم اتخاذ أي إجراء.                                                                                                    |

### فشل طباعة المستند

| الأسباب المحتملة                                                                                        | الحلول                                                                                                    |
|----------------------------------------------------------------------------------------------------|----------------------------------------------------------------------------------------------------|
| تم تحميل حجم ورق غير صحيح بالدرج<br>المحدد.                                                             | لعرض "حالة المهمة" الخاصة بعملية الطباعة الفاشلة على<br>شاشة اللمس:<br>1. في لوحة تحكم الطابعة، اضغط على الزر <b>حالة المهمة</b> .<br>2. ابحث عن مهمة الطباعة الفاشلة بالقائمة.<br>3. لاحظ حالة مهمة الطباعة الفاشلة، مثل "معلقة: الموارد<br>مطلوبة".<br>4. للحصول على التفاصيل، المس مهمة الطباعة، ثم المس<br>1 <b>لتفاصيل</b> .<br>5. حوّل رقم الدرج المدرج أسفل "الموارد" وحالة الدرج المحدد.<br>6. حمِّل حجم الورق المناسب في الدرج أو حدد درجًا آخر. |
| نوع الورق المحدد أو لونه غير متوفر.<br>إعدادات الشبكة غير صحيحة.                                        | لعرض "حالة المهمة" الخاصة بعملية الطباعة الفاشلة على<br>شاشة اللمس:<br>1. في لوحة تحكم الطابعة، اضغط على الزر <b>حالة المهمة</b> .<br>2. ابحث عن مهمة الطباعة الفاشلة بالقائمة.<br>3. لاحظ حالة مهمة الطباعة الفاشلة، مثل "معلقة: الموارد<br>مطلوبة".<br>4. للحصول على التفاصيل، المس مهمة الطباعة، ثم المس<br>1 للتفاصيل.<br>5. دوّن رقم الدرج المدرج أسفل "الموارد" وحالة الدرج المحدد.<br>6. حمِّل نوع أو لون الورق المناسب في الدرج أو حدد درجًا آخر. |
| برين مترجبت مثال ققر إمال الإرميتين أربرهم                                                              | <ol> <li>1. في لوحة تحكم الطابعة، اضغط على الزر حالة الجهاز.</li> <li>2. المس الأدوات &gt; إعدادات الشبكة &gt; إعدادات TCP/IP.</li> <li>ملاحظة: إذا لم تظهر هذه الميزة، فقم بتسجيل الدخول كمسؤول النظام. للحصول على التفاصيل، راجع تسجيل الدخول كمسؤول النظام على لوحة التحكم في صفحة 33.</li> <li>3. المس إعادة ضبط الافتراضيات.</li> <li>متأكد من اتمال الطابعة بالشركة</li> </ol>                                                                      |
| يمكن أن تشكل الطريفة التي تم تتبيت<br>الطابعة على الشبكة بها مشكلة.<br>محد تعارض في تحديدات الأدراج بين | <ul> <li>حدد ما إذا كان مخزن الطباعة المؤقت أو الكمبيوتر الذي يشارك الطابعة يخزن جميع مهام الطباعة مؤقتًا، ثم يقوم بتخزينها مؤقتًا على الطابعة أم لا. حيث يمكن أن يقلل التخزين المؤقت سرعات الطباعة.</li> <li>لاختبار الطابعة، اطبع صفحة معلومات، مثل صفحة العرض التوضيحي. إذا تمت طباعة الصفحة، فيمكن أن يكون لديك مشكلة في الشبكة أو في تركيب الطابعة. للحصول على مساعدة، اتصل بمسؤول النظام.</li> </ul>                                                |
| يوجد تعارض في محديدات التحريق بين                                                                       | الصحيح في صفحة 236.                                                                                                    |

### طباعة المستند من الدرج غير الصحيح

| الأسباب المحتملة                                              | الحلول                                                                                                    |
|---------------------------------------------------------------|----------------------------------------------------------------------------------------------------|
| يوجد تعارض في تحديدات الأدراج بين<br>التطبيق وبرنامج التشغيل. | <ol> <li>تحقق من الدرج المحدد في برنامج تشغيل الطباعة.</li> <li>انتقل إلى إعداد الصفحة أو إعدادات الطابعة الخاصة بالتطبيق<br/>الذي تقوم بالطباعة منه.</li> <li>اضبط مصدر الورق حتى يطابق الدرج المحدد في برنامج<br/>تشغيل الطباعة أو اضبط مصدر الورق على "تحديد تلقائي".</li> <li>ملاحظة: لجعل برنامج تشغيل الطباعة يحدد الدرج؛ قم بتمكين<br/>"التحديد التلقائي" للدرج المصدر على الطابعة.</li> </ol> |
|                                                               |                                                                                                    |

### تصدر الطابعة ضوضاء غير عادية

| الأسباب المحتملة                        | الحلول                                                      |
|-----------------------------------------|-------------------------------------------------------------|
| لم يتم تركيب أحد الأدراج بالشكل الصحيح. | افتح الدرج الذي تقوم بالطباعة منه ثم أغلقه.                 |
| يوجد عائق أو مخلفات داخل الطابعة.       | أوقف تشغيل الطابعة، ثم قم بإزالة العائق أو المخلفات. إذا لم |
|                                         | تتمكن من إزالتها، فاتصل بممثل صيانة Xerox®.                 |

### مشكلات الطباعة التلقائية على الوجهين

| الأسباب المحتملة            | الحلول                                                                                                    |
|-----------------------------|----------------------------------------------------------------------------------------------------|
| ورق غیر مدعوم أو غیر مناسب. | تأكد من استخدامك للورق المناسب. لا تستخدم الورق<br>الشفاف أو الأظرف أو الملصقات أو الورق المعاد تحميله<br>للطباعة التلقائية على الوجهين. للحصول على التفاصيل،<br>راجع أحجام الورق المدعوم وأوزانه للطباعة التلقائية على<br>الوجهين في صفحة 55. |
| إعداد غير صحيح.             | من علامة التبويب "خيارات الطباعة" ببرنامج تشغيل<br>الطباعة، حدد <b>الطباعة على الوجهين</b> .                                                                                                    |

### التاريخ والوقت غير صحيحين

| الأسباب المحتملة                           | الحلول                                                          |
|--------------------------------------------|-----------------------------------------------------------------|
| تم ضبط "إعداد التاريخ والوقت" على "يدوي ل  | لتغيير "التاريخ والوقت" إلى "تلقائي" قم بتمكين NTP في           |
| 5                                          | Xerox® CentreWare® Internet Services. للاطلاع على               |
| ا (تعطيل NTP)".                            | التفاصيل، راجع System Administrator Guide (دليل مسؤول           |
|                                            | النظام)على www.xerox.com/office/WC7220_WC7225docs.              |
| تم ضبط المنطقة الزمنية أو التاريخ أو الوقت | اضبط المنطقة الزمنية والتاريخ والوقت يدويًا. لمزيد من التفاصيل، |
| بشـكل غير صحيح.                            | انظر ضبط التاريخ والوقت في لوحة التحكم في صفحة 45.              |

### أخطاء الماسحة الضوئية

| الحلول                                                                                           | الأسباب المحتملة           |
|--------------------------------------------------------------------------------------------------|----------------------------|
| أوقف تشغيل الطابعة، وتحقق من كابل الماسحة الضوئية. انتظر<br>دقيقتين وقم بتشغيل الطابعة مرة أخرى. | الماسحة الضوئية غير متصلة. |
| إذا لم يتم حل المشكلة، فاتصل بممثل صيانة Xerox®.                                                 |                            |

### انحشار الورق

### يحتوي هذا القسم على:

| 239 | <ul> <li>إزالة انحشار الورق</li> </ul>           |
|-----|--------------------------------------------------|
| 253 | • ازالة انحشار الورق في وحدة الإنهاء المكتبية LX |
| 254 | • تقليل مشكلات انحشار الورق                      |
| 256 | • استكشاف أخطاء انحشار الورق وإصلاحها            |
| 259 | • ازالة انحشار الدبابيس                          |
| 264 | • إزالة انحشارات الثقب                           |

### إزالة انحشار الورق

#### يحتوي هذا القسم على:

| 239 | <ul> <li>إزالة الانحشار في الدرج 1:</li> </ul>                   |
|-----|------------------------------------------------------------------|
| 241 | •     إزَّالة الانحشار في الدرج 2                                |
| 244 | <ul> <li>إزالة انحشار الورق في الأدراج 3-4</li> </ul>            |
| 246 | •     إزالة الانحشار في الدرج 5                                  |
| 247 | <ul> <li>إزالة انحشار الورق عند الياب أ</li> </ul>               |
| 249 | • ازالة انحشار الورق عند الياب د                                 |
| 250 | <ul> <li>ازالة انحشار الورق في وحدة تغذية المستندات</li> </ul>   |
| 252 | <ul> <li>إزالة انحشار الورق في وحدة الإنهاء المتكاملة</li> </ul> |
|     |                                                                  |

تنبيه: لتجنب التلف، قم دومًا بإزالة الورق المحشور بعناية دون تمزيقه. حاول إزالة الورق في نفس الاتجاه الذي يتحرك فيه بشـكل عادي عبر الطابعة. قد يتسـبب ترك حتى قطعة صغير من الورق بالطابعة في حدوث انحشـار. لا تقم بإعادة تحميل الورق الذي انحشـر قبل ذلك.

#### ملاحظات:

- توفر المقابض الخضراء الوصول لإزالة انحشار الورق.
- لإزالة انحشار الورق، شاهد ملف الفيديو واتبع الإرشادات التي تظهر على لوحة التحكم.

### إزالة الانحشار في الدرج 1:

1. افتح الباب أ.

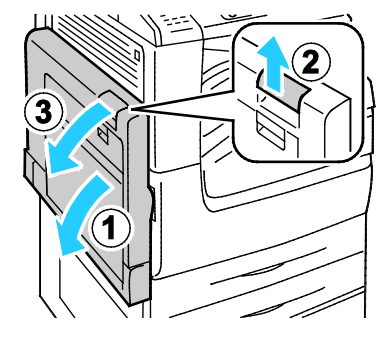

٤. قم بإزالة الورق المحشور.

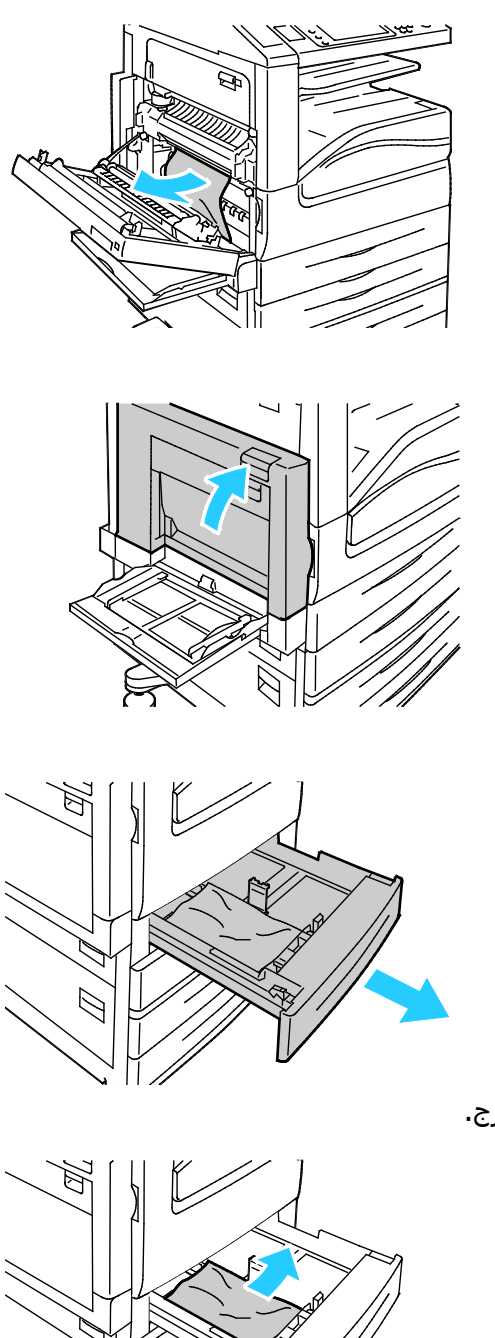

3. أغلق الباب أ.

4. افتح الدرج 1.

أخرج أي ورق مجعد من الدرج.

6. تحقق من تحميل الورق في الدرج بالشكل الصحيح ومن أن الموجهات مضغوطة بإحكام تجاه الورق.

ملاحظة: بالنسبة للرسالة "انحشار بسبب حجم الورق"، أخرج الورق لضبط موجهات الورق. للحصول على التفاصيل، راجع سوء تغذية الورق والانحشار بسبب حجم الورق في صفحة 257.

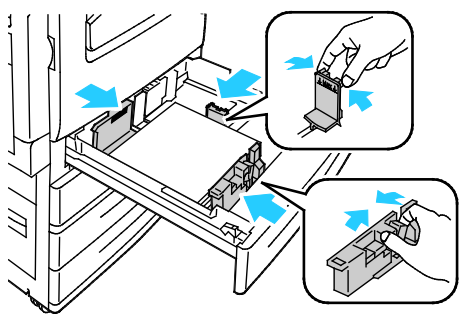

7. ادفع الدرج إلى مكانه في الطابعة بشكل كامل.

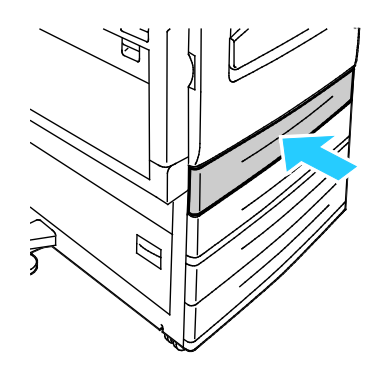

- 8. تحقق من حجم الورق ونوعه ولونه. قم بتغيير تحديد أي إعداد غير مناسب.
  - 9. على شاشة اللمس الخاصة بالطابعة، المس **تأكيد**.

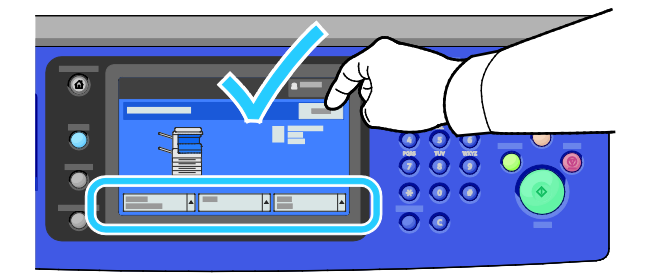

### إزالة الانحشار في الدرج 2

1. افتح الباب ب.

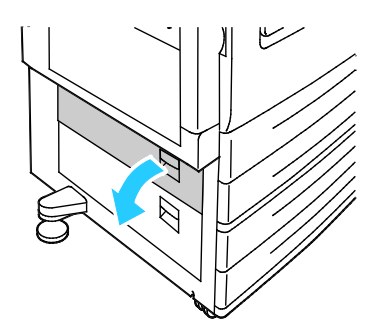

قم بإزالة الورق المحشور.

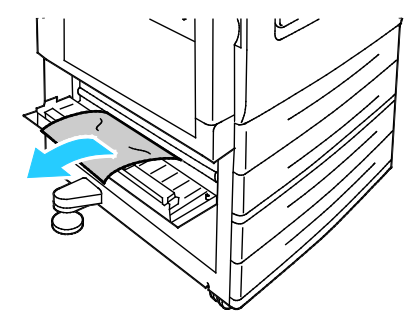

3. أغلق الباب ب.

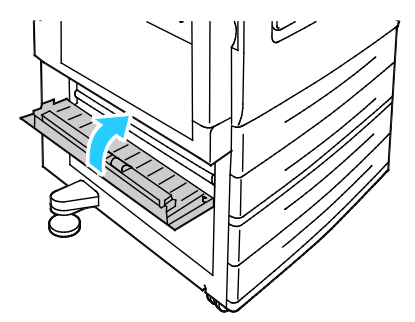

اسحب الدرج 2 للخارج حتى يتوقف.

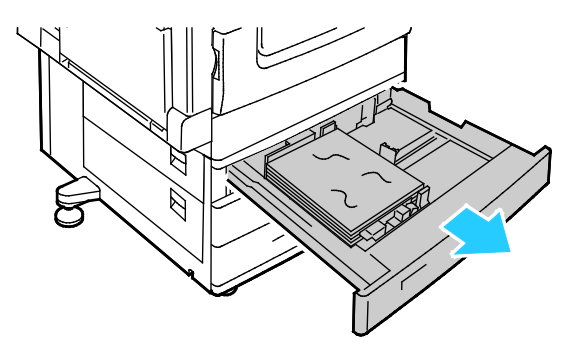

5. أخرج أي ورق مجعد من الدرج.

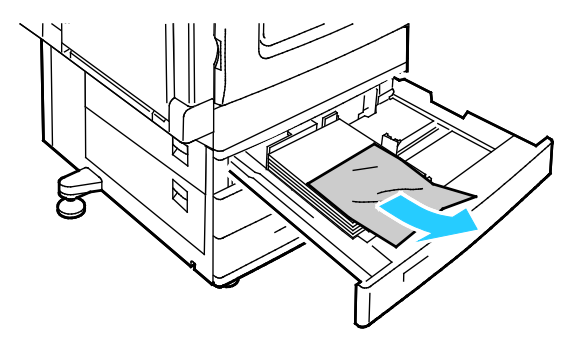

- 6. تحقق من تحميل الورق في الدرج بالشكل الصحيح ومن أن الموجهات مضغوطة بإحكام تجاه الورق.
- ملاحظة: بالنسبة للرسالة "انحشار بسبب حجم الورق"، أخرج الورق لضبط موجهات الورق. للحصول على التفاصيل، راجع سوء تغذية الورق والانحشار بسبب حجم الورق في صفحة 257.

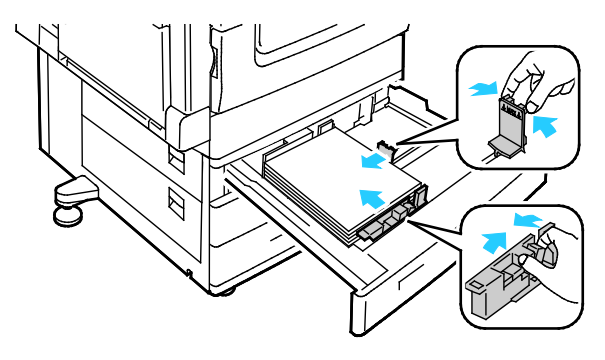

7. ادفع الدرج إلى مكانه في الطابعة بشكل كامل.

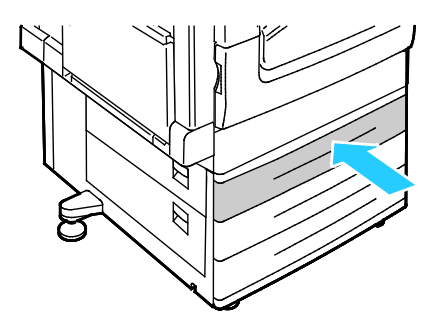

- 8. تحقق من حجم الورق ونوعه ولونه. قم بتغيير تحديد أي إعداد غير مناسب.
  - 9. على شاشة اللمس الخاصة بالطابعة، المس **تأكيد**.

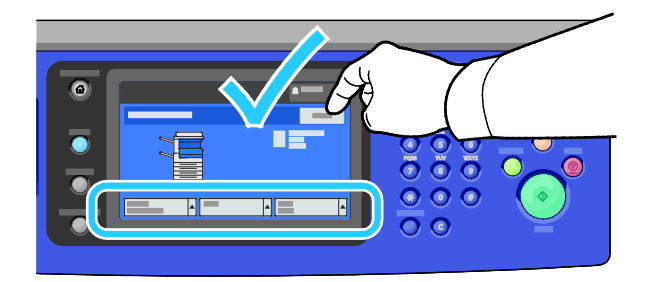

### إزالة انحشار الورق في الأدراج 3-4

1. افتح الباب ج.

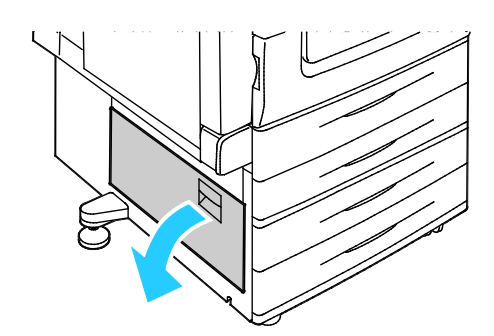

٤. قم بإزالة الورق المحشور.

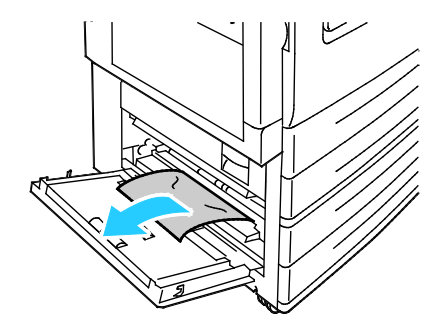

3. أغلق الباب ج.

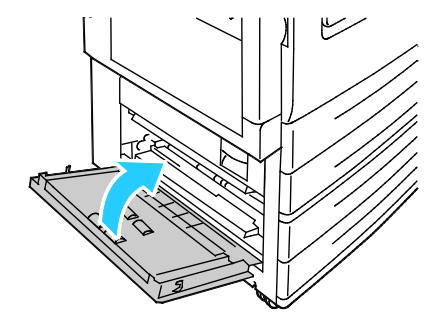

4. اسحب الدرج المحدد على لوحة التحكم إلى الخارج.

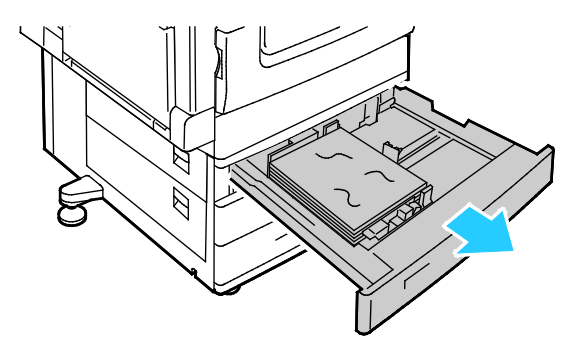

5. أخرج أي ورق مجعد من الدرج.

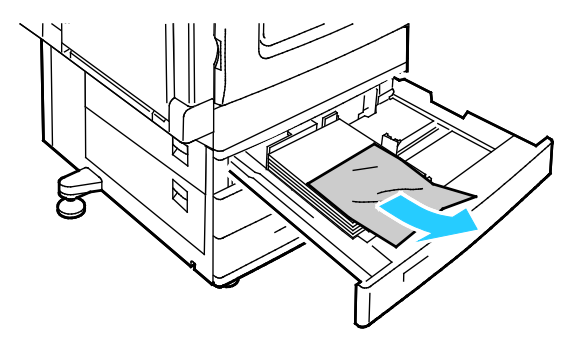

- 6. تحقق من تحميل الورق في الدرج بالشكل الصحيح ومن أن الموجهات مضغوطة بإحكام تجاه الورق.
- ملاحظة: بالنسبة للرسالة "انحشار بسبب حجم الورق"، أخرج الورق لضبط موجهات الورق. للحصول على التفاصيل، راجع سوء تغذية الورق والانحشار بسبب حجم الورق في صفحة 257.

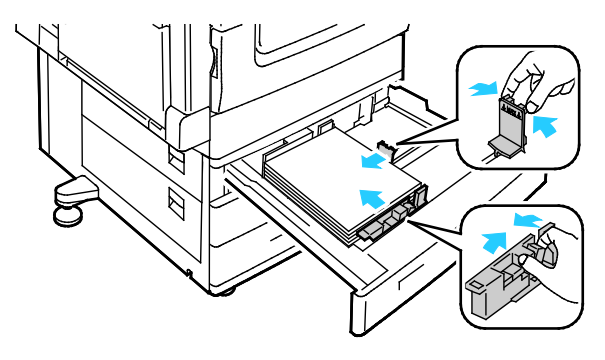

7. ادفع الدرج إلى مكانه في الطابعة بشكل كامل.

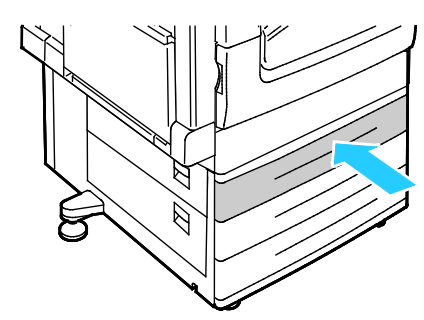

- 8. تحقق من حجم الورق ونوعه ولونه. قم بتغيير تحديد أي إعداد غير مناسب.
  - 9. على شاشة اللمس الخاصة بالطابعة، المس **تأكيد**.

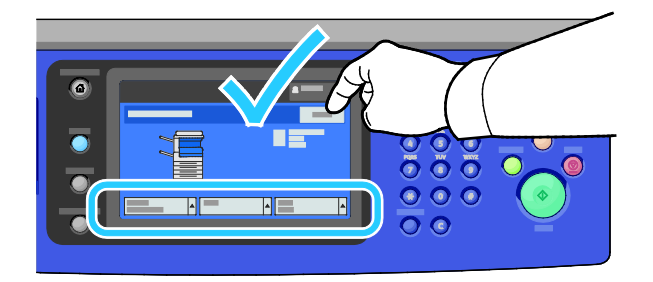

### إزالة الانحشار في الدرج 5

أخرج أي ورق من الدرج 5.

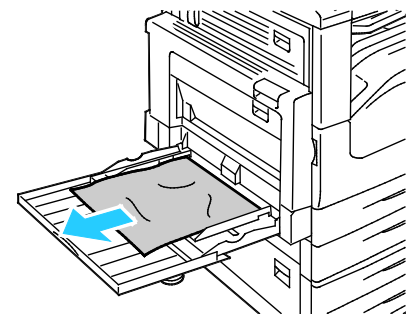

2. إذا لم تعثر على ورق محشور؛ فادفع المزلاج الموجود على الجانب الأيسر من الطابعة لأعلى لفتح الباب أ.

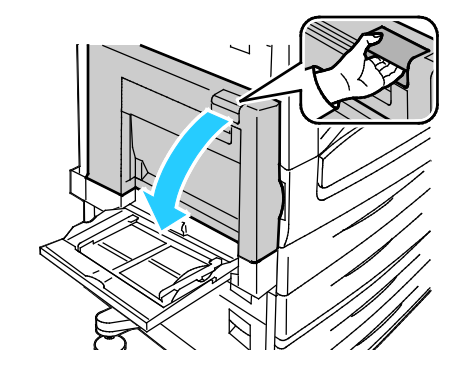

🚹 🛛 تحذير: يمكن أن تكون أجزاء الطابعة الداخلية سـاخنة. توخ الحذر عندما تكون الأبواب والأغطية مفتوحة.

.3 قم بإزالة أي ورق محشور متبقٍ في الدرج 5.

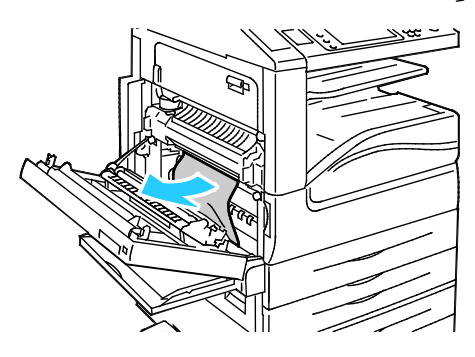

4. أغلق الباب أ.

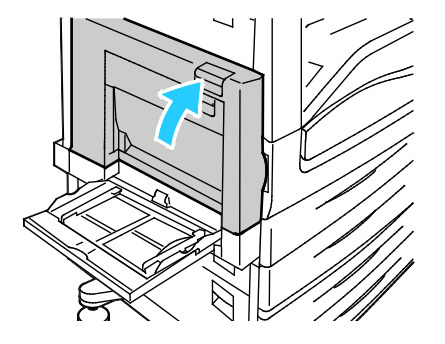

5. أعد وضع الورق في الدرج.

ملاحظة: لا تقم بتحميل الورق فوق الحد الأقصى لخط الملء. حيث قد يتسـبب الإفراط في الملء في حدوث حالات انحشـار الورق.

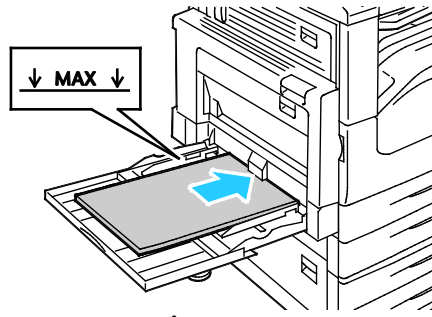

- 6. تحقق من حجم الورق ونوعه ولونه. قم بتغيير تحديد أي إعداد غير مناسب.
  - على شاشة اللمس الخاصة بالطابعة، المس تأكيد.

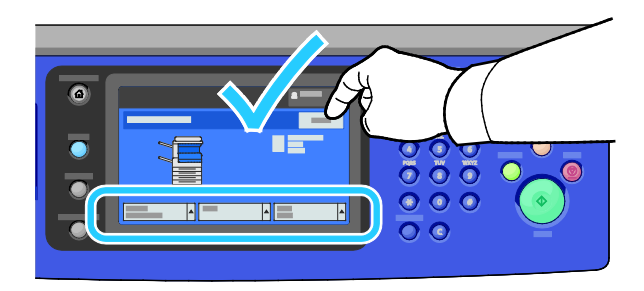

### إزالة انحشار الورق عند الباب أ

1. افتح الدرج 5 والباب أ.

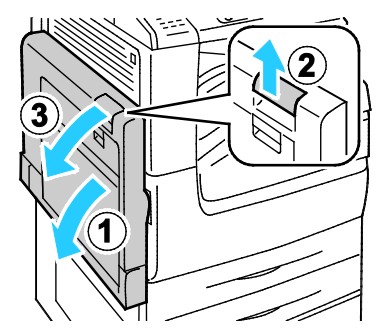

٤. قم بإزالة الورق المحشور.

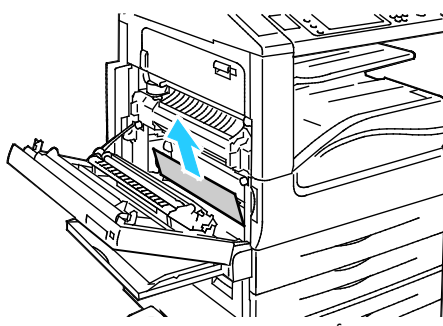

افتح المصهر بسحب المقبض المسمى أ1 إلى الخارج.

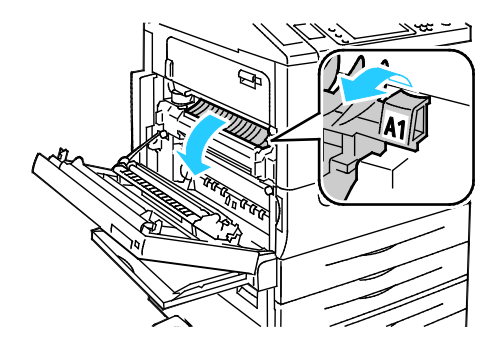

🛕 🛛 تحذير: يمكن أن تصبح المنطقة المحيطة بالمصهر سـاخنة. لذا، توخ الحذر لتجنب الإصابة.

4. قم بإزالة الورق المحشور.

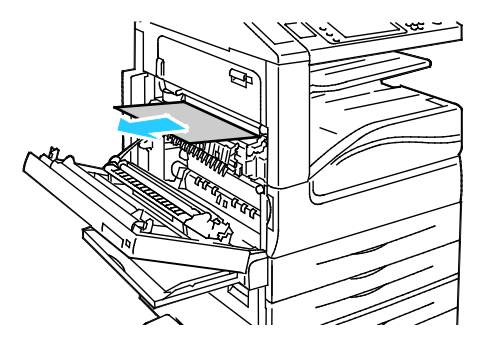

5. أغلق المصهر بدفع المقبض حتى يتوقف.

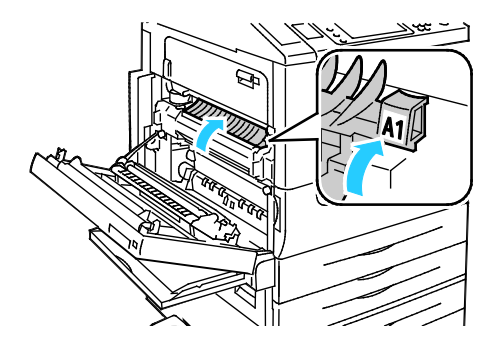

- 🔥 🛛 تنبيه: لتجنب تلف الطابعة، تحقق من إغلاق المصهر قبل المتابعة.
  - أغلق الباب أ، ثم أغلق الدرج 5.

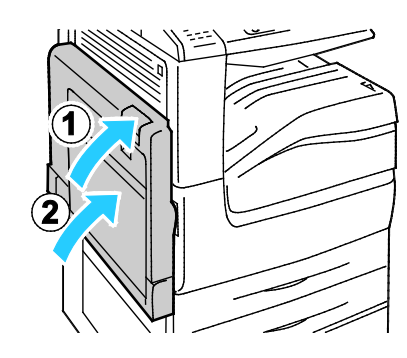

### إزالة انحشار الورق عند الباب د

1. افتح الدرج 5.

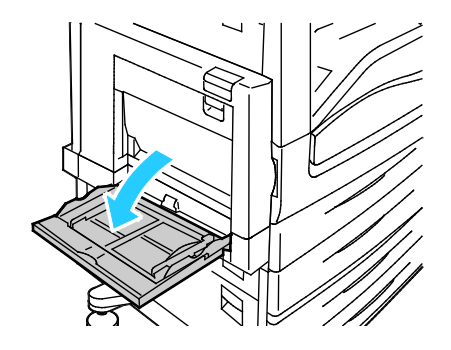

2. افتح الباب د.

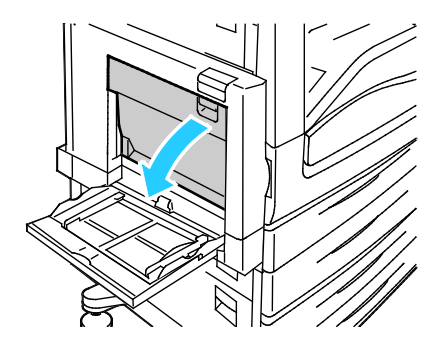

3. قم بإزالة الورق المحشور.

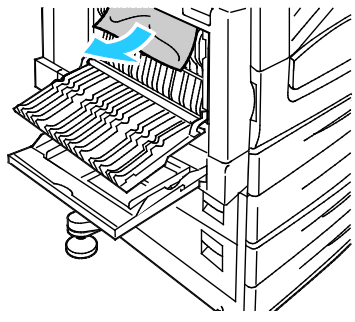

4. أغلق الباب د، ثم أغلق الدرج 5.

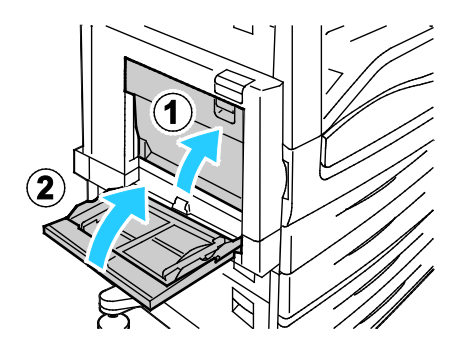

#### إزالة انحشار الورق في وحدة تغذية المستندات

1. ارفع الذراع وافتح الغطاء العلوي لوحدة تغذية المستندات على النحو الموضح.

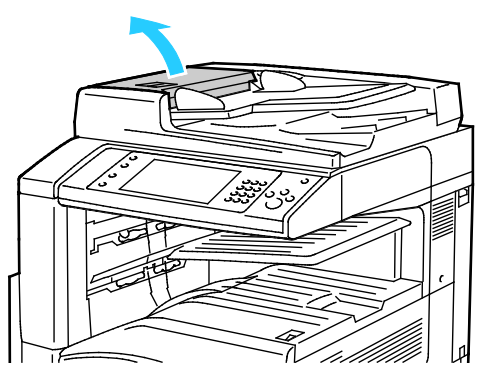

إذا لم يكن المستند الأصلي عالقًا في مدخل وحدة تغذية المستندات؛ فاسحبه إلى الخارج مباشرةً في الاتجاه الموضح.

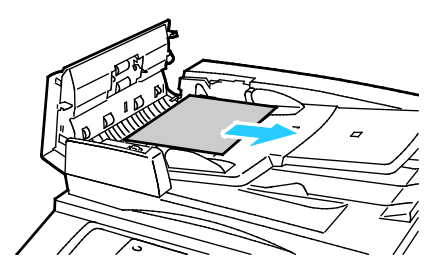

3. إذا أرشـدتك الرسـالة التي تظهر على لوحة التحكم إلى إدارة العجلة الخضراء؛ فأدرها في الاتجاه الموضح. تؤدي إدارة العجلة الخضراء إلى إخراج المسـتند الأصلي من وحدة التغذية.

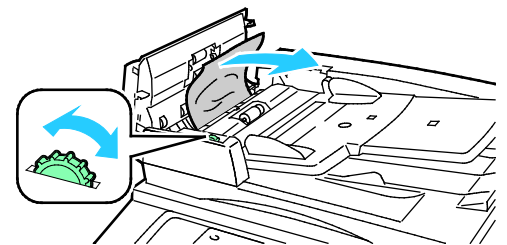

- 4. إذا أرشدتك الرسالة إلى فتح الغطاء الداخلي؛ فارفع الذراع ذا اللسـان الأخضر لفتح الغطاء الداخلي.
- 5. أدر العجلة الخضراء في الاتجاه الموضح لإخراج المستند الأصلي من وحدة التغذية. أزل المستند الأصلي المحشور بعناية.

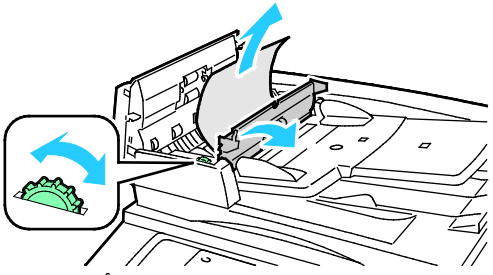

- 6. أغلق الغطاء الداخلي، ثم أغلق الغطاء العلوي، بالضغط عليه لأسـفل حتى تسـمع صوت اسـتقراره في مكانه.
- 7. إذا لم يكن المستند الأصلي مرئيًا عند فتح الغطاء العلوي، فارفع غطاء المستندات وقم بإزالة المستند الأصلي.

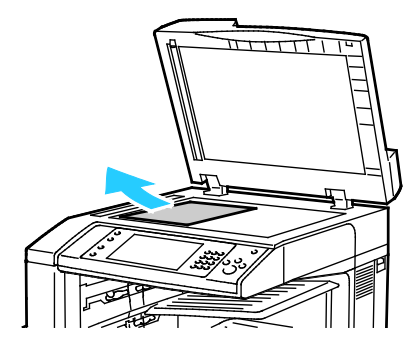

8. إذا لم يكن المستند الأصلي مرئيًا عند فتح غطاء المستندات، فارفع درج تغذية المستندات، ثم قم بإزالة الورق.

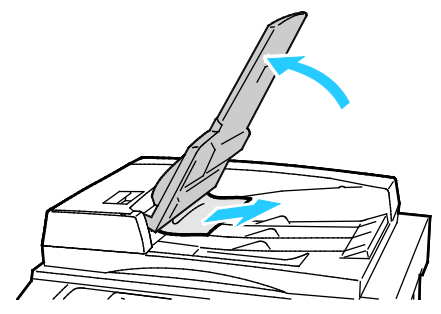

- اخفض درج تغذية المستندات.
- 10. إذا لم يكن المستند الأصلي مجعدًا أو ممزقًا؛ فقم بتحميله في وحدة التغذية مرة أخرى باتباع الإرشـادات التي تظهر على شـاشـة اللمس.

ملاحظة: بعد إزالة الانحشار من وحدة تغذية المستندات، أعد تحميل المستند بالكامل، بما في ذلك الصفحات التي تم مسحها ضوئيًا بالفعل. تقوم الطابعة تلقائيًا بتخطي الصفحات الممسوحة ضوئيًا ومسح الصفحات المتبقية ضوئيًا.

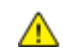

تنبيه: حيث يمكن أن تسبب المستندات الأصلية الممزقة أو المجعدة أو المطوية انحشار الورق وتلف الطابعة. لنسخ المستندات الأصلية الممزقة أو المجعدة أو المطوية، استخدم زجاج المستندات.

### إزالة انحشار الورق في وحدة الإنهاء المتكاملة

- حدد موقع "وحدة الإنهاء المتكاملة" المثبتة أسفل الماسحة الضوئية ولوحة التحكم.
  - . افتح الغطاء العلوي لوحدة الإنهاء (1).
  - حرّك المقبض الأخضر في الاتجاه الموضح لإزالة الورق (2).
    - 4. لإزالة الورق، اسحبه في الاتجاه الموضح.

ملاحظة: في حالة تمزق الورق، قم بإزالة جميع الأجزاء الممزقة من الطابعة.

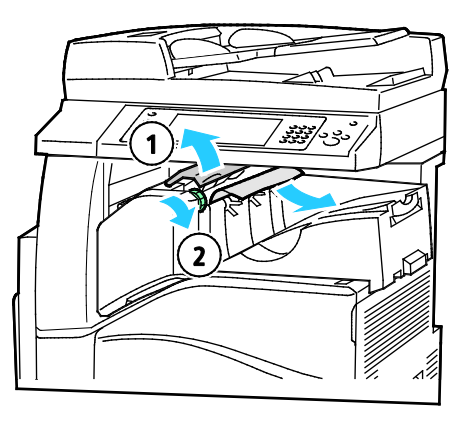
5. أغلق الغطاء العلوي لوحدة الإنهاء المتكاملة.

إزالة انحشار الورق في وحدة الإنهاء المكتبية LX

#### إزالة انحشار الورق أسفل الغطاء العلوي لوحدة الإنهاء

1. اسحب الذراع الموجود على الغطاء العلوي لأعلى.

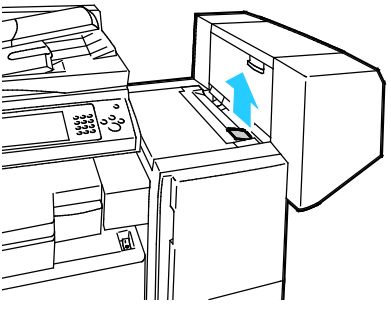

2. افتح الغطاء العلوي بإدارته نحو اليسار.

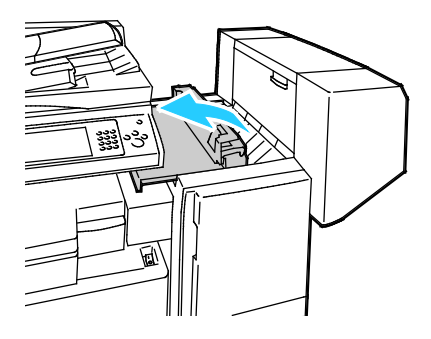

. قم بإزالة الورق المحشور.

ملاحظة: في حالة تمزق الورق، قم بإزالة جميع الأجزاء الممزقة من وحدة الإنهاء.

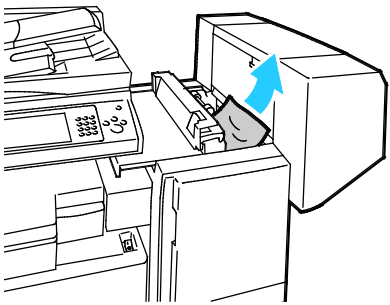

4. أغلق الغطاء العلوي لوحدة الإنهاء.

<sup>253</sup> متعددة الوظائف Xerox<sup>®</sup> WorkCentre<sup>®</sup> 7220/7220i/7225/7225i الطابعة الألوان دليل المستخدم

إزالة انحشار الورق في وحدة النقل الخاصة بوحدة الإنهاء المكتبية LX

ارفع مقبض الدرج الأوسط لأعلى مباشرة لفتح غطاء وحدة النقل.

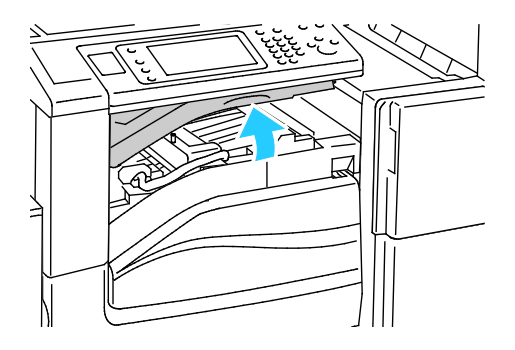

٤. قم بإزالة الورق المحشور.

ملاحظة: في حالة تمزق الورق، قم بإزالة جميع الأجزاء الممزقة من وحدة الإنهاء.

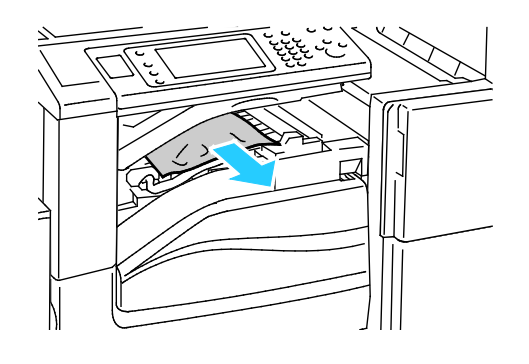

3. أغلق غطاء وحدة النقل.

تقليل مشكلات انحشار الورق

تم تصميم الطابعة للعمل بأدنى حد من انحشار الورق باستخدام ورق Xerox المدعوم. يمكن أن تسبب أنواع الورق الأخرى حدوث الانحشار. في حالة تكرار انحشار الورق المدعوم في منطقة واحدة، قم بتنظيف هذه المنطقة من مسار الورق. لتجنب التلف، قم دومًا بإزالة الورق المحشور بعناية دون تمزيقه. حاول إزالة الورق في نفس الاتجاه الذي يتحرك فيه بشكل عادي عبر الطابعة. قد يتسبب ترك حتى قطعة صغير من الورق بالطابعة في حدوث انحشار. لا تقم بإعادة تحميل الورق الذي انحشر قبل ذلك.

يمكن أن يسبب ما يلي مشكلات انحشار الورق:

- تحديد نوع الورق غير المناسب في برنامج تشغيل الطباعة.
  - استخدام الورق التالف.
  - استخدام الورق غير المدعوم.
  - تحميل الورق بشكل غير صحيح.
    - الإفراط في ملء الدرج.
  - ضبط موجهات الورق بشكل غير سليم.

يمكن منع معظم حالات الانحشار باتباع مجموعة بسيطة من القواعد:

- استخدم الورق المدعوم فقط. للحصول على التفاصيل، راجع الورق المدعوم في صفحة 52.
  - اتبع الأساليب المناسبة لمعالجة الورق وتحميله.
  - متعددة الوظائف Xerox<sup>®</sup> WorkCentre<sup>®</sup> 7220/7220i/7225/7225i متعددة الوظائف دليل المسـتخدم

- استخدم الورق النظيف، غير التالف دائمًا.
- تجنب الورق المجعد أو الممزق أو المرطب أو المثني أو المطوي.
  - لفصل الورق قبل تحميله في الدرج، قم بتهويته.
- تجب مراعاة خط ملء الدرج بالورق؛ ولا تعمد مطلقًا إلى الإفراط في ملء الدرج.
  - أخرج الورق الشفاف من درج الإخراج فور طباعته.
- اضبط موجهات الورق في جميع الأدراج بعد إدخال الورق. حيث يمكن أن يتسبب الموجه غير المضبوط بشكل سليم في انخفاض جودة الطباعة وحدوث حالات سوء تغذية وإخراج مطبوعات مائلة وتلف الطابعة.
  - بعد تحميل الأدراج، حدد نوع وحجم الورق المناسبين على لوحة التحكم.
  - عند الطباعة، حدد النوع والحجم المناسبين في برنامج تشغيل الطباعة.
    - قم بتخزين الورق في مكان جاف.
    - استخدم فقط ورق Xerox والورق الشفاف المصمم للطابعة.

تجنب ما يلي:

•

- ورق البوليستر المطلي الذي تم تصميمه لطابعات نفث الحبر.
  - ورق مصقول أو مطلي بشدة.
  - الورق المطوي أو المجعد أو المتموج بشكل زائد.
  - تهوية الورق الشفاف قبل تحميله في درج الورق.
- تحميل أكثر من نوع أو حجم أو وزن واحد من الورق في الدرج في نفس الوقت.
- تحميل ورق مثقوب أو ورق ذي زوايا مطوية أو به دبابيس في وحدة تغذية المستندات.
  - الإفراط في ملء أدراج الورق.
  - السماح بالإفراط في ملء درج الإخراج.
  - السماح بملء درج الإخراج بما يزيد عن القليل من الورق الشفاف.

ارجع إلى "صفحات الورق ومعلومات الوسـائط" بلوحة التحكم للحصول على معلومات حول الورق المدعوم، أو راجع الورق المدعوم في صفحة 52.

## استكشاف أخطاء انحشار الورق وإصلاحها

#### يحتوي هذا القسم على:

| 256 | <ul> <li>سحب أوراق متعددة معًا</li> </ul>                   |
|-----|-------------------------------------------------------------|
| 256 | <ul> <li>مشكلات الانحشار في وحدة تغذية المستندات</li> </ul> |
| 257 | • سوء تغذية الورق والانحشار بسبب حجم الورق                  |
| 257 | • سوء تغذية الملصقات والأظرف                                |
| 258 | • استمرار ظهور رسائل انحشار الورق                           |
| 258 | •      الانحشار أثناء الطباعة التلقائية على الوجهين         |

#### سحب أوراق متعددة معًا

| الأسباب المحتملة                          | الحلول                                                                                            |
|-------------------------------------------|---------------------------------------------------------------------------------------------------|
| درج الورق ممتلئ جدًا.                     | أخرج بعض الورق. لا تقم بتحميل الورق بما يتجاوز خط الملء.                                          |
| حواف الورقة غير مسـتوية.                  | أخرج الورق، وقم بمحاذاة الحواف، ثم أعد تحميله.                                                    |
| الورق رطب بفعل الرطوبة.                   | أخرِج الورق من الدرج واستبدله بورق جديد جاف.                                                      |
| يوجد الكثير جدًا من الكهرباء الإستاتيكية. | <ul> <li>جرّب رزمة ورق جديدة.</li> <li>لا تقم بتهوية الورق الشفاف قبل تحميله في الدرج.</li> </ul> |
| استخدام الورق غير المدعوم.                | استخدم الورق المعتمد من Xerox فقط. للحصول على التفاصيل،<br>راجع الورق المدعوم في صفحة 52.         |
| الرطوبة عالية جدًا بالنسبة للورق المطلي.  | قم بتغذية الورق ورقة واحدة في المرة.                                                              |

## مشكلات الانحشار في وحدة تغذية المستندات

| الأسباب المحتملة                                                                      | الحلول                                                                                                    |
|---------------------------------------------------------------------------------------|----------------------------------------------------------------------------------------------------|
| ورق غیر مدعوم بحجم أو سُمك أو نوع غیر<br>مناسب.                                       | استخدم الورق المعتمد من Xerox فقط. للحصول على التفاصيل،<br>راجع الورق المدعوم في صفحة 52.                                               |
| المستندات الأصلية ممزقة أو مدبسة<br>مسبقًا أو منثنية أو مطوية.                        | تأكد من عدم تمزق المستندات الأصلية أو ثنيها أو طيها. إذا كانت<br>مدبسة مسبقًا، فقم بإزالة جميع الدبابيس وافصل الورق عن<br>بعضه بتهويته. |
| تتجاوز المستندات المحملة في وحدة تغذية<br>المستندات الحد الأقصى للسعة المسموح<br>بها. | ضع القليل من المستندات في وحدة تغذية المستندات.                                                                                         |
| تم ضبط موجهات وحدة تغذية المستندات<br>بشكل غير مناسب.                                 | اضبط موجهات الورق لتتلاءم بإحكام مع الورق المحمل في وحدة<br>تغذية المسـتندات.                                                           |

متعددة الوظائف Xerox<sup>®</sup> WorkCentre<sup>®</sup> 7220/7220i/7225/7225i متعددة الوظائف دليل المستخدم

### سوء تغذية الورق والانحشار بسبب حجم الورق

| الأسباب المحتملة                                     | الحلول                                                                                      |
|------------------------------------------------------|---------------------------------------------------------------------------------------------|
| لم يتم وضع الورق بشكل صحيح في الدرج.                 | <ul> <li>أزل الورق الذي تمت إساءة تغذيته وأعد وضعه في الدرج<br/>بشكل صحيح.</li> </ul>       |
|                                                      | <ul> <li>اضبط موجهات الورق بالدرج لتطابق حجم الورق.</li> </ul>                              |
| درج الورق ممتلئ جدًا.                                | أخرج بعض الورق. لا تقم بتحميل الورق بما يتجاوز خط الملء.                                    |
| لم يتم ضبط موجهات الورق على حجم<br>الورق بشـكل صحيح. | 1. أخرج الورق.<br>2. اضبط موجهات الورق بالدرج لتطابق حجم الورق.<br>3. أعد وضع الورق.        |
| يحتوي الدرج على ورق ملتوٍ أو مجعد.                   | أخرج الورق وقم بتسويته، ثم أعد تحميله. إذا استمرت سوء<br>تغذية الورق، فلا تستخدم هذا الورق. |
| الورق رطب بفعل الرطوبة.                              | أخرج الورق الرطب واستبدله بورق جديد جاف.                                                    |
| استخدام حجم أو سُمك أو نوع ورق غير<br>مناسب.         | استخدم الورق المعتمد من Xerox فقط. للحصول على التفاصيل،<br>راجع الورق المدعوم في صفحة 52.   |

#### سوء تغذية الملصقات والأظرف

| الحلول                                                                                                    | الأسباب المحتملة                                    |
|----------------------------------------------------------------------------------------------------|-----------------------------------------------------|
| حمّل ورق الملصقات وفقًا للإرشـادات الواردة من الشـكركة<br>المصنعة.                                                                                                    | تم توجيه ورق الملصقات في الدرج بطريقة<br>غير صحيحة. |
| <ul> <li>حمّل الملصقات بحيث تكون مواجعة لأعلى في الأدراج 1-4</li> <li>حمّل الملصقات بحيث تكون مواجعة لأسفل في الدرج 5.</li> </ul>                                                                                                    | . 2.                                                |
| استخدم الدرج 5 لطباعة الأظرف.                                                                                                    | تم تحميل الأظرف بالدرج غير المناسب.                 |
| لتحميل الأظرف في الدرج 5:<br>• حمّل الأظرف بتغذيتها من الحافة الطويلة، بحيث يكون اللسان<br>مواجهًا لأعلى مع إغلاق الألسنة وإدخال مقدمة الألسنة في<br>الطابعة.<br>• حمّل الأظرف بحجم 24 وذات الأحجام المخصصة التي يزيد<br>طولها عن 320 ملم (12.6 بوصة) بتغذيتها من الحافة القصيرة،<br>مع إغلاق الألسنة ومواجهة اللسان لأعلى. الألسنة متجهة<br>نحو الخلف أو المقدمة داخل الطابعة. بالنسبة للأظرف ذات<br>الأحجام المخصصة، حدد حجمًا مخصصًا على لوحة التحكم. | تم تحميل الأظرف بشـكل غير صحيح في<br>الدرج 5.       |
| حمِّل الأظرف في درج الأظرف الاختياري مع إغلاق الألسنة<br>ومواجهة اللسـان لأسـفل واتجاه الحافة الطويلة نحو اليسـار.                                                                                                    | تم تحميل الأظرف بشكل غير مناسب في<br>درج الأظرف.    |

## استمرار ظهور رسائل انحشار الورق

| الأسباب المحتملة                      | الحلول                                                           |
|---------------------------------------|------------------------------------------------------------------|
| لا يزال بعض الورق محشورًا في الطابعة. | أعد التحقق من مسار الوسائط وتأكد من إزالة جميع الورق<br>المحشور. |
| أحد أبواب الطابعة مفتوحًا.            | تحقق من أبواب الطابعة. أغلق أي باب مفتوح.                        |

ملاحظة: تحقق من أجزاء الورق الممزقة الموجودة بمسـار الورق وقم بإزالتها.

## الانحشار أثناء الطباعة التلقائية على الوجهين

| الأسباب المحتملة                                           | الحلول                                                                                                    |
|------------------------------------------------------------|----------------------------------------------------------------------------------------------------|
| اسـتخدام حجم أو سُـمك أو نوع ورق غير<br>مناسـب.            | استخدام حجم أو سُمك أو نوع الورق المناسب. للحصول على<br>التفاصيل، راجع أحجام الورق المدعوم وأوزانه للطباعة التلقائية<br>على الوجهين في صفحة 55.  |
| تم ضبط نوع الورق بشكل غير صحيح في<br>برنامج تشغيل الطباعة. | تأكد من ضبط نوع الورق بشـكل صحيح في برنامج التشـغيل ومن<br>تحميل الورق في الدرج المناسـب. للحصول على التفاصيل، راجع<br>الورق المدعوم في صفحة 52. |
| تم تحميل الورق في الدرج غير المناسب.                       | يجب تحميل الورق في الدرج المناسب. للحصول على التفاصيل،<br>راجع الورق المدعوم في صفحة 52.                                                         |
| الدرج محمَّل بورق مختلط.                                   | حمِّل الدرج بنوع وحجم ورق واحد فقط.                                                                                                    |

## إزالة انحشار الدبابيس

#### يحتوي هذا القسم على:

| 259 | إزالة انحشار الدبابيس في وحدة الإنهاء المتكاملة          | ٠ |
|-----|----------------------------------------------------------|---|
| 260 | إزالة انحشـار الدبابيس في وحدة الإنهاء المكتبية LX       | • |
| 262 | إزالة انحشار دبابيس الكتيبات في وحدة الإنهاء المكتبية LX | • |

#### إزالة انحشار الدبابيس في وحدة الإنهاء المتكاملة

أمسك خرطوشة الدبابيس عن طريق المقبض البرتقالي واسحبها بإحكام في اتجاهك لإخراجها.

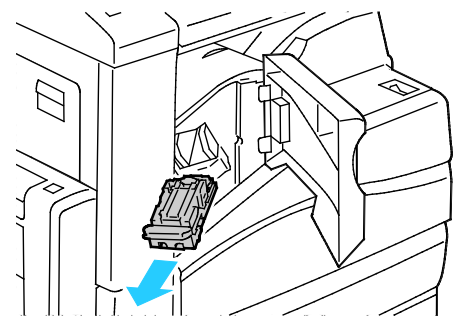

- قم بإزالة أية دبابيس منفصلة أو غيرها من المخلفات من داخل وحدة الإنهاء.
  - اسحب مشبك خرطوشة الدبابيس بإحكام في الاتجاه الموضح لفتحها.

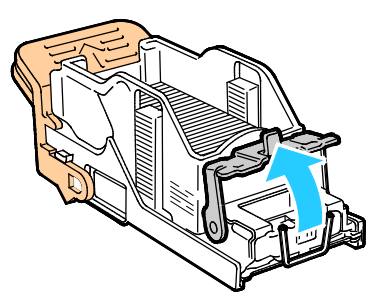

- 4. قم بإزالة الدبابيس المحشورة (1)، ثم ادفع المشبك في الاتجاه الموضح حتى يستقر في موضع القفل (2).
  - 🛕 🛛 تحذير: تُعد أطراف الدبابيس المحشورة حادة. يُرجى إزالة الدبابيس المحشورة بعناية.

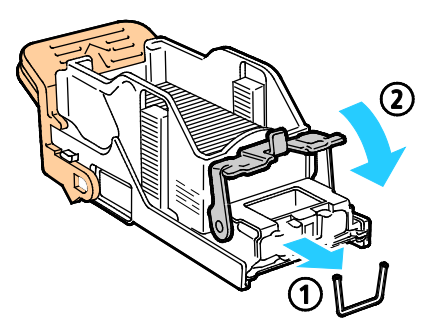

259 متعددة الوظائف Xerox<sup>®</sup> WorkCentre<sup>®</sup> 7220/7220i/7225/7225i الطابعة الألوان دليل المستخدم

5. أمسـك خرطوشـة الدبابيس بواسـطـة المقبض البرتقالي وأدخلها في وحدة التدبيس حتى تسـمع صوت اسـتقرارها في مكانها.

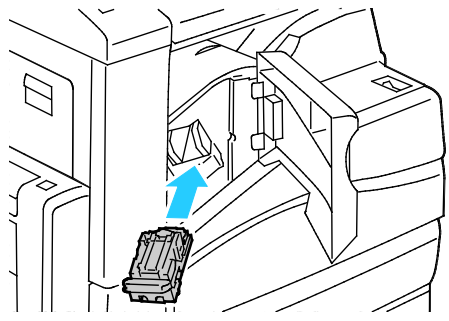

أغلق الغطاء الأمامي لوحدة الإنهاء.

#### إزالة انحشار الدبابيس في وحدة الإنهاء المكتبية LX

🔥 🛛 تحذير: تجنب تنفيذ هذا الإجراء أثناء قيام الطابعة بالطباعة.

افتح الباب الأمامي لوحدة الإنهاء.

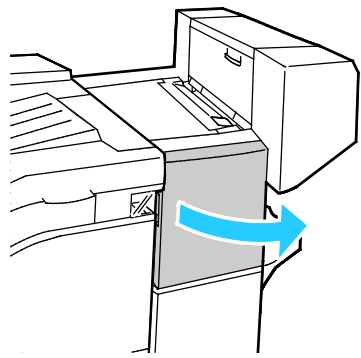

- 2. قم بالوصول إلى خزانة وحدة الإنهاء واسحب وحدة التدبيس تجاهك حتى تتوقف.
  - 3. ادفع مجموعة وحدة التدبيس إلى اليمين كما هو موضح.

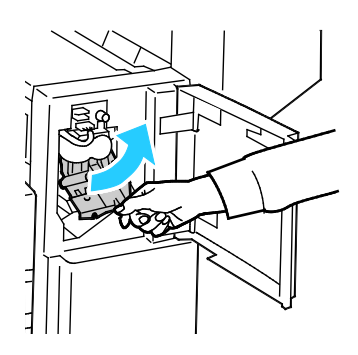

متعددة الوظائف Xerox<sup>®</sup> WorkCentre<sup>®</sup> 7220/7220i/7225/7225 متعددة الوظائف دليل المستخدم 4. أمسك خرطوشة الدبابيس عن طريق المقبض البرتقالي واسحبها بإحكام في اتجاهك لإخراجها.

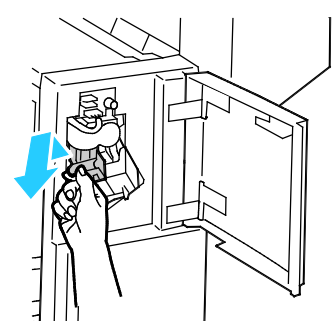

- افحص الجزء الداخلي لوحدة الإنهاء بحثًا عن أية دبابيس منفصلة وقم بإزالتها.
  - 6. اسحب مشبك خرطوشة الدبابيس بإحكام في الاتجاه الموضح لفتحها.

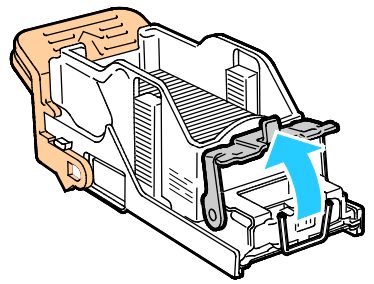

7. أزل الدبابيس المحشورة من خلال سحبها في الاتجاه الموضح.

🔥 🛛 تحذير: تُعد أطراف الدبابيس المحشورة حادة. يُرجى إزالة الدبابيس المحشورة بعناية.

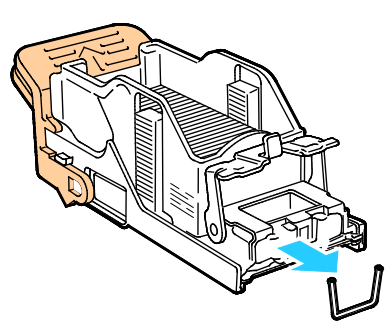

8. ادفع المشبك في الاتجاه الموضح حتى يستقر في موضع القفل.

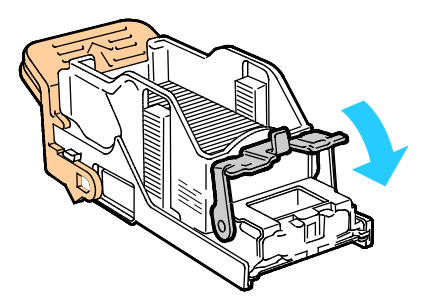

261 متعددة الوظائف Xerox<sup>®</sup> WorkCentre<sup>®</sup> 7220/7220i/7225/7225i الطابعة الألوان دليل المستخدم

9. أمسـك خرطوشـة الدبابيس بواسـطـة المقبض البرتقالي وأدخلـها في مجموعـة وحدة التدبيس. ادفعها حتى تسـمع صوت اسـتقرارها في مكانها.

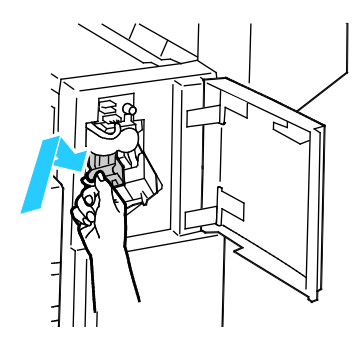

10. أغلق الباب الأمامي لوحدة الإنهاء.

### إزالة انحشار دبابيس الكتيبات في وحدة الإنهاء المكتبية LX

🚹 🛛 تحذير: تجنب تنفيذ هذا الإجراء أثناء قيام الطابعة بالطباعة.

افتح الغطاء الجانبي لوحدة الإنهاء.

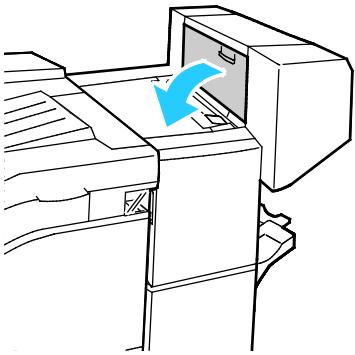

 إذا تعذرت رؤية خراطيش الدبابيس، فأمسك اللوحات الرأسية الموجودة على يسار ويمين الفتحة وحركها نحو الوسط.

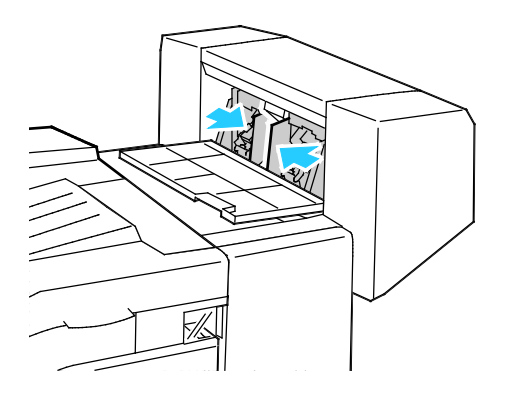

متعددة الوظائف Xerox<sup>®</sup> WorkCentre<sup>®</sup> 7220/7220i/7225/7225i متعددة الوظائف دليل المستخدم 3. أمسـك الألسـنة الموجودة على كلا جانبي خرطوشـة الدبابيس واسـحب الخرطوشـة إلى خارج وحدة الإنهاء.

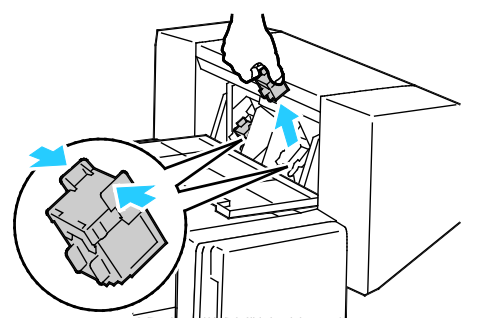

4. أزل الدبابيس المحشورة من خلال سحبها في الاتجاه الموضح.

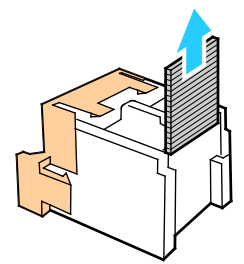

5. أمسك الألسنة الموجودة على كلا جانبي خرطوشة الدبابيس وأدخلها في الموضع الأصلي بوحدة الإنهاء.

ملاحظة: إذا حدثت مشكلة أثناء إدخال الخرطوشة، فتأكد من وضع الدبابيس داخل الخرطوشة بالشكل الصحيح.

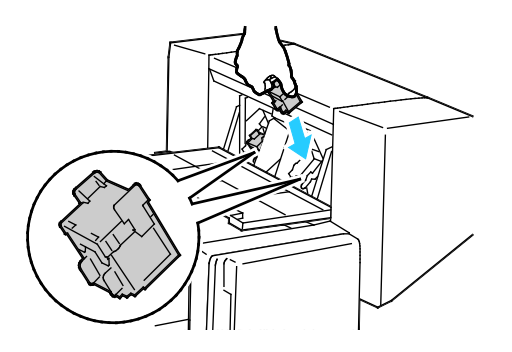

ملاحظة: تستخدم وحدة إنشاء الكتيبات خرطوشتي دبابيس. يتطلب تدبيس الكتيبات احتواء كلتا خرطوشتي الدبابيس على دبابيس.

- د. بداية من الخطوة 2، كرر الإجراء مع خرطوشة الدبابيس الأخرى.
  - أغلق الغطاء الجانبي لوحدة الإنهاء.

## إزالة انحشارات الثقب

#### إزالة انحشارات الثقب في وحدة الإنهاء المكتبية LX

إذا توقفت الطابعة عن الطباعة وأبلغت عن انحشار ثقب، فقم بإفراغ حاوية مخلفات الثقب. للحصول على التفاصيل، راجع إفراغ حاوية مخلفات الثقب في صفحة 224.

بعد إفراغ حاوية مخلفات الثقب، حدد موقع انحشار الورق وقم بإزالته.

## مشاكل جودة الطباعة

#### يحتوي هذا القسم على:

- التحكم في جوة الطباعة.....

تم تصميم الطابعة لإنتاج مطبوعات تتميز عالية الجودة بشكل ثابت. في حالة ملاحظة مشكلات جودة الطباعة، استخدم المعلومات الواردة في هذا القسم لاستكشاف المشكلة وحلها. للحصول على مزيد من المعلومات، انتقل إلى www.xerox.com/office/WC7220\_WC7225support.

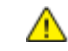

تنبيه: لا يغطي ضمان Xerox أو اتفاقية الخدمة أو ضمان الرضا التام من Xerox التلف الناجم عن استخدام الوسائط الخاصة أو الورق غير المدعوم. يتوفر ضمان الرضا التام من Xerox في الولايات المتحدة وكندا. قد تختلف التغطية خارج هذه المناطق. يُرجى الاتصال بالممثل المحلي للحصول على التفاصيل.

#### ملاحظات:

- لضمان الحصول على جودة طباعة متناسقة، تم تصميم خراطيش مسحوق الحبر ووحدات التصوير في العديد من طُرز الأجهزة للتوقف عن العمل عند نقطة محددة مسبقًا.
- تُزيد صور تدرج اللون الرمادي ذات إعداد اللون الأسود المركب عداد الصفحات الملونة، نظرًا لاسـتخدام المواد المسـتهلكة للألوان. يُمثل اللون الأسـود المركب الإعداد الافتراضي على معظم الطابعات.

## التحكم في جوة الطباعة

يمكن أن تؤثر العديد من العوامل على جودة مخرجات الطابعة. للحصول على جودة طباعة المتناسقة والمثلى، استخدم الورق المصمم للطابعة واضبط "وضع جودة الطباعة" و"عمليات ضبط الألوان" بالشـكل الصحيح. اتبع الإرشـادات الواردة في هذا القسـم للحفاظ على جودة طباعة المثلى من الطابعة.

تؤثر درجة الحرارة والرطوبة على جودة المخرجات المطبوعة. للحصول على التفاصيل، راجع الموصفات البيئية في صفحة 286.

#### الورق والوسائط

تم تصميم الطابعة لاسـتخدام أنواع مختلفة من الورق والوسـائط الأخرى. اتبع الإرشـادات الواردة في هذا القسـم للحصول على أفضل جودة طباعة وتجنب مشـكلات الانحشـار:

- استخدم الورق المعتمد من Xerox فقط. للحصول على التفاصيل، راجع الورق المدعوم في صفحة 52.
  - استخدم الورق الجاف، غير التالف فقط.

ننبيه: قد تتسـبب بعض أنواع الورق والوسـائط الأخرى في انخفاض جودة المخرجات وزيادة انحشـار الورق 🚹 وتلف الطابعة. لا تسـتخدم ما يلي:

- الورق الخشن أو المسامي
- الورق الخاص ٍبنفث الحبر
- الورق اللامع أو المطلي غير المطبوع بالليزر
  - الورق الذي تم نسخه طباعيًا
    - الورق المطوي أو المجعد
- الورق الذي يحتوي على أجزاء مقطوعة وثقوب
  - الورق المدبَّس
- الأَظرف التي تُحتوي على فتحات أو مشابك معدنية أو حواف جانبية أو مواد لاصقة بها أشرطة تحرير
  - الأظرف المبطَّنة
  - الوسائط البلاستيكية
  - تأكد من مطابقة نوع الورق المحدد في برنامج تشغيل الطباعة لنوع الورق الذي تقوم بالطباعة عليه.
  - في حالة تحميل الورق من نفس الحجم في أكثر من درج؛ تأكد من تحديد الدرج المناسب في برنامج تشغيل الطباعة.
  - قم بتخزين الورق والوسائط الأخرى بشـكل سـليم للحصول على جودة الطباعة المثلى. للحصول على التفاصيل، راجع إرشـادات تخزين الورق في صفحة 53.

## أوضاع جودة الطباعة

حدد إعداد جودة الطباعة المناسب لمهمة الطباعة من برنامج تشغيل الطباعة. للحصول على إرشادات حول إعداد جودة الطباعة، راجع تحديد خيارات الطباعة في صفحة 75. للتحكم في جودة الطباعة:

- استخدم إعدادات جوة الطباعة الموجودة في برنامج تشغيل الطباعة للتحكم في جودة الطباعة. إذا لم تكن جودة الطباعة مناسبة، فاضبط إعداد جودة الطباعة على مستوى أعلى.
- استخدم الورق المعتمد من Xerox فقط. للحصول على التفاصيل، راجع الورق المدعوم في صفحة 52.

#### تصحيحات الألوان وعمليات ضبط الألوان

اضبط "تصحيح الألوان" على "ألوان Xerox التلقائية" للحصول على أفضل نتائج طباعة للنصوص والرسـومات والصور المختلطة على مجموعة من الورق المدعوم. للحصول على إرشـادات حول إعداد "تصحيح الألوان"، راجع اسـتخدام تصحيحات الألوان. اتبع هذه الإرشـادات للتحكم في "تصحيحات الألوان" و"عمليات ضبط الألوان":

- للحصول على أفضل النتائج على معظم الورق، تأكد من ضبط "تصحيح الألوان" في برنامج تشغيل
   الطباعة على اللون التلقائي من Xerox.
- للحصول على نتائج أكثر إشراقًا، حدد وضع "تصحيح الألوان". على سبيل المثال، عند طباعة رسومات لا تبدو السماء فيها زرقاء بالقدر الكافي، حدد **اللون المشرق** للحصول على لون السماء الأزرق الأكثر تألقًا.
  - لمطابقة المخرجات الألوان مع جهاز إخراج آخر، حدد "تصحيح الألوان" المخصص.
  - لتطبيق "تصحيحات ألوان" مختلفة على "النص" و"الرسومات" و"الصور"، حدد لون تلقائي مخصص.
     توفر هذه الميزة تصحيحات الألوان المخصصة باستخدام أنظمة الألوان مثل ألوان RGB (الأحمر والأخضر والأزرق) أو ألوان CMYK (السماوي والأرجواني والأصفر والأسود) أو اللون الموضعي أو لون CIE.
  - لضبط خصائص معينة للون المطبوع، مثل السطوع والتباين والتشبع والتدرجات اللونية، حدد عمليات ضبط الألوان.

متعددة الوظائف Xerox® WorkCentre® 7220/7220i/7225/7225 متعددة الوظائف دليل المسـتخدم

## استكشاف أخطاء جودة الطباعة وإصلاحها

#### يحتوي هذا القسم على:

| 267                             | <ul> <li>طباعة صفحات استكشاف أخطاء جودة الطباعة وإصلاحها</li> </ul>              |
|---------------------------------|----------------------------------------------------------------------------------|
| 267                             | <ul> <li>إزالة الورق والوسائط باعتبارهما سبب المشكلة</li> </ul>                  |
| 268                             | <ul> <li>عزل المشكلة على الطابعة أو على التطبيق</li> </ul>                       |
| ل الطباعة أو ملقم الطباعة . 268 | <ul> <li>استكشاف مشكلات جودة الطباعة وحلها في التطبيق أو برنامج تشغيل</li> </ul> |
| 269                             | •     استكشاف أخطاء جودة الطباعة وإصلاحها في الطابعة                             |
| 269                             | <ul> <li>تنفيذ إجراء معايرة الطباعة</li> </ul>                                   |
| 269                             | • مشكلات جودة الطباعة وحلولها                                                    |

تم تصميم الطابعة لإنتاج مطبوعات تتميز عالية الجودة بشـكل ثابت. في حالة ملاحظة مشـكلات جودة الطباعة، اسـتخدم المعلومات الواردة في هذا القسـم لاسـتكشـاف المشـكلة وحلـها. للحصول على مزيد من المعلومات، انتقل إلى www.xerox.com/office/WC7225\_WC7225.

/ تنبيه: لا يغطي ضمان Xerox أو اتفاقية الخدمة أو ضمان الرضا التام من Xerox التلف الناجم عن اسـتخدام الوسـائط الخاصة أو الورق غير المدعوم. يتوفر ضمان الرضا التام من Xerox في الولايات المتحدة وكندا. قد تختلف التغطية خارج هذه المناطق. يُرجـى الاتصال بالممثل المحلي للحصول على التفاصيل.

ملاحظة: لتحسين جودة الطباعة، صُممت خراطيش مسحوق الحبر/الطباعة/الأسطوانة في العديد من طُرز الأجهزة للتوقف عن العمل عند نقطة محددة مسبقًا.

#### طباعة صفحات استكشاف أخطاء جودة الطباعة وإصلاحها

- 1. لطباعة الإجراءات المتعلقة بمشكلات جودة الطابعة وحلها، اضغط على الزر **حالة الجهاز** على لوحة التحكم.
  - 2. المس علامة التبويب معلومات الجهاز.
    - 3. المس **صفحات المعلومات**.
  - 4. المس صفحة استكشاف أخطاء جودة الطباعة وإصلاحها، ثم المس طباعة.
    - قارن مشكلات جودة الطباعة بالأمثلة الواردة في الصفحات.

#### إزالة الورق والوسائط باعتبارهما سبب المشكلة

يمكن أن يسبب الورق أو الوسائط التالفان أو غير المدعومين مشكلات جودة الطباعة حتى في حالة عمل الطابعة والتطبيق وبرنامج تشغيل الطباعة بشكل مثالي. استخدم الإرشادات التالية لإزالة الورق باعتباره سبب مشكلة جودة الطباعة:

- تأكد من دعم الطابعة للورق أو الوسائط.
- تأكد من تحميل الطابعة بورق غير تالف أو جاف.
- في حالة الشك في حالة الورق أو الوسائط، استبدلهما بورق أو وسائط جديدين.
  - تأكد من تحديد الدرج المناسب في برنامج تشغيل الطباعة ومن لوحة التحكم.
- تأكد من تحديد نوع الورق المناسب في برنامج تشغيل الطباعة وعلى لوحة تحكم الطابعة.

متعددة الوظائف 267 Xerox<sup>®</sup> WorkCentre<sup>®</sup> 7220/7220i/7225/7225i الطابعة الألوان المستخدم در العابعة الألوان المستخدم

#### عزل المشكلة على الطابعة أو على التطبيق

في حالة التأكد من دعم الورق وحالته الجيدة، استخدم الخطوات التالية لعزل المشكلة:

- من لوحة تحكم الطابعة، اطبع صفحات "تشخيص جودة الطباعة". للحصول على التفاصيل، راجع طباعة صفحات استكشاف أخطاء جودة الطباعة وإصلاحها في صفحة 267.
  - في حالة طباعة الصفحات بشـكل سـليم، فهذا يعني أن الطابعة تعمل بشـكل سـليم وأن مشـكلة جودة الطباعة تُعد مشـكلة في التطبيق أو برنامج تشغيل الطباعة أو ملقم الطباعة.
    - إذا استمر ظهور مشكلات جودة طباعة بالصفحات، فستكون المشكلة في الطابعة.
- في حالة طباعة الصفحات بشكل سليم، راجع استكشاف أخطاء جودة الطباعة وإصلاحها في التطبيق أو برنامج تشغيل الطباعة أو ملقم الطباعة في صفحة 268.
- 3. في حالة استمرار ظهور مشكلات جودة طباعة بالصفحات، أو عدم الطباعة، راجع استكشـاف أخطاء جودة الطباعة وإصلاحها في الطابعة في صفحة 269.

#### استكشاف مشكلات جودة الطباعة وحلها في التطبيق أو برنامج تشغيل الطباعة أو ملقم الطباعة

إذا كانت الطابعة تطبع بشكل سليم من لوحة التحكم ولكن لا تزال لديك مشكلات في جودة الطباعة؛ فيمكن أن يكون السبب هو التطبيق أو برنامج تشغيل الطباعة أو ملقم الطباعة.

لعزل المشكلة:

- اطبع مستندًا مماثلًا من تطبيق آخر وابحث عن مشكلات جودة الطباعة المماثلة.
- إذا كان لا يزال بالمستند نفس مشكلات جودة الطباعة؛ فمن المحتمل تكون المشكلة في برنامج
   الطباعة أو ملقم الطباعة. إذا استمرت المشكلة، فانتقل إلى الخطوة 2.
- إذا تمت طباعة المستند بدون مشكلات جودة الطباعة؛ فيحتمل أن يكون السبب هو التطبيق. أعد تشغيل الطابعة وأعد تشغيل التطبيق واطبع المستند مرة أخرى. إذا استمرت المشكلة، فانتقل إلى الخطوة 5. للحصول على التفاصيل؛ راجع إعادة تشغيل الطابعة في صفحة 232.
  - تحقق من برنامج تشغيل الطباعة المستخدم لمهمة الطباعة.
    - a. انتقل إلى قائمة الطابعات على جهاز الكمبيوتر:
  - بالنسبة لنظام التشغيل Windows XP الإصدار SP1 والأحدث، انقر فوق ابدأ > الإعدادات > الطابعات والفاكسات.
    - بالنسبة لنظام التشغيل Windows Vista، انقر فوق **البدء > لوحة التحكم > الأجهزة** والصوت > الطابعات.
      - بالنسبة لنظام التشغيل Windows Server 2003 والإصدارات الأحدث، انقر فوق ابدأ > الإعدادات > الطابعات.
        - بالنسبة لنظام التشغيل Windows 7، انقر فوق البدء > الأجهزة والطابعات.
          - b. انقر بزر الماوس الأيمن فوق اسم الطابعة.
          - c. من القائمة المنسدلة، حدد **الخصائص**.
        - تأكد من مطابقة اسم الطراز الموجود وسط برنامج التشغيل لاسم طراز الطابعة.
    - في حالة عدم مطابقة الأسماء؛ قم بتثبيت برنامج تشغيل الطباعة المناسب للطابعة.

متعددة الوظائف Xerox<sup>®</sup> WorkCentre<sup>®</sup> 7220/7220i/7225/7225 متعددة الوظائف دليل المستخدم

- إذا كان برنامج تشغيل الطباعة مناسبًا، ولضبط "وضع جودة الطباعة" و"تصحيح الألوان"، راجع تحديد خيارات الطباعة في صفحة 75.
  - اضبط "وضع جودة الطباعة" على "قياسي" أو "مُحسَّن".
    - اضبط "تصحيح الألوان" على "ألوان Xerox التلقائية".
  - .4 في حالة استمرار المشكلة؛ احذف برنامج تشغيل الطباعة ثم أعد تثبيته.
  - إذا كانت المشكلة لا تزال قائمة؛ فتأكد من عدم قيامك بالطباعة من خلال ملقم طباعة.

جرّب الطباعة من الطابعة مباشرةً. في حالة استمرار المشكلة، وللحصول على معلومات الدعم عبر الإنترنت، انتَقل إلى www.xerox.com/office/WC7220\_WC7225support.

#### استكشاف أخطاء جودة الطباعة وإصلاحها في الطابعة

إذا كانت لديك مشـكلات في جودة الطباعة عند طباعة "صفحة العرض التوضيحي" أو "تقرير التهيئة" من لوحة التحكم، فسـتكون المشـكلة حينئذٍ في الطابعة.

للبحث عن مصدر المشكلة:

- على لوحة التحكم، اطبع "صفحات استكشاف أخطاء جودة الطباعة وإصلاحها". للحصول على التفاصيل، راجع طباعة صفحات استكشاف أخطاء جودة الطباعة وإصلاحها في صفحة 267.
  - إذا كانت المطبوعات فاتحة جدًا لعرض تفاصيل الطباعة، فتحقق مما يلي:
    - تحميل الطابعة بورق مدعوم جاف، غير تالف.
  - عدم انخفاض مستويات مسحوق الحبر بواحدة أو أكثر من خراطيش مسحوق الحبر بشكل كبير.
- 3. في حالة طباعة الصفحات بلون خالص، يمكن أن تكون واحدة أو أكثر من خراطيش الأسطوانة معيبة. قم بتصحيح المشـكلة قبل المتابعة.
  - 4. في حالة عدم وفاء ألوان الصفحات بتطلعاتك، قم بتشغيل "معايرة الطباعة" بلوحة التحكم.
  - قارن مشكلات جودة الطباعة الموجودة بالمستند مع كل مثال من الأمثلة الواردة في "صفحات استكشاف أخطاء جودة الطباعة وإصلاحها".

في حالة العثور على تطابق في "صفحات استكشاف أخطاء جودة الطباعة وإصلاحها"، انظر في عمود "الحلول" لمعرفة الإجراء الذي يجب اتخاذه لحل المشكلة.

> في حالة استمرار المشكلة، وللحصول على معلومات الدعم عبر الإنترنت، انتقل إلى www.xerox.com/office/WC7220\_WC7225support.

#### تنفيذ إجراء معايرة الطباعة

- 1. في لوحة التحكم بالطابعة، اضغط على زر **حالة الجهاز** ثم المس علامة التبويب **الأدوات**.
  - 2. المس **استكشاف الأخطاء وإصلاحها > المعايرة > معايرة الطباعة > التالي**.
    - اتبع الإرشادات التي تظهر على الشاشة لتشغيل إجراء "معايرة الطباعة".

#### مشكلات جودة الطباعة وحلولها

استخدم الجدول التالي للبحث على حلول لمشكلات جودة الطباعة.

ملاحظة: لطباعة الإجراءات المتعلقة بمشكلات جودة الطابعة وحلها، اضغط على الزر **حالة الجهاز** على لوحة التحكم. ثم المس **معلومات الجهاز > صفحات المعلومات > صفحة استكشاف أخطاء جودة الطباعة وإصلاحها > طباعة**.

| الحل                                                                                                    | المشكلة                                                                               |
|----------------------------------------------------------------------------------------------------|---------------------------------------------------------------------------------------|
| الحل<br>قم بإجراء مهمة طباعة تتكون من عدة صفحات فارغة من خلال الطابعة<br>لإزالة مسحوق الحبر المتراكم على المصهر.<br>إذا استمرت المشكلة، فاطبع صفحات الاختبار للمساعدة على تحديد<br>المكون المسبب لمشكلة جودة الصورة.<br>• إذا حدث العيب في لون واحد فقط، فاستبدل وحدة التصوير المناظرة.<br>• أما إذا حدث العيب في كل الألوان وكان مرئيًا على كل صفحات<br>الاختبار؛ فاستبدل المصهر.<br>قم بإجراء مهمة طباعة تتكون من عدة صفحات فارغة من خلال الطابعة<br>لإزالة مسحوق الحبر المتراكم على المصهر.<br>إذا استمرت المشكلة، فاطبع صفحات الاختبار للمساعدة على تحديد<br>المكون المسبب لمشكلة جودة الصورة.<br>• إذا حدث العيب في لون واحد فقط، فاستبدل وحدة التصوير المناظرة.<br>• أما إذا حدث العيب في كل الألوان وكان مرئيًا على كل صفحات | المشكلة<br>البقع واللطخات والأسطر<br>تظهر علامات داكنة أو فاتحة على<br>المخرجات.      |
| <ul> <li>الاختبار؛ فاستبدل المصهر.</li> <li>1. لتحديد جزء الطابعة المسبب للمشكلة، اطبع صفحة "العيوب<br/>المتكررة". على لوحة التحكم، اضغط على حالة الجهاز، ثم المس<br/>الأدوات &gt; استكشاف الأخطاء وإصلاحها &gt; صفحات الدعم &gt;<br/>صفحة العيوب المتكررة &gt; طباعة.</li> <li>2. لتحديد الجزء المسؤول عن تكرار النقاط أو الخطوط، اتبع الإرشادات<br/>الواردة بصفحة "العيوب المتكررة".</li> <li>3. لتصحيح المشكلة، استبدل جزء الطابعة المحدد على صفحة "العيوب</li> </ul>                                                                                                    | تكرار النقاط أو الخطوط<br>تظهر النقاط أو الخطوط على فترات<br>زمنية منتظمة بالمطبوعات. |
| 1. تحقق من وجود الطابعة على سطح ثابت ومستوٍ ومسطح.<br>2. قم بتنفيذ إجراء "معايرة اللون". على لوحة التحكم، <b>حالة الجهاز</b> ، ثم<br>المس <b>الأدوات &gt; استكشاف الأخطاء وإصلاحها &gt; المعايرة &gt;</b><br><b>معايرة الطباعة &gt; التالي</b> ، ثم اتبع الإرشادات.                                                                                                    | تبدو الألوان غير مناسبة<br>لم يتم تشغيل الألوان أو الألوان غير<br>مناسبة بشكل كبير.   |

متعددة الوظائف Xerox<sup>®</sup> WorkCentre<sup>®</sup> 7220/7220i/7225/7225i متعددة الوظائف دليل المستخدم

| الحل                                                                                                    | المشكلة                                                                                                    |
|----------------------------------------------------------------------------------------------------|----------------------------------------------------------------------------------------------------|
| 1. تحقق من مناسبة نوع الورق الذي تستخدمه للطابعة ومن تحميله<br>بالشكل السليم. للحصول على التفاصيل، راجع الورق المدعوم في<br>صفحة 52.<br>2. تحقق من تطلبة المقالمحمَّّل بالدح مع النوع المحدد علم المحق                                                                                                    | الألوان فاتحة جدًا أو داكنة جدًا<br>كثافة الطباعة أو اللون خفيفة جدًا، أو<br>مفقودة، أو الخلفية ضبابية.      |
| <ol> <li>2. تحقق من تطابق الورق المحمل بالدرج مع النوع المحدد على لوحه<br/>التحكم وفي برنامج تشغيل الطباعة.</li> <li>3. لطباعة إجراءات حول حل مشكلات جودة الطابعة، اضغط على حالة<br/>الجهاز من لوحة التحكم. ثم المس معلومات الجهاز &gt; صفحات<br/>وإصلاحها &gt; صفحة استكشاف أخطاء جودة الطباعة<br/>إذا كانت صفحة "مرجع الألوان" تبدو صحيحة، فإن الطابعة تطبع<br/>إذا كانت صفحة "مرجع الألوان" تبدو صحيحة، فإن الطابعة تطبع<br/>بالشكل الصحيح. يمكن أن يؤدي التطبيق أو الإعدادات غير الصحيحة<br/>ببرنامج تشغيل الطباعة إلى حدوث مشكلات جودة الطباعة.</li> <li>4. في حالة عدم طباعة صفحة "مرجع الألوان". على لوحة التحكم، حالة الجهاز، ثم<br/>بتنفيذ إجراء "معايرة اللون". على لوحة التحكم، حالة الجهاز، ثم<br/>المس الأدوات &gt; استكشاف الأخطاء وإصلاحها &gt; المعايرة &gt;</li> </ol> |                                                                                                    |
| <ol> <li>أ. اطبع صفحات الاختبار لتحديد اللون المتأثر.</li> <li>2. لتنظيف إطار الليزر الخاص باللون المتأثر، اسحب قضيب التنظيف<br/>للخارج حتى يتوقف، ثم حركه إلى الداخل حتى نهايته. كرر الأمر ثلاث<br/>مرات. ثم كرر هذا الإجراء لكل لون متأثر. للحصول على التفاصيل،<br/>راجع تنظيف إطارات الليزر في صفحة 203.</li> <li>ملاحظة: لطباعة إجراءات حول حل مشكلات جودة الطابعة، اضغط على<br/>حالة الجهاز من لوحة التحكم. ثم المس معلومات الجهاز &gt; صفحات<br/>المعلومات &gt; صفحة استكشاف أخطاء جودة الطباعة</li> </ol>                                                                                                    | خطوط أو أسطر بيضاء رأسية - لون<br>واحد<br>تظهر الخطوط والأسطر بلون واحد في<br>المخرجات.                      |
| <ol> <li>تحقق من مناسبة نوع الورق الذي تستخدمه للطابعة ومن تحميله<br/>بالشكل السليم. للحصول على التفاصيل، راجع الورق المدعوم في<br/>صفحة 52.</li> <li>قم بتنفيذ إجراء "معايرة نوع الورق". للحصول على التفاصيل، راجع<br/>تحسين أداء الطابعة في صفحة 43.</li> <li>حدد ورق أثقل على لوحة التحكم.</li> <li>ملاحظة: الورق من الأخف إلى الأثقل:</li> <li>بالنسبة للورق غير المطلي: العادي، ومخزون البطاقات خفيفة الوزن،<br/>ومخزون البطاقات، ومخزون البطاقات ثقيلة الوزن.</li> <li>بالنسبة للورق المطلي: مخزون البطاقات خفيفة الوزن،<br/>ومخزون البطاقات، ومخزون البطاقات ثقيلة الوزن اللامعة،</li> <li>بالنسبة للورق المطلي: مخزون البطاقات ثقيلة الوزن اللامعة،<br/>ومخزون البطاقات، ومخزون البطاقات ثقيلة الوزن اللامعة،</li> </ol>                                                        | فقدان مسحوق الحبر أو سهولة إزالته<br>بالفرك<br>يبدو مسحوق الحبر مفقودًا من الطباعة<br>أو تسهل إزالته بالفرك. |

## مشكلات النسخ والمسح الضوئي

إذا كانت جودة النسخ أو المسح الضوئي رديئة، فارجع إلى الجدول التالي.

| الحلول                                                                                                    | الأعراض                                                                  |
|----------------------------------------------------------------------------------------------------|--------------------------------------------------------------------------|
| توجد مخلفات على زجاج المستندات. عند إجراء المسح<br>الضوئي، يمر الورق الوارد من وحدة تغذية المستندات على<br>المخلفات مما ينتج خطوطًا أو أسطر. قم بتنظيف جميع أسطح<br>الزجاج باستخدام قطعة قماش خالية من الوبر. | توجد خطوط وأسطر فقط في النسخ التي<br>تم إنشاؤها من وحدة تغذية المستندات. |
| توجد مخلفات على زجاج المستندات. عند إجراء المسح الضوئي<br>تنشـئ المخلفات نقطة على الصورة. قم بتنظيف جميع أسـطح<br>الزجاج باسـتخدام قطعة قماش خالية من الوبر.                                                  | توجد نقاط في النسخ المأخوذة من زجاج<br>المستندات.                        |
| قم بتشغيل "منع الخلفية".                                                                                                    | يظهر الوجه العكسـي من المسـتند الأصلي<br>عند النسـخ أو المسـح الضوئي.    |
| <ul> <li>إلنسخ: استخدم إعدادات "جودة الصورة" للتفتيح أو التغميق<br/>أو ضبط التباين.</li> </ul>                                                                                                    | الصورة فاتحة جدًا أو غامقة جدًا.                                         |
| <ul> <li>المسح الضوئي: استخدم علامة التبويب "الإعدادات<br/>المتقدمة" للتفتيح أو التغميق أو ضبط التباين.</li> </ul>                                                                                            |                                                                          |
| <ul> <li>النسخ: استخدم إعدادات "جودة الصورة" لضبط توازن الألوان.</li> <li>المسح الضوئي: تأكد من ضبط "نوع المستند الأصلي"</li> <li>الصحيح.</li> </ul>                                                          | الألوان غير دقيقة.                                                       |

في حالة استمرار المشكلة، وللحصول على معلومات الدعم عبر الإنترنت، انتقل إلى www.xerox.com/office/WC7220\_WC7225support.

## مشكلات الفاكس

#### يحتوي هذا القسم على:

| 273 | • مشكلات إرسال الفاكسات  | , |
|-----|--------------------------|---|
| 274 | • مشكلات استلام الفاكسات | , |
| 275 | • طباعة تقارير الفاكس    | • |

ملاحظة: إذا لم تتمكن من إرسال الفاكسات واستلامها، فتأكد من اتصالك بخط هاتف تناظري معتمد. حيث لا يمكن إرسال الفاكس أو استلامه عند الاتصال مباشرة بخط هاتف رقمي دون استخدام المرشح التناظري. يمكن مطالبتك أيضًا بضبط معدل بدء الفاكس على "مفروض (4800 بت في الثانية)". للحصول على التفاصيل، راجع تحديد معدل البدء.

### مشكلات إرسال الفاكسات

| الحلول                                                                                                    | الأسباب المحتملة                                                        | الأعراض                                                             |
|----------------------------------------------------------------------------------------------------|-------------------------------------------------------------------------|---------------------------------------------------------------------|
| استخدم زجاج المستندات.                                                                                                    | المستند سميك جدًا أو رفيع جدًا أو<br>صغير جدًا.                         | لا تتم تغذية المستند بشكل<br>سـليم من خلال وحدة تغذية<br>المستندات. |
| اضبط موجهات العرض بوحدة تغذية<br>المستندات حتى تتلاءم مع المستند.                                                                                                    | لم يتم ضبط موجهات العرض بوحدة<br>تغذية المستندات لتلائم عرض<br>المستند. | يتم مسح المستند ضوئيًا<br>بزاوية.                                   |
| ضع المستند بالشكل الصحيح.                                                                                                    | تم وضع المستند بشكل غير صحيح.                                           | الفاكس الذي استلمه                                                  |
| نظِّف زجاج المستندات.                                                                                                    | زجاج المسـتندات متسـخ.                                                  | المسـتلم ضبابي.                                                     |
| اضبط الدقة. اضبط التباين.                                                                                                    | النص الموجود بالمستند فاتح جدًا.                                        |                                                                     |
| تحقق من أن خط الهاتف يعمل، ثم<br>أرسـل الفاكس مرة أخرى.                                                                                                    | توجد مشكلة في اتصال الهاتف.                                             |                                                                     |
| قم بإنشاء نسخة للتحقق من إمكانية<br>إنشاء الطابعة لنُسخ أو مطبوعات<br>نظيفة. في حالة طباعة النسخة<br>بالشكل الصحيح، اطلب من المستلم<br>التحقق من أن جهاز الفاكس الخاص<br>به يعمل بالشكل الصحيح. | توجد مشكلة بأحد أجهزة الفاكس.                                           |                                                                     |
| <ul> <li>في حالة استخدام وحدة تغذية<br/>المستندات، ضع المستند الأصلي<br/>مواجهًا لأعلى.</li> <li>في حالة استخدام زجاج<br/>المستندات، ضع المستند الأصلي<br/>مواجهًا للأسفل.</li> </ul>           | تم تحميل المستند بشـكل غير<br>صحيح.                                     | الفاكس الذي استلمه<br>المستلم فارغ.                                 |
| تحقق من رقم الفاكس.                                                                                                    | رقم الفاكس غير صحيح.                                                    | لم يتم إرسـال الفاكس.                                               |

273 متعددة الوظائف Xerox<sup>®</sup> WorkCentre<sup>®</sup> 7220/7220i/7225/7225i الطابعة الألوان دليل المستخدم

| تحقق من اتصال خط الهاتف. في حالة<br>فصل خط الهاتف؛ قم بتوصيله.                                              | خط الهاتف متصل بشكل غير صحيح.                                             |
|----------------------------------------------------------------------------------------------------|---------------------------------------------------------------------------|
| اتصل بالمستلِ.                                                                                              | توجد مشكلة في جهاز الفاكس لدى<br>المستلم.                                 |
| تأكد من تثبيت ميزة الفاكس وتمكينها.                                                                         | ميزة الفاكس غير مُثبَّتة أو غير<br>مُمكَّنة.                              |
| تأكد من تعطيل فاكس الملقم.                                                                                  | تم تمكين فاكس الملقم.                                                     |
| إذا كانت الطابعة متصلة بنظام PBX،<br>فقد يكون الضروري إدخال رقم للوصول<br>إلى خط الهاتف الخارجي.            | يلزم وجود رقم وصول للاتصال بخط<br>خارجي.                                  |
| لإدراج إيقاف مؤقت، اضغط على الزر<br><b>التوقف المؤقت أثناء الطلب</b> . تظهر<br>فاصلة (٫) في الموقع المناظر. | يحتاج رقم الفاكس إلى إيقاف مؤقت<br>بين بادئة الخط الخارجي ورقم<br>الهاتف. |

في حالة استمرار المشكلة، وللحصول على معلومات الدعم عبر الإنترنت، انتقل إلى www.xerox.com/office/WC7220\_WC7225support.

## مشكلات استلام الفاكسات

| الأعراض                                            | الأسباب المحتملة                                            | الحلول                                                                                                    |
|----------------------------------------------------|-------------------------------------------------------------|----------------------------------------------------------------------------------------------------|
| الفاكس الذي استلمه<br>المستلم فارغ.                | توجد مشـكلة باتصال الـهاتف أو بجـهاز<br>الفاكس لدى المرسـل. | تأكد من إمكانية إنشاء الطابعة لنُسخ<br>نظيفة. إذا كان يمكنها ذلك، فاطلب<br>من المرسـل إرسـال المسـتند<br>بالفاكس مرة أخرى.             |
|                                                    | قام المرسـل بتحميل الصفحات<br>بشـكل غير صحيح.               | اتصل بالمرسـل.                                                                                                    |
| تجيب الطابعة على الاتصال<br>ولكنها لا تطبع الفاكس. | الذاكرة ممتلئة.                                             | لزيادة الذاكرة المتوفرة، احذف المهام<br>المخزنة وانتظر حتى تكتمل المهام<br>الموجودة.                                                   |
| تم تصغير حجم الفاكس<br>المسـتلم.                   | لا تطابق مستلزمات الورق بالطابعة<br>حجم المستند المرسَل.    | قم بتأكيد حجم المستندات الأصلية،<br>ثم حمِّل حجم الورق المناسب في<br>الطابعة.                                                          |
| لا يتم اسـتلام الفاكسـات<br>تلقائيًا.              | تم ضبط الطابعة على استلام<br>الفاكسـات يدويًا.              | اضبط الطابعة على استلام الفاكسات<br>تلقائيًا.                                                                                          |
|                                                    | الذاكرة ممتلئة.                                             | في حالة نفاد الورق من الطابعة،<br>يمكن أن تستنفد الفاكسات ومهام<br>الطباعة ذاكرة الطابعة. حمّل الورق<br>واطبع المهام المخزنة بالذاكرة. |
|                                                    | خط الهاتف متصل بشـكل غير صحيح.                              | تحقق من اتصال خط الهاتف. في<br>حالة فصل خط الهاتف؛ قم بتوصيله.                                                                         |

| قم بإنشاء نسخة للتجقق من إمكانية | توجد مشـكلة في جهاز الفاكس لدى |  |
|----------------------------------|--------------------------------|--|
| إنشاء الطابعة لنُسخ أو مطبوعات   | المرسـل.                       |  |
| نظيفة. في حالة طباعة النسخة      |                                |  |
| بالشكل الصحيح، اطلب من المستلم   |                                |  |
| التحقق من أن جهاز الفاكس الخاص   |                                |  |
| به يعمل بالشكل الصحيح.           |                                |  |

في حالة استمرار المشكلة، وللحصول على معلومات الدعم عبر الإنترنت، انتقل إلى www.xerox.com/office/WC7220\_WC7225support.

## طباعة تقارير الفاكس

يمكنك طباعة تقارير الفاكس التالية من لوحة التحكم بالطابعة:

- تقرير النشاط
- تقرير البروتوكول
- تقرير دفتر عناوين الفاكس
  - تقرير الخيارات
  - تقرير المهام المُعلقة

لطباعة تقرير فاكس:

- 1. في لوحة التحكم بالطابعة، اضغط على زر **حالة الجهاز** ثم المس علامة التبويب **الأدوات**.
  - المس إعدادات الخدمة > خدمة الفاكس.
    - 3. المس **طباعة تقارير الفاكس**.
    - 4. المس التقرير المطلوب، ثم المس طباعة.
      - 5. المس **إغلاق**.

ملاحظة: إذا لم تظهر هذه الميزة، فقم بتسجيل الدخول كمسؤول النظام. للحصول على التفاصيل، راجع تسجيل الدخول كمسؤول النظام على لوحة التحكم في صفحة 33.

## الحصول على التعليمات

يحتوي هذا القسم على:

| 276 | • رسائل لوحة التحكم                                                   |
|-----|-----------------------------------------------------------------------|
| 277 | <ul> <li>أُستخدام أدوات استكشاف الأخطاء وإصلاحها المدمجة .</li> </ul> |
| 280 | <ul> <li>مزيد من المعلومات</li> </ul>                                 |
|     |                                                                       |

توفر Xerox العديد من الأدوات المساعدة على التشخيص التلقائي لمساعدتك في الحفاظ على الإنتاجية وجودة الطباعة.

## رسائل لوحة التحكم

توفر لوحة تحكم الطابعة المعلومات وتعليمات استكشاف الأخطاء وإصلاحها. عند حدوث حالة خطأ أو تنبيه، تعرض لوحة التحكم رسالة لإعلامك بالمشكلة. في العديد من الحالات، تعرض لوحة التحكم أيضًا رسمًا متحركًا يوضح موقع المشكلة؛ مثل موقع انحشار الورق. أما بالنسبة للعديد من رسائل الحالة والتنبيه، يقدم الزر "تعليمات" الموجود على لوحة التحكم المزيد من المعلومات.

#### تعليمات لوحة التحكم

لعرض معلومات إضافية حول رسـائل الخطأ أو الحالة على لوحة التحكم، المس الزر **تعليمات**.

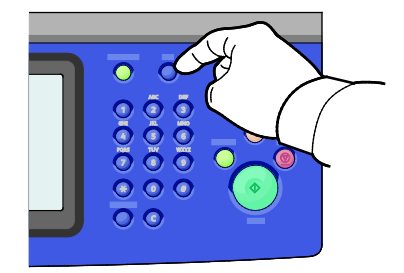

تشتمل معظم عناصر قائمة لوحة التحكم على نصوص تعليمات مقترنة بها توضح عنصر القائمة.

#### عرض رسائل الخطأ والتنبيه على لوحة التحكم

عند حدوث حالة خطأ أو تنبيه، تظهر رسالة على لوحة التحكم لإعلامك بالمشكلة. تعلمك رسائل التنبيه بحالات الطابعة التي تتطلب الانتباه، مثل انخفاض المستلزمات أو فتح الأبواب. تحذرك رسائل الأخطاء من حالات الطابعة التي تحول دون قيام الطابعة بالطباعة أو التي تقلل من أداء الطباعة. في حالة حدوث أكثر من حالة، تظهر واحدة فقط على لوحة التحكم.

لعرض قائمة كاملة برسائل الخطأ والتنبيه النشطة:

- 1. في لوحة تحكم الطابعة، اضغط على الزر **حالة الجهاز.** 
  - المس علامة التبويب الرسائل النشطة.
- متعددة الوظائف Xerox<sup>®</sup> WorkCentre<sup>®</sup> 7220/7220i/7225/7225i متعددة الوظائف دليل المستخ*دم*

- المس السهم لأسفل وحدد الأخطاء أو التنبيهات أو الأخطاء والتنبيهات.
  - لعرض التفاصيل، المس الخطأ أو التنبيه.

#### عرض محفوظات الأخطاء على لوحة التحكم

عند حدوث الأخطاء، يتم تسجيلها في ملف محفوظات الأخطاء حسب التاريخ والوقت ورمز الخطأ. استخدم هذه القائمة لتحديد الاتجاهات وحل المشـكلات.

لعرض محفوظات الأخطاء:

- 1. في لوحة تحكم الطابعة، اضغط على الزر **حالة الجهاز**.
  - 2. المس علامة التبويب **الرسائل النشطة**.
    - 3. المس **محفوظات الأخطاء**.

تعرض الشـاشـة العدد والتاريخ والوقت وعدد الصور الخاصة بكل رمز خطأ.

## استخدام أدوات استكشاف الأخطاء وإصلاحها المدمجة

لاستكشاف مشكلات جودة الطباعة وانحشار الورق وإصلاحها، يمكنك استخدام العديد من الأدوات المتكاملة، مثل صفحات المعلومات وXerox<sup>®</sup> CentreWare<sup>®</sup> Internet Services.

#### طباعة صفحات المعلومات

- 1. في لوحة تحكم الطابعة، اضغط على الزر **حالة الجهاز**.
- من علامة التبويب "معلومات الجهاز"، المس صفحات المعلومات، ثم المس صفحة المعلومات المطلوبة.
  - 3. المس **طباعة**.

ملاحظة: يمكن طباعة صفحات المعلومات من Xerox® CentreWare® Internet Services أيضًا.

#### تحديد الدرج المصدر لطباعة صفحات المعلومات

- 1. في لوحة التحكم بالطابعة، اضغط على زر حالة الجهاز ثم المس علامة التبويب الأدوات.
  - المس إعدادات الجهاز > إدارة الورق > إعدادات الدرج.

ملاحظة: إذا لم تظهر هذه الميزة، فقم بتسجيل الدخول كمسؤول النظام. للحصول على التفاصيل، راجع تسجيل الدخول كمسؤول النظام على لوحة التحكم في صفحة 33.

- 3. حدد الدرج ذا أقل قيمة أولوية. إذا كان هو الدرج الذي تريد استخدامه، فلا يلزم اتخاذ أي إجراء آخر.
  - المس الدرج المحدد الذي تريد من الطابعة استخدامه.
- 5. بالنسبة للأولوية، المس الرقم. لضبط القيمة الأقل، المس زر الناقص، أو استخدم لوحة المفاتيح الأبجدية

277 متعددة الوظائف Xerox<sup>®</sup> WorkCentre<sup>®</sup> 7220/7220i/7225/7225i الطابعة الألوان دليل المستخدم

الرقمية الموجودة على لوحة التحكم لإدخال قيمة أقل.

ملاحظة: تتراوح قيم أولوية الأدراج من 1 إلى 99، حيث يمثل 1 أعلى أولوية ويمثل 99 أدنى أولوية.

- 7. المس **موافق**.
- 8. للعودة إلى علامة التبويب "الأدوات"، المس **إغلاق** أو المس **الصفحة الرئيسية للخدمات** للعودة إلى الشاشة الرئيسية.

#### إعداد حقوق الوصول إلى تقرير التكوين وصفحات المعلومات

- 1. في لوحة التحكم بالطابعة، اضغط على زر **حالة الجهاز** ثم المس علامة التبويب **الأدوات**.
  - المس إعدادات الجهاز > التكوين/صفحات المعلومات.

ملاحظة: إذا لم تظهر هذه الميزة، فقم بتسجيل الدخول كمسؤول النظام. للحصول على التفاصيل، راجع تسجيل الدخول كمسؤول النظام على لوحة التحكم في صفحة 33.

- لتقييد المستخدمين من طباعة تقرير التكوين وصفحات المعلومات، المس مسؤول النظام فقط.
   للسماح لجميع المستخدمين بالوصول، المس كل المستخدمين.
  - 4. لطباعة تقرير التكوين عند التشغيل، المس **نعم**. لتعطيل الإعداد، المس **لا**.
    - 5. المس **موافق**.

#### طباعة تقرير التكوين

تتم طباعة "تقرير التكوين" في كل مرة يتم تشغيل الطابعة فيها.

لطباعة تقرير التكوين:

- 1. في لوحة تحكم الطابعة، اضغط على الزر **حالة الجهاز**.
- 2. من علامة التبويب "معلومات الجهاز"، المس صفحات المعلومات > تقرير التكوين > طباعة.
  - 3. بعد طباعة التقرير، المس إغلاق.

لتعطيل طباعة تقرير التكوين عند التشغيل:

- 1. في لوحة تحكم الطابعة، اضغط على الزر **حالة الجهاز**.
- المس علامة تبويب الأدوات، ثم المس إعدادات الأجهزة > التكوين/صفحات المعلومات.
  - 3. من **طباعة التكوين عند التشغيل**، المس **لا**.
    - 4. المس **موافق**.

#### عرض معلومات الفوترة والاستخدام

- 1. في لوحة تحكم الطابعة، اضغط على الزر **حالة الجهاز**.
- 2. لعرض أعداد المطبوعات الأساسية، المس علامة التبويب **معلومات الفوترة**.
- **مطبوعات اللون الأسود:**هي عدد الصفحات التي تمت طباعتها دون تحديد لون.
  - **مطبوعات الألوان:** هي عدد الصفحات التي تمت طباعتها بهذا اللون المحدد.
- **إجمالي المطبوعات**: هي إجمالي عدد مطبوعات الألوان بالإضافة إلى المطبوعات باللون الأسود.

ملاحظة: الصفحة هي الوجه الواحد من الورقة التي يمكن طباعتها على وجه واحد أو وجهين. تُعد الورقة المطبوعة على الوجهين بمثابة مطبوعتين.

٤. لعرض معلومات الاستخدام التفصيلية، المس عدادات الاستخدام.

#### تحديد موقع الرقم التسلسلي على لوحة التحكم

- 1. في لوحة تحكم الطابعة، اضغط على الزر **حالة الجهاز**.
- 2. لعرض الطراز والرقم التسلسلي وإصدار البرنامج، المس علامة التبويب **معلومات الجهاز**.

#### عرض حالة مستلزمات الطابعة

- 1. على لوحة التحكم، اضغط على حالة الجهاز، ثم المس علامة التبويب المستلزمات.
- 2. لعرض تفاصيل حول خرطوشـة مسـحوق الحبر، بما في ذلك رقم الجزء لإعادة طلبه، المس **الأسـود** أو السـماوي أو الأرجواني أوالأصفر.
  - 3. للعودة إلى علامة التبويب "المستلزمات"، المس إغلاق.
- 4. للحصول على تفاصيل حول عناصر المستلزمات الأخرى، المس **المستلزمات أخرى**. ثم المس أحد العناصر لعرض التفاصيل الإضافية.
  - 5. للعودة إلى شاشة "المستلزمات الأخرى"، المس **إغلاق**.
  - 6. للعودة إلى علامة التبويب "المستلزمات"، المس **إغلاق**.
  - 7. لطباعة صفحة "استخدام المستلزمات"، المس تقرير مستلزمات الطباعة.
    - 8. للعودة إلى الشاشة الرئيسية، المس **الصفحة الرئيسية للخدمات**.

#### Xerox<sup>®</sup> CentreWare<sup>®</sup> Internet Services

Xerox® CentreWare® Internet Services هو برنامج التهيئة والإدارة المثبت على ملقم الويب المدمج في الطابعة. وهو يسـمح لك بتهيئة وإدارة الطابعة عبر متصفح الويب.

تتطلب Xerox® CentreWare® Internet Services:

- اتصال TCP/IP بين الطابعة والشبكة في بيئات أنظمة التشغيل Windows أو UNIX أو UNIX أو UNIX.
- متعددة الوظائف 279 Xerox<sup>®</sup> WorkCentre<sup>®</sup> 7220/7220i/7225/7225i الطابعة الألوان المستخدم دليل المستخدم

- تم تمكين TCP/IP وTTT على الطابعة.
- جهاز كمبيوتر متصل بالشبكة مزودًا بمستعرض ويب يدعم JavaScript.

للحصول على التفاصيل، راجع "التعليمات" في Xerox<sup>®</sup> CentreWare<sup>®</sup> Internet Services أو دليل مسؤول النظام.

## مزيد من المعلومات

| المورد                                                                                                    | الموقع                                                                                                    |
|----------------------------------------------------------------------------------------------------|----------------------------------------------------------------------------------------------------|
| دليل التثبيت                                                                                                    | يأتي مرفقًا في العبوة مع الطابعة.                                                                                                    |
| وثائق أخرى لطابعتك                                                                                                    | www.xerox.com/office/WC7220_WC7225docs •<br>www.xerox.com/office/WC7220i_WC7225i_docs •                                                                                                    |
| Recommended Media List (قائمة الوسائط<br>الموصى بها)                                                                                                  | الولايات المتحدة: www.xerox.com/rmlna<br>الاتحاد الأوروبي: www.xerox.com/rmleu                                                                                                    |
| معلومات الدعم الفني لطابعتك، بما يتضمن<br>الدعم الفني عبر الإنترنت ومساعد الدعم عبر<br>الإنترنت وتنزيلات برامج التشغيل.                               | www.xerox.com/office/WC7220_WC7225support •<br>www.xerox.com/office/WC7220i_WC7225i_support •                                                                                                    |
| معلومات حول القوائم أو رسائل الخطأ                                                                                                    | اضغط على زر التعليمات (?) بلوحة التحكم.                                                                                                    |
| صفحات المعلومات                                                                                                    | للطباعة من لوحة التحكم، اضغط على <b>حالة الجهاز</b> ><br><b>معلومات الجهاز &gt; صفحات المعلومات</b> .<br>للطباعة من Xerox <sup>®</sup> CentreWare <sup>®</sup> Internet Services، انقر<br>فوق <b>الحالة &gt; صفحات المعلومات</b> . |
| وثائق Xerox <sup>®</sup> CentreWare <sup>®</sup> Internet Services                                                                                    | في Xerox <sup>®</sup> CentreWare <sup>®</sup> Internet Services، انقر فوق<br>ت <b>علیمات</b> .                                                                                                    |
| طلب المستلزمات لطابعتك                                                                                                    | <ul> <li>www.xerox.com/office/WC7220_WC7225supplies</li> <li>www.xerox.com/office/WC7220i_WC7225i_supplies</li> </ul>                                                                                                    |
| مورد للأدوات والمعلومات، بما يتضمن الأدلة<br>الإرشـادية التفاعلية وقوالب الطباعة والتلميحات<br>المفيدة والمزايا المخصصة للوفاء باحتياجاتك<br>الفردية. | www.xerox.com/office/businessresourcecenter                                                                                                    |
| مركز المبيعات والدعم المحلي                                                                                                    | www.xerox.com/office/worldcontacts                                                                                                    |
| تسجيل الطابعة                                                                                                    | www.xerox.com/office/register                                                                                                    |
| متجر Xerox® المباشر عبر الإنترنت                                                                                                    | www.direct.xerox.com/                                                                                                    |
| برامج الجهات الخارجية والبرامج مفتوحة المصدر                                                                                                    | لتحديد موقع الجهات الخارجية وإشعارات الكشف عن البرامج<br>مفتوحة المصدر والبنود والشروط، انتقل غلى صفحة المنتج<br>عند:<br>• www.xerox.com/office/WC7220_WC7225support<br>• www.xerox.com/office/WC7220_WC7225support                |
|                                                                                                    | www.xcrox.com/orrice/we/zzoi_we/zzoi_support                                                                                                    |

# المواصفات

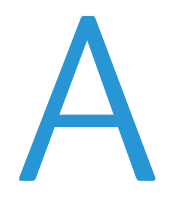

#### يتضمن هذا الملحق:

| 282 | <ul> <li>خبارات وتهيئات الطابعة</li> </ul>                             |
|-----|------------------------------------------------------------------------|
| 284 | • المواصفات المادية                                                    |
| 286 | •    المواصفات البيئية                                                 |
| 287 | <ul> <li>المواصفات الكهربية</li> </ul>                                 |
| 289 | <ul> <li>مواصفات الأداء</li> </ul>                                     |
| 290 | <ul> <li>معلومات جهة الاتصال الخاصة بالبيئة والصحة والسلامة</li> </ul> |

## خيارات وتهيئات الطابعة

### الميزات القياسية

توفر الطابعة الميزات التالية:

- الحد الأقصى لدقة الطباعة: 600 × 600 نقطة لكل بوصة
- طباعة أحجام مستندات تصل إلى 297 × 432 ملم (11.7 × 17 بوصة)
- النسخ والطباعة والإرسـال بالبريد الإلكتروني والمسـح الضوئي وفاكس الإنترنت وفاكس الخادم
  - الطباعة والنسخ التلقائيين على الوجهين
  - الحد الأقصى لسرعات النسخ والطباعة، بالألوان أو بالأبيض والأسود:
  - حتى 20 صفحة في الدقيقة على طابعة 7220 ®Xerox® WorkCentre متعددة الوظائف
  - حتى 25 صفحة في الدقيقة على طابعة 7225 ®Xerox® WorkCentre متعددة الوظائف
    - وحدة تغذية المستندات سعة 110 ورقات
    - شاشة اللمس الملونة على لوحة تحكم
      - الأدراج 1-2 بسعات 520 ورقة
        - الدرج 5 بسعة 50 ورقة
    - المسـح الضوئي إلى USB والطباعة من أجهزة USB كبيرة السعة
      - ذاكرة الوصول العشوائي (RAM) سعة 2 جيجابايت
        - القرص الثابت الداخلي سعة 160 جيجابايت
          - الطباعة الآمنة
          - Ethernet 10/100/1000Base-TX •
          - الناقل التسلسلي العالمي (USB 2.0)
      - دعم لغة PDL المضمن من أجل PCL 5 وPCL 6 وXPS
        - دعم PCL وXPS المستند إلى العميل
        - خطوط ودعم Adobe PostScript وPCL
          - المحاسبة المستندة إلى المهمة
            - أمان بيانات McAfee
            - تثبيت برنامج التشغيل عن بُعد
        - اكتشاف أجهزة تستخدم Bonjour وSSDP وSSDP
          - تنبيهات البريد الإلكتروني
          - التعبئة التلقائية للمستلزمات
          - الإدارة الاستباقية للمستلزمات
          - Xerox<sup>®</sup> CentreWare<sup>®</sup> Internet Services
            - Xerox<sup>®</sup> CentreWare<sup>®</sup> Web •
      - النظام الأساسي للواجهة القابلة للتوسعة من Xerox
        - میزات Earth Smart
          - دعم لـ AirPrint
        - تقنية Wi-Fi Direct

## التكوينات المتوفرة

| الميزات                                      | طابعة WorkCentre 7220<br>متعددة الوظائف | طابعة WorkCentre 7225<br>متعددة الوظائف |
|----------------------------------------------|-----------------------------------------|-----------------------------------------|
| الأدراج القياسية                             | 2                                       | 2                                       |
| الأدراج الاختيارية                           | 2                                       | 2                                       |
| سرعة الطباعة بالألوان أو بالأبيض<br>والأسـود | 20 صفحة في الدقيقة                      | 25 صفحة في الدقيقة                      |

## الخيارات والترقيات

- وحدة الإنهاء المكتبية المتكاملة
  - وحدة الإنهاء المكتبية LX
- الثقب بوحدة الإنهاء المكتبية LX
- وحدة إنشاء الكتيبات بوحدة الإنهاء المكتبية LX
  - وحدة تدبيس مريحة
  - سطح العمل القياسـي
  - الأدراج 3-4 بسعات 520 ورقة
    - درج الأظرف
  - ميزات الأمان المحسَّن من McAfee
- دعم لغة PDL المضمن من أجل Adobe PS3 وPDF
  - خطوط PostScript وPCL
  - مهايئ الشبكة اللاسلكية
    - واجهة الجهاز الخارجية
      - محاسبة الشبكة
  - Xerox نظام المعرف الموحد للوصول الآمن
    - FreeFlow SMARTsend •
  - Xerox® مجموعة تمكين بطاقة الوصول العام
    - مساعد الناسخة Xerox®
    - الطباعة باستخدام ترميز Unicode
    - فاكس شبكة LAN من سطح المكتب
  - مجموعات فاكس الخط الواحد والخط المزدوج
- حلول برامج المسح الضوئي. للحصول على التفاصيل، انتقل إلى -www.xerox.com/office/software solutions

## المواصفات المادية

## تكوين القاعدة

- العرض: 585 مم (23 بوصة)
- العمق: 640 مم (25.2 بوصة)
- الطول: 1132 ملم (44.6 بوصة)
  - الوزن: 117 كجم (257 رطلاً)

#### التكوين مع وحدة الإنهاء المكتبية المتكاملة

- العرض: 585 مم (23 بوصة)
- العمق: 640 مم (25.2 بوصة)
- الطول: 1132 ملم (44.6 بوصة)
  - الوزن: 129 كجم (284 رطلاً)

### التكوين مع وحدة الإنهاء المكتبية LX ووحدة إنشاء الكتيبات

- العرض: 1164 مم (45.8 بوصة)
  - العمق: 651 مم (25.6 بوصة)
- الطول: 1132 ملم (44.6 بوصة)
  - الوزن: 145 كجم (319 رطلاً)

#### متطلبات الخلوص

#### متطلبات الخلوص لتهيئة القاعدة

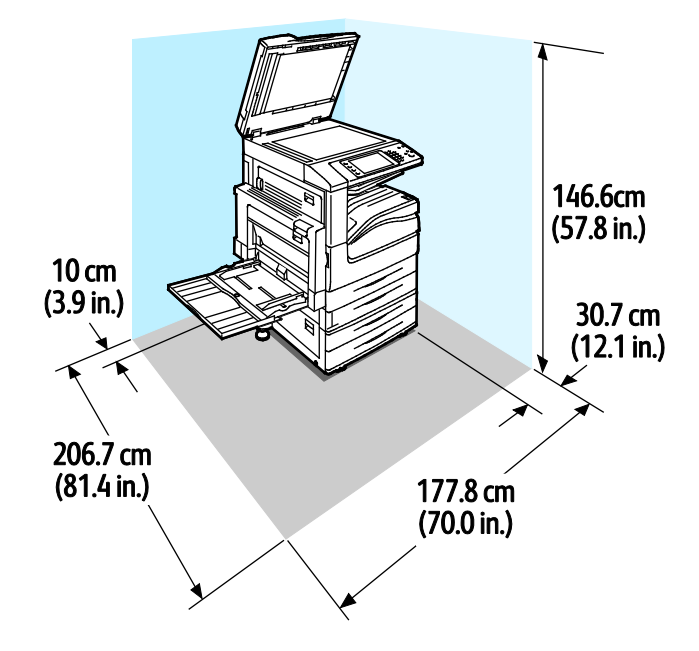

متعددة الوظائف Xerox<sup>®</sup> WorkCentre<sup>®</sup> 7220/7220i/7225/7225i متعددة الوظائف دليل المستخدم متطلبات الخلوص للتكوين مع وحدة الإنهاء المكتبية LX ووحدة إنشاء الكتيبات

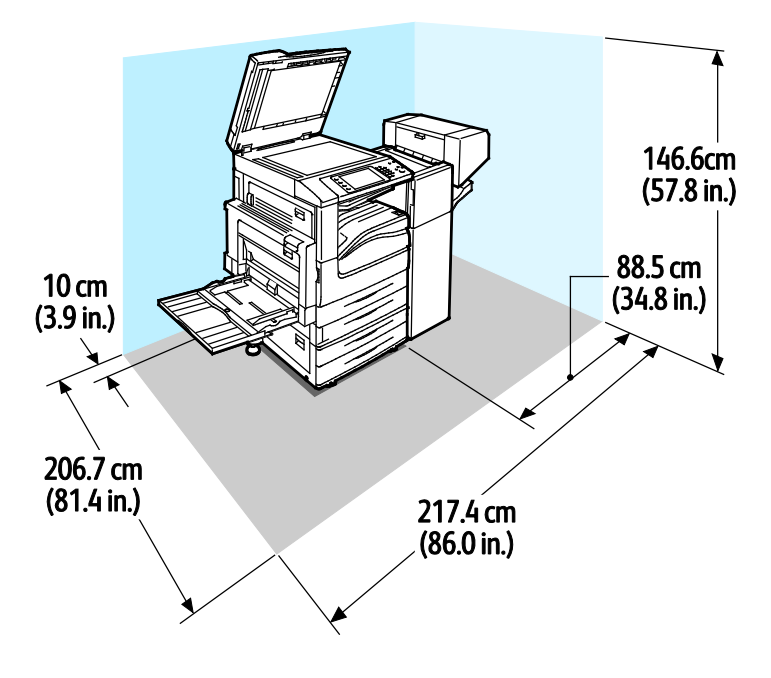

285 متعددة الوظائف Xerox<sup>®</sup> WorkCentre<sup>®</sup> 7220/7220i/7225/7225i دليطابعة الألوان دليل المستخدم

## المواصفات البيئية

## درجة الحرارة

- التشغيل:10-32 درجة مئوية (50-90 درجة فهرنهايت)
- جودة الطباعة المثلى: 15-28 درجة مئوية (59-82 فهرنهايت)

### الرطوبة النسبية

- التشغيل: 15-85% (بدون تكاثف)
- جودة الطباعة المثلى: 20-70%

#### الرفع

للحصول على أداء أمثل، استخدم الطابعة على ارتفاعات تقل عن 2500 م (8200 قدم).

## المواصفات الكهربية

| التيار المطلوب | التردد                                  | جهد مصدر الإمداد<br>بالطاقة                                                       |
|----------------|-----------------------------------------|-----------------------------------------------------------------------------------|
| 12 أمبير       | 50 هرتز+/- 3 هرتز<br>60 هرتز +/- 3 هرتز | 120 فولت من التيار<br>المتردد +/-10% (108–<br>132 فولت من التيار<br>المتردد)      |
| 8 أمبير        | 50 هرتز+/- 3 هرتز<br>60 هرتز +/- 3 هرتز | 240-220 فولت من التيار<br>المتردد +/- 10% (198-<br>264 فولت من التيار<br>المتردد) |

## المنتج المؤهل من برنامج ENERGY STAR

يُعد هذا المنتج مؤهلاً من ENERGY STAR® بموجب متطلبات برنامج ENERGY STAR الخاصة بأجهزة التصوير.

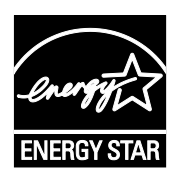

تُعد ENERGY STAR وعلامة ENERGY STAR علامتين تجاريتين أمريكيتين مسجلتين.

إن برنامج أجهزة تصوير ENERGY STAR هو جهد مشترك بين الولايات المتحدة والاتحاد الأوروبي والحكومات اليابانية وصناعة الأجهزة المكتبية لتعزيز كفاءة استهلاك الطاقة لكل من الناسخات والطابعات والفاكس والأجهزة متعددة الوظائف وأجهزة الكمبيوتر الشخصية وأجهزة العرض. يساعد الحد من استهلاك المنتج للطاقة على مكافحة الضباب الدخاني والأمطار الحمضية والتغيرات المناخية على المدى الطويل من خلال تقليل الانبعاثات الناتجة عن توليد الكهرباء.

يتم ضبط إعدادات ENERGY STAR مسـبقًا على الجهاز Xerox® في المصنع للتحول إلى وضع توفير الطاقة بعد مرور دقيقتين على آخر عملية نسـخ أو طباعة. للحصول على التفاصيل، راجع إعداد وضع توفير الطاقة.

### ألمانيا - Blue Angel

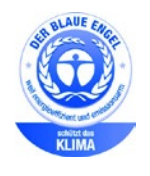

هذا الجهاز حاصل على شـهادة العلامة البيئية Blue Angel من المعهد الألماني المعني بتصنيف العلامات وضمان الجودة. الجدير بالذكر أن هذا الملصق يميز هذا الجهاز من حيث مطابقة المعايير البيئية المطلوبة للحصول على شـهادة Blue Angel والمتعلقة بتصميم الجهاز وجهة التصنيع والتشغيل. للحصول على مزيد من المعلومات، انتقل إلى: -www.blauer .engel.de

## إعادة تدوير المستلزمات

إذا كنت ترغب في إعادة المستلزمات المستعملة لإعادة تدويرها، فاتبع الإرشادات المرفقة مع المستلزمات الجديدة. إذا لم تتوفر الإرشادات أو ملصق الشحن، فانتقل إلى www.xerox.com/gwa للحصول على المزيد من المعلومات.
# مواصفات الأداء

#### دقة الطباعة

الحد الأقصى للدقة: 600 × 600 نقطة لكل بوصة

#### سرعة الطباعة

تصل سـرعات الطباعة للطباعة المسـتمرة إلى 20 صفحة في الدقيقة بالنسـبة للطابعة WorkCentre 7220 متعددة الوظائف و25 صفحة في الدقيقة بالنسـبة للطابعة WorkCentre 7225 متعددة الوظائف. تُعد سـرعات الطباعة متماثلة للطباعة بالألوان وبالأبيض والأسـود.

تؤثر عوامل عديدة في سرعة الطباعة:

- اتجاه الورق. للوصول إلى سرعات أعلى للطباعة، قم بتحميل على التغذية من الحافة الطويلة. حيث يؤدي تحميل الورق من الحافة القصيرة إلى خفض سرعات الطباعة.
- حجم الورق. يشترك حجما الورق Letter (بحجم 8.5 × 11 بوصة) وA4 (بحجم 210 × 297 ملم) في أعلى سرعة للطباعة. تخفض الأحجام الكبيرة سرعات الطباعة.
  - وزن الورق. تتم طباعة الورق خفيف الوزن بصورة أسرع عن الورق الثقيل، مثل مخزون البطاقات والملصقات.
    - نوع الورق. تتم طباعة الورق العادي بصورة أسرع عن الورق اللامع.

يتم الوصول إلى الحد الأقصى لسـرعة الطباعة عند الطباعة على الورق العادي بحجم Letter/A4 في اتجاه التغذية من الحافة الطويلة.

تبلغ أدنى سرعة للطباعة حوالي 6 صفحات في الدقيقة عند الطباعة على مخزون البطاقات اللامعة ثقيل الوزن أو الملصقات ثقيلة الوزن للغاية كبيرة الحجم.

أوروبا:

### معلومات جهة الاتصال الخاصة بالبيئة والصحة والسلامة

للحصول على مزيد من المعلومات حول البيئة والصحة والسلامة فيما يتعلق بمنتج Xerox هذا والمستلزمات، اتصال بخطوط مساعدة العملاء التالية:

الولايات المتحدة وكندا: (1-800-275-9376) 1-800-ASK-XEROX

434 353 1707 44+

للحصول على معلومات سلامة المنتج في الولايات المتحدة وكندا، انتقل إلى www.xerox.com/environment.

للحصول على معلومات سلامة المنتج في أوروبا، انتقل إلى www.xerox.com/environment\_europe.

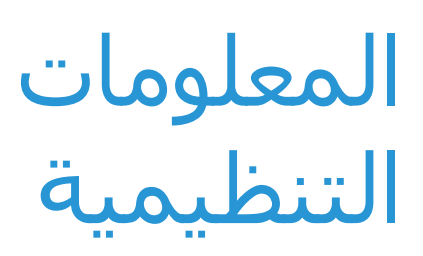

#### يتضمن هذا الملحق:

| 292 | <ul> <li>اللوائح الأساسية</li> </ul> |
|-----|--------------------------------------|
| 299 | • لوائح الفاكس                       |
| 303 | • شهادة سلامة المنتج                 |
| 304 | •     أوراق بيانات سـلامة المواد     |

B

291 متعددة الوظائف Xerox<sup>®</sup> WorkCentre<sup>®</sup> 7220/7220i/7225/7225i الطابعة الألوان دليل المستخدم

# اللوائح الأساسية

لقد قامت Xerox باختبار هذه الطابعة وفقًا لمعايير الأمان والانبعاث الكهرومغناطيسـي. وقد تم تصميم هذه المعايير للحد من التداخل الذي تسـببه هذه الطابعة أو تتلقاه في بيئة مكتبية نموذجية.

#### لوائح لجنة الاتصالات الفيدرالية بالولايات المتحدة

لقد تم اختبار هذا الجهاز وثبت أنه متوافق مع حدود الأجهزة الرقمية من الفئة (أ)، بموجب الفقرة 15 من قواعد لجنة الاتصالات الفيدرالية. هذه التقييدات مصممة لتوفير الحماية المعقولة من التداخل الضار عند تشغيل الجهاز في بيئة تجارية. ويولّد هذا الجهاز طاقة من ترددات موجات الراديو ويستخدمها، ومن الممكن أن يصدرها كذلك. وإذا لم يتم تركيبه واستخدامه وفقًا لهذه الإرشادات، فقد يتسبب في حدوث تداخل ضار في الاتصالات المعتمدة على موجات الراديو. كما يرجح أن يسبب تشغيل هذا الجهاز في منطقة سكنية تداخل ضار في ضارًا وفي هذه الحالة سيُطلب من المستخدم تصحيح التداخل على نفقته الخاصة.

إذا تسبب هذا الجهاز في حدوث أي تداخل ضار مع استقبال موجات الراديو أو موجات التلفزيون، وكان من الممكن تحديد ذلك عن طريق إيقاف تشغيل الجهاز ثم إعادة تشغيله، فإنه ينبغي على المستخدم محاولة تصحيح التداخل بتنفيذ إجراء أو أكثر من الإجراءات التالية:

- إعادة توجيه أو تغيير موقع هوائي الاستقبال.
- زيادة المساحة الفاصلة بين الجهاز وجهاز الاستقبال.
- توصيل الجهاز بمأخذ للتيار الكهربي على دائرة كهربية مختلفة عن الدائرة التي يتصل بها جهاز الاستقبال.
  - استشارة الوكيل أو فني تلفزيون/راديو متخصص للمساعدة.

قد تؤدي التغييرات أو التعديلات غير المعتمدة من Xerox التي يتم إدخالها على هذا الجهاز إلى إبطال التخويل الممنوح للمستخدم بتشغيل هذا الجهاز.

ملاحظة: لضمان التوافق مع الفقرة رقم 15 من قواعد لجنة الاتصالات الفيدرالية (FCC)، استخدم كابلات الواجهة المعزولة.

#### کندا

يتوافق هذا الجهاز الرقمي من الفئة أ مع معايير الأجهزة المسببة للتداخل ICES-003 الكندية.

.Cet appareil numérique de la classe A est conforme à la norme NMB-003 du Canada

#### واجهة الاتصال اللاسلكي في الاتحاد الأوروبي

تنبيه: يُعد هذا منتجًا من الفئة أ. قد يسبب هذا المنتج تداخلاً لموجات الراديو في البيئة الداخلية، الحالة 🧎 التي قد تتم فيها مطالبة المستخدم باتخاذ التدابير المناسبة.

### CE

ترمز علامة CE المستعملة على هذا المنتج إلى إعلان مطابقة Xerox لتوجيهات الاتحاد الأوروبي التالية المعمول بها اعتبارًا من التواريخ المشار إليها:

- 12 ديسمبر، 2006: توجيه الجهد الكهربي المنخفض EC/95/2006
- 15 ديسـمبر، 2004: توجيه التوافق الكهرومغناطيسـي EC/108/2004
- 9 مارس، 1999: توجيه الأجهزة الطرفية للراديو والاتصالات السلكية واللاسلكية EC/5/1999.

لا تُعد هذه الطابعة خطيرة على المستهلك ولا على البيئة إذا ما تم استخدامها بشكل سليم وفقًا للإرشادات.

لضمان التوافق مع لوائح الاتحاد الأوروبي، استخدم كابلات واجهة معزولة.

يمكن الحصول على نسخة موقعة من إعلان التوافق الخاص بهذه الطابعة من Xerox.

#### المعلومات البيئية لاتفاقية أجهزة التصوير الخاصة باللوط 4 للاتحاد الأوروبي

#### المعلومات البيئية التي توفر حلولاً بيئية وتقليلاً في التكلفة

لقد تم تطوير المعلومات التالية لمساعدة المستخدمين كما تم إصدارها فيما يتعلق بتوجيه الاتحاد الأوروبي (EU) الخاص بالمنتجات ذات الصلة بالطاقة، خاصة دراسة اللوط 4 الخاص بأجهزة التصوير. الأمر الذي يتطلب من الجهات المصنعة تحسين الأداء البيئي للمنتجات محل التركيز ودعم خطة عمل الاتحاد الأوروبي بشأن كفاءة استهلاك الطاقة.

والمنتجات محل التركيز هي الأجهزة المنزلية والمكتبية التي تلبي المعايير التالية.

- منتجات التنسيق أحادي اللون القياسية التي يبلغ الحد الأقصى لسرعتها أقل من 66 صورة بحجم A4 في الدقيقة.
  - منتجات التنسيق الألوان القياسي التي يبلغ الحد الأقصى لسرعتها أقل من 51 صورة بحجم A4 في الدقيقة.

#### مقدمة

لقد تم تطوير المعلومات التالية لمساعدة المستخدمين كما تم إصدارها فيما يتعلق بتوجيه الاتحاد الأوروبي (EU) الخاص بالمنتجات ذات الصلة بالطاقة، خاصة دراسة اللوط 4 الخاص بأجهزة التصوير. الأمر الذي يتطلب من الجهات المصنعة تحسين الأداء البيئي للمنتجات محل التركيز ودعم خطة عمل الاتحاد الأوروبي بشأن كفاءة استهلاك الطاقة.

والمنتجات محل التركيز هي الأجهزة المنزلية والمكتبية التي تلبي المعايير التالية.

- منتجات التنسيق أحادي اللون القياسية التي يبلغ الحد الأقصى لسرعتها أقل من 66 صورة بحجم A4 في الدقيقة.
- منتجات التنسيق الألوان القياسي التي يبلغ الحد الأقصى لسرعتها أقل من 51 صورة بحجم A4 في الدقيقة.

293 متعددة الوظائف Xerox<sup>®</sup> WorkCentre<sup>®</sup> 7220/7220i/7225/7225i الطابعة الألوان د دليل المستخدم

#### الفوائد البيئية للطباعة المزدوجة

تتميز معظم منتجات Xerox بالطباعة المزدوجة، المعروفة أيضًا بإمكانية الطباعة على الوجهين. الأمر الذي يُمكنك من الطباعة على كلا جانبي الورقة تلقائيًا، ومن ثم فهي تساعد على الحد من استخدام الموارد الثمينة من خلال تقليل استهلاك للورق. تتطلب اتفاقية أجهزة التصوير للوط 4 التمكين التلقائي لوظيفة الطباعة المزدوجة بالطرز التي تخرج ما يعادل 40 صفحة ملونة أو أكثر في الدقيقة أو التي تخرج ما يعادل 45 صفحة أحادية اللون أو أكثر في الدقيقة، أثناء الإعداد وتثبيت برنامج التشغيل. كما يمكن أيضًا تمكين الطباعة على الوجهين على بعض طرز Xerox التي تتميز بسرعة أقل من نطاقات السرعة هذه بضبط إعدادات الطباعة على كلا الوجهين كاعداد افتراضي عند التثبيت. إن مواصلة استخدام وظيفة الطباعة من تأثير عملك على البيئة. على الرغم من ذلك، إذا كنت تحتاج إلى الطباعة المزدوجة سوف يقلل فيمكنك تغيير إعدادات الطباعة في برنامج من ذلك، إذا كنت تحتاج إلى الطباعة المزدوجة سوف يقلل

#### أنواع الورق

يمكن استخدام هذا المنتج للطباعة على كل من الورق المُعاد تدويره والخام، المعتمد وفقًا لمخطط الإشراف البيئي، الذي يتوافق مع المعيار EN12281 أوً معيار جودة مماثل. يمكن استخدام الورق الأخف وزنًا (60 جم/م²)، الذي يحتوي على مادة خام أقل وبالتالي يساعد في الحفاظ على الموارد بكل طبعة، في تطبيقات معينة. نحن نشجعك للتحقق مما إذا كان ذلك مناسبًا لاحتياجاتك من الطباعة.

#### **ENERGY STAR**

إن برنامج ENERGY STAR هو مخطط تطوعي لتعزيز تنمية وشراء الطرز التي تتسم بالكفاءة في استهلاك الطاقة، الأمر الذي يساعد في تقليل التأثيرات على البيئة. يمكن الحصول على تفاصيل حول برنامج ENERGY STAR والطُرز المؤهلة لبرنامج ENERGY STAR على موقع الويب التالي: www.energystar.gov/index.cfm?fuseaction=find\_a\_product.showProductGroup&pgw\_code=IEQ

#### استهلاك الطاقة ووقت التنشيط

تعتمد كمية الكهرباء التي يستهلكها المنتج على الطريقة التي يستخدم بها الجهاز. فقد تم تصميم هذا المنتج وتكوينه بحيث يمكنك من تقليل تكاليف الكهرباء. لذلك فإنه يتحول إلى وضع الاستعداد بعد الطبعة الأخيرة. وفي هذا الوضع يمكنه الطباعة مرة أخرى فورًا إذا لزم الأمر. وإذا لم يتم استخدام المنتج لفترة من الوقت، يقوم الجهاز بالتبديل إلى وضع توفير الطاقة. ففي هذه الأوضاع، تظل الوظائف الأساسية فقط نشطة وذلك لتمكين تقليل استهلاك المنتج للطاقة.

عند الخروج من وضع توفير الطاقة، ستستغرق الطبعة الأولى وقتًا أطول من الوقت الذي تستغرقه في وضع الاستعداد. ويكون هذا التأخير نتيجة لنظام "التنبيه" من وضع توفير الطاقة وهو الحال في معظم منتجات التصوير المتوفرة بالأسـواق.

إذا كنت ترغب في تعيين وقت تنشيط أطول أو تريد تعطيل وضع توفير الطاقة بالكامل، فيرجى الوضع في الاعتبار أن هذا الجهاز قد يتحول حينئذٍ إلى مستوى طاقة أقل بعد فترة أطول فقط أو لا يتحول على الإطلاق.

لمعرفة المزيد حول مشاركة Xerox في المبادرات المستدامة، يرجى زيارة موقع الويب التابع لنا على: www.xerox.com/about-xerox/environment/enus.html

#### ألمانيا

#### Blendschutz

Das Gerät ist nicht für die Benutzung im unmittelbaren Gesichtsfeld am Bildschirmarbeitsplatz vorgesehen. Um störende Reflexionen am Bildschirmarbeitsplatz zu vermeiden, darf dieses Produkt nicht .im unmittelbaren Gesichtsfeld platziert werden

#### Lärmemission

Maschinenlärminformations-Verordnung 3. GPSGV: Der höchste Schalldruckpegel beträgt 70 dB(A) oder .weniger gemäß EN ISO 7779

#### Importeur

Xerox GmbH Hellersbergstraße 2-4 Neuss 41460 Deutschland

#### لائحة تقييد استخدام المواد الخطرة (RoHS) التركية

بما يتوافق مع الفقرة 7 (د)، نعتمد بموجب هذا المستند "توافق الجهاز مع لوائح الأجهزة الكهربائية والإلكترونية (EEE)".

".EEE yönetmeliğine uygundur"

#### المعلومات التنظيمية لمهايئ الشبكة اللاسلكية بسرعة 2.4 جيجاهرتز

يحتوي هذا المنتج على وحدة إرسـال لاسـلكي لشـبكة LAN اللاسـلكية بسـرعة 2.4 جيجاهرتز تتوافق مع المتطلبات المحددة في الفقرة 15 من قواعد لجنة الاتصالات الفيدرالية (FC) وتوجيه الصناعة الكندي RSS-210 وتوجيه المجلس الأوروبي EC/5/99.

يخضع تشغيل هذا الجهاز للشرطين التاليين: (1) لا يجوز أن يتسبب هذا الجهاز في حدوث تداخل ضار، و(2) يجب أن يتقبل هذا الجهاز أي تداخل يتم استقباله، بما في ذلك التداخل الذي قد يؤدي إلى التشغيل غير المرغوب فيه.

قد يؤدي إجراء التغييرات والتعديلات غير المعتمدة بشـكل خاص من شـركة Xerox عـلى هذا المنتج إلى إلغاء سـلطة المسـتخدم في تشـغيل هذا الجـهاز.

#### تحرير غاز الأوزون

تُصدر هذه الطابعة غاز الأوزون أثناء التشغيل العادي. تعتمد كمية غاز الأوزون الناتجة على حجم النسخ. الأوزون أثقل من الهواء ولا يتم إنتاجه بكميات كبيرة تكفي لإلحاق الضرر بأي شخص. قم بتركيب الطابعة في غرفة جيدة التهوية.

295 متعددة الوظائف Xerox® WorkCentre® 7220/7220i/7225/7225i الطابعة الألوان المستخدم در الطابعة الألوان المستخدم

للحصول على مزيد من المعلومات في الولايات المتحدة وكندا، انتقل إلى www.xerox.com/environment. في الأسواق الأخرى، يُرجى الاتصال بممثل Xerox المحلي أو الانتقال إلى www.xerox.com/environment\_europe.

لوائح النسخ

#### الولايات المتحدة

يحظر الكونجرس، بموجب القانون، نسـخ المواد التالية في ظل ظروف معينة. يجوز فرض عقوبات بالغرامة أو السـجن على المذنبين الضالعين بإجراء عمليات نسـخ من هذا القبيل.

- السندات أو الأوراق المالية الخاصة بحكومة الولايات المتحدة، مثل:
  - شهادات المديونية.
  - عملة البنك الوطني.
  - القسائم من السندات.
  - الأوراق النقدية من الاحتياطي الفيدرالي.
    - شهادات رصيد الفضة.
    - شهادات ملكية الذهب.
    - سندات الولايات المتحدة.
      - سندات الخزانة.
    - سندات الاحتياطي الفيدرالي.
      - السندات الجزئية.
        - شـهادات الإيداع.
        - العملات الورقية.
- السندات والالتزامات الخاصة ببعض الوكالات الحكومية، مثل إدارة الإسكان الفيدرالية (FHA)، وما إلى ذلك.
  - السـندات. يجوز فقط تصوير سـندات التوفير الأمريكية لأغراض الدعاية فيما يتعلق بالحملات الخاصة ببيع هذه السـندات.
  - طوابع الدمغة. في حالة ضرورة نسـخ مسـتند قانوني يوجد عليه طابع دمغة ملغى، يجوز القيام بذلك شريطة إجراء نسـخ المسـتند لأغراض قانونية.
  - طوابع البريد، الملغاة أو السـارية. بالنسـبة لأغراض هواة جمع الطوابع، يجوز تصوير طوابع البريد، شريطة النسـخ باللونين الأبيض والأسـود بنسـبة أقل من 75% أو أكثر من 150% من الأبعاد الخطية للأصل.
    - الحوالات البريدية.
    - الفواتير أو الشيكات أو الحوالات المالية التي يتم سحبها من قِبل مسؤولين معتمدين بالولايات المتحدة أو بناء على طلبهم.
  - الطوابع وغيرها من ممثلات القيمة، من أية فئة، والتي تم أو قد يتم إصدارها بموجب أي قانون صادر عن الكونجرس.
    - شـهادة التعويضات المعدلة لقدامى المحاربين في الحروب العالمية.
    - السندات أو الأوراق المالية الخاصة بأي حكومة أجنبية أو بنك أو شركة.
    - 3. المواد المحمية بموجب حقوق النشر، ما لم يتم الحصول على إذن من مالك حقوق النشر أو تم إدراج النسخ ضمن "الاستخدام العادل" أو أحكام حقوق النسخ بالمكتبات من قانون حقوق النشر. يمكن الحصول على المزيد من المعلومات حول هذه الأحكام من مكتب حقوق النشر، مكتبة الكونجرس، واشنطن العاصمة 0.2059. طلب التعميم R21.
      - متعددة الوظائف Xerox<sup>®</sup> WorkCentre<sup>®</sup> 7220/7220i/7225/7225i متعددة الوظائف دليل المسـتخدم

- 4. شهادة المواطنة أو الحصول على الجنسية. يجوز تصوير شهادات الحصول على الجنسية الأجنبية.
  - 5. جوازات السفر. يجوز تصوير جوازات السفر الأجنبية.
    - 6. مستندات الهجرة.
    - 7. بطاقات تسجيل الحوالات.
  - 8. أوراق استدعاء التجنيد الإلزامي التي تحمل أيًا من معلومات المسجل التالية:
    - العائدات أو الدخل.
    - محضر ضبط الجلسة.
    - الحالة البدنية أو العقلية.
      - حالة بدل الإعالة.
    - الخدمة العسكرية السابقة.
    - استثناء: يجوز تصوير شهادات أداء الخدمة العسكرية بالولايات المتحدة.
- 9. الشـارات أو بطاقات الهوية أو جوازات المرور أو الشـارات التي يحملها أفراد الجيش أو أعضاء الإدارات الفيدرالية المختلفة مثل مكتب التحقيقات الفيدرالي (FBI) والخزانة وما إلى ذلك (ما لم يتم طلب صورة من قبل رئيس هذا القسـم أو المكتب).

يحظر نسخ ما يلي أيضًا في حالات معينة:

- تراخيص السيارات.
  - تراخيص القيادة.
- سندات ملكية السيارات.

القائمة السابقة ليست شاملة، وليس هناك أي تحمل للمسؤولية عن اكتمالها أو دقتها. في حالة مساورتك الشكوك، استشر محاميك.

للحصول على مزيد من المعلومات حول هذه الأحكام، اتصل بمكتب حقوق النشر، مكتبة الكونغرس واشـنطن العاصمة 20559، طلب التعميم R21.

#### کندا

حظر البرلمان، بموجب القانون، نسخ المواد التالية في ظل ظروف معينة. يجوز فرض عقوبات بالغرامة أو السجن على المذنبين الضالعين بإجراء عمليات نسخ من هذا القبيل.

- الأوراق النقدية المتداولة أو العملات الورقية المتداولة
  - السندات أو الأوراق المالية الخاصة بحكومة أو بنك
    - أذونات الخزانة أو ورق الإيرادات
- الختم العام لكندا أو لمقاطعة، أو ختم الهيئة العامة أو السلطة في كندا، أو لمحكمة قانونية
- المنشورات أو الأوامر أو اللوائح أو التعيينات أو الإشعارات الخاصة بها (بقصد جعل ما سـبق يبدو مزورًا وكأنه تمت طباعته بواسطة Queens Printer for Canada، أو الطابعة المكافئة لها في إحدى المقاطعات)
  - العلامات أو العلامات التجارية أو الأختام أو الأغلفة أو التصميمات المستخدمة من قِبل أو بالنيابة عن حكومة كندا أو المقاطعة، أو حكومة دولة بخلاف كندا أو إدارة أو مجلس أو لجنة أو وكالة أنشأتها حكومة كندا أو الإقليم أو حكومة دولة أخرى بخلاف كندا
    - الطوابع اللاصقة أو المدموغة المستخدمة بغرض إدرار عائد من قبل حكومة كندا أو الإقليم أو من قبل حكومة دولة بخلاف كندا
  - المستندات أو الدواوين أو السجلات التي يحتفظ بها الموظفون العموميون المكلفون بعمل أو إصدار نسح معتمدة منها، والتي يدعى كذبًا أن النسخة نسخة معتمدة منها

297 متعددة الوظائف Xerox<sup>®</sup> WorkCentre<sup>®</sup> 7220/7220i/7225/7225i الطابعة الألوان دليل المستخدم

 العلامات التجارية أو المواد المحمية بموجب حقوق النشر بأي طريقة أو نوع دون موافقة صاحب حقوق النشر أو العلامات التجارية

لقد تم تقديم هذه القائمة لتوفر لك الراحة والمساعدة، ولكنها ليست شـاملة، وليس هناك أي تحمل للمسؤولية عن اكتمالها أو دقتها. في حالة مسـاورتك الشـكوك، اسـتشـر محاميك.

#### الدول الأخرى

قد يُعد نسـخ بعض المسـتندات أمرًا غير قانوني في دولتك. ويجوز فرض عقوبات بالغرامة أو السـجـن على من تثبت إدانتهم بإجراء عمليات نسـخ من هذا القبيل.

- الأوراق النقدية
- الأوراق النقدية والشيكات المصرفية
- السندات والأوراق المالية البنكية والحكومية
  - جوازات السفر وبطاقات الهوية
- مواد حقوق النشر أو العلامات التجارية بدون موافقة المالك
  - طوابع البريد والأوراق القابلة للتداول

هذه القائمة غير شـاملة وليسـت هناك أية مسـؤولية عن اكتمالها أو دقتها. في حالة مسـاورتك الشـكوك، اتصل بمسـتشـارك القانوني.

## لوائح الفاكس

#### الولايات المتحدة

#### متطلبات عنوان إرسال الفاكس

يحظر قانون حماية مستخدمي الهواتف لعام 1991 على أي شخص استخدام جهاز كمبيوتر أو جهاز إلكتروني آخر، بما في ذلك جهاز الفاكس، لإرسال أية رسائل ما لم تحتو هذه الرسالة بشكل واضح على هامش أعلى أو أسفل كل صفحة مُرسلة أو في الصفحة الأولى من الإرسال فضلاً عن تاريخ ووقت إرسالها وتعريف الشركة أو الكيان الآخر، أو الشخص الآخر المرسل للرسالة ورقم الهاتف الخاص بجهاز الإرسال أو هذه الشركة أو الكيان أو الشخص الآخر. قد لا يمثل رقم الهاتف المتوفر الرقم 900 أو رقمًا آخر تتجاوز تكلفته التكلفة الشركة أو تكاليف الإرسال بعيد المدى.

للحصول على إرشادات حول برمجة معلومات عنوان إرسـال الفاكس، ارجع إلى قسـم دليل مسـؤول النظام في "ضبط الإعدادات الافتراضية للإرسـال".

#### معلومات ربط البيانات

يتوافق هذا الجهاز مع الفقرة 68 من قواعد لجنة الاتصالات الفيدرالية (FCC) والمتطلبات التي أقرها المجلس الإداري للملحقات الطرفية (ACTA). يوجد ملصق على غطاء هذا المنتج يحتوي، من بين المعلومات الأخرى، على معرّف المنتج بالتنسيق US:AAAEQ##TXXXX. يجب تقديم هذا الرقم لشركة الهاتف إذا طلبت ذلك.

يجب أن يتوافق القابس والمقبس المستخدمان لتوصيل هذا الجهاز بأسـلاك وشـبكة الهاتف بالمبنى مع الفقرة 68 من قواعد لجنة الاتصالات الفيدرالية (FCC) والمتطلبات التي أقرها المجلس الإداري للملحقات الطرفية. يتم توفير سـلك هاتف متوافق وقابس معياري مع هذا المنتج. كما يتم توصيله بمقبس معياري متوافق أيضًا. راجع إرشـادات التركيب للتعرف على التفاصيل.

يمكنك توصيل الطابعة بالمقبس المعياري التالي بأمان: USOC RJ-11C باستخدام سـلك خط الهاتف المتوافق (مع القوابس المعيارية) المتوفر مع مجموعة التركيب. راجع إرشـادات التركيب للتعرف على التفاصيل.

يُستخدم الرقم المكافئ للجرس (REN) لتحديد عدد الأجهزة التي يمكن توصيلها بخط هاتف. قد تؤدي زيادة الأرقام المكافئة للجرس على أحد خطوط الهواتف إلى عدم رنين الأجهزة كاستجابة للمكالمة الواردة. وفي معظم المناطق وليس جميعها، يجب ألا يتجاوز مجموع الأرقام المكافئة للجرس خمسة (5.0). للتأكد من عدد الأجهزة التي يمكن توصيلها بالخط، على نحو المحدد بواسطة الأرقام المكافئة للجرس، اتصل بشركة الهاتف المحلية. بالنسبة للمنتجات المعتمدة بعد 23 يوليو 2001، يُعد الرقم المكافئ للجرس جزءًا من معرف الهاتف الذي يكون تنسيقه TXXXX للمنتجات المعتمدة بعد 23 يوليو 2001، يُعد الرقم المكافئ للجرس جزءًا من معرف المنتج الذي يكون تنسيقه LS:AAEQ##TXXXX، حيث تمثل الأعداد الممثلة بالعلامة ## رقم مكافئ الجرس بدون فاصلة عشرية (على سبيل المثال 03 هو الرقم المكافئ للجرس للعدد (0.3). بالنسبة للمنتجات السابقة، يتم إظهار الرقم المكافئ للجرس بشكل منفصل على الملصق.

لطلب الخدمة المناسبة من شركة الهاتف المحلية، يجب عيك أيضًا ذكر الرموز بالقائمة التالية:

- رمز واجهة المنشأة (FIC) = 02LS2
  - رمز طلب الخدمة (SOC) = 9.0Y

تنبيه: اطلب من شركة الهاتف المحلية نوع المقبس المعياري المركب بالخط. قد يؤدي توصيل هذا الجهاز بمقبس غير مصرح به إلى تلف أجهزة شركة الهاتف. تتحمل أنت وليس شركة Xerox المسؤولية و/أو المسؤولية الكاملة عن أي تلف ينجم عن توصيل هذا الجهاز بمقبس غير مصرح به.

إذا تسبب جهاز Xerox® هذا في إلحاق ضرر بشبكة الهاتف، فقد تقطع شركة الهاتف الخدمة عن خط الهاتف الذي يتصل به الجهاز مؤقتًا. إذا لم يكن الإشعار المسبق مجديًا، فستعلمك شركة الهاتف بقطع الخدمة في أسرع وقت ممكن. إذا قطعت شركة الهاتف الخدمة عنك، فإنها يمكن أن تنصحك بحقك في رفع شكوى إلى لجنة الاتصالات الفيدرالية إذا كنت تعتقد بضرورة ذلك.

قد تغير شركة الهاتف منشآتها أو أجهزتها أو عملياتها أو إجراءاتها، الأمر قد يؤثر على تشغيل الجهاز. إذا قامت شركة الهاتف بتغيير شـيء يؤثر على تشغيل الجهاز، فيحب عليها إعلامك لإجراء التعديلات الضرورية للحفاظ على عدم انقطاع الخدمة.

إذا واجهت مشكلة في جهاز Xerox® هذا، فيُرجى الاتصال بمركز الخدمة المناسب لإصلاحه أو للحصول على معلومات الضمان. توجد معلومات الاتصال في قائمة "حالة الجهاز" بالطابعة وعلى الجزء الخلفي من قسم "استكشـاف الأخطاء وإصلاحها" في دليل المستخدم. إذا كان الجهاز يسبب ضررًا لشبكة الهاتف، فيجوز لشركة الهاتف مطالبتك بفصل الجهاز حتى يتم حل المشـكلة.

يُعد ممثل خدمة Xerox أو موفر خدمة Xerox المعتمد الشخصين المصرح لهم فقط بإجراء الإصلاحات في الطابعة. ينطبق هذا على أي وقت أثناء فترة ضمان الخدمة أو بعدها. إذا تم تنفيذ عملية إصلاح غير معتمدة، فسـتصبح الفترة المتبقية من الضمان ملغاة وباطلة.

يجب ألا يستخدم هذا الجهاز على الخطوط المشتركة. يخضع التوصيل بخط مشترك للتعريفات التي تحددها الدولة. اتصل بلجنة المرافق العامة التابعة للدولة أو لجنة الخدمات العامة أو لجنة الشـركات للحصول على المعلومات.

قد يكون للمكتب الخاص بك جهاز إنذار متصل سـلكيًا بشـكل خط بخط الهاتف. تأكد من عدم تعطيل تركيب جهاز Xerox® هذا لجهاز الإنذار.

إذا كانت لديك استفسارات حول ما يمكن أن يعطل جهاز الإنذار، فاستشر شركة الهاتف أو فني تركيب مؤهلاً.

#### کندا

يفي هذا المنتج بالمواصفات الفنية الصناعية المعمول بها في كندا.

يجب على الممثل المخصص من قبل المورد تنسيق عمليات إصلاح الأجهزة المعتمدة. قد تدفع الإصلاحات أو التغييرات التي يجريها المستخدم على هذا الجهاز، أو أعطال الجهاز، شركة الاتصالات إلى مطالبتك بفصل الجهاز.

لحماية المستخدم، تأكد من تأريض الطابعة بشكل صحيح. يجب أن تكون الوصلات الأرضية الكهربية لمرفق الكهرباء وخطوط الهاتف وأنظمة أنابيب المياه المعدنية الداخلية متصلة ببعضها البعض، إن وجدت. قد يكون هذا التنبيه حيويًا في المناطق الريفية.

متحذير: لا تحاول إنشاء هذه التوصيلات بنفسك. اتصل بهيئة التفتيش الكهربي المناسبة أو بالكهربائي 🥂 لإنشاء وصلة الأرضي.

يوفر الرقم المكافئ للجرس المعين لكل جهاز طرفي إشارة بالحد الأقصى لعدد الأجهزة الطرفية المسموح بتوصيلها بواجهة هاتف. قد تتكون المجموعة الطرفية الموجودة على الواجهة من أي مجموعة من الأجهزة. يتمثل التقييد الوحيد لعدد الأجهزة في المتطلبات التي تلزم بعدم تجاوز مجموع الأرقام المكافئة للجرس عن 5. بالنسبة لقيمة الرقم المكافئ للجرس الكندية، يُرجى الرجوع إلى الملصق الموجود على الجهاز.

> متعددة الوظائف Xerox® WorkCentre® 7220/7220i/7225/7225i متعددة الوظائف دليل المستخدم

#### الاتحاد الأوروبي

#### توجيه الأجهزة اللاسلكية والأجهزة الطرفية للاتصالات

تم اعتماد جهاز الفاكس وفقًا لقرار المجلس EC/5/1999 بخصوص الاتصال أحادي الطرف في جميع أنحاء أوروبا بشركات الاتصالات العامة (PSTN). على الرغم من ذلك، وبسبب الاختلافات بين شركات الاتصالات العامة (PSTN) الفردية المتوفرة في الدول المختلفة، لا يمنح الاعتماد تأكيدًا غير مشروط للتشغيل على كل نقطة طرفية لشبكة PSTN بنجاح.

في حالة مصادفة مشكلة، يجب عليك الاتصال بالموزع المحلي المُعتمد.

تم اختبار هذا الجهاز وثبت أنه متوافق مع المواصفات 1-20 ES 203، 2-، 3- للأجهزة الطرفية الخاصة بالاستخدام على شبكات الهاتف المحولة تناظريًا في المنطقة الاقتصادية بالاتحاد الأوروبي. يوفر هذا المنتج إعدادًا قابلا للضبط من قِبل المستخدم لرمز الدولة. يجب تعيين رمز الدولة قبل توصيل هذا المنتج بالشبكة. ارجع إلى وثائق العميل لمعرفة الإجراء المطلوب لضبط رمز البلد.

ملاحظة: على الرغم من إمكانية استخدام هذا المنتج إما لإرسال الإشارة عن طريق الفصل الحلقي (النبض) أو DTMF (النغمة المزدوجة متعددة الترددات) (الطنين)، إلا أننا نوصيك باستخدام إرسال الإشارة عن طريق DTMF لضمان الحصول على إعداد مكالمات أكثر موثوقية وسرعة. سيؤدي إدخال تعديلات على هذا المنتج أو الاتصال ببرنامج تحكم خارجي أو الاتصال بجهاز تحكم خارجي غير مصرح به من قِبل Xerox<sup>®</sup> إلى إبطال شـهادته.

#### نيوزيلندا

 أن منح تصريح اتصال لأي عنصر بالأجهزة الطرفية يشير فقط إلى قبول شركة Telecom بتوافق العنصر مع الحد الأدنى لشروط الاتصال بشبكتها. ولا يشير إلى مصادقة شركة Telecom للمنتج، ولا يوفر أي نوع من الضمان كما أنه لا يتضمن توافق أي جهاز حاصل على تصريح الاتصال مع خدمات شبكة Telecom. والأهم من هذا كله، هو أنه لا يوفر الضمان بعمل أي عنصر بشكل صحيح من جميع الجوانب مع عنصر آخر من الأجهزة الحاصلة على تصريح الاتصال ذات الطراز أو الصناعة المختلفة.

قد لا يتمكن الجهاز من العمل بشكل صحيح على سرعات البيانات العالية المخصصة. من المرجح أن يتم تقييد الاتصالات بسرعة 33.6 كيلو بايت/ثانية و56 كيلو بايت/ثانية على معدلات بت أقل عند الاتصال ببعض عمليات التنفيذ في شركات الاتصالات العامة (PSTN). لن تتحمل شركة Telecom أية مسؤولية عن العقبات التي تنشأ في ظل هذه الظروف.

- 2. افصل الجهاز فورًا إذا تعرض للتلف المادي، ثم قم بالترتيب للتخلص منه أو إصلاحه.
- 3. يجب عدم استخدام هذا المودم بأي طريقة قد تشكل مصدر إزعاج لعملاء Telecom الآخرين.
- 4. تم تزويد هذا الجهاز بالطلب النبضي، بينما يتمثل معيار Telecom في الطلب بالنغمة المزدوجة متعددة. الترددات (DTMF). ليس هناك ضمان باستمرار دعم خطوط Telecom للطلب النبضي دائمًا.
- 5. قد يتسبب استخدام الطلب النبضي، عند اتصال هذا الجهاز بنفس الخط كجهاز آخر، رفع صوت في "رنين الجرس" أو صدور ضوضاء مما يؤدي إلى حالة رد زائفة. إذا واجهت هذه المشكلات، فلا تتصل بخدمة الأعطال لشركة Telecom.
- 6. يُعد أسلوب الطلب بالنغمات المزدوجة متعددة الترددات (DTMF) الأسلوب المفضل لأنه أسرع من الطلب النبضي (العشري) كما أنه يتوفر بسـهولة في جميع السـنترالات الهاتفية في نيوزيلندا تقريبًا.

- تحذير: يمكن إجراء الاتصالات على الرقم '111' أو الاتصالات الأخرى من هذا الجهاز أثناء انقطاع التيار 🧥 الكهربي الرئيسي.
  - 7. قد لا يوفر هذا الجهاز إمكانية فعالة لتحويل المكالمة إلى جهاز آخر متصل بنفس الخط.
- تعتمد بعض المعلمات المطلوبة للتوافق مع متطلبات تصريح اتصال Telecom على الجهاز (الكمبيوتر) المقترن بهذا الجهاز. يجب ضبط الجهاز المقترن على التشغيل ضمن الحدود التالية للتوافق مع مواصفات Telecom:

بالنسبة لتكرار المكالمات على نفس الرقم:

- لن تُتاح أكثر من 10 محاولات للاتصال بنفس الرقم في غضون أي مدة قدرها 30 دقيقة بالنسـبة لبدء أي اتصال يدوي فردي، و
- سيدخل الجهاز في وضع رفع السـماعة لمدة لا تقل عن 30 ثانية بين نهاية محاولة وبداية المحاولة التالية.

بالنسبة للاتصالات التلقائية بأرقام مختلفة:

يجب ضبط الجهاز لضمان المباعدة بين الاتصالات التلقائية بأرقام مختلفة حتى تتوفر مدة لا تقل عن خمس ثوانٍ بين نهاية محاولة الاتصال وبداية الأخرى.

9. للتشغيل الصحيح، يجب ألا يتجاوز إجمالي أرقام الجرس الخاصة بجميع الأجهزة المتصلة بخط فردي في أي وقت خمسة أرقام.

### شهادة سلامة المنتج

هذا الجهاز معتمد من معامل الاختبارات المعترف بها دوليًا (NRTL)/هيئات إصدار الشـهادات الوطنية (NCB) بالتوافق مع معايير السـلامة التالية:

- UL60950-1/CSA22.2، رقم 60950-1 (الولايات المتحدة/كندا)
  - IEC60950-1 (نظام CB)

# أوراق بيانات سلامة المواد

للحصول على معلومات حول بيانات سـلامة المواد التي تتعلق بالطابعة، انتقل إلى:

- أمريكا الشمالية: www.xerox.com/msds
- الاتحاد الأوروبي: www.xerox.com/environment\_europe

لمعرفة أرقام هواتف مركز دعم العملاء، انتقل إلى www.xerox.com/office/worldcontacts.

# إعادة تدوير المنتج والتخلص منه

يتضمن هذا الملحق:

| 306 | • جميع الدول       |
|-----|--------------------|
| 307 | • أمريكا الشـمالية |
| 308 | • الاتحاد الأوروبي |
| 310 | • الدول الأخرى     |

### جميع الدول

إذا كنت تتولى إجراء عملية التخلص من منتج Xerox، فيُرجى الانتباه إلى أن الطابعة قد تحتوي على الرصاص والزئبق والبيركلورات وغيرها من المواد التي قد يتم تنظيم التخلص منها بسبب الاعتبارات البيئية. يتوافق وجود هذه المواد تمامًا مع اللوائح العالمية المعمول بها في وقت طرح المنتج بالأسواق. للحصول على معلومات حول إعادة تدوير المنتج والتخلص منه، اتصل بالسلطات المحلية. مادة البيركلورات: قد يحتوي هذا المنتج على جهاز واحد أو أكثر من الأجهزة التي تحتوي على مادة البيركلورات، قد تتطلب هذه الأجهزة معاملة خاصة، يُرجى مراجعة www.dtsc.ca.gov/hazardouswaste/perchlorate.

# أمريكا الشمالية

تدير Xerox برنامجًا لاسترجاع الأجهزة وإعادة استخدامها/تدويرها. اتصل بممثل Xerox المحلي (1-800--ASK XEROX) لتحديد ما إذا كان منتج Xerox هذا جزءًا من البرنامج أم لا. للحصول على مزيد من المعلومات حول برامج Xerox البيئية، تفضل بزيارة www.xerox.com/environment ، أو للحصول على معلومات حول إعادة تدوير المنتج والتخلص منه، اتصل بالسلطات المحلية.

307 متعددة الوظائف Xerox<sup>®</sup> WorkCentre<sup>®</sup> 7220/7220i/7225/7225i الطابعة الألوان دليل المستخدم

# الاتحاد الأوروبي

قد تُسـتخدم بعض الأجهزة في تطبيقات محلية/منزلية وتطبيقات أعمال/احترافية.

البيئة المحلية/المنزلية

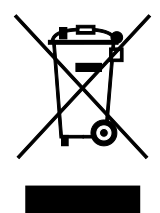

يُعد استخدام هذا الرمز على الجهاز تأكيدًا على ضرورة عدم التخلص من الجهاز في مجرى النفايات المنزلية العادية.

وفقًا للتشـريعات الأوروبية، يجب فصل الأجـهزة الكهربية والإلكترونية التي انتهت أعمارها الافتراضية الخاضعة للتخلص عن النفايات المنزلية.

يمكن للأسر الخاصة الموجودة داخل الدول الأعضاء في الاتحاد الأوروبي إرجاع الأجهزة الكهربائية والإلكترونية المستخدمة إلى منشآت التجميع المخصصة مجانًا. يُرجى الاتصال بالسلطة المحلية للتخلص من الأجهزة لمعرفة المعلومات.

في بعض الدول الأعضاء، عند شراء جهاز جديد، قد تتم مطالبة تاجر التجزئة المحلي باسـتعادة جهازك القديم مجانًا. يُرجى الاسـتفسـار من بائع التجزئة لمعرفة المزيد من المعلومات.

#### بيئة الأعمال/الاحترافية

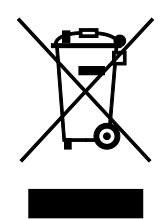

يُعد استخدام هذا الرمز على الجهاز تأكيدًا على ضرورة التخلص من هذا الجهاز وفقًا للإجراءات الوطنية المتفق عليها.

وفقًا للتشـريعات الأوروبية، تجب إدارة المعدات الكهربية والإلكترونية التي تخضع لعملية التخلص في إطار الإجراءات المتفق عليها في نهاية عمرها الافتراضي.

قبل التخلص من الأجهزة، يُرجى الاتصال بتاجر التجزئة المحلي أو ممثل Xerox للتعرف على معلومات استرجاع الأجهزة بعد انتهاء أعمارها الافتراضية.

#### تجميع الأجهزة والبطاريات والتخلص منها

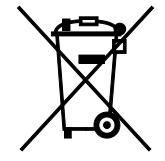

تعني هذه الرموز الموجودة على المنتجات و/أو المستندات المصاحبة لها أنه يجب عدم خلط المنتجات الكهربية والإلكترونية والبطاريات المستخدمة مع النفايات المنزلية العامة.

لتوفير المعالجة السليمة واستعادة المنتجات القديمة والبطاريات المستعملة وإعادة تدويرها، يرجى نقلها إلى نقاط التجميع الملائمة، وفقًا للتشريعات والتوجيهات الوطنية EC/96/2002 وEC/66/2006.

متعددة الوظائف Xerox<sup>®</sup> WorkCentre<sup>®</sup> 7220/7220i/7225/7225 متعددة الوظائف دليل المستخدم من خلال التخلص من هذه المنتجات والبطاريات بشكل صحيح، ستساعد في الحفاظ على الموارد الثمينة كما ستحول دون حدوث أيه آثار سلبية محتملة على صحة الإنسان والبيئة والتي قد تنجم عن التعامل غير المناسب مع النفايات.

للحصول على مزيد من المعلومات حول تجميع المنتجات والبطاريات القديمة وإعادة تدويرها، يرجى الاتصال بالبلدية المحلية أو خدمة التخلص من النفايات أو مركز البيع الذي اشتريت منه الأجهزة.

قد يتم فرض عقوبات على التخلص غير الصحيح من هذه النفايات، وفقًا للتشريعات الوطنية.

#### بالنسبة للمستخدمين التجاريين في الاتحاد الأوروبي

إذا كنت ترغب في التخلص من الأجهزة الكهربية والإلكترونية، فيرجى الاتصال بالوكيل أو المورد للحصول على مزيد من المعلومات.

#### التخلص من المنتجات خارج الاتحاد الأوروبي

تسري هذه الرموز في الاتحاد الأوروبي فقط. إذا كنت ترغب في التخلص من هذه المواد، فيرجى الاتصال بالسلطات المحلية أو الوكيل والاستفسار عن الطريقة الصحيحة للتخلص منها.

#### ملاحظة رمز البطارية

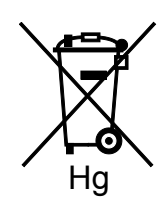

قد يستخدم رمز الصندوق بعجلات هذا مع أحد الرموز الكيميائية. مما يشير إلى التوافق مع المتطلبات المنصوص عليها في التوجيه.

#### إخراج البطارية

يجب ألا يتم استبدال البطاريات إلا بواسطة مركز صيانة معتمد من الشركة-المصنعة.

إعادة تدوير المنتج والتخلص منه

# الدول الأخرى

يُرجى الاتصال بالسلطة المحلية لإدارة المخلفات لطلب إرشادات التخلص من المنتجات.